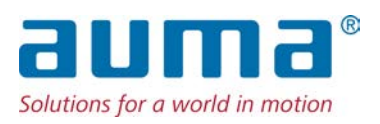

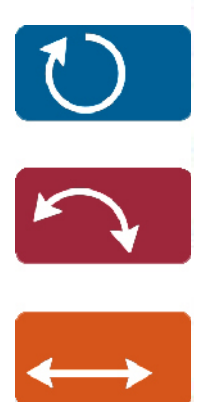

Actuator controls AC 01.2/ACExC 01.2

#### Control Parallel

→ Profibus DP Modbus RTU Modbus TCP/IP Foundation Fieldbus HART

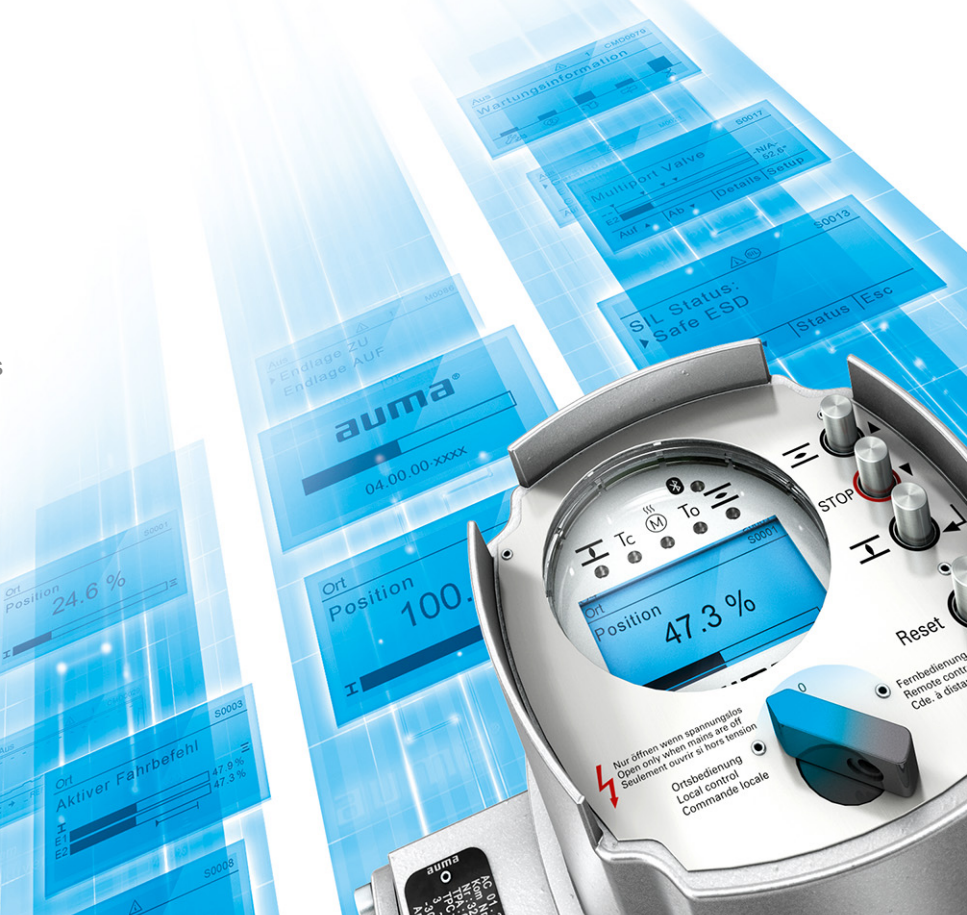

### Operation and setting

#### Read operation instructions first.

• Observe safety instructions.

#### Purpose of the document:

This document contains information for the commissioning, operation and maintenance staff. It is intended to support local device operation and setting modifications.

#### **Reference documents:**

. .

- Operation instructions (Assembly, operation, commissioning) for actuator.
- . Manual (Device integration Fieldbus) actuator controls AC 01.2 Profibus DP

Reference documents can be downloaded from the Internet (www.auma.com) or ordered directly from AUMA (refer to <Addresses>).

| Table of contents |                                                                 | Page |  |
|-------------------|-----------------------------------------------------------------|------|--|
| 1.                | Safety instructions                                             | 8    |  |
| 1.1.              | Prerequisites for the safe handling of the product              | 8    |  |
| 1.2.              | Range of application                                            | 9    |  |
| 1.3.              | Warnings and notes                                              | 9    |  |
| 1.4.              | References and symbols                                          | 9    |  |
| 2.                | Short description                                               | 11   |  |
| 3.                | Operation                                                       | 12   |  |
| 3.1.              | Operating the actuator from local controls                      | 12   |  |
| 3.2.              | Actuator operation from remote                                  | 12   |  |
| 3.3.              | Menu navigation via push buttons (for settings and indications) | 13   |  |
| 3.3.1.            | Menu layout and navigation                                      | 14   |  |
| 3.4.              | User level, password                                            | 15   |  |
| 3.4.1.            | Password entry                                                  | 15   |  |
| 3.4.2.            | Password change                                                 | 16   |  |
| 3.4.3.            | Timeout for incorrect password entry                            | 16   |  |
| 3.5.              | Language in the display                                         | 17   |  |
| 3.5.1.            | Language change                                                 | 17   |  |
| 4.                | Indications                                                     | 18   |  |
| 4.1.              | Indications during commissioning                                | 18   |  |
| 4.2.              | Indications in the display                                      | 18   |  |
| 4.2.1.            | Feedback signals from actuator and valve                        | 19   |  |
| 4.2.2.            | Status indications according to AUMA classification             | 21   |  |
| 4.2.3.            | Status indications according to NAMUR recommendation            | 22   |  |
| 4.3.              | Indication lights of local controls                             | 24   |  |
| 4.3.1.            | Indication lights: change colour                                | 24   |  |
| 5.                | Signals (output signals)                                        | 26   |  |
| 5.1.              | Signals via fieldbus                                            | 26   |  |
| 5.2.              | Status signals via output contacts (digital outputs)            | 26   |  |
| 5.2.1.            | Assignment of outputs                                           | 26   |  |
| 5.2.2.            | Coding the outputs                                              | 26   |  |
| 5.3.              | Configurable status signals                                     | 27   |  |
| 5.4.              | Analogue signals (analogue outputs)                             | 27   |  |
| 5.4.1.            | Assignment of analogue output 1                                 | 27   |  |

| 5.4.2. | Signal range of analogue output 1                                  | 28 |  |  |  |
|--------|--------------------------------------------------------------------|----|--|--|--|
| 5.4.3. | Adjustment of analogue output 1                                    |    |  |  |  |
| 5.4.4. | Assignment of analogue output 2                                    | 29 |  |  |  |
| 5.4.5. | Signal range of analogue output 2                                  | 29 |  |  |  |
| 5.4.6. | Adjustment of analogue output 2                                    | 29 |  |  |  |
| 6.     | Operation                                                          | 31 |  |  |  |
| 6.1.   | Operation mode Off                                                 | 31 |  |  |  |
| 6.2.   | Operation mode Local                                               | 31 |  |  |  |
| 6.2.1. | Push-to-run operation or self-retaining Local                      | 31 |  |  |  |
| 6.3.   | Operation mode remote                                              | 32 |  |  |  |
| 6.3.1. | Push-to-run operation or self-retaining Remote                     | 32 |  |  |  |
| 6.4.   | Operation mode EMERGENCY                                           | 33 |  |  |  |
| 6.5.   | Operation mode EMERGENCY stop                                      | 33 |  |  |  |
| 6.6.   | Operation mode Disabled                                            | 33 |  |  |  |
| 6.7.   | Operation mode Service                                             | 33 |  |  |  |
| 7.     | Basic settings for commissioning                                   | 35 |  |  |  |
| 7.1.   | Type of seating for end positions                                  | 35 |  |  |  |
| 7.1.1. | Type of seating: set                                               | 35 |  |  |  |
| 7.2.   | Torque switching                                                   | 36 |  |  |  |
| 7.2.1. | Torque switching: set                                              | 37 |  |  |  |
| 7.3.   | Limit switching                                                    | 38 |  |  |  |
| 7.3.1. | Limit switching: set                                               | 38 |  |  |  |
| 7.3.2. | End position setting via stroke                                    | 40 |  |  |  |
| 7.4.   | Date and time                                                      | 43 |  |  |  |
| 7.5.   | Display formats                                                    | 43 |  |  |  |
| 7.5.1. | Date format                                                        | 43 |  |  |  |
| 7.5.2. | Time format                                                        | 44 |  |  |  |
| 7.5.3. | Number format                                                      | 44 |  |  |  |
| 7.5.4. | Torque unit                                                        | 44 |  |  |  |
| 7.5.5. | Temperature unit                                                   | 44 |  |  |  |
| 7.5.6. | Position units                                                     | 44 |  |  |  |
| 7.5.7. | Process factor units                                               | 45 |  |  |  |
| 7.5.8. | Analogue working value units (AIN)                                 | 46 |  |  |  |
| 7.5.9. | Analogue signal output units (AOUT)                                | 46 |  |  |  |
| 7.6.   | Contrast                                                           | 47 |  |  |  |
| 8.     | Application functions                                              | 48 |  |  |  |
| 8.1.   | Intermediate positions                                             | 48 |  |  |  |
| 8.1.1. | Intermediate positions of pivot points: define                     | 48 |  |  |  |
| 8.1.2. | Signal behaviour of intermediate positions: set                    | 48 |  |  |  |
| 8.1.3. | Hysteresis for intermediate positions: set                         | 49 |  |  |  |
| 8.2.   | Operation profile (operation behaviour) for intermediate positions | 50 |  |  |  |
| 8.2.1. | Operation profile: activate                                        | 50 |  |  |  |
| 8.2.2. | Operation profile for intermediate positions (pivot points): set   | 50 |  |  |  |
| 8.2.3. | Off times for intermediate positions (pivot points): set           | 51 |  |  |  |
| 8.3.   | Two-wire control                                                   | 51 |  |  |  |
| 8.4.   | Positioner (operation mode Remote SETPOINT)                        |    |  |  |  |
| 8.4.1. | Positioner: activate 52                                            |    |  |  |  |
| 8.4.2. | Adaptive behaviour: activate deactivate 52                         |    |  |  |  |
| 8.4.3. | Overrun (inner dead band): set manually                            | 53 |  |  |  |

| 8.4.4.  | Max. error variable (outer dead band): set manually               | 53 |  |  |
|---------|-------------------------------------------------------------------|----|--|--|
| 8.4.5.  | Dead time: set                                                    |    |  |  |
| 8.4.6.  | Hysteresis for positioner: set                                    | 54 |  |  |
| 8.4.7.  | Closing fully/opening fully (end position tolerance for setpoint) | 54 |  |  |
| 8.4.8.  | Setting range: limit                                              | 54 |  |  |
| 8.4.9.  | Change-over between OPEN - CLOSE control and setpoint control     | 55 |  |  |
| 8.4.10. | Input of setpoint position                                        | 56 |  |  |
| 8.4.11. | Input range of setpoint position                                  | 56 |  |  |
| 8.4.12. | Split Range operation                                             | 57 |  |  |
| 8.5.    | Process controller                                                | 58 |  |  |
| 8.5.1.  | Process controller activation                                     | 59 |  |  |
| 8.5.2.  | Process controller: set modulating behaviour                      | 59 |  |  |
| 8.5.3.  | Setpoint source (input for process setpoint)                      | 60 |  |  |
| 8.5.4.  | Behaviour on loss of process setpoint                             | 60 |  |  |
| 8.5.5.  | Inverse operation                                                 | 60 |  |  |
| 8.5.6.  | Internal process setpoint                                         | 61 |  |  |
| 8.5.7.  | Setting procedure                                                 | 61 |  |  |
| 8.5.8.  | Proportional gain Kp: set                                         | 61 |  |  |
| 8.5.9.  | Reset time Ti: set                                                | 61 |  |  |
| 8.5.10. | Rate time Td: set                                                 | 62 |  |  |
| 8.5.11. | Actual value source (input for actual process value)              | 62 |  |  |
| 8.6.    | Stepping mode                                                     | 62 |  |  |
| 8.6.1.  | Stepping mode: activate                                           | 63 |  |  |
| 8.6.2.  | Operation mode for stepping mode                                  | 63 |  |  |
| 8.6.3.  | Start and end of stepping mode                                    | 64 |  |  |
| 8.6.4.  | On times and off times                                            | 64 |  |  |
| 8.7.    | Profibus DP interface                                             | 64 |  |  |
| 8.7.1.  | Bus address (slave address)                                       | 64 |  |  |
| 8.7.2.  | Redundancy                                                        | 65 |  |  |
| 8.7.3.  | Response telegrams for AUMA redundancy II                         | 65 |  |  |
| 8.7.4.  | Connection type – compatibility with process representation       | 65 |  |  |
| 8.8.    | Additional inputs for fieldbus                                    | 66 |  |  |
| 8.9.    | Combination of fieldbus-parallel interface                        | 66 |  |  |
| 8.10.   | Auto change-over I/O (during fieldbus failure)                    | 67 |  |  |
| 8.11.   | Functions for FO cable connection                                 | 68 |  |  |
| 8.11.1. | FO cable monitoring: activate/deactivate                          | 68 |  |  |
| 8.11.2. | FO cable topology: check setting                                  | 68 |  |  |
| 8.11.3. | FO cable baud rate, check setting                                 | 68 |  |  |
| 8.12.   | By-pass function                                                  | 68 |  |  |
| 8.12.1. | By-pass function: activate                                        | 70 |  |  |
| 8.12.2. | By-pass application: configure                                    | 70 |  |  |
| 8.13.   | Lift Plug Valve (LPV)                                             | 71 |  |  |
| 8.13.1. | LPV function: activate                                            | 73 |  |  |
| 8.13.2. | LPV actuator type: configure                                      | 73 |  |  |
| 8.13.3. | Delay time of LPV master actuator: configure                      | 74 |  |  |
| 8.13.4. | Delay time of LPV slave actuator: configure                       | 74 |  |  |
| 8.14.   | Automatic deblocking                                              | 74 |  |  |
| 8.14.1. | Automatic deblocking function: activate                           | 75 |  |  |
| 8.14.2. | Operation time for operation in opposite direction: set           | 75 |  |  |
| 8.14.3. | Number of deblocking attempts: set                                | 75 |  |  |

| 8.14.4. | Tolerance range: set                                            | 75  |  |  |
|---------|-----------------------------------------------------------------|-----|--|--|
| 8.15.   | Heater system and heaters                                       |     |  |  |
| 8.15.1. | Heater system within the actuator controls                      | 76  |  |  |
| 8.15.2. | Heater on control unit (actuator)                               | 76  |  |  |
| 8.15.3. | Motor heater                                                    | 77  |  |  |
| 9.      | Failure functions                                               |     |  |  |
| 9.1.    | Reversing prevention time                                       | 78  |  |  |
| 9.2.    | Failure behaviour on loss of signal                             | 78  |  |  |
| 9.2.1.  | Failure reaction on loss of signal                              | 78  |  |  |
| 9.2.2.  | Failure source (failure reason) for a failure operation: set    | 79  |  |  |
| 9.2.3.  | Failure operation (reaction of the actuator) on loss of signal  | 79  |  |  |
| 9.2.4.  | Preset position: define                                         | 80  |  |  |
| 9.2.5.  | Failure position MPV: define                                    | 80  |  |  |
| 9.2.6.  | Delay time: set                                                 | 80  |  |  |
| 9.3.    | EMERGENCY behaviour                                             | 80  |  |  |
| 9.3.1.  | EMERGENCY behaviour: activate                                   | 81  |  |  |
| 9.3.2.  | EMERGENCY failure reaction                                      | 82  |  |  |
| 9.3.3.  | Failure source (failure reason) for an EMERGENCY operation: set | 82  |  |  |
| 9.3.4.  | Operation mode for EMERGENCY behaviour                          | 83  |  |  |
| 9.3.5.  | EMERGENCY operation                                             | 83  |  |  |
| 9.3.6.  | EMERGENCY position                                              | 83  |  |  |
| 9.3.7.  | EMERGENCY position MPV                                          | 83  |  |  |
| 9.3.8.  | Torque switching: by-pass                                       | 84  |  |  |
| 939     | Motor protection: by-pass                                       | 84  |  |  |
| 9.3.10. | Stepping mode: by-pass                                          | 84  |  |  |
| 9.3.11. | Operation profile: by-pass                                      | 84  |  |  |
| 9.3.12. | Interlock: by-pass                                              | 85  |  |  |
| 9.3.13. | Local stop: by-pass                                             | 85  |  |  |
| 9.3.14. | Delay time for EMERGENCY operation                              | 85  |  |  |
| 9.4.    | Enable local controls                                           | 85  |  |  |
| 9.4.1.  | Enabling function: activate                                     | 86  |  |  |
| 942     | Enabling function behaviour                                     | 86  |  |  |
| 9.5.    | Priority REMOTE                                                 | 87  |  |  |
| 9.5.1.  | Priority REMOTE: activate                                       | 88  |  |  |
| 952     | Priority REMOTE behaviour                                       | 88  |  |  |
| 9.5.3.  | Fieldbus auto enable                                            | 88  |  |  |
| 9.6.    | Interlock (enabling operation commands)                         | 88  |  |  |
| 9.6.1.  | Interlock: activate                                             | 89  |  |  |
| 9.6.2.  | Source of Interlock enable signal: set                          | 89  |  |  |
| 9.6.3.  | Operation mode for interlock                                    | 90  |  |  |
| 9.6.4.  | Interlock behaviour (running direction)                         | 90  |  |  |
| 9.7.    | Local Stop                                                      | 90  |  |  |
| 9.7.1.  | Behaviour                                                       | 90  |  |  |
| 9.8.    | EMERGENCY stop function                                         | 91  |  |  |
| 9.9.    | Partial Valve Stroke Test (PVST)                                | .91 |  |  |
| 9.9.1.  | PVST activation                                                 | 92  |  |  |
| 9.9.2.  | PVST source: set                                                | 93  |  |  |
| 9.9.3.  | Operation mode for PVST                                         | 93  |  |  |
| 9.9.4.  | Behaviour for PVST: define                                      | 93  |  |  |
| 9.9.5.  | Partial stroke for PVST: set                                    | 93  |  |  |
|         |                                                                 |     |  |  |

| 9.9.6.   | PVST monitoring time: set                                            | 94  |  |  |  |
|----------|----------------------------------------------------------------------|-----|--|--|--|
| 9.9.7.   | PVST operating time: set                                             |     |  |  |  |
| 9.9.8.   | PVST reversing time: set                                             | 94  |  |  |  |
| 9.9.9.   | PVST reminder                                                        | 94  |  |  |  |
| 9.10.    | Bluetooth interface can be activated and deactivated                 | 95  |  |  |  |
| 10.      | Monitoring functions                                                 | 98  |  |  |  |
| 10.1.    | Torque monitoring                                                    | 98  |  |  |  |
| 10.1.1.  | Torque by-pass                                                       | 98  |  |  |  |
| 10.1.2.  | Torque limitation of torque by-pass                                  | 99  |  |  |  |
| 10.2.    | Motor protection monitoring (thermal monitoring)                     | 100 |  |  |  |
| 10.3.    | Type of duty monitoring (motor starts and running time)              | 100 |  |  |  |
| 10.4.    | Operating time monitoring                                            | 102 |  |  |  |
| 10.5.    | Reaction monitoring                                                  | 102 |  |  |  |
| 10.6.    | Motion detector                                                      | 103 |  |  |  |
| 10.6.1.  | Activate motion detector                                             | 103 |  |  |  |
| 10.6.2.  | Detection time dt                                                    | 103 |  |  |  |
| 10.6.3.  | Travel difference dx                                                 | 104 |  |  |  |
| 10.6.4.  | Delay time                                                           | 104 |  |  |  |
| 10.7.    | Monitoring of electronics power supply                               | 104 |  |  |  |
| 10.8.    | Temperature monitoring                                               | 105 |  |  |  |
| 10.9.    | Heater system/heater monitoring                                      | 105 |  |  |  |
| 10.10.   | Verification of sub-assemblies                                       | 106 |  |  |  |
| 10.11.   | Phase failure monitoring                                             | 106 |  |  |  |
| 10.12.   | Phase sequence detection and correction of the direction of rotation | 107 |  |  |  |
| 11.      | Functions: activate and enable                                       | 108 |  |  |  |
| 11.1.    | Functions: activate                                                  | 108 |  |  |  |
| 11.2.    | Functions: enable                                                    | 108 |  |  |  |
| 12.      | Product variants                                                     | 110 |  |  |  |
| 12.1.    | Multiport valve                                                      | 110 |  |  |  |
| 12.1.1.  | Actuator type: set/check                                             | 110 |  |  |  |
| 12.1.2.  | Gear reduction ratio: set/check                                      | 110 |  |  |  |
| 12.1.3.  | Number of ports (positions)                                          | 111 |  |  |  |
| 12.1.4.  | Home port (zero position): set                                       | 111 |  |  |  |
| 12.1.5.  | Positions (of valve ports): define/check                             | 112 |  |  |  |
| 12.1.6.  | Operate to position via push buttons of the local controls           | 112 |  |  |  |
| 12.1.7.  | Operate to position from Remote                                      | 114 |  |  |  |
| 12.1.8.  | Dead band                                                            | 115 |  |  |  |
| 12.1.9.  | Correction of inertia                                                | 115 |  |  |  |
| 12.1.10. | Backlash compensation                                                | 115 |  |  |  |
| 12.1.11. | Signalling behaviour of positions: set/check                         | 115 |  |  |  |
| 12.1.12. | Hysteresis for signalling intermediate positions: set                | 116 |  |  |  |
| 13.      | Service functions                                                    | 117 |  |  |  |
| 13.1.    | Direction of rotation                                                | 117 |  |  |  |
| 13.2.    | Factory setting                                                      | 117 |  |  |  |
| 13.3.    | Languages: reload                                                    | 118 |  |  |  |
| 13.4.    | Data export                                                          | 118 |  |  |  |
| 13.5.    | Data import                                                          | 118 |  |  |  |
| 13.6.    | Actual configuration: accept 11                                      |     |  |  |  |
| 13.7.    | Firmware update                                                      | 119 |  |  |  |

| 13.8.    | Service software                                                                    | 119 |  |  |  |
|----------|-------------------------------------------------------------------------------------|-----|--|--|--|
| 14.      | Diagnostics                                                                         | 121 |  |  |  |
| 14.1.    | Electronic device ID                                                                |     |  |  |  |
| 14.2.    | Bluetooth connection diagnostic                                                     | 121 |  |  |  |
| 14.3.    | Diagnostic Interface                                                                | 122 |  |  |  |
| 14.4.    | Position transmitter and potentiometer diagnostic 1                                 |     |  |  |  |
| 14.5.    | Diagnostic Position transmitter RWG                                                 |     |  |  |  |
| 14.6.    | Diagnostic Position transmitter MWG                                                 | 124 |  |  |  |
| 14.7.    | Diagnostic Positioner                                                               | 124 |  |  |  |
| 14.8.    | Diagnostic On time monitoring                                                       | 124 |  |  |  |
| 14.9.    | Diagnostic Process controller                                                       | 125 |  |  |  |
| 14.10.   | Profibus interface: diagnostics                                                     | 125 |  |  |  |
| 14.11.   | Diagnostic FO cable                                                                 | 125 |  |  |  |
| 14.12.   | Diagnostic FQM (fail safe)                                                          | 125 |  |  |  |
| 14.13.   | Simulation (inspection and test function)                                           | 126 |  |  |  |
| 14.13.1. | Actuator signals                                                                    | 126 |  |  |  |
| 14.13.2. | Interface signals                                                                   | 126 |  |  |  |
| 15.      | Asset Management                                                                    | 127 |  |  |  |
| 15.1.    | Operating data                                                                      | 127 |  |  |  |
| 15.2.    | Event report                                                                        | 128 |  |  |  |
| 15.3.    | Characteristics                                                                     |     |  |  |  |
| 15.3.1.  | Torque-travel characteristic                                                        |     |  |  |  |
| 15.3.2.  | Position-time characteristic                                                        |     |  |  |  |
| 15.3.3.  | Temperature-time characteristic                                                     |     |  |  |  |
| 15.4.    | Histograms                                                                          |     |  |  |  |
| 15.4.1.  | Motor running time-position (histogram)                                             | 132 |  |  |  |
| 15.4.2.  | Motor running time-temperature (histogram)                                          | 133 |  |  |  |
| 15.4.3.  | Motor running time-torque (histogram)                                               | 134 |  |  |  |
| 15.5.    | Maintenance (information and signals)                                               | 134 |  |  |  |
| 15.6.    | Operating times display                                                             | 136 |  |  |  |
| 15.7.    | Device temperature display                                                          | 136 |  |  |  |
| 16.      | Corrective action                                                                   | 137 |  |  |  |
| 16.1.    | Primary fuses                                                                       | 137 |  |  |  |
| 16.2.    | Fault indications and warning indications                                           | 137 |  |  |  |
| 17.      | Appendix                                                                            | 145 |  |  |  |
| 17.1.    | Selection overview for output contacts and indication lights (digital outputs DOUT) | 145 |  |  |  |
| 17.2.    | Selection list of binary signals for digital inputs (DIN)                           | 149 |  |  |  |
|          | Index                                                                               | 154 |  |  |  |
|          | Parameter index                                                                     | 158 |  |  |  |

| 1. Safety instruc                                                                                                    | tions                                                                                                    |  |
|----------------------------------------------------------------------------------------------------|----------------------------------------------------------------------------------------------------|--|
| 1.1. Prerequisites for                                                                                                    | the safe handling of the product                                                                                                    |  |
| Standards/directives                                                                                                    | The end user or the contractor must ensure that all legal requirements, directives, guidelines, national regulations and recommendations with respect to assembly, electrical connection, commissioning and operation are met at the place of installation.                                                                                                    |  |
|                                                                                                    | They include among others:                                                                                                    |  |
|                                                                                                    | <ul> <li>Standards and directives such as IEC 60079 "Explosive atmospheres":</li> <li>Part 14: Electrical installations design, selection and erection.</li> </ul>                                                                                                    |  |
|                                                                                                    | - Part 17: Electrical installations inspection and maintenance.                                                                                                    |  |
|                                                                                                    | Applicable configuration guidelines for fieldbus applications.                                                                                                    |  |
| Safety instructions/<br>warnings                                                                                                    | All personnel working with this device must be familiar with the safety and warning instructions in this manual and observe the instructions given. Safety instructions and warning signs on the device must be observed to avoid personal injury or property damage.                                                                                                    |  |
| Qualification of staff                                                                                                    | Assembly, electrical connection, commissioning, operation, and maintenance must be carried out by suitably qualified personnel authorised by the end user or contractor of the plant only.                                                                                                    |  |
|                                                                                                    | Prior to working on this product, the staff must have thoroughly read and understood these instructions and, furthermore, know and observe officially recognised rules regarding occupational health and safety.                                                                                                    |  |
|                                                                                                    | Work performed in potentially explosive atmospheres is subject to special regulations which have to be observed. The end user or contractor of the plant is responsible for respect and control of these regulations, standards, and laws.                                                                                                    |  |
| <b>Electrostatic charging</b> Highly efficient charge generating processes (processes more efficient the friction) on the device surface must be excluded at any time, since they we propagating brush discharges and therefore to ignition of a potentially exatmosphere. |                                                                                                    |  |
|                                                                                                    | This also applies to fireproof coatings or covers available as an option.                                                                                                    |  |
| Ignition dangers                                                                                                    | S Gearboxes were subjected to an ignition hazard assessment in compliance with t currently applicable standard according to ISO 80079-36/-37. Hot surfaces, mechanically generated sparks as well as static electricity and stray electric currer were identified and assessed as major potential ignition sources. Protective measur to prevent the likelihood that ignition sources arise were applied to the gearboxes This includes in particular lubrication of the gearbox, the IP protection codes and t warnings and notes contained in these operation instructions. |  |
| Commissioning                                                                                                    | Prior to commissioning, imperatively check that all settings meet the requirements of the application. Incorrect settings might present a danger to the application, e.g. cause damage to the valve or the installation. The manufacturer will not be held liable for any consequential damage. Such risk lies entirely with the user.                                                                                                    |  |
| Operation                                                                                                    | Prerequisites for safe and smooth operation:                                                                                                    |  |
|                                                                                                    | • Correct transport, proper storage, mounting and installation, as well as careful commissioning.                                                                                                    |  |
|                                                                                                    | Only operate the device if it is in perfect condition while observing these instruc-<br>tions.                                                                                                    |  |
|                                                                                                    | Immediately report any faults and damage and allow for corrective measures.                                                                                                    |  |
|                                                                                                    | <ul> <li>Observe recognised rules for occupational health and safety.</li> <li>Observe national regulations</li> </ul>                                                                                                    |  |
|                                                                                                    | <ul> <li>During operation, the housing warms up and surface temperatures &gt; 60 °C may<br/>occur. To prevent possible burns, we recommend checking the surface temper-<br/>ature prior to working on the device using an appropriate thermometer and<br/>wearing protective gloves.</li> </ul>                                                                                                    |  |

| Protective measures |                      | The end user or the contractor are responsible for implementing required protective measures on site, such as enclosures, barriers, or personal protective equipment for the staff.             |
|---------------------|----------------------|----------------------------------------------------------------------------------------------------|
|                     | Maintenance          | To ensure safe device operation, the maintenance instructions included in this manual must be observed.                                                                                         |
|                     |                      | Any device modification requires prior written consent of the manufacturer.                                                                                                    |
| 1.2.                | Range of application | ation                                                                                                    |
|                     |                      | AUMA actuator controls are exclusively designed for the operation of AUMA actuators.                                                                                                    |
|                     |                      | Other applications require explicit (written) confirmation by the manufacturer. The following applications are not permitted, e.g.:                                                             |
|                     |                      | motor control                                                                                                    |
|                     |                      | pump control                                                                                                    |
|                     |                      | No liability can be assumed for inappropriate or unintended use.                                                                                                    |
|                     |                      | Observance of these operation instructions is considered as part of the device's designated use.                                                                                                |
| 1.3.                | Warnings and ne      | otes                                                                                                    |
|                     |                      | The following warnings draw special attention to safety-relevant procedures in these operation instructions, each marked by the appropriate signal word (DANGER, WARNING, CAUTION, NOTICE).     |
|                     | A DANGER             | Indicates an imminently hazardous situation with a high level of risk. Failure to observe this warning results in death or serious injury.                                                      |
|                     |                      | to observe this warning could result in death or serious injury.                                                                                                    |
|                     |                      | Indicates a potentially hazardous situation with a low level of risk. Failure to observe this warning could result in minor or moderate injury. May also be used with property damage.          |
|                     | NOTICE               | Potentially hazardous situation. Failure to observe this warning could result in property damage. Is not used for personal injury.                                                              |
|                     |                      | Safety alert symbol $\triangle$ warns of a potential personal injury hazard.                                                                                                    |
|                     |                      | The signal word (here: DANGER) indicates the level of hazard.                                                                                                    |
| 1.4.                | References and       | symbols                                                                                                    |
|                     |                      | The following references and symbols are used in these instructions:                                                                                                    |
|                     | Information          | The term Information preceding the text indicates important notes and information.                                                                                                    |
|                     | •                    | Symbol for CLOSED (valve closed)                                                                                                    |
|                     | -                    | Symbol for OPEN (valve open)                                                                                                    |
|                     | MÞ                   | Via the menu to parameter                                                                                                    |
|                     |                      | Describes the menu path to the parameter. When using the push buttons of local controls, the required parameter can be quickly found on the display. Display texts are shaded in grey: Display. |

#### ➡ Result of a process step

Describes the result of a preceding process step.

| 2. Short descrip            | tion                                                                                                    |
|-----------------------------|----------------------------------------------------------------------------------------------------|
| Actuator controls           | actuator controls are used to operate AUMA actuators and are supplied ready for use.                                                                                                    |
|                             | The functions of the actuator controls include standard valve control in OPEN-CLOSE duty, positioning, process control, logging of operating data, diagnostic functions right through control via various interfaces (e.g. Fieldbus, Ethernet and HART).                                                                                                    |
| Local controls/<br>AUMA CDT | Operation, setting, and display can be performed directly at the actuator controls or alternatively from REMOTE via a fieldbus interface.                                                                                                    |
|                             | When set to local control, it is possible to                                                                                                    |
|                             | • operate the actuator via the local controls (push buttons and display) and perform settings (contents of these instructions).                                                                                                    |
|                             | <ul> <li>read in or out data or modify and save settings via AUMA CDT software (accessory), using a computer (laptop or PC). The connection between computer and actuator controls is wireless via Bluetooth interface (not included in these instructions).</li> </ul>                                                                                                    |
| Intrusive - Non-Intrusive   | <ul> <li>Intrusive version (control unit: electromechanical):</li> <li>Limit and torque setting is performed via switches in the actuator.</li> </ul>                                                                                                    |
|                             | • Non-Intrusive version (control unit: electronic):<br>Limit and torque setting is performed via the controls, without removal of actu-<br>ator or actuator controls covers. For this purpose, the actuator is equipped with<br>an MWG (magnetic limit and torque transmitter), also capable to supply analogue<br>torque feedback signals/torque indication and analogue position feedback sig-<br>nals/position indication at the actuator controls output. |

#### 3. Operation

#### 3.1. Operating the actuator from local controls

Local actuator operation is performed using the local controls push buttons of actuator controls.

Figure 1: Local controls

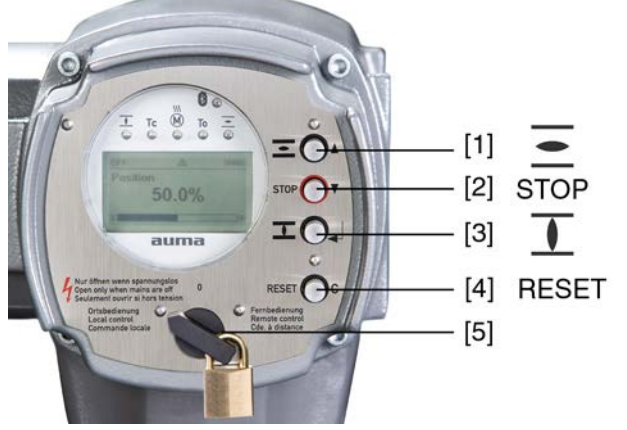

- [1] Push button for operation command in direction OPEN
- [2] Push button STOP
- [3] Push button for operation command in direction CLOSE
- [4] Push button RESET
- [5] Selector switch

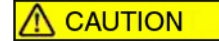

## Hot surfaces, e.g. possibly caused by high ambient temperatures or strong direct sunlight!

Risk of burns

- $\rightarrow$  Verify surface temperature and wear protective gloves.
- $\rightarrow$  Set selector switch [5] to position **Local control** (LOCAL).

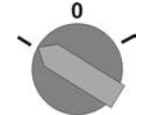

- → The actuator can now be operated using the push buttons [1 3]:
- Run actuator in direction OPEN: Press push button [1] .
- Stop actuator: Press push button STOP [2].
- Run actuator in direction CLOSE: Press push button [3]  $\overline{\mathbf{I}}$ .

**Information** The OPEN and CLOSE operation commands can be given either in push-to-run or in self-retaining operation mode. For further information, please refer to <Push-to-run operation or self-retaining local> chapter.

#### 3.2. Actuator operation from remote

Risk of immediate actuator operation when switching on!

Risk of personal injuries or damage to the valve

- $\rightarrow$  If the actuator starts unexpectedly: Immediately turn selector switch to **0** (OFF).
- $\rightarrow$  Check input signals and functions.

 $\rightarrow$  Set selector switch to position **Remote control** (REMOTE).

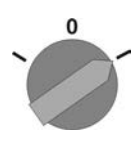

- ➡ Now, the actuator can be remote-controlled via fieldbus.
- Information For actuators equipped with a positioner, it is possible to change over between OPEN CLOSE control (Remote OPEN-CLOSE) and setpoint control (Remote SET-POINT). For further information, refer to chapter <Change-over between OPEN CLOSE control and setpoint control>.
- Information For actuators equipped with a positioner, it is possible to change over between **OPEN** - **CLOSE control** (Remote OPEN-CLOSE) and **setpoint control** (Remote SET-POINT). For further information, please refer to the Manual (Operation and setting).

#### 3.3. Menu navigation via push buttons (for settings and indications)

Menu navigation for display and setting is made via the push buttons [1 - 4] of the local controls.

Set the selector switch [5] to position **0** (OFF) when navigating through the menu.

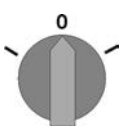

The bottom row of the display [6] serves as navigation support and explains which push buttons [1 - 4] are used for menu navigation.

Figure 2:

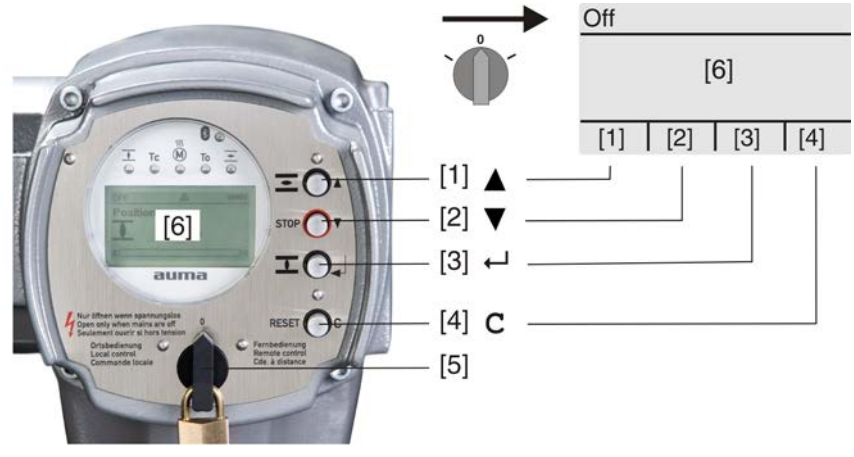

- [1-4] Push buttons or navigation support
- [5] Selector switch
- [6] Display

Table 1: Important push button functions for menu navigation

| Push buttons | Navigation support on display | Functions                 |
|--------------|-------------------------------|---------------------------|
| [1] 🛦        | Up ▲                          | Change screen/selection   |
|              |                               | Change values             |
|              |                               | Enter figures from 0 to 9 |
| [2] 🔻        | Down ▼                        | Change screen/selection   |
|              |                               | Change values             |
|              |                               | Enter figures from 0 to 9 |

| Push buttons | Navigation support on display | Functions                  |
|--------------|-------------------------------|----------------------------|
| [3] 🖊        | Ok                            | Confirm selection          |
|              | Save                          | Save                       |
|              | Edit                          | Enter <edit> menu</edit>   |
|              | Details                       | Display more details       |
| [4] <b>C</b> | Setup                         | Enter Main menu            |
|              | Esc                           | Cancel process             |
|              |                               | Return to previous display |

**Backlight** • The display is illuminated in white during normal operation. It is illuminated in red in case of a fault.

• The screen illumination is brighter when operating a push button. If no push button is operated for 60 seconds, the display will become dim again.

#### 3.3.1. Menu layout and navigation

**Groups** The indications on the display are divided into 3 groups:

Figure 3: Groups

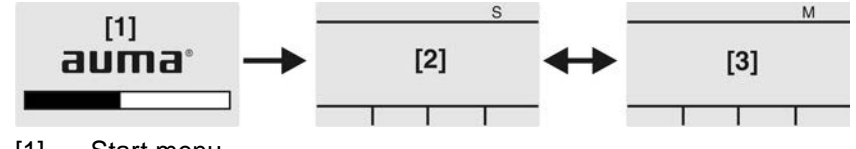

- [1] Start menu
- [2] Status menu
- [3] Main menu
- ID Status menu and main menu are marked with an ID.

Figure 4: Marking with ID

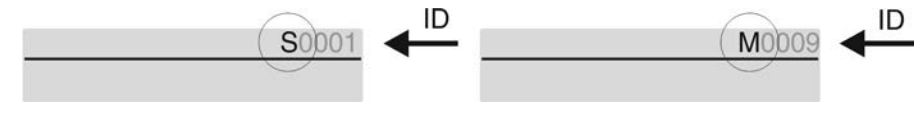

- S ID starts with S = status menu
- M ID starts with M = main menu

Group selection It is possible to select between status menu S and main menu M:

For this, set selector switch to  ${\bf 0}$  (OFF), hold down push button  ${\bf C}$  for approx. 2 seconds until a screen containing the ID M... appears.

Figure 5: Select menu groups

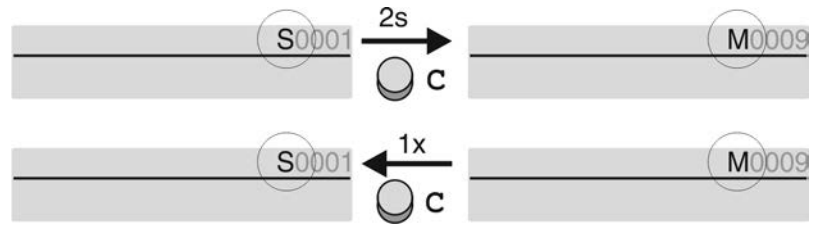

You return to the status menu if:

- the push buttons on the local controls have not been operated within 10 minutes
- or by briefly pressing C

**Direct display via ID** When entering the ID within the main menu, screens can be displayed directly (without clicking through).

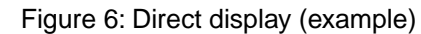

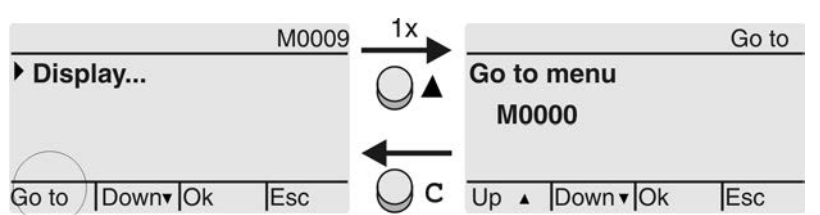

Display indicates in the bottom row: Go to

- Press push button ▲ Go to. Display indicates: Go to menu M0000
- 2. Use push buttons ▲▼ Up ▲ Down ▼ to select figures 0 to 9.
- 3. Press push button ← Ok to confirm first digit.
- 4. Repeat steps 2 and 3 for all further digits.
- 5. To cancel the process: Press C Esc.

#### 3.4. User level, password

**User level** The user level defines which menu items or parameters can be displayed or modified by the active user.

There are 6 different user levels. The user level is indicated in the top row:

Figure 7: User level display (example)

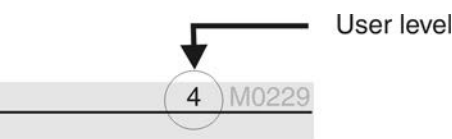

Password A password must be entered to allow parameter modification. The display indicates: Password 0\*\*\*

A specific password is assigned to each user level and permits different actions.

| able 2:                        |                                                                                                    |  |  |  |
|--------------------------------|----------------------------------------------------------------------------------------------------|--|--|--|
| User levels and authorisations |                                                                                                    |  |  |  |
| Designation (user level)       | Authorisation/password                                                                                               |  |  |  |
| Observer (1)                   | Verify settings<br>No password required                                                                              |  |  |  |
| Operator (2)                   | Change settings<br>Default factory password: 0000                                                                    |  |  |  |
| Maintenance (3)                | Reserved for future extensions                                                                                       |  |  |  |
| Specialist (4)                 | Change device configuration<br>e.g. type of seating, assignment of output contacts<br>Default factory password: 0000 |  |  |  |
| Service (5)                    | Service staff<br>Change configuration settings                                                                       |  |  |  |
| AUMA (6)                       | AUMA administrator                                                                                                   |  |  |  |
|                                |                                                                                                    |  |  |  |

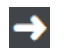

#### Unauthorised access is made easier due to insecure password!

 $\rightarrow$  We urgently recommend changing the password during initial commissioning.

#### 3.4.1. Password entry

- → Display indicates the set user level, e.g Observer (1)
- 2. Select higher user level via  $\blacktriangle$  Up  $\blacktriangle$  and confirm with  $\blacklozenge$  Ok.
- Display indicates: Password 0\*\*\*

- 3. Use push buttons ▲▼ Up ▲ Down ▼ to select figures 0 to 9.
- 4. Confirm first digit of password via push button ← Ok.
- 5. Repeat steps 1 and 2 for all further digits.

#### 3.4.2. Password change

Only the passwords of same or lower access level may be changed.

Example: If the user is signed in as Specialist (4), he/she can change passwords as for password levels (1) through (4).

#### M ▷ Device configuration M0053 Service functions M0222 Change passwords M0229

Menu item Service functions M0222 is only visible, if user level Specialist (4) or higher is selected.

Select main menu 1. Set selector switch to position **0** (OFF).

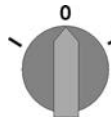

- 2. Press push button C Setup and hold it down for approx. 3 seconds.
- ➡ Display goes to main menu and indicates: ► Display

Change passwords 3.

- Select parameter Change passwords either:  $\rightarrow$  click via the menu M  $\triangleright$  to parameter, or
  - $\rightarrow$  via direct display: press **A** and enter ID M0229
- Display indicates: 

   Change passwords
- The user level is indicated in the top row (1 6), e.g.:

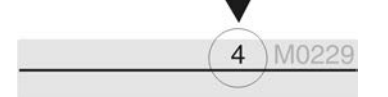

- For user level 1 (view only), passwords cannot be changed. To change passwords, you must change to a higher user level. For this, enter a password via a parameter.
- The display indicates the highest user level, e.g.: For user 4
- 5. Select user level via push buttons ▲▼ Up ▲ Down ▼ and confirm with ← Ok.
- ➡ Display indicates: ► Change passwords Password 0\*\*\*
- 6. Enter current password ( $\rightarrow$  enter password).
- ➡ Display indicates: ► Change passwords Password (new) 0\*\*\*
- 7. Enter new password ( $\rightarrow$  enter password).
- → Display indicates: ► Change passwords For user 4 (example)
- 8. Select next user level via push buttons ▲▼ Up ▲ Down ▼ or cancel the process via Esc.

#### 3.4.3. Timeout for incorrect password entry

A timeout for incorrect password entry is provided with actuator controls. This prevents unauthorised access by systematic trials. The timeout is active for incorrect entries via the local controls as well as incorrect entries via our software tools (AUMA CDT, AUMA Assistant App). After five subsequent incorrect trials, further entry is inhibited for one minute. Each further incorrect entry doubles the timeout period. An active timeout is displayed on the screen. An individual timeout is available for each user level. This means that you may still log on with user level 3 if user level 4 is inhibited.

The incorrect entry counter can be reset in two ways:

- 1. Correct password entry with successful access authorisation.
- 2. 8 hours after the last incorrect entry.

#### 3.5. Language in the display

The display language can be selected.

#### 3.5.1. Language change

| MÞ | Display | M0( | 009   |
|----|---------|-----|-------|
|    | Langua  | age | M0049 |

Select main menu 1. Set selector switch to position 0 (OFF).

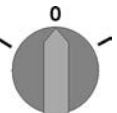

- 2. Press push button **C** Setup and hold it down for approx. 3 seconds.
- ➡ Display goes to main menu and indicates: ► Display

**Change language** 3.

- Display indicates: > Language

Press Ok.

- Display indicates the selected language, e.g.: > Deutsch
- 5. The bottom row of the display indicates:
  - $\rightarrow$  Save  $\rightarrow$  continue with step 10
  - $\rightarrow$  Edit  $\rightarrow$  continue with step 6
- 6. Press ← Edit.
- ➡ Display indicates: ► Observer (1)
- 7. Select user level via ▲ ▼ Up ▲ Down ▼ resulting in the following significations:
  - $\rightarrow$  black triangle:  $\blacktriangleright$  = current setting
  - $\rightarrow$  white triangle:  $\triangleright$  = selection (not saved yet)
- Display indicates: Password 0\*\*\*
- 9. Enter password ( $\rightarrow$  enter password).
- ➡ Display indicates: ► Language and Save (bottom row)

Language selection

- $\rightarrow$  black triangle:  $\blacktriangleright$  = current setting
- $\rightarrow$  white triangle:  $\triangleright$  = selection (not saved yet)
- 11. Confirm selection via ← Save.
- → The display changes to the new language. The new language selection is saved.

10. Select new language via ▲▼ Up ▲ Down ▼ resulting in the following significations:

#### 4. Indications

#### 4.1. Indications during commissioning

**LED test** When switching on the power supply, all LEDs on the local controls illuminate for approx. 1 second. This optical feedback indicates that the voltage supply is connected to the controls and all LEDs are operable.

Figure 8: LED test

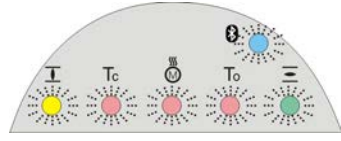

**Language selection** During the self-test, the language selection can be activated so that the selected language is immediately indicated in the display. For this, set selector switch to position **0** (OFF).

#### Activate language selection:

- 1. Display indicates in the bottom line: Language selection menu? 'Reset'
- 2. Hold down push button **RESET** until display of the following text in the bottom line: Language menu loading, please wait.

Figure 9: Self-test

| auma®<br>Self-test               |               | auma®<br>Self-test                 |
|----------------------------------|---------------|------------------------------------|
| Language selection menu? 'Reset' | $\rightarrow$ | Language menu loading, please wait |
| The language selection menu      | u follows t   | he startup menu.                   |

The current firmware version is displayed during the startup procedure:

Startup menu

Figure 10: Startup menu with firmware version: 05.00.00-xxxx

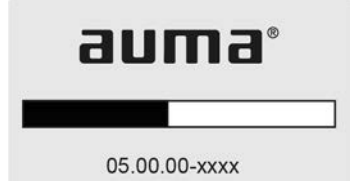

If the language selection feature has been activated during the self-test, the menu for selecting the display language will now be indicated. For further information on language setting, please refer to chapter <Language in the display>.

Figure 11: Language selection

| 11    |        |  |
|-------|--------|--|
| Lang  | guage: |  |
| ) En  | glish  |  |
| Fra   | inçais |  |
| 1.1.4 |        |  |

Up ▲ Down ▼ Save Esc

If no entry is made over a longer period of time (approx. 1 minute), the display automatically returns to the first status indication.

#### 4.2. Indications in the display

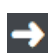

Menus and functions depend on the actuator controls firmware version!

 $\rightarrow$  Should menus or functions be unavailable, please contact the AUMA Service.

**Status bar** The status bar (first row in the display) indicates the operation mode [1], the presence of an error [2] and the ID number [3] of the current display indication.

Figure 12: Information in the status bar (top)

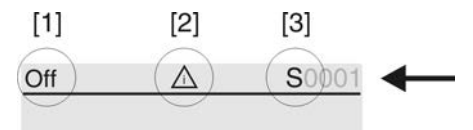

- [1] Operation mode
- [2] Error symbol (only for faults and warnings)
- [3] ID number: S = Status page

# Navigation support If further details or information are available with reference to the display, the following indications Details or More appear in the navigation support (bottom display row). Then, further information can be displayed via the ← push button.

Figure 13: Navigation support (bottom)

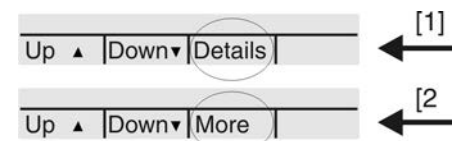

- [1] shows list with detailed indications
- [2] shows further available information

The navigation support (bottom row) is faded out after approx. 3 seconds. Press any push button (selector switch in position 0 (OFF)) to fade in the navigation support.

#### 4.2.1. Feedback signals from actuator and valve

Display indications depend on the actuator version.

#### Valve position (S0001)

This indication is only available if a position transmitter (potentiometer, EWG, RWG or MWG) is installed in the actuator.

- S0001 on the display indicates the valve position in % of the travel.
- The bar graph display appears after approx. 3 seconds.
- When issuing an operation command, an arrow indicates the direction (OPEN/CLOSE).

Figure 14: Valve position and direction of operation

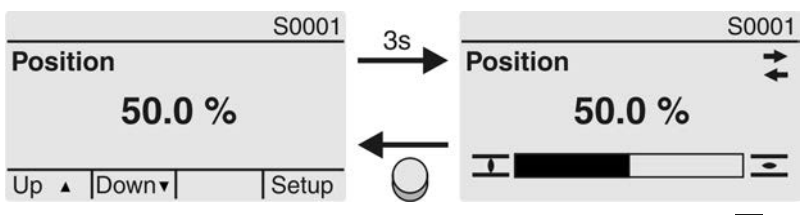

Reaching the preset end positions is additionally indicated via  $\mathbf{I}$  (CLOSED) and  $\mathbf{\Xi}$  (OPEN) symbols.

Figure 15: End position CLOSED/OPEN reached

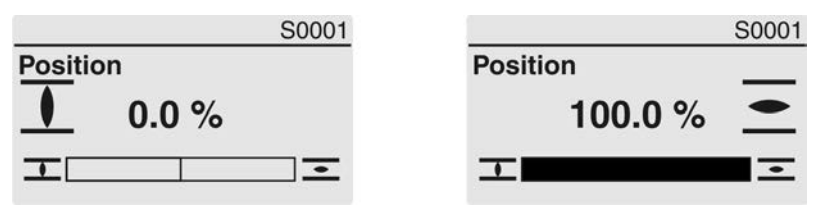

0% Actuator is in end position CLOSED 100% Actuator is in end position OPEN

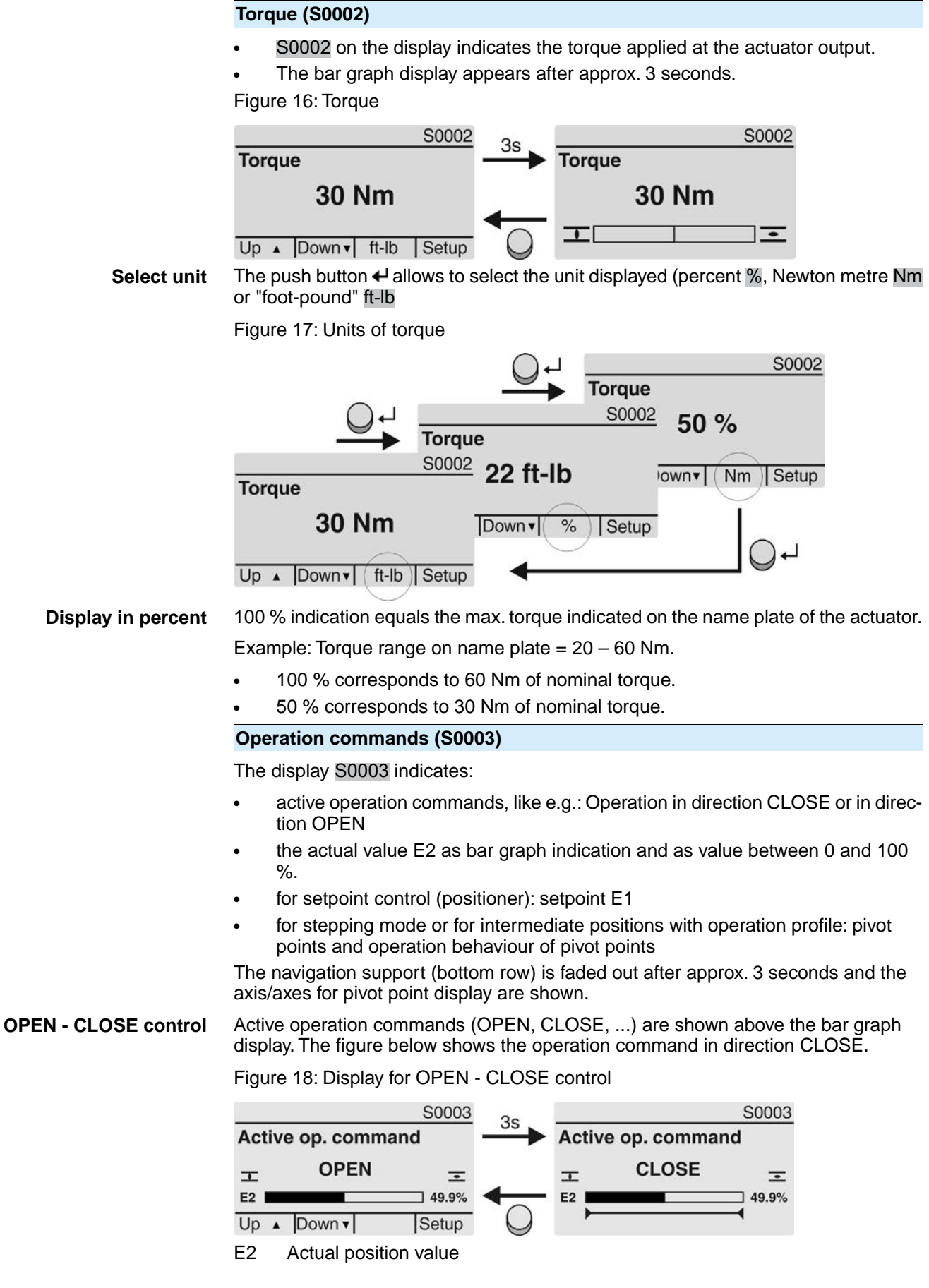

**Setpoint control** If the positioner is enabled and activated, the bar graph indication for E1 (position setpoint) is displayed.

The direction of the operation command is displayed by an arrow above the bar graph indication. The figure below shows the operation command in direction CLOSE.

Figure 19: Indication for setpoint control (positioner)

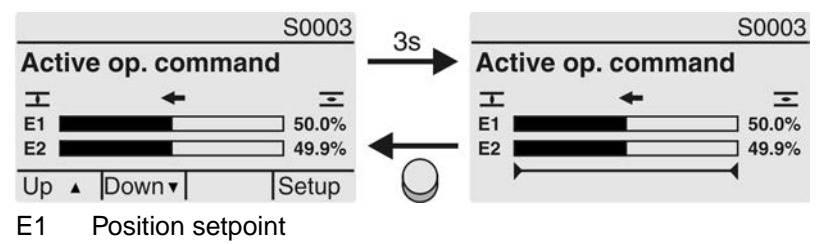

E2 Actual position value

## **Pivot point axis** The pivot points and their operation behaviour (operation profile) are shown on the pivot point axis by means of symbols.

The symbols are only displayed if at least one of the following functions is activated:

Operation profile M0294

#### Timer CLOSE M0156

#### Timer OPEN M0206

Figure 20: Examples: on the left pivot points (intermediate positions); on the right stepping mode

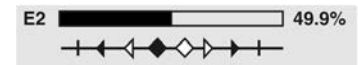

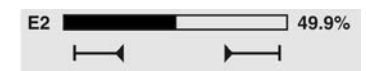

Table 3: Symbols along the pivot point axis

| Symbol           | Pivot point (intermediate position) with operation profile | Stepping mode                             |
|------------------|------------------------------------------------------------|-------------------------------------------|
| 1                | Pivot point without reaction                               | End of stepping mode                      |
| •                | Stop during operation in direction<br>CLOSE                | Start of stepping mode in direction CLOSE |
| •                | Stop during operation in direction<br>OPEN                 | Start of stepping mode in direction OPEN  |
| •                | Stop during operation in directions<br>OPEN and CLOSE      | -                                         |
| 4                | Pause for operation in direction CLOSE                     | _                                         |
| $\triangleright$ | Pause for operation in direction OPEN                      | _                                         |
| $\diamond$       | Pause for operation in directions OPEN and CLOSE           | -                                         |

#### 4.2.2. Status indications according to AUMA classification

These indications are available if the parameter Diagnostic classific. M0539 is set to AUMA.

#### Warnings (S0005)

If a warning has occurred, the display shows S0005:

- the number of warnings occurred
- a blinking question mark after approx. 3 seconds

Figure 21: Warnings

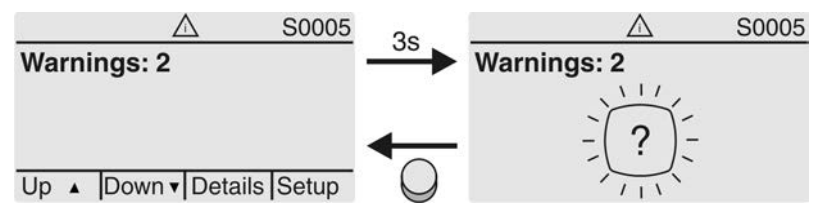

For further information, please also refer to <Corrective action>.

#### Not ready REMOTE (S0006)

The S0006 display shows indications of the Not ready REMOTE group.

If such an indication has occurred, the display shows S0006:

- the number of indications occurred
- a blinking crossbar after approx. 3 seconds

Figure 22: Not ready REMOTE indications

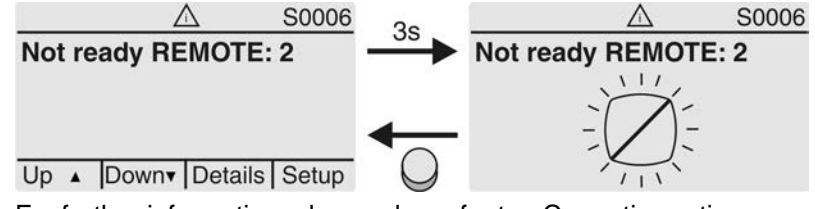

For further information, please also refer to <Corrective action>.

#### Fault (S0007)

If a fault has occurred, the display shows S0007:

- the number of faults occurred
- a blinking exclamation mark after approx. 3 seconds

Figure 23: Fault

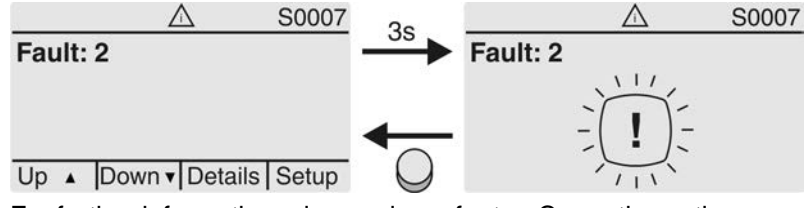

For further information, please also refer to <Corrective action>.

#### 4.2.3. Status indications according to NAMUR recommendation

These indications are available, if the parameter Diagnostic classific. M0539 is set to NAMUR.

#### **Out of Specification (S0008)**

The S0008 indication shows out of specification indications according to NAMUR recommendation NE 107.

If such an indication has occurred, the display shows S0008:

- the number of indications occurred
- a blinking triangle with question mark after approx. 3 seconds

Figure 24: Out of specification

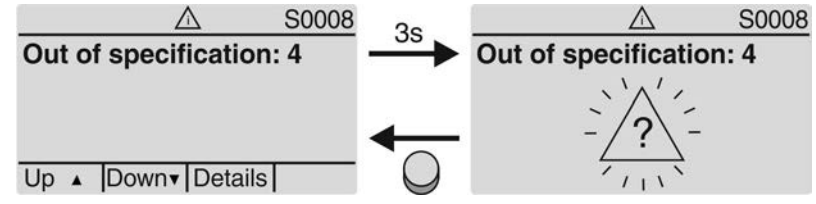

For further information, please also refer to <Corrective action>.

#### Function check (S0009)

The S0009 indication shows function check indications according to NAMUR recommendation NE 107.

If an indication has occurred via the function check, the display shows S0009:

- the number of indications occurred
- a blinking triangle with a spanner after approx. 3 seconds

Figure 25: Function check

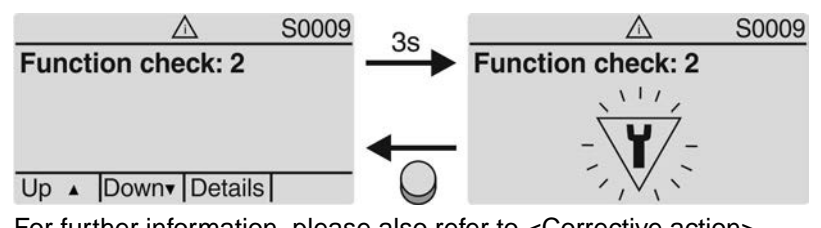

For further information, please also refer to <Corrective action>.

#### Maintenance required (S0010)

The S0010 indication shows maintenance indications according to NAMUR recommendation NE 107.

If such an indication has occurred, the display shows S0010:

- the number of indications occurred
- a blinking square with an oilcan after approx. 3 seconds

Figure 26: Maintenance required

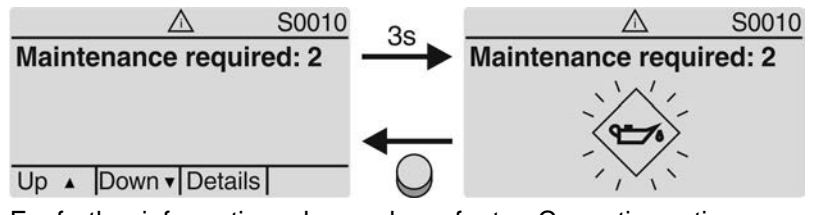

For further information, please also refer to <Corrective action>.

#### Failure (S0011)

The S0011 indication shows the causes of the failure indication according to NAMUR recommendation NE 107.

If such an indication has occurred, the display shows S0011:

- the number of indications occurred
- a blinking circle with a cross after approx. 3 seconds
- Figure 27: Failure

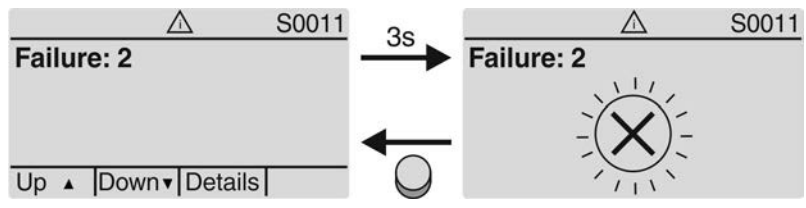

For further information, please also refer to <Corrective action>.

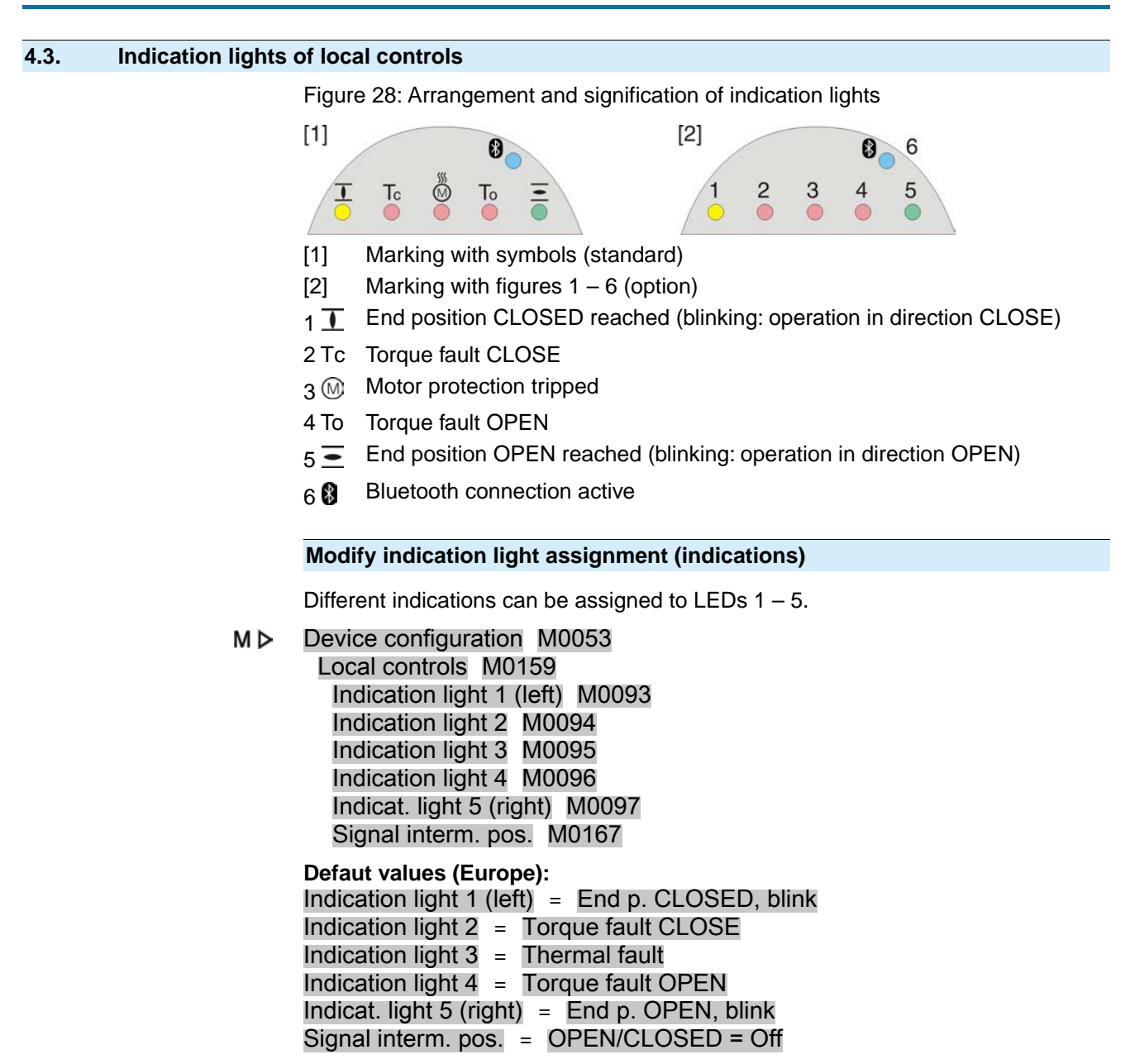

#### Further setting values:

Refer to <Appendix>/<Selection overview for output contacts and indication lights>

#### 4.3.1. Indication lights: change colour

User level required to make changes: AUMA (6)

M ▷ Device configuration M0053 Local controls M0159

| Table 4:           |       |                                     |                                 |  |
|--------------------|-------|-------------------------------------|---------------------------------|--|
| Parameters         | Menu  | Default values for European variant | Setting values                  |  |
| Colour ind.light 1 | M0838 | Yellow                              | Yellow<br>Green<br>Yellow/green |  |
| Colour ind.light 2 | M0839 | Red                                 | Red<br>Blue<br>Purple           |  |
| Colour ind.light 3 | M0840 | Red                                 | Red<br>Yellow<br>Orange         |  |
| Colour ind.light 4 | M0841 | Red                                 | Red<br>Blue<br>Purple           |  |
| Colour ind.light 5 | M0842 | Green                               | Green<br>Red<br>Orange          |  |

Information Default values can vary for other variants.

| 5.     | Signals (output signals) |                                                                                                    |  |
|--------|--------------------------|----------------------------------------------------------------------------------------------------|--|
| 5.1.   | Signals via field        | gnals via fieldbus                                                                                                    |  |
|        |                          | Feedback signals via fieldbus can be configured. Configuration is possible for both data structure and data contents.                                                               |  |
|        |                          | Configuration is defined via the GSD file only.                                                                                                    |  |
|        | Information              | If required, download the GSD file (General Station Description) from the Internet: www.auma.com                                                                                    |  |
|        |                          | For information on the feedback signals via fieldbus and the configuration of the parameters via fieldbus interface, refer to Manual (Device integration fieldbus) Profibus DP.     |  |
| 5.2.   | Status signals v         | ia output contacts (digital outputs)                                                                                                    |  |
|        | Conditions               | Output contacts are only available if a parallel interface is provided in addition to the fieldbus interface.                                                                       |  |
|        | Characteristics          | Output contacts are used to send status signals (e.g. reaching the end positions, selector switch position, faults) as binary signals to the control room.                          |  |
|        |                          | Status signals only have two states: active or inactive. Active means that the conditions for the signal are fulfilled.                                                             |  |
| 5.2.1. | Assignment of c          | outputs                                                                                                    |  |
|        |                          | The output contacts (outputs DOUT $1 - 6$ ) can be assigned to various signals.                                                                                                    |  |
|        |                          | Required user level: Specialist (4) or higher.                                                                                                    |  |
|        | M⊳                       | Device configuration M0053<br>I/O interface M0139<br>Digital outputs M0110<br>Signal DOUT 1 M0109                                                                                   |  |
|        |                          | Default values:                                                                                                    |  |
|        |                          | Signal DOUT 1=FaultSignal DOUT 2=End position CLOSEDSignal DOUT 3=End position OPENSignal DOUT 4=Selector sw. REMOTESignal DOUT 5=Torque fault CLOSESignal DOUT 6=Torque fault OPEN |  |
|        |                          | Further setting values:                                                                                                    |  |
| _      |                          | Refer to <appendix>/<selection and="" contacts="" for="" indication="" lights="" output="" overview=""></selection></appendix>                                                      |  |
| 5.2.2. | Coding the outp          | outs                                                                                                    |  |
|        |                          | The output signals Coding DOUT 1 – Coding DOUT 6 can be set either to high active or low active.                                                                                    |  |
|        |                          | High active = output contact closed = signal active                                                                                                    |  |
|        |                          | <ul> <li>Low active = output contact open = signal active</li> <li>Signal active means that the conditions for the signal are fulfilled</li> </ul>                                  |  |
|        |                          | Required user level: Specialist (4) or higher                                                                                                    |  |
|        | M⊳                       | Device configuration M0053<br>I/O interface M0139<br>Digital outputs M0110<br>Coding DOUT 1 M0102                                                                                   |  |
|        |                          | Default values:                                                                                                    |  |
|        |                          | Coding DOUT 1 = Low active                                                                                                    |  |

|        |                  | Coding DOUT 2–Coding DOUT 6 = High active                                                                                                    |
|--------|------------------|----------------------------------------------------------------------------------------------------|
| 5.3.   | Configurable sta | atus signals                                                                                                    |
|        | Requirements     | <additional inputs=""> or additional <parallel interface="">.</parallel></additional>                                                                                                    |
|        |                  | The status signals described here are collective signals of various other signals. For configuration, the contained signals can be selected from a list and activated () or deactivated () individually.                                          |
|        |                  | The status signals can either be assigned to a digital output (output contact) or to an indication light (LED).                                                                                                    |
|        |                  | For detailed information on these signals, refer to page 137, Fault indications and warning indications chapter.                                                                                                    |
|        |                  | Configure status signals                                                                                                    |
|        |                  | Required user level: Specialist (4) or higher.                                                                                                    |
|        | M ⊳              | Device configuration M0053<br>Config. of signals M0860<br>Failure (configurable) M0879<br>Fault (Cfg) M0880<br>Warnings (Cfg) M0881<br>Not ready REMOTE (Cfg) M0882                                                                               |
|        |                  | A dot in the display indicated whether the signal is active or not.                                                                                                    |
|        |                  | Figure 29: Example                                                                                                    |
|        |                  | Off PRM4251                                                                                                    |
|        |                  | Fault (Cfg)                                                                                                    |
|        |                  | ▷Configuration error ● ← signal active                                                                                                    |
|        |                  | Config.error REMOTE O                                                                                                    |
|        |                  | Down ▼Ok Esc                                                                                                    |
|        |                  | Black dot (•): Signal active                                                                                                    |
|        |                  | White dot (°): Signal not active                                                                                                    |
|        |                  | Activation/deactivation is switched on/off by push button Ok.                                                                                                    |
| 5.4.   | Analogue signal  | s (analogue outputs)                                                                                                    |
|        | Conditions       | The actuator is equipped with a position transmitter.                                                                                                    |
|        | Characteristics  | Depending on the actuator equipment, different signals, such as travel, torque or output speed can be recorded and issued as continuous values, e.g. 4 to 20 mA. Actuator controls are equipped with up to two analogue outputs, AOUT1 and AOUT2. |
| 5.4.1. | Assignment of a  | nalogue output 1                                                                                                    |
|        |                  | Required user level: AUMA (6).                                                                                                    |
|        | M⊳               | Device configuration M0053<br>I/O interface M0139<br>Analogue outputs M0335<br>Signal AOUT 1 M0131                                                                                                    |
|        |                  | Default value: Actual position                                                                                                    |
|        | Information      | The signal range of the output (e.g. 0/4 – 20 mA) is set via a separate parameter (Signal range AOUT1 M0129).                                                                                                    |
|        |                  | Setting values:                                                                                                    |
|        | Not used         | Analogue output 1 is not assigned.                                                                                                    |
|        | Actual position  | Position feedback of the valve position (actual position value E2)                                                                                                    |
|        |                  | Condition: Position transmitter installed in the actuator.                                                                                                    |

An adjustment to the end positions or the defined travel is not required. An automatic adjustment is done via the end positions (LSC (WSR) and LSO (WOEL)).

For torque seating, the end positions OPEN and CLOSED of the limit switching should be set as close as possible to the end positions of the valve to minimise the deviation of the feedback.

Torque Torque feedback E6

Condition: MWG position transmitter in actuator.

The zero point is in the centre of the selected output range (10 mA or 12 mA). The torque in direction CLOSE is indicated with 0 - 10 mA or 4 - 12 mA, the torque in direction OPEN with 10 - 20 mA or 12 - 20 mA. For 127 % of the maximum nominal output torque, 0 or 4 mA are indicated in direction CLOSE, and 20 mA are indicated in direction OPEN.

Figure 30: Actual torque value

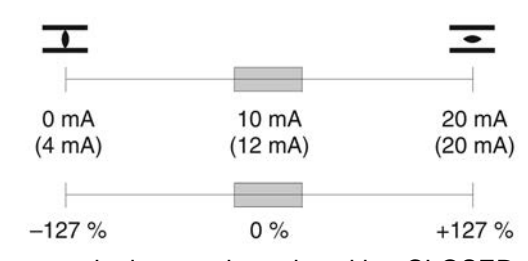

-127%= maximum nominal torque in end position CLOSED reached +127%= maximum nominal torque in end position OPEN reached

Input AIN 1 Analogue value transmitted via AIN1 (refer to wiring diagram) to the actuator.

Condition: An analogue signal (e.g. 0 – 20 mA) is connected to the analogue input AIN 1.

Input AIN 2 Analogue value transmitted via AIN 2 (refer to wiring diagram) to the actuator.

Condition: An analogue signal (e.g. 0 – 20 mA) is connected to the analogue input AIN 2.

Fieldbus AOUT 1 Analogue value transmitted from the fieldbus to the actuator.

The value is transmitted via fieldbus in per mil (value: 0 – 1000) and can be sent as continuous value. e.g 4 to 20 mA, via output Signal AOUT 1.

- Fieldbus AOUT 2 If another analogue value is transmitted via fieldbus to the actuator, it can be sent as continuous value. e.g 4 to 20 mA, via output Signal AOUT 2.
- Temp. ctrls norm. ‰ Actuator controls temperature (normalised) in per mil.
  - Condition: MWG position transmitter in actuator.
- Temp. ctrl unit norm ‰ Control unit temperature (normalised) in per mil. Condition: MWG position transmitter in actuator.

#### 5.4.2. Signal range of analogue output 1

Required user level: Specialist (4) or higher.

M ▷ Device configuration M0053 I/O interface M0139 Analogue outputs M0335 Signal range AOUT1 M0129

#### Default value: 0 - 20 mA

#### Setting values:

- 0 20 mA Analogue output 1 generates a 0 20 mA signal.
- 4 20 mA Analogue output 1 generates a 4 20 mA signal.
- 20 0 mA Analogue output 1 generates a 20 0 mA signal.
- 20 4 mA Analogue output 1 generates a 20 4 mA signal.

|        | X to Y mA                       | The signal range (X-Y) of the analogue output can be freely configured using two parameters.                                                                        |
|--------|---------------------------------|----------------------------------------------------------------------------------------------------|
| 5.4.3. | Adjustment of analogue output 1 |                                                                                                    |
|        |                                 | Initial values and end values of the signal range can be corrected by $\pm$ 10 % of the maximum value range (20 mA)                                                 |
|        |                                 | Example: Parameter Signal range AOUT1 = 4 - 20 mA                                                                                                    |
|        |                                 | The initial value (4 mA) can be adapted within a range of 2 mA to 6 mA.                                                                                             |
|        |                                 | The end value (20 mA) can be adapted within a range of 18 mA to 22 mA.                                                                                              |
|        |                                 | Required user level: Specialist (4) or higher.                                                                                                    |
|        | M⊳                              | Device configuration M0053<br>I/O interface M0139<br>Analogue outputs M0335<br>Adjustment AOUT 1 M0544<br>0/4 mA (initial value) M0140<br>20 mA (final value) M0210 |
|        |                                 | Default value: 0                                                                                                    |
|        |                                 | Setting ranges: -10.0 10.0 % (in %)                                                                                                    |
| 5.4.4. | Assignment of a                 | nalogue output 2                                                                                                    |
|        |                                 | Required user level: Specialist (4).                                                                                                    |
|        | M⊳                              | Device configuration M0053<br>I/O interface M0139<br>Analogue outputs M0335<br>Signal AOUT 2 M0132                                                                  |
|        |                                 | Default value: Torque                                                                                                    |
|        |                                 | Setting values:                                                                                                    |
|        |                                 | Description see < Assignment of analogue output 1>.                                                                                                    |
| 5.4.5. | Signal range of a               | analogue output 2                                                                                                    |
|        |                                 | Required user level: Specialist (4) or higher.                                                                                                    |
|        | M⊳                              | Device configuration M0053<br>I/O interface M0139<br>Analogue outputs M0335<br>Signal range AOUT2 M0130                                                             |
|        |                                 | Default value: 0 - 20 mA                                                                                                    |
|        |                                 | Setting values:                                                                                                    |
|        | 0 - 20 mA                       | Analogue output 2 generates a 0 – 20 mA signal.                                                                                                    |
|        | 4 - 20 mA                       | Analogue output 2 generates a 4 – 20 mA signal.                                                                                                    |
|        | 20 - 0 mA                       | Analogue output 2 generates a 20 – 0 mA signal.                                                                                                    |
|        | 20 - 4 mA                       | Analogue output 2 generates a 20 – 4 mA signal.                                                                                                    |
|        | X to Y mA                       | The signal range (X-Y) of the analogue output can be freely configured using two parameters.                                                                        |
| 5.4.6. | Adjustment of a                 | nalogue output 2                                                                                                    |
|        |                                 | Initial values and end values of the signal range can be corrected by $\pm$ 10 % of the maximum value range (20 mA)                                                 |
|        |                                 | Example: Parameter Signal range AOUT1 = 4 - 20 mA                                                                                                    |

The initial value (4 mA) can be adapted within a range of 2 mA to 6 mA.

The end value (20 mA) can be adapted within a range of 18 mA to 22 mA.

Required user level: Specialist (4) or higer.

M ▷ Device configuration M0053
 I/O interface M0139
 Analogue outputs M0335
 Adjustment AOUT 2 M0545
 0/4 mA (initial value) M0141
 20 mA (final value) M0211

**Default values: 0** 

Setting ranges: -10.0 ... 10.0 % (in %)

| 6.     | Operation             |                                                                                                    |
|--------|-----------------------|----------------------------------------------------------------------------------------------------|
|        |                       | Different operation modes (states) are available. The current operation mode is indicated in the first line of the display:                                                                                                    |
|        |                       | Figure 31: Example: Operation mode Off                                                                                                    |
|        |                       | Off                                                                                                    |
|        |                       | This chapter describes the characteristics of the different operation modes; the respective functions are described in separate chapters.                                                                                                    |
| 6.1.   | Operation mode        | Off                                                                                                    |
|        |                       | The selector switch is in position <b>0</b> (OFF).                                                                                                    |
|        |                       |                                                                                                    |
|        | Characteristics       | The indication in the top row of the display shows: Off                                                                                                    |
|        |                       | <ul> <li>Electric operation is not possible (not even EMERGENCY operation).</li> <li>The controls remain fully operative as far as signalling is concerned (controls')</li> </ul>                                                                                       |
|        |                       | power supply is maintained).                                                                                                    |
|        |                       | • Push buttons <b>▲▼←</b> C can be used for menu navigation via the display.                                                                                                    |
| 6.2.   | Operation mode        | Local                                                                                                    |
|        |                       | Selector switch is in position Local control (LOCAL).                                                                                                    |
|        |                       |                                                                                                    |
|        | Properties            | <ul> <li>The indication in the top row of the display shows: Local</li> <li>In motor operation, the actuator can be controlled locally via the push buttons<br/>(OPEN), STOP,  (CLOSE).</li> </ul>                                                                      |
|        |                       | <ul> <li>Faults and warnings without automatic reset can be confirmed with the push<br/>button RESET.</li> </ul>                                                                                                    |
| 6.2.1. | Push-to-run ope       | ration or self-retaining Local                                                                                                    |
|        |                       | Parameter Self-retaining Local M0076 determines the actuator operation behaviour to operation commands via push buttons on local controls.                                                                                                    |
|        | M⊳                    | Customer settings M0041<br>Local controls M0075<br>Self-retaining Local M0075                                                                                                    |
|        |                       | Default value: OPEN and CLOSE                                                                                                    |
|        |                       | Setting values:                                                                                                    |
| С      | )ff (push-to-run op.) | Push-to-run operation activated, self-retaining off:                                                                                                    |
|        |                       | Actuator only runs in directions OPEN or CLOSE while an operation command is being received. The actuator stops if the operation command is cancelled.                                                                                                    |
|        | OPEN                  | In direction OPEN = self-retaining (in direction CLOSE push-to-run operation):                                                                                                    |
|        |                       | After an operation command in direction OPEN, the actuator continues to run, even if the operation command is cancelled (self-retaining). The actuator is either stopped by the STOP command or if end position OPEN or an intermediate position OPEN has been reached. |
|        | CLOSE                 | In direction CLOSE = self-retaining (in direction OPEN push-to-run operation):                                                                                                    |

After an operation command in direction CLOSE, the actuator continues to run, even if the operation command is cancelled (self-retaining). The actuator is either stopped by the CLOSE command or if end position CLOSED or an intermediate position CLOSED has been reached. OPEN and CLOSE In directions OPEN and CLOSE = self-retaining: After an operation command, the actuator continues to run in directions OPEN or CLOSE, even if the operation command is cancelled (self-retaining). The actuator is either stopped by the STOP command or if an end position or intermediate position has been reached. Direct reversal of operation is not possible. Operation commands in directions OPEN or CLOSE must be stopped first by STOP command. Only then is an operation command into the opposite direction allowed. OPEN & CL w/o STOP In directions OPEN and CLOSE = self-retaining without stop: Direct reversal of operation is also possible without the STOP command. However, operation can be stopped at any time by the STOP command. **Operation mode remote** 

#### 6.3.

Selector switch is in position Remote control (REMOTE).

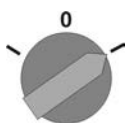

The indication in the top row of the display shows the set source of the operation **Properties** commands:

- Remote (parallel interface)
- Remote II (parallel interface, service box)
- Fieldbus (channel 1 or channel 2)

Depending on the control, a distinction is made between:

- OPEN-CLOSE control (operation mode Remote OPEN-CLOSE): Control is made via binary operation commands OPEN, STOP, CLOSE. (or for activated Multiport Valve function via operation commands CW, CCW)
- Setpoint control (operation mode Remote SETPOINT): Control via analogue operation commands, e.g. 4 - 20 mA.
- Binary signals (e.g. +24 V DC) via digital inputs are only recognised as valid Information operation commands if the signal is present for at least 10 ms.
  - If a positioner or process controller is available, change-over between OPEN-CLOSE control (operation mode Remote OPEN-CLOSE) and setpoint control (operation mode Remote SETPOINT) is possible. Refer to chapter < Changeover between OPEN-CLOSE control and setpoint control>.

#### 6.3.1. Push-to-run operation or self-retaining Remote

Parameters Self-retaining Remote M0100, Self-retaining M01193 and Self-retaining Remote II M0101 determine the operation behaviour of the actuator to binary operation commands (OPEN, STOP, CLOSE or CW, CCW), controlling the actuator "from Remote" via the I/O interface.

"Self-retaining" parameters have no impact on operation commands transmitted via fieldbus. When equipped with fieldbus interface, setting of these parameters is only required if digital inputs (OPEN, STOP, CLOSE or CW, CCW) are available in addition to the fieldbus interface.

MÞ Customer settings M0041 I/O interface M0015

#### Default values:

Self-retaining = Off (push-to-run op.)

|      |                 | Self-retaining Remote II = OPEN and CLOSE                                                                                                    |  |  |
|------|-----------------|----------------------------------------------------------------------------------------------------|--|--|
| 6.4. | Operation mode  | EMERGENCY                                                                                                    |  |  |
|      | Characteristics | <ul> <li>See also: Failure function <emergency behaviour=""></emergency></li> <li>The indication in the top row of the display shows: EMERGENCY</li> </ul>                                                                                                    |  |  |
|      |                 | <ul> <li>The operation mode EMERGENCY is initiated by the EMERGENCY signal.</li> <li>The actuator performs an EMERGENCY operation. For example, the actuator moves to a predefined EMERGENCY position (i.e. end position OPEN or end position CLOSED).</li> <li>As long as the EMERGENCY signal is present, the actuator does not respond to any other operation commands (EMERGENCY signal has top priority).</li> </ul> |  |  |
|      |                 | The actuator can start immediately when switching on!                                                                                                    |  |  |
|      |                 | Risk of personal injuries or damage to the valve.                                                                                                    |  |  |
|      |                 | $\rightarrow$ Ensure that the EMERGENCY signal is present when switching on.                                                                                                    |  |  |
|      |                 | → Should the actuator start unexpectedly: Immediately set selector switch to position 0 (OFF).                                                                                                    |  |  |
| 6.5. | Operation mode  | EMERGENCY stop                                                                                                    |  |  |
|      |                 | See also: Failure function < EMERGENCY stop function>                                                                                                    |  |  |
|      | Condition       | An EMERGENCY stop button (latching) is either located on the electrical connection or outside.                                                                                                    |  |  |
|      | Characteristics | <ul> <li>The indication in the top row of the display shows: EMCY stop</li> </ul>                                                                                                    |  |  |
|      |                 | <ul> <li>In an emergency, the EMERGENCY stop button can be used to interrupt the<br/>power supply of the motor control (contactors or thyristors).</li> </ul>                                                                                                    |  |  |
|      |                 | A new operation command can only be executed once the pressed EMER-<br>GENCY stop button is released and operation mode EMERGENCY Stop is<br>cancelled using a Reset command.                                                                                                    |  |  |
|      |                 | Once operation mode EMERGENCY Stop is cancelled (Reset command), in-<br>coming analogue operation commands (e.g. 0/4 – 20 mA) or incoming operation<br>commands via fieldbus will immediately be executed again.                                                                                                    |  |  |
| 6.6. | Operation mode  | Disabled                                                                                                    |  |  |
|      |                 | See also: Application function <local controls:enable=""></local>                                                                                                    |  |  |
|      | Characteristics | The indication in the top row of the display shows: Disabled                                                                                                    |  |  |
|      |                 | The operation via the push buttons on the local controls is disabled.                                                                                                    |  |  |
|      |                 | <ul> <li>Operation mode Disabled is possible in selector switch positions LOCAL and OFF.</li> </ul>                                                                                                    |  |  |
|      |                 | Table 5: Functions depending on the selector switch position:                                                                                                    |  |  |
|      |                 | Selector switch is in position Function during indication = Disabled                                                                                                    |  |  |
|      |                 | 0 (OFF) Local menu operation not possible                                                                                                    |  |  |
|      |                 | For control via fieldbus interface, the fieldbus disables or enables the operation                                                                                                    |  |  |
| 67   | Operation mode  | Service                                                                                                    |  |  |
| 0.7. | Conditions      | Set selector switch = position Local control (LOCAL) or <b>Remote control</b> (REMOTE)                                                                                                    |  |  |
|      | Sonations.      | Display indicates in the first row: Service                                                                                                    |  |  |
|      | Characteristics | The indication in the top row of the display shows: Service                                                                                                    |  |  |
|      |                 |                                                                                                    |  |  |

• For operation mode Service, a PC or laptop with AUMA CDT service software is required. AUMA service uses this software (e.g. during commissioning or maintenance) to perform settings at the actuator controls.

Information In selector position Local control (LOCAL), press any push button to exit the service operation mode and to activate operation mode Local.

#### 7. Basic settings for commissioning

```
Definition
```

Basic settings such as type of seating, torque and limit switching are required for safe commissioning of the actuator controls together with the actuator. Basic settings for display, such as date and time or display formats, can be changed, if required.

#### 7.1. Type of seating for end positions

- Function Selection of the type of seating (according to valve manufacturer's specifications) - Limit seating in end position
  - Torque seating in end position
  - For end positions OPEN and CLOSED, the following can be set individually:

#### Limit seating

Actuator controls switch off the actuator in the end positions (OPEN/CLOSED) set via limit switching.

For end position seating via limit switching, you have to account for the overrun of the actuator. Overrun [1] is the travel from switching off until complete standstill. The overrun depends on the inertia of both the actuator and the valve and the delay time of the actuator controls.

Figure 32: Limit seating

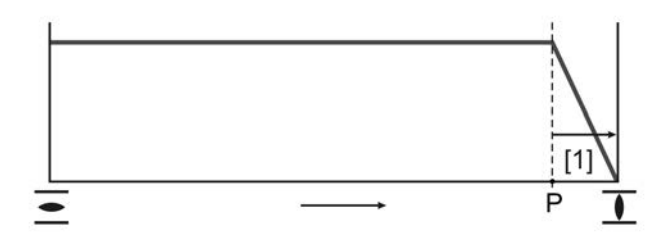

- P Tripping position
- [1] Overrun

#### Torque seating

Actuator controls switch off the actuator in the end positions via torque tripping.

For this, the torque switching has to be set to the tripping torque specified by the valve manufacturer. When reaching the end position, the torque increases within the valve seat. Actuator controls switch off the actuator once the set tripping torque has been reached.

With this setting, the limit switching is used for signalling and must be set to trip shortly **before** reaching the end position.

#### 7.1.1. Type of seating: set

 NOTICE
 Valve damage due to incorrect setting!

 →
 The type of seating setting (limit or torque seating) must match the selection for the valve.

 →
 Only change the setting with prior consent of the valve manufacturer.

 M ▷
 Customer settings M0041

 Type of seating M0012
 End position CLOSED M0086

 End position OPEN M0087

 Default value: Limit

 Setting values:

 Limit

 Seating in end positions via limit switching.

Torque Seating in end positions via torque switching.

Select main menu 1. Set selector switch to position 0 (OFF). 0 Press push button C Setup and hold it down for approx. 3 seconds. 2. Display goes to main menu and indicates: ► Display Select parameter either: Select parameter 3.  $\rightarrow$ click via the menu M ▷ to parameter, or  $\rightarrow$ via direct display: Press ▲ and enter ID M0086 or M0087 Display indicates: End position CLOSED **CLOSE or OPEN** 4. Use ▲ ▼ Up ▲ Down ▼ to select:  $\rightarrow$ End position CLOSED  $\rightarrow$ End position OPEN The black triangle ► indicates the current selection. -5. Press + Ok. Display indicates the current setting: Limit or Torque -The bottom row of the display indicates either: ↦ Edit  $\rightarrow$  continue with step 6 Save  $\rightarrow$  continue with step 10 6. Press - Edit. Display indicates: ► Specialist (4) **User** login 7. Use ▲ ▼ Up ▲ Down ▼ to select user: Information: Required user level: Specialist (4) or higher -The symbols have the following meaning: black triangle: ► = current setting white triangle: > = selection (not saved yet) 8. Press + Ok. Display indicates: Password 0\*\*\* **L** 9. Enter password ( $\rightarrow$  enter password). The screen indicates the pre-set type of seating (>Limit or >Torque) by means of a black triangle ►. **Change settings** 10. Use ▲ ▼ Up ▲ Down ▼ to select new setting. The symbols have the following meaning: black triangle: ► = current setting white triangle:  $\triangleright$  = selection (not saved yet) The setting for the type of seating is complete. 12. Back to step 4 (CLOSED or OPEN): Press Esc. 7.2. **Torque switching** Conditions MWG in actuator (non-intrusive version). For torgue switches within the actuator (intrusive version), the torgue switching is set as described in the operation instructions pertaining to the actuator. Function Overload protection across full travel Tripping in end positions (for torque seating) Tripping in during manual operation also possible
|        |                  | •                                                      | Indication or setting either in percent %, Newton metre Nm or in pounds per foot. ft-lb             |
|--------|------------------|--------------------------------------------------------|----------------------------------------------------------------------------------------------------|
|        | Read more        | <to< th=""><th>orque monitoring&gt; chapter</th></to<> | orque monitoring> chapter                                                                           |
| 7.2.1. | Torque switchin  | g: se                                                  | t                                                                                                   |
|        |                  | On<br>of t                                             | ce the set torque is reached, the torque switches will be tripped (overload protection he valve).   |
|        | Information      | The                                                    | e torque switches may also trip during manual operation.                                            |
|        | NOTICE           | Val                                                    | ve damage due to excessive tripping torque limit setting!                                           |
|        |                  | $\rightarrow$                                          | The tripping torque must suit the valve.                                                            |
|        |                  | $\rightarrow$                                          | Only change the setting with the consent of the valve manufacturer.                                 |
|        | M⊳               | Cu:<br>Te                                              | stomer settings M0041<br>orque switching M0013<br>Trip torque CLOSE M0088<br>Trip torque OPEN M0089 |
|        |                  | Def                                                    | ault value: According to order data                                                                 |
|        |                  | Set                                                    | ting range: Torque range according to actuator name plate                                           |
|        | Select main menu | 1.                                                     | Set selector switch to position $0$ (OFF).                                                          |
|        |                  |                                                        |                                                                                                    |
|        |                  | 2.                                                     | Press push button <b>C</b> Setup and hold it down for approx. 3 seconds.                            |
|        |                  | ↦                                                      | Display goes to main menu and indicates: ► Display                                                  |
|        | Select parameter | 3.                                                     | Select parameter either:                                                                            |
|        |                  |                                                        | $\rightarrow$ click via the menu <b>M &gt;</b> to parameter, or                                     |
|        |                  |                                                        | $\rightarrow$ via direct display: press <b>A</b> and enter ID M0088.                                |
|        |                  | ⇒                                                      | Display indicates: Trip torque CLOSE                                                                |
|        | CLOSE or OPEN    | 4.                                                     | Use ▲ ▼ Up ▲ Down ▼ to select:                                                                      |
|        |                  |                                                        | → Firip torque CLOSE                                                                                |
|        |                  |                                                        | $\rightarrow$ Firip torque OPEN<br>The black triangula blindington the surrent explantion           |
|        |                  | ➡<br>_                                                 |                                                                                                    |
|        |                  | Э.                                                     | ← Pless OK.                                                                                         |
|        |                  | -                                                      | Display shows the set value.                                                                        |
|        |                  | <b>→</b>                                               |                                                                                                    |
|        |                  | ю.                                                     |                                                                                                    |
|        |                  | -                                                      | Display indicates.                                                                                  |
|        |                  | -                                                      | in bottom row Up $\blacktriangle$ Down $\checkmark$ Esc $\rightarrow$ continue with step 11         |
|        | User login       | 7.                                                     | Use ▲ ▼ Up ▲ Down ▼ to select user:                                                                 |
|        |                  |                                                        | Information: Required user level: Specialist (4) or higher.                                         |
|        |                  | ↦                                                      | The symbols have the following meanings:                                                            |
|        |                  | -                                                      | black triangle: ► = current setting                                                                 |
|        |                  | -                                                      | white triangle: > = selection (not saved yet)                                                       |
|        |                  | 8.                                                     | ← Press Ok.                                                                                         |
|        |                  | ↦                                                      | Display indicates: Password 0***                                                                    |

|                  | 9. Enter password ( $\rightarrow$ enter password).                                                                                                    |
|------------------|----------------------------------------------------------------------------------------------------|
|                  | <ul> <li>Display shows the set value.</li> </ul>                                                                                                    |
|                  | ➡ The bottom row indicates: Edit Esc                                                                                                    |
|                  | 10.                                                                                                    |
| Change value     | <ol> <li>Enter new value for tripping torque via ▲ V Up ▲ Down V.</li> <li>Information: The adjustable torque range is shown in round brackets.</li> </ol>                                                                                                    |
|                  | 12. Save new value via 🕂 Save.                                                                                                    |
|                  | ➡ The tripping torque is set.                                                                                                    |
|                  | 13. Back to step 4 (CLOSED or OPEN): Press                                                                                                    |
| Information      | The following fault signals are issued if the torque setting performed has been reached in mid-travel:                                                                                                    |
|                  | <ul> <li>In the display of the local controls: Status indication S0007 Fault =<br/>Torque fault OPEN or Torque fault CLOSE</li> </ul>                                                                                                    |
|                  | The fault has to be acknowledged before the operation can be resumed. The acknowledgement is made:                                                                                                    |
|                  | <ol> <li>either by an operation command in the opposite direction.</li> <li>For Torque fault OPEN: Operation command in direction CLOSE</li> </ol>                                                                                                    |
|                  | - For Torque fault CLOSE: Operation command in direction OPEN                                                                                                    |
|                  | <ul> <li>or, in case the torque applied is lower than the preset tripping torque:         <ul> <li>in selector switch position Local control (LOCAL) via push button RESET.</li> <li>in selector switch position Remote control (REMOTE):</li> </ul> </li> </ul> |
|                  | <ul> <li>via the fieldbus, command reset. (byte 1 bit 3 of output data), if the<br/>fieldbus is the active command source.</li> </ul>                                                                                                    |
|                  | <ul> <li>via a digital input (I/O interface) with RESET command if a digital input<br/>is configured for signal RESET and the I/O interface is the active<br/>command source.</li> </ul>                                                                         |
| Limit switching  |                                                                                                    |
| Conditions       | Electronic control unit with MWG in the actuator (non-intrusive version)                                                                                                    |
| conditions       | For an electro-mechanical control unit equipped with switches in the actuator (intrusive version), the limit switches are set as described in the operation instructions                                                                                         |
| Functions        | Tripping in end positions (limit septing)                                                                                                    |
| i unctions       | <ul> <li>Signalling the end positions (torque seating)</li> </ul>                                                                                                    |
|                  |                                                                                                    |
| Limit switching: | Set                                                                                                    |
|                  | If the value cannot be operated during commissioning, only one and position                                                                                                    |
| →                | can be set. The other end position must then be set via the stroke.                                                                                                    |
|                  | $\rightarrow$ For this, refer to page 40. End position setting via stroke.                                                                                                    |
|                  |                                                                                                    |
| NOTICE           | Valve damage at valve/gearbox due to incorrect setting!                                                                                                    |
|                  | → When setting with motor operation: Stop actuator <b>prior</b> to reaching end of travel (press STOP push button).                                                                                                    |
|                  | → For limit seating, provide for sufficient backlash between end position and<br>mechanical end stop due to potential overrun.                                                                                                    |
| M⊳               | Customer settings M0041                                                                                                    |

Customer settings M0041
 Limit switching M0010
 Set end pos.CLOSED? M0084
 Set end pos. OPEN? M0085

7.3.

7.3.1.

| Select main menu | 1. | Set selector switch to position <b>0</b> (OFF).                                                                                        |
|------------------|----|----------------------------------------------------------------------------------------------------|
|                  |    |                                                                                                    |
|                  | 2. | Press push button <b>C</b> and hold it down for approx. 3 seconds.                                                                     |
|                  | ↦  | Display goes to main menu and indicates: ► Display                                                                                     |
| Select parameter | 3. | Select parameter either:                                                                                                    |
|                  |    | $\rightarrow$ click via the menu <b>M</b> $\triangleright$ to parameter, or                                                            |
|                  |    | $\rightarrow$ via direct display: press <b>A</b> and enter ID M0084.                                                                   |
|                  | ↦  | Display indicates: Set end pos.CLOSED?                                                                                                 |
| CLOSED or OPEN   | 4. | Select via ▲ ▼ Up ▲ Down ▼:                                                                                                    |
|                  |    | → ► Set end pos.CLOSED? M0084                                                                                                    |
|                  |    | $\rightarrow$ > Set end pos. OPEN? M0085                                                                                               |
|                  | ↦  | The black triangle ► indicates the current selection.                                                                                  |
|                  | 5. | Press                                                                                                    |
|                  | ↦  | The display indicates either:                                                                                                    |
|                  | -  | Set end pos.CLOSED? CMD0009 $\rightarrow$ continue with step 9                                                                         |
|                  | -  | Set end pos. OPEN? CMD0010 $\rightarrow$ continue with step 12                                                                         |
|                  | -  | Specialist (4) $\rightarrow$ continue with step 6                                                                                      |
| User login       | 6. | Use ▲ ▼ Up ▲ Down ▼ to select user:                                                                                                    |
|                  |    | Information: Required user level: Specialist (4) or higher                                                                             |
|                  | ↦  | The symbols have the following meaning:                                                                                                |
|                  | -  | black triangle: ► = current setting                                                                                                    |
|                  | -  | white triangle: $\triangleright$ = selection (not saved yet)                                                                           |
|                  | 7. | Press Ok to confirm selected user.                                                                                                    |
|                  | ⇒  | Display indicates: Password 0***                                                                                                    |
|                  | 8. | Enter password ( $\rightarrow$ enter password).                                                                                        |
|                  | ↦  | The display indicates either:                                                                                                    |
|                  | -  | Set end pos.CLOSED? CMD0009 $\rightarrow$ continue with step 9                                                                         |
|                  | -  | Set end pos. OPEN? CMD0010 $\rightarrow$ continue with step 12                                                                         |
| Set end position | 9. | Set end position CLOSED again :                                                                                                    |
| CLOSED CMID0003  |    | 9.1 For large strokes: Set selector switch in position Local control (LOCAL)                                                           |
|                  |    | and operate actuator in motor operation via push button <b>1</b> (CLOSE) in                                                            |
|                  |    | direction of the end position.<br>Information: Stop actuator before reaching end of travel (press STOP<br>push button to avoid damage. |
|                  |    | 9.2 Engage manual operation.                                                                                                    |
|                  |    | 9.3 Turn handwheel until valve is closed.                                                                                              |
|                  |    | 9.4 Turn back the handwheel by an amount equal to the overrun.                                                                         |
|                  |    | 9.5 Set selector switch to position <b>0</b> (OFF).                                                                                    |
|                  |    | Display indicates: Set end pos.CLOSED? Yes No                                                                                          |
|                  |    |                                                                                                    |

| Confirm new end posi-<br>tion | 10.      | Press  Yes to confirm new end position. Display indicates: End page CLOSED act                                  |
|-------------------------------|----------|----------------------------------------------------------------------------------------------------|
|                               | <b>→</b> | The left LED is illuminated (standard version) and thus indicates that the end                                  |
|                               |          | position CLOSED setting is complete.                                                                            |
|                               |          |                                                                                                    |
|                               | 11.      | Make selection:                                                                                                 |
|                               |          | $\rightarrow$ Edit $\rightarrow$ back to step 9: Set end position CLOSED "once again"                           |
|                               |          | $\rightarrow$ Esc $\rightarrow$ back to step 4; either set end position OPEN or exit the menu.                  |
| Set end position OPEN         | 12.      | Re-set end position OPEN:                                                                                       |
| CMD0010                       |          | 12.1 For large strokes: Set selector switch in position Local control (LOCAL)                                   |
|                               |          | and operate actuator in motor operation via push button $oldsymbol{\overline{-}}$ (OPEN) in                     |
|                               |          | direction of the end position.                                                                                  |
|                               |          | Information: Stop actuator <b>before</b> reaching end of travel (press <b>STOP</b> push button to avoid damage. |
|                               |          | 12.2 Engage manual operation.                                                                                   |
|                               |          | 12.3 Turn handwheel until valve is open.                                                                        |
|                               |          | 12.4 Turn back the handwheel by an amount equal to the overrun.                                                 |
|                               |          | 12.5 Set selector switch to position <b>0</b> (OFF).                                                            |
|                               |          | Display indicates: Set end pos. OPEN? Yes No                                                                    |
| Confirm new end posi-         | 13.      | Press   Yes to confirm new end position.                                                                        |
| tion                          | ↦        | Display indicates: End pos. OPEN set!                                                                           |
|                               | ↦        | The right LED is illuminated (standard version) and thus indicates that the end                                 |
|                               |          | position OPEN setting is complete.                                                                              |

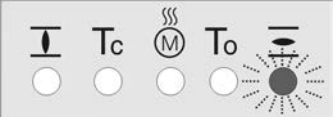

- 14. Make selection:
  - → Edit → back to step 12: Set end position OPEN "once again"
  - $\rightarrow$  Esc  $\rightarrow$  back to step 4; either set end position CLOSED or exit the menu.

Information If an end position cannot be set: Check the type of control unit in actuator.

## 7.3.2. End position setting via stroke

->

For all applications not allowing to operate the valve during commissioning, the second end position can be set via the stroke.

- $\rightarrow~$  The basics are the MWG incremental values shown in this chapter.
- → The first end position either OPEN or CLOSED, depending on the valve position during commissioning, can be set as usual using the limit switching. For this, refer to page 38, Limit switching: set.

| NOTICE                                          | <ul> <li>Valve damage at valve/gearbox due to</li> <li>→ When setting with motor operation: S (press STOP push button).</li> <li>→ For limit seating, provide for sufficient mechanical end stop due to potential</li> </ul> | incorrect setting!<br>top actuator prior to reaching end of travel<br>at backlash between end position and<br>I overrun. |  |
|-------------------------------------------------|----------------------------------------------------------------------------------------------------|----------------------------------------------------------------------------------------------------|--|
| MWG incremental values depending on the actuat- | Depending on the generation, the MWG of actuator controls can represent the following revolutions:                                                                                                    |                                                                                                    |  |
| or type                                         | Generation 1: 512 turns at a value of 16 bit                                                                                                    |                                                                                                    |  |
|                                                 | Generation 2: 544 turns at a value of 16 bit                                                                                                    |                                                                                                    |  |
| Information                                     | The type of generation integrated within t<br>"Positioner" of the order-related data shee<br>the website <b>www.auma.com</b> via "Service                                                                                    | he actuator can be identified by the item<br>t. This data sheet can be downloaded from<br>e & Support".                  |  |
|                                                 | Table 6: Determine the generation via the order-related data sheet                                                                                                    |                                                                                                    |  |
|                                                 | Value on the order-related data sheet                                                                                                    | MWG generation                                                                                                    |  |
|                                                 | 30.1                                                                                                    | 1                                                                                                    |  |
|                                                 | 30.2, 30.4, 30.5                                                                                                    | 2                                                                                                    |  |

The table below lists the number of incremented values per revolution at the output drive of the respective actuator.

Table 7: Incremented values per revolution (multi-turn actuator)

| Actuator          | Incremented values per revolution<br>Generation 1 | Incremented values per revolution<br>Generation 2 |
|-------------------|---------------------------------------------------|---------------------------------------------------|
| SA 07.2 / SA 07.6 | 125.490                                           | 118.108                                           |
| SA 10.2           | 128                                               | 120.461                                           |
| SA 14.2 / SA 14.6 | 127.543                                           | 120.041                                           |
| SA 16.2           | 128                                               | 120.461                                           |

Table 8: Incremented values per revolution (part-turn actuator)

| Actuator | Incremented values per 1/4 revolution<br>Generation 1 | Incremented values per 1/4 revolution<br>Generation 2 |
|----------|-------------------------------------------------------|-------------------------------------------------------|
| SQ 05.2  | 665.546                                               | 626.397                                               |
| SQ 07.2  | 665.546                                               | 626.397                                               |
| SQ 10.2  | 851.899                                               | 801.788                                               |
| SQ 12.2  | 1703.798                                              | 1603.575                                              |
| SQ 14.2  | 3918.737                                              | 3688.222                                              |

Finally, the incremented values per revolution are to be multiplied by the stroke. Thereafter, the end position can be set via stroke.

# M ▷ Customer settings M0041 Limit switching M0010 Set end pos.CLOSED? M0084 Set end pos. OPEN? M0085

Select main menu

1. Set selector switch to position **0** (OFF).

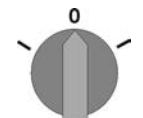

- 2. Press push button **C** and hold it down for approx. 3 seconds.
- Display goes to main menu and indicates: Display

| 0.1                                   | ~                    |                                                                                                    |
|---------------------------------------|----------------------|----------------------------------------------------------------------------------------------------|
| Select parameter                      | 3.                   |                                                                                                    |
|                                       |                      | $\rightarrow$ click via the menu <b>M P</b> to parameter, or                                                                                                    |
|                                       |                      | $\rightarrow$ via direct display: Press <b>A</b> and enter ID M0084                                                                                                    |
|                                       | ⇒                    | Display indicates: Set end pos.CLOSED?                                                                                                    |
| OPEN or CLOSED                        | 4.                   | Select via ▲ ▼ Up ▲ Down ▼:                                                                                                    |
|                                       |                      | $\rightarrow$ > Set end pos.CLOSED? M0084                                                                                                    |
|                                       |                      | $\rightarrow$ > Set end pos. OPEN? M0085                                                                                                    |
|                                       | ↦                    | The black triangle ► indicates the current selection.                                                                                                    |
|                                       | 5.                   | Press 		 Ok.                                                                                                    |
| Information                           | lf th<br>pos<br>this | e end position CLOSED (or end position OPEN) is to be set via stroke, the end<br>ition OPEN (or end position CLOSED) must be set first via limit switching. For<br>, refer to page 38, Limit switching: set. |
|                                       | ↦                    | The display indicates either:                                                                                                    |
|                                       | -                    | Set end pos.CLOSED? CMD0009 → continue with step 9                                                                                                    |
|                                       | -                    | Set end pos. OPEN? CMD0010 → continue with step 12                                                                                                    |
|                                       | -                    | Specialist (4) $\rightarrow$ continue with step 6                                                                                                    |
| Log on user                           | 6.                   | Use ▲ ▼ Up ▲ Down ▼ to select user:                                                                                                    |
| 0                                     |                      | Information: Required user level: Specialist (4) or higher                                                                                                    |
|                                       | ₩                    | The symbols have the following meaning:                                                                                                    |
|                                       | _                    | black triangle: • = current setting                                                                                                    |
|                                       | -                    | white triangle: $\triangleright$ = selection (not saved vet)                                                                                                    |
|                                       | 7.                   | Press ← Ok to confirm selected user.                                                                                                    |
|                                       | ↦                    | Display indicates: Password 0***                                                                                                    |
|                                       | 8.                   | Enter password (→ enter password).                                                                                                    |
|                                       | <u> </u>             | The display indicates either:                                                                                                    |
|                                       | -                    | Set end pos CLOSED? CMD0009 $\rightarrow$ continue with step 9                                                                                                    |
|                                       | -                    | Set end pos. OPEN2 CMD0010 $\rightarrow$ continue with step 12                                                                                                    |
| Set end position<br>CLOSED via stroke |                      | <b>Information:</b> If the end position CLOSED is to be set via stroke, the end position OPEN must be set first via limit switching. For this, refer to page 38, Limit switching: set.                       |
| CINECOUS                              | 9                    | Display indicates: Set end nos CLOSED? Stroke Yes No                                                                                                    |
|                                       | 10.                  | Press ▼ Down ▼.                                                                                                    |
|                                       | <b>L</b>             | Now, the incremented values for end position CLOSED can be set.                                                                                                    |
|                                       | 11                   | Use $\blacktriangle$ $\forall$ Up $\blacktriangle$ Down $\forall$ to adapt the incremented value in compliance with the                                                                                      |
|                                       | • • •                | table at the beginning of this chapter.                                                                                                    |
| <b>→</b>                              | Do<br>val            | not enter 0 as incremented value. Otherwise both set values are at the same ve position.                                                                                                    |
| Confirm incremented                   | 12.                  | Press 		 Save to confirm new end position.                                                                                                    |
| value                                 | ↦                    | Display indicates: End pos. CLOSED set!                                                                                                    |
|                                       | ↦                    | The left LED is illuminated (standard version) and thus indicates that the end                                                                                                    |
|                                       |                      | position CLOSED setting is complete.                                                                                                    |
|                                       |                      |                                                                                                    |
|                                       |                      | $\mathbf{T}$ T $\mathbf{T}$ $\mathbf{\tilde{M}}$ T $\mathbf{\bar{T}}$                                                                                                    |

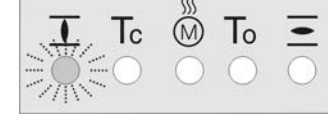

| Set end positior<br>CLOSED via stroke<br>CMD0010 | <ul> <li>13. Select: <ul> <li>→ Edit → back to step 9: Set end position CLOSED "once again"</li> <li>→ Esc → back to step 4; either set end position OPEN or exit the menu.</li> </ul> </li> <li>Information: If the end position OPEN is to be set via stroke, the end position CLOSED must be set first via limit switching. For this, refer to page 38, Limit switching: set.</li> <li>14. Display indicates: Set end pos.CLOSED? Stroke Yes No</li> <li>15. Press ▼ Down ▼.</li> <li>→ Now, the incremented values for end position OPEN can be set.</li> <li>16. Use ▲ ▼ Up ▲ Down ▼ to adapt the incremented value in compliance with the table at the beginning of this chapter.</li> </ul> |
|--------------------------------------------------|----------------------------------------------------------------------------------------------------|
| -                                                | Do not enter 0 as incremented value. Otherwise both set values are at the same valve position.                                                                                                    |
| Confirm incremented<br>value                     | <ul> <li>17. Press ← Save to confirm new end position.</li> <li>→ Display indicates: End pos. OPEN set!</li> <li>→ The right LED is illuminated (standard version) and thus indicates that the end position OPEN setting is complete.</li> </ul>                                                                                                    |
| Informatior                                      | <ul> <li>18. Select:</li> <li>→ Edit → back to step 12: Set end position OPEN "once again"</li> <li>→ Esc → back to step 4; either set end position CLOSE or exit the menu.</li> <li>If an end position cannot be set: Check the type of control unit in actuator.</li> </ul>                                                                                                    |
| 7.4 Date and time                                |                                                                                                    |
|                                                  | After commissioning, we recommend checking and setting date and time. Date and time are required for the event report function.<br>In case of a mains failure, date and time are stored. This data will only have to be checked after a longer downtime.                                                                                                    |
| MD                                               | <ul> <li>Display M0009</li> <li>Date and time M0221</li> </ul>                                                                                                    |
| Informatior                                      | <ul> <li>The date format, e.g. day/month/year, can be changed via the parameter Date format M0310.</li> <li>The time format, e.g. 12/24h can be changed via the parameter Time format M0050.</li> <li>For Profibus DP-V2 control, data and time can be synchronised using the fieldbus.</li> </ul>                                                                                                    |
| 7.5. Display format                              | S                                                                                                    |
|                                                  | The indications on the display can be represented in different formats: Country-specific spellings, for example, can be accounted for.                                                                                                    |
| 7.5.1. Date format                               |                                                                                                    |
| MC                                               | <ul> <li>The data can be represented in day/month/year or in year/month/day.</li> <li>Display M0009         <ul> <li>Date format M0310</li> <li>Default value: DD.MM.YYYY</li> </ul> </li> </ul>                                                                                                    |

### Setting values: Indication in: Month/day/year, example: 01/21/2009 MM/DD/YYYY Indication in: Day/month/year, example: 21.01.2009 DD.MM.YYYY Indication in: Year/month/day, example: 2009-01-21 YYYY-MM-DD 7.5.2. Time format The time can be indicated in 12 or 24 hour format. MÞ Display M0009 Time format M0050 Default value: 24h Setting values: Indication of hour/minute/second in 12-hour format, example: 02:25:09 PM 12h Indication of hour/minute/second in 24-hour format, example: 14:25:09 24h 7.5.3. Number format The number format determines the sign for indicating the decimal places. Either a decimal point or a decimal comma can be used to separate integral numbers and decimal places. MÞ Display M0009 Number format M0231 **Default values:** For English as display language = xx.x For all other display languages = xx,x Setting values: Indication of the decimal places using a decimal point, example: 20.0 mA XX.X Indication of the decimal places using a decimal comma, example: 20,0 mA XX,X 7.5.4. Torque unit The torque can be indicated in different units. MÞ Display M0009 Torque unit M0051 Default value: Nm Setting values: Nm Indication in Nm Indication in foot-pound ft-lb % Indication in percent 7.5.5. **Temperature unit** The temperature unit can either be displayed in Celsius [°C] or Fahrenheit [°F]. M⊳ Display M0009 Temperature unit M0052

Default value: °C

Setting range: °C or °F

## 7.5.6. Position units

The valve position (e.g. actual position, setpoint position) or other positions (e.g. pivot points) are indicated in percent of the travel on the actuator controls display (default setting).. By activating the parameter **Position**, you may select other physical units instead of percent to represent the positions. Furthermore, both scaling and

maximum value may be adapted. The change-over affects all screens indicating a position. This includes status pages such as S0001 S0003, but also the representation of characteristics (e.g. position-time) as well as histograms.

### Activate position unit

Required user level: Specialist (4) or higher.

M ▷ Display M0009 Units M1205 Position M1206 Position activation M1207

Default value: Function not active

### Setting values:

Function not active <Units of position> function deactivated. Position indications in the display (e.g. the valve position S0001) are indicated in percent.

Function active <Units of position> function activated. Position indications in the display are not shown in percent but in the unit set for the values in parameter group Position.

### Set max. value, scaling and unit

Required user level: Specialist (4) or higher.

M▷ Display M0009 Units M1205 Position M1206 Max. value at 100.0 % M1208 Scaling M1209 Unit M1210 Default values: Max. value at 100.0 % = 1000 Scaling = 1 Unit = mA Setting ranges/values: Max. value at 100.0 % = 1 - 1000 Scaling = 0.001 - 1000 (multiplier factor for unit) Unit = mA; °C; bar; m³/h; m³/min; m; cm; mm; °

## 7.5.7. Process factor units

Process factors (e.g. process setpoint, actual process value...) are shown in percent of travel in the actuator controls display (default setting). By activating the parameter Process factor, you may select other physical units apart from percent. The change-over affects all screens indicating a process value.

### Activate process factor units

Required user level: Specialist (4) or higher.

M ▷ Display M0009

Units M1205 Process factor M1211 Proc. var. activation M1212

Default value: Function not active

## Setting values:

Function not active <Process factor units> deactivated. Position indications in the display are shown in percent.

Function active <Process factor units> activated. Position indications in the display are not shown in percent but in the unit set for the values in parameter group Process factor.

### Set max. value, scaling and unit

Required user level: Specialist (4) or higher.

M ▷ Display M0009 Units M1205 Process factor M1211 Max. value at 100.0 % M1213 Scaling M1214 Unit M1215

> Default values: Max. value at 100.0 % = 1000 Scaling = 1 Unit = mA

Setting ranges/values: Max. value at 100.0 % = 1-1000 Scaling = 0.001-1000 (multiplier factor for unit) Unit = mA; °C; bar; m<sup>3</sup>/h; m<sup>3</sup>/min; m; cm; mm; °

### 7.5.8. Analogue working value units (AIN)

## Activate working value units (AIN)

Required user level: Specialist (4) or higher.

M ▷ Display M0009 Units M1205 Working values (AIN) M1216 Work. val. activ. (AIN) M1217

### Default value: Function not active

### Setting values:

Function not active </br>
Working value units (AIN)> function deactivated.

Function active </br>
Working value units (AIN)> function activated.

### Set max. value, scaling and unit

Required user level: Specialist (4) or higher.

M ▷ Display M0009 Units M1205 Working values (AIN) M1216 Max. value at 100.0 % M1217 Scaling M1218 Unit M1219

> Default values: Max. value at 100.0 % = 1000 Scaling = 1 Unit = mA Setting ranges/values: Max. value at 100.0 % = 1 - 1000 Scaling = 0.001 - 1000 (multiplier factor for unit) Unit = mA; °C; bar; m<sup>3</sup>/h; m<sup>3</sup>/min; m; cm; mm; °

## 7.5.9. Analogue signal output units (AOUT)

### Activate signal output units (AOUT)

Required user level: Specialist (4) or higher.

M ▷ Display M0009

|                     | Units M1205<br>Signal outputs (AOUT) M1221<br>Sig. outp. activ. (AOUT) M1222                                                                                                  |
|---------------------|----------------------------------------------------------------------------------------------------|
|                     | Default value: Function not active                                                                                                    |
|                     | Setting values:                                                                                                    |
| Function not active | <signal (aout)="" output="" units=""> function deactivated.</signal>                                                                                                    |
| Function active     | <signal (aout)="" output="" units=""> function activated.</signal>                                                                                                    |
|                     | Set max. value, scaling and unit                                                                                                    |
|                     | Required user level: Specialist (4) or higher.                                                                                                    |
| M ⊳                 | Display M0009<br>Units M1205<br>Signal outputs (AOUT) M1221<br>Max. value at 100.0 % M1223<br>Scaling M1224<br>Unit M1225                                                     |
|                     | Default values:<br>Max. value at 100.0 % = 1000<br>Scaling = 1<br>Unit = mA                                                                                                   |
|                     | <pre>Setting ranges/values:<br/>Max. value at 100.0 % = 1-1000<br/>Scaling = 0.001-1000 (multiplier factor for unit)<br/>Unit = mA; °C; bar; m³/h; m³/min; m; cm; mm; °</pre> |

# 7.6. Contrast

The contrast can be used to adapt the display backlight (light or dark background).

M ▷ Display M0009 Contrast M0230

| 8.     | Application functions |                                                                                                    |  |
|--------|-----------------------|----------------------------------------------------------------------------------------------------|--|
|        | Definition            | Application functions are functions used to adapt the actuator controls to special applications. This includes device functions, communication functions and device information. |  |
|        |                       | If they are enabled, these functions can be programmed by the user for his/her specific task using parameters.                                                                   |  |
| 8.1.   | Intermediate pos      | sitions                                                                                                    |  |
|        | Conditions            | The actuator is equipped with a position transmitter.                                                                                                    |  |
|        | Characteristics       | <ul> <li>With the actuator controls, up to 8 intermediate positions can be set to any<br/>value between 0 % and 100 % of the travel.</li> </ul>                                  |  |
|        |                       | Each intermediate position can be activated or deactivated individually.                                                                                                    |  |
|        |                       | • When reaching an intermediate position, a signal can be generated.                                                                                                    |  |
|        |                       | A hysteresis can be defined for each pivot point.                                                                                                    |  |
| 8.1.1. | Intermediate pos      | sitions of pivot points: define                                                                                                    |  |
|        |                       | Each intermediate position can be set to a value between 0 and 100 % of the travel.                                                                                              |  |
|        | M⊳                    | Customer settings M0041<br>Intermediate positions M0143<br>Pivot points M0160<br>Pivot point 1 M0249                                                                             |  |
|        |                       | Default values: 0.0 % for all 8 intermediate positions                                                                                                    |  |
|        |                       | Setting range: 0.0 % (CLOSED) to 100.0 % (OPEN) of the travel                                                                                                    |  |
|        | Information           | The pivot points also apply to the <operation profile=""> function.</operation>                                                                                                  |  |
| 8.1.2. | Signal behaviou       | r of intermediate positions: set                                                                                                    |  |
|        |                       | Reaching a pivot point (intermediate position) can be signalled:                                                                                                    |  |
|        |                       | <ul> <li>via fieldbus (refer to separate operation instructions)</li> </ul>                                                                                                    |  |
|        |                       | <ul> <li>via indication lights (LEDs) of the local controls or</li> </ul>                                                                                                    |  |
|        |                       | via output contacts                                                                                                    |  |
|        |                       | Each pivot point (intermediate position) can be assigned a specific signal behaviour.                                                                                            |  |
|        | M⊳                    | Customer settings M0041<br>Intermediate positions M0143<br>Signal behaviour M0266<br>Signal behaviour 1 M0269                                                                    |  |
|        |                       | Default value: No signal                                                                                                    |  |
|        |                       | Setting values:                                                                                                    |  |
|        | No signal             | Behaviour A: "Off", intermediate position is not signalled.                                                                                                    |  |
| C      | 0                     | Behaviour <b>B:</b> Signal is active from reaching the pivot point (P) up to end position OPEN (100 %)                                                                           |  |
| C      | 0                     | Behaviour <b>C</b> : Signal is active from end position CLOSED (0 %) until reaching the pivot point (P).                                                                         |  |
| C      | 0                     | Behaviour <b>D:</b> When passing the pivot point (P), a pulse signal is issued.                                                                                                  |  |

Figure 33: Signal behaviour (A to D) of the intermediate positions

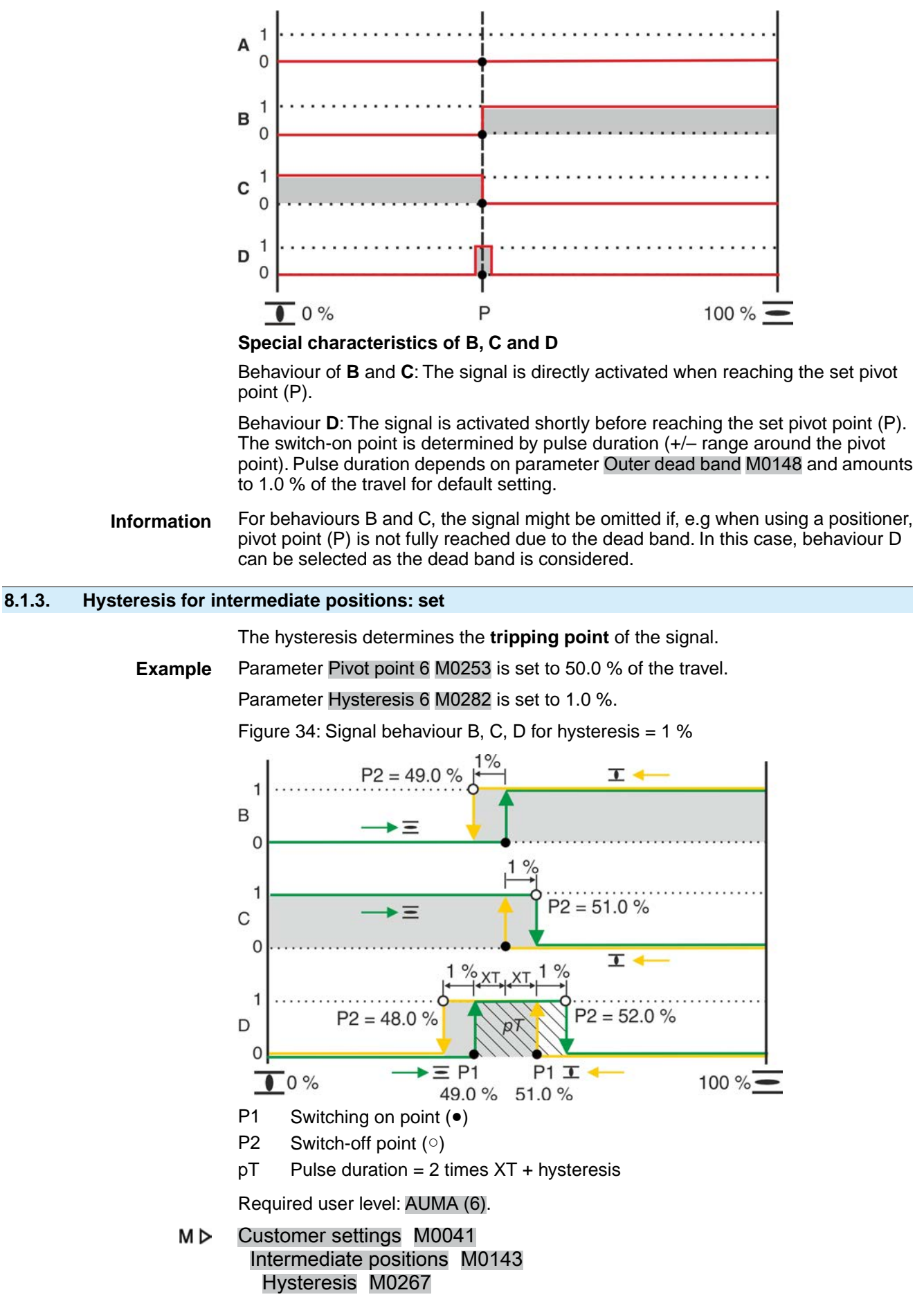

|       |                     | Hysteresis 1 M0277                                                                                                    |
|-------|---------------------|----------------------------------------------------------------------------------------------------|
|       |                     | Default values: 0.5 % for all 8 positions                                                                                                    |
|       |                     | Setting range: 0.0 % to 5.0 % of the travel (from OPEN to CLOSED)                                                                                                    |
|       | Information         | For signal behaviour D, the value XT (parameter Outer dead band M0148) determines pulse duration pT and influences <b>switch-on point</b> P1.                                                                                                    |
| 8.2.  | Operation profile   | e (operation behaviour) for intermediate positions                                                                                                    |
|       | Conditions          | Function <positioner>, parameter Positioner M0158 = Function active (Required user level: Specialist (4) or higher)</positioner>                                                                                                    |
|       | Characteristics     | The function <operation profile=""> can be used to define the operation behaviour of the actuator when reaching an end position. Example: The actuator stops and only continues its operation after another operation command.</operation>                                                            |
|       |                     | This function is required in special applications to avoid water hammer, possibly also in combination with the timer.                                                                                                    |
| 8.2.1 | Operation profile   | e: activate                                                                                                    |
|       |                     | Required user level: Specialist (4) or higher.                                                                                                    |
|       | M⊳                  | Device configuration M0053<br>Application functions M0178<br>Activation M0212<br>Operation profile M0294                                                                                                    |
|       |                     | Default value: Function not active                                                                                                    |
|       |                     | Setting values:                                                                                                    |
|       | Function not active | Function <operation profile=""> deactivated.</operation>                                                                                                    |
|       | Function active     | Function <operation profile=""> activated.</operation>                                                                                                    |
| 8.2.2 | Operation profile   | e for intermediate positions (pivot points): set                                                                                                    |
|       |                     | When reaching an intermediate position, the operation behaviour of the actuator may be set.                                                                                                    |
|       | M⊳                  | Customer settings M0041<br>Intermediate positions M0143<br>Operation behaviour M0257<br>Operation behaviour 1 M0258                                                                                                    |
|       |                     | Default value: Off                                                                                                    |
|       |                     | Setting values:                                                                                                    |
|       | Off                 | No intermediate stop, actuator continues the operation.                                                                                                    |
|       | Stop in OPEN        | Actuator stops at pivot point during operation in direction OPEN.                                                                                                    |
|       |                     | <ul> <li>The operation command has to be cleared by means of the STOP command<br/>and a new operation command has to be sent to resume operation.</li> </ul>                                                                                                    |
|       |                     | This function is not active in operation mode Remote SETPOINT.                                                                                                    |
|       | Stop in CLOSED      | Actuator stops at pivot point during operation in direction CLOSE.                                                                                                    |
|       |                     | <ul> <li>The operation command has to be cleared by means of the STOP command and a new operation command has to be sent to resume operation.</li> <li>This function is not active in operation mode Remote SETPOINT.</li> </ul>                                                                      |
| ł     | Stop in OPEN & CL.  | <ul> <li>Actuator stops automatically upon reaching the pivot point.</li> <li>The operation command has to be cleared by means of the STOP command and a new operation command has to be sent to resume operation.</li> <li>This function is not active in operation mode Remote SETPOINT.</li> </ul> |

| Off time in OPEN                                                                         | Actuator stops at pivot point during operation in direction OPEN. If an operation command in direction OPEN is present at the end of the pause time, the actuator resumes operation into direction OPEN. If an operation command in direction CLOSE is present during the pause time, the pause is aborted and operation into direction CLOSE resumed.                                                                                                    |
|------------------------------------------------------------------------------------------|----------------------------------------------------------------------------------------------------|
| Off time in CLOSED                                                                       | When reaching the pivot point, the actuator stops during operation in direction CLOSE. If an operation command in direction CLOSE is present at the end of the pause time, the actuator resumes operation into direction CLOSE. If an operation command in direction OPEN is present during the pause time, the pause is interrupted and operation into direction OPEN resumed.                                                                                                    |
| Off time in OPEN & CL.                                                                   | Actuator stops automatically upon reaching the pivot point. If an operation command in direction OPEN or CLOSE is present at the end of the pause time, the actuator resumes operation depending on the operation command.                                                                                                    |
| Information                                                                              | The actuator stops for each activated intermediate position for which operation be-<br>haviour Stop in OPEN, Stop in CLOSED or Stop in OPEN & CL. is assigned.                                                                                                    |
| 8.2.3. Off times for inte                                                                | rmediate positions (pivot points): set                                                                                                    |
|                                                                                          | An off time can be defined for each pivot point.                                                                                                    |
|                                                                                          | If a pivot point is reached with the operation behaviour Off time in OPEN, Off time in CLOSED or Off time in OPEN & CL., the actuator controls generate a signal during off time: Operation pause active                                                                                                    |
|                                                                                          | Required user level: Specialist (4) or higher.                                                                                                    |
| M⊳                                                                                       | Customer settings M0041<br>Intermediate positions M0143<br>Off times M0268<br>Off time 1 M0285                                                                                                    |
|                                                                                          | Default values: 00:01.0 min:s (1 second)                                                                                                    |
|                                                                                          |                                                                                                    |
|                                                                                          | Setting ranges: 00:00.2 30:00.0 min : s (0.2 seconds – 30 minutes)                                                                                                    |
| 8.3. Two-wire control                                                                    | Setting ranges: 00:00.2 30:00.0 min : s (0.2 seconds – 30 minutes)                                                                                                    |
| 8.3. Two-wire control<br>Conditions                                                      | <ul> <li>Setting ranges: 00:00.2 30:00.0 min : s (0.2 seconds – 30 minutes)</li> <li><additional inputs=""> or additional <parallel interface=""></parallel></additional></li> </ul>                                                                                                    |
| 8.3. Two-wire control<br>Conditions<br>Characteristics                                   | <ul> <li>Setting ranges: 00:00.2 30:00.0 min : s (0.2 seconds – 30 minutes)</li> <li><additional inputs=""> or additional <parallel interface=""></parallel></additional></li> <li>Operation mode Remote (Selector switch = position Remote control).</li> <li>With the <two-wire control=""> function, the actuator can be operated to end position OPEN or CLOSED via one digital input.</two-wire></li> </ul>                                                                                                    |
| 8.3. Two-wire control<br>Conditions<br>Characteristics<br>Information                    | <ul> <li>Setting ranges: 00:00.2 30:00.0 min : s (0.2 seconds – 30 minutes)</li> <li>Additional inputs&gt; or additional <parallel interface=""></parallel></li> <li>Operation mode Remote (Selector switch = position Remote control).</li> <li>With the <two-wire control=""> function, the actuator can be operated to end position OPEN or CLOSED via one digital input.</two-wire></li> <li>In this function, the actuator only reacts to commands via the input OPEN / CLOSE. Other inputs to which the operation commands OPEN, STOP, CLOSE were assigned, do not have any function.</li> </ul>                                                                                                    |
| 8.3. Two-wire control<br>Conditions<br>Characteristics<br>Information                    | <ul> <li>Setting ranges: 00:00.2 30:00.0 min : s (0.2 seconds – 30 minutes)</li> <li>Additional inputs&gt; or additional <parallel interface=""></parallel></li> <li>Operation mode Remote (Selector switch = position Remote control).</li> <li>With the <two-wire control=""> function, the actuator can be operated to end position OPEN or CLOSED via one digital input.</two-wire></li> <li>In this function, the actuator only reacts to commands via the input OPEN / CLOSE. Other inputs to which the operation commands OPEN, STOP, CLOSE were assigned, do not have any function.</li> <li>Execute operation commands via digital input:</li> </ul>                                                                                                    |
| 8.3. Two-wire control<br>Conditions<br>Characteristics<br>Information                    | <ul> <li>Setting ranges: 00:00.2 30:00.0 min : s (0.2 seconds – 30 minutes)</li> <li>Additional inputs&gt; or additional <parallel interface=""></parallel></li> <li>Operation mode Remote (Selector switch = position Remote control).</li> <li>With the <two-wire control=""> function, the actuator can be operated to end position OPEN or CLOSED via one digital input.</two-wire></li> <li>In this function, the actuator only reacts to commands via the input OPEN / CLOSE. Other inputs to which the operation commands OPEN, STOP, CLOSE were assigned, do not have any function.</li> <li>Execute operation commands via digital input:</li> <li>Designation of digital input OPEN / CLOSE</li> </ul>                                                                                                    |
| 8.3. Two-wire control<br>Conditions<br>Characteristics<br>Information                    | <ul> <li>Setting ranges: <u>00:00.2</u> <u>30:00.0</u> min : s (0.2 seconds – 30 minutes)</li> <li>- <additional inputs=""> or additional <parallel interface=""></parallel></additional></li> <li>Operation mode Remote (Selector switch = position Remote control).</li> <li>With the <two-wire control=""> function, the actuator can be operated to end position OPEN or CLOSED via one digital input.</two-wire></li> <li>In this function, the actuator only reacts to commands via the input <u>OPEN / CLOSE</u>. Other inputs to which the operation commands OPEN, STOP, CLOSE were assigned, do not have any function.</li> <li>Execute operation commands via digital input:</li> <li>Designation of digital input <u>OPEN / CLOSE</u></li> <li>(Wiring diagram designation: OPEN/CLOSE</li> </ul>                                                                                                    |
| 8.3. Two-wire control<br>Conditions<br>Characteristics<br>Information<br>Default setting | <ul> <li>Setting ranges: 00:00.2 30:00.0 min : s (0.2 seconds – 30 minutes)</li> <li><additional inputs=""> or additional <parallel interface=""></parallel></additional></li> <li>Operation mode Remote (Selector switch = position Remote control).</li> <li>With the <two-wire control=""> function, the actuator can be operated to end position OPEN or CLOSED via one digital input.</two-wire></li> <li>In this function, the actuator only reacts to commands via the input OPEN / CLOSE. Other inputs to which the operation commands OPEN, STOP, CLOSE were assigned, do not have any function.</li> <li>Execute operation commands via digital input:</li> <li>Designation of digital input OPEN / CLOSE</li> <li>(Wiring diagram designation: OPEN/CLOSE</li> <li>Input OPEN / CLOSE = low level (0 V DC or input open):</li> <li>Actuator runs in direction CLOSE</li> </ul>                                                                                                    |
| 8.3. Two-wire control<br>Conditions<br>Characteristics<br>Information<br>Default setting | <ul> <li>Setting ranges: 00:00.2 30:00.0 min : s (0.2 seconds – 30 minutes)</li> <li><additional inputs=""> or additional <parallel interface=""></parallel></additional></li> <li>Operation mode Remote (Selector switch = position Remote control).</li> <li>With the <two-wire control=""> function, the actuator can be operated to end position OPEN or CLOSED via one digital input.</two-wire></li> <li>In this function, the actuator only reacts to commands via the input OPEN / CLOSE. Other inputs to which the operation commands OPEN, STOP, CLOSE were assigned, do not have any function.</li> <li>Execute operation commands via digital input:</li> <li>Designation of digital input OPEN / CLOSE</li> <li>(Wiring diagram designation: OPEN / CLOSE</li> <li>Input OPEN / CLOSE = low level (0 V DC or input open): Actuator runs in direction CLOSE.</li> <li>Input OPEN / CLOSE = high level (standard: +24 V DC): Actuator runs in direction OPEN.</li> </ul>                                                                                                    |
| 8.3. Two-wire control<br>Conditions<br>Characteristics<br>Information<br>Default setting | <ul> <li>Setting ranges: 00:00.2 30:00.0 min : s (0.2 seconds – 30 minutes)</li> <li><additional inputs=""> or additional <parallel interface=""></parallel></additional></li> <li>Operation mode Remote (Selector switch = position Remote control).</li> <li>With the <two-wire control=""> function, the actuator can be operated to end position OPEN or CLOSED via one digital input.</two-wire></li> <li>In this function, the actuator only reacts to commands via the input OPEN / CLOSE. Other inputs to which the operation commands OPEN, STOP, CLOSE were assigned, do not have any function.</li> <li>Execute operation commands via digital input:</li> <li>Designation of digital input OPEN / CLOSE</li> <li>Input OPEN / CLOSE = low level (0 V DC or input open): Actuator runs in direction CLOSE.</li> <li>Input OPEN / CLOSE = high level (standard: +24 V DC): Actuator runs in direction OPEN.</li> <li>Configuration of digital input</li> </ul>                                                                                                    |
| 8.3. Two-wire control<br>Conditions<br>Characteristics<br>Information<br>Default setting | <ul> <li>Setting ranges: 00:00.2 30:00.0 min : s (0.2 seconds – 30 minutes)</li> <li><additional inputs=""> or additional <parallel interface=""></parallel></additional></li> <li>Operation mode Remote (Selector switch = position Remote control).</li> <li>With the <two-wire control=""> function, the actuator can be operated to end position OPEN or CLOSED via one digital input.</two-wire></li> <li>In this function, the actuator only reacts to commands via the input OPEN / CLOSE. Other inputs to which the operation commands OPEN, STOP, CLOSE were assigned, do not have any function.</li> <li>Execute operation commands via digital input:</li> <li>Designation of digital input OPEN / CLOSE</li> <li>(Wiring diagram designation: OPEN/CLOSE</li> <li>Input OPEN / CLOSE = low level (0 V DC or input open): Actuator runs in direction CLOSE.</li> <li>Input OPEN / CLOSE = high level (standard: +24 V DC): Actuator runs in direction OPEN.</li> <li>Configuration of digital input</li> <li>For the two-wire control, a digital input for the OPEN / CLOSE signal has to be configured.</li> </ul> |
| 8.3. Two-wire control<br>Conditions<br>Characteristics<br>Information<br>Default setting | <ul> <li>Setting ranges: 00:00.2 30:00.0 min : s (0.2 seconds – 30 minutes)</li> <li><additional inputs=""> or additional <parallel interface=""></parallel></additional></li> <li>Operation mode Remote (Selector switch = position Remote control).</li> <li>With the <two-wire control=""> function, the actuator can be operated to end position OPEN or CLOSED via one digital input.</two-wire></li> <li>In this function, the actuator only reacts to commands via the input OPEN / CLOSE. Other inputs to which the operation commands OPEN, STOP, CLOSE were assigned, do not have any function.</li> <li>Execute operation commands via digital input:</li> <li>Designation of digital input OPEN / CLOSE</li> <li>Input OPEN / CLOSE = low level (0 V DC or input open): Actuator runs in direction CLOSE.</li> <li>Input OPEN / CLOSE = high level (standard: +24 V DC): Actuator runs in direction OPEN.</li> <li>Configuration of digital input</li> <li>For the two-wire control, a digital input for the OPEN / CLOSE signal has to be configured.</li> <li>Required user level: Specialist (4)</li> </ul>     |

|                                                  | Example         | Use input DIN 5 for signal OPEN / CLOSE:                                                                                                    |  |
|--------------------------------------------------|-----------------|----------------------------------------------------------------------------------------------------|--|
|                                                  |                 | Parameter: Signal DIN 5 M0122 = OPEN/CLOSE                                                                                                    |  |
|                                                  | Information     | The logic for the digital inputs may be inverted. Depending on the parameter setting (e.g. Coding DIN 6 M0128), the input is either High active or Low active. Default setting is High active.                                                                                                    |  |
| 8.4. Positioner (operation mode Remote SETPOINT) |                 | ation mode Remote SETPOINT)                                                                                                    |  |
|                                                  | Conditions      | This function requires one of the following equipments within the actuator:                                                                                                    |  |
|                                                  |                 | <ul><li>Electronic control unit (non-intrusive version)</li><li>Potentiometer</li></ul>                                                                                                    |  |
|                                                  |                 | Electronic position transmitter EWG/RWG                                                                                                    |  |
|                                                  |                 | Further conditions for the positioner operation mode:                                                                                                    |  |
|                                                  |                 | Positioner enabled and activated.                                                                                                    |  |
|                                                  |                 | • Operation mode Remote (selector switch = position Remote control).                                                                                                    |  |
|                                                  | Characteristics | The positioner records setpoint position E1 and actual position value E2 for comparison. Depending on the detected deviation, the actuator motor then runs in direction OPEN or CLOSE.                                                                                                    |  |
|                                                  | Information     | <ul> <li>If the actuator is controlled via a setpoint (e.g. 0 – 20 mA), the status indication<br/><u>S0003</u> on the display shows both setpoint position E1 and actual position value<br/>E2.</li> </ul>                                                                                                    |  |
|                                                  |                 | • If the status indication S0003 only shows the actual position value E2, OPEN-<br>CLOSE control is active and there is no setpoint control via the positioner. In<br>this case, you have to change-over to setpoint control first, refer to <change-<br>over between OPEN-CLOSE control and setpoint control&gt; chapter.</change-<br> |  |

## 8.4.1. Positioner: activate

Required user level: Specialist (4) or higher.

M ▷ Device configuration M0053 Application functions M0178 Activation M0212 Positioner M0158

## Default value: Function not active

### Setting values:

Function not activeFunction <Positioner> deactivated.Function activeFunction <Positioner> activated.

## 8.4.2. Adaptive behaviour: activate deactivate

Adaptive positioning may reduce the number of starts and compensate for the overrun of the actuator.

- M ▷ Customer settings M0041 Positioner M0145
  - Adaptive behaviour M0147

### Default value: Adaptive I

### Setting values:

- Off Adaptive behaviour switched off.
- Adaptive I Adaptive behaviour for precise positioning (high positioning accuracy).

Due to the inertia of both actuator and valve, the valve position changes only slightly after switching off the actuator (overrun). The positioner determines the resulting error between setpoint and actual value for both directions and automatically adapts the inner dead bands Xi and therefore switching point P2.

On the basis of the determined inner dead bands Xi and the set hysteresis (parameters Posit. hyst. OPEN M0598 or Posit. hyst. CLOSE M0599), the outer dead bands  $X_T$  are automatically determined.

This reduces the error caused by the overrun after only a few operations and a high positioning accuracy is achieved.

Figure 35: Positioner positioning behaviour

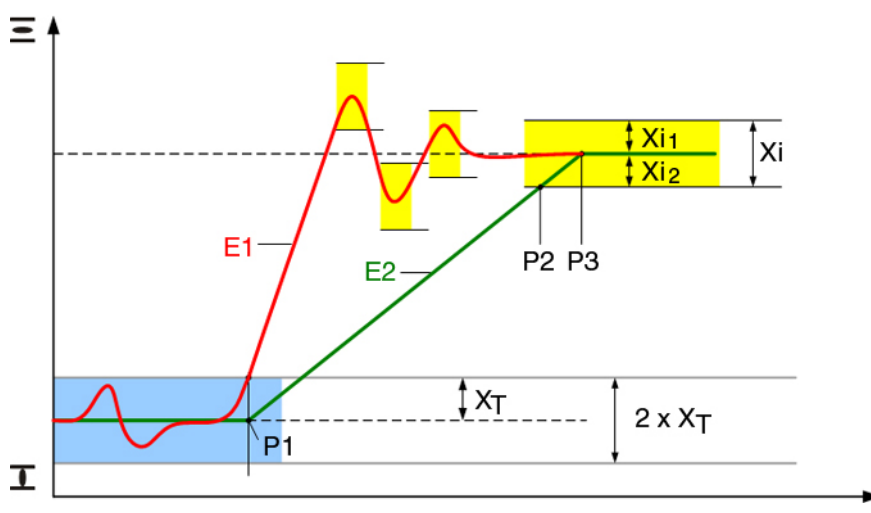

- E1 Setpoint
- E2 Actual value
- P1 Switch-on point
- P2 Switch-off point in direction OPEN
- P3 Setpoint reached
- X<sub>T</sub> Max. error (outer dead band)
- Xi<sub>1</sub> Overrun in direction OPEN (inner dead band OPEN)
- Xi<sub>2</sub> Overrun in direction CLOSE (inner dead band CLOSE)

## 8.4.3. Overrun (inner dead band): set manually

The inner dead band determines the switch-off point of the actuator and, therefore, influences the overrun.

The inner dead band may be set individually for the directions OPEN and CLOSE.

Manual setting is only possible if the adaptive behaviour, parameter Adaptive behaviour M0147, is switched off.

M ▷ Customer settings M0041 Positioner M0145 Dead band OPEN M0234 Dead band CLOSE M0235

Default values: 0.5 % (for dead band OPEN and CLOSE)

Setting ranges: 0.0 % to 10.0 % (for dead band OPEN and CLOSE)

- Information Inner dead bands may not be set wider than outer dead bands.
  - Inner dead bands may not be set too narrow as this may cause unnecessary switching procedures (premature wear) or oscillation of the actuator.

### 8.4.4. Max. error variable (outer dead band): set manually

The outer dead band determines the switching-on point of the actuator.

The motor starts if the actual value (input signal E2) or a change in setpoint is higher than the maximum error variable determined by the outer dead band.

Manual setting is only possible if the adaptive behaviour, parameter Adaptive behaviour M0147, is switched off.

M ▷ Customer settings M0041 Positioner M0145 Outer dead band M0148

Default value: 1.0 %

**Setting range:** 0.1 – 10.0 %

### 8.4.5. Dead time: set

The dead time prevents the operation to a new setpoint position within a pre-determined time.

M ▷ Customer settings M0041 Positioner M0145 Dead time M0149

Default value: 3.0 s

Setting range: = 0.2 - 60.0 (seconds)

**Information** Actuator controls ensure that the max. permissible number of starts of the actuator is not exceeded. This can be achieved by setting the dead time to a sufficiently high value.

### 8.4.6. Hysteresis for positioner: set

The hysteresis determines the switching accuracy. It can be used to reduce the number of starts for example.

This setting can only be made if the adaptive behaviour, parameter Adaptive behaviour M0147, is set to Adaptive I.

# M D Customer settings M0041 Positioner M0145 Posit. hyst. OPEN M0598 Posit. hyst. CLOSE M0599

Default values: 0.5 % for OPEN and CLOSE

Setting range: 0.2 % to 5.0 % of travel (from OPEN to CLOSED)

## 8.4.7. Closing fully/opening fully (end position tolerance for setpoint)

If the end positions cannot be reached due to inaccurate analogue setpoint signals (0/4 mA or 20 mA), a tolerance for the setpoint within the end position range can be set. If the tolerance is exceeded or not reached, the actuator continues the operation until the full end position has been reached. This ensures that the actuator opens and closes fully.

M ▷ Customer settings M0041 Positioner M0145

> Tolerance CLOSE M0150 Tolerance OPEN M0151

Default values: Tolerance CLOSE = 0.0 %Tolerance OPEN = 100.0 %Setting ranges: (in percent of the travel) Tolerance CLOSE = 0.0 - 5.0 %

Tolerance OPEN = 95 - 100.0 %

### 8.4.8. Setting range: limit

Setting range can be limited in directions OPEN and/or CLOSE.

This prevents end position(s) OPEN and/or CLOSED from being approached in modulating duty. The actuator stops when reaching the set limit value.

For OPEN-CLOSE control (LOCAL or REMOTE OPEN-CLOSE operation mode), this limitation is not active. The valve can then be run into the end positions either via the local controls or from remote.

Figure 36: Limitation of setting range

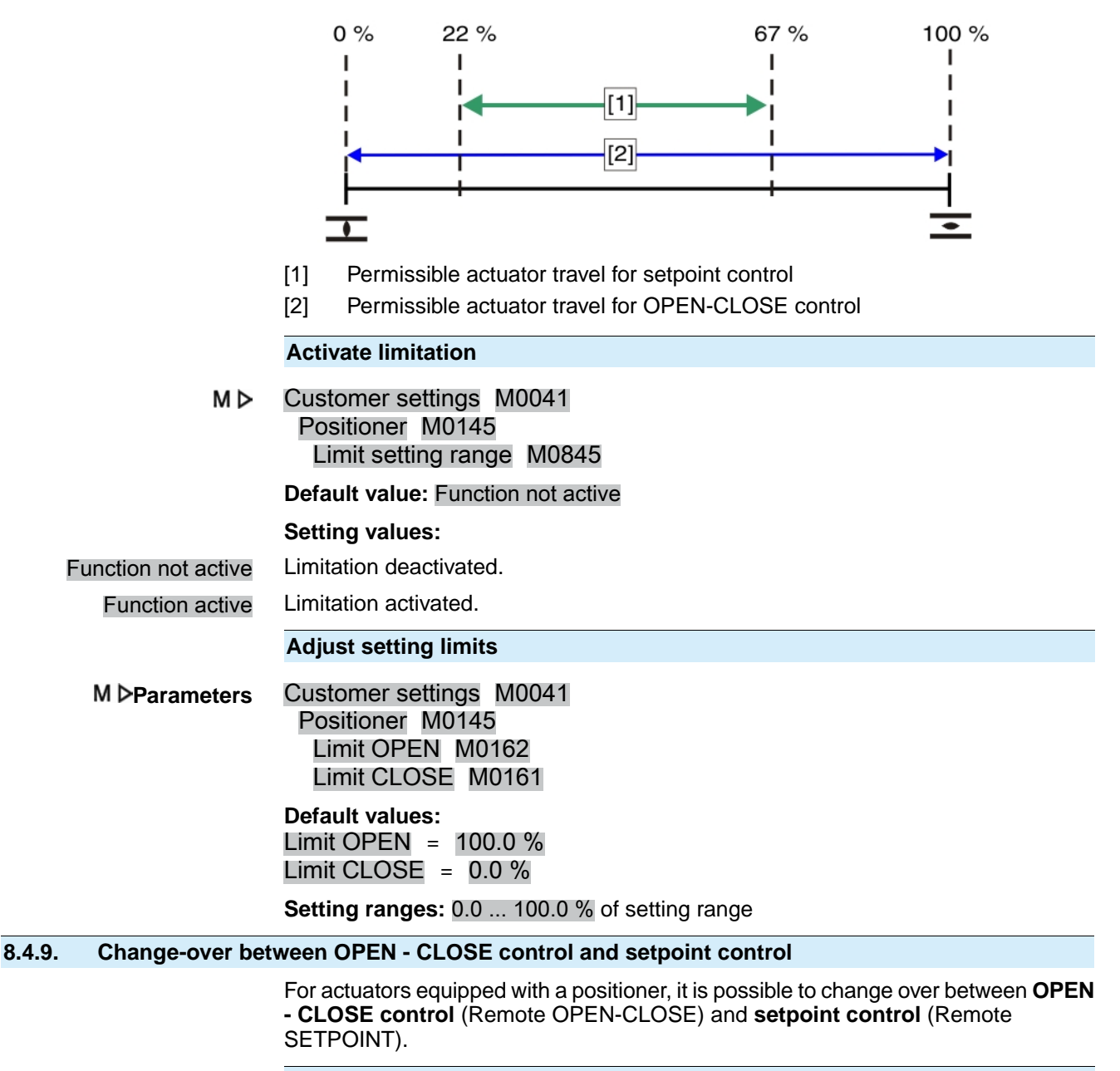

Change-over via fieldbus command:

For control via fieldbus interface, the change-over is done via fieldbus command Fieldbus SETPOINT.

Switching behaviour:

- Fieldbus SETPOINT = 0 = Remote OPEN-CLOSE:
  - The actuator reacts to operation commands OPEN, STOP, CLOSE
- Fieldbus SETPOINT = 1 = Remote SETPOINT:
   The actuator reacts to a setpoint signal (e.g. 0,0 ... 100,0 %)

If the operation commands are not transmitted via fieldbus commands, but via <Additional inputs> or additional <Parallel interface>, a digital input for the MODE signal has to be available and configured for change-over.

## **Configuration of digital input**

Required user level: Specialist (4).

- M ▷ Device configuration M0053 I/O interface M0139 Digital inputs M0116
- **Example** Use input DIN 1 for change-over:

### Parameter: Signal DIN 1 M0118

Setting value: MODE (wiring diagram designation: MODE)

Information The logic for the digital inputs may be inverted. Depending on the parameter setting (e.g. Coding DIN 4 M0126), the input is either High active or Low active. Default setting of MODE input is Low active.

## Change-over via digital input MODE

### Switching behaviour for coding Low active:

(Default factory setting)

- Input MODE = low level (0 V DC or input open) = Remote SETPOINT The actuator reacts to a setpoint signal (e.g. 0/4 – 20 mA)
- Input MODE = high level (standard: +24 V DC) = Remote OPEN-CLOSE: The actuator reacts to operation commands OPEN, STOP, CLOSE.

### 8.4.10. Input of setpoint position

In Profibus DP version, the setpoint position is transmitted via the fieldbus interface, channel 1 or channel 2.

Configuration (process representation) is defined via the GSD file only.

Information If required, download the GSD file (General Station Description) from the Internet: www.auma.com

### Actuator controls with two additional analogue inputs

The setpoint position can also be fed via an analogue input. In this case, one of the inputs AIN 1 or AIN 2 has to be configured as setpoint position.

Required user level: Specialist (4).

M ▷ Device configuration M0053 I/O interface M0139 Analogue inputs M0389 Signal AIN 1 M0135 Signal AIN 2 M0138

### Setting value: Setpoint position

Information Actuator controls will only react to the additional analogue input, if high level (standard: +24 V DC) is present at the I/O INTERFACE input (refer to wiring diagram).

### 8.4.11. Input range of setpoint position

The input range defines the signal range, i.e the initial and the end value of the setpoint signal. For example: 0 - 20 mA, 4 - 20 mA or another value.

In Profibus DP version, the input range for setpoint position is set to 0.0 % ... 100.0 %.

### Actuator controls with two additional analogue inputs

If the setpoint position is fed via an analogue input, the signal range of the respective input (AIN1 or AIN2) has to be correctly set. The configuration is then made via parameters.

Required user level: Specialist (4) or higher.

MÞ Device configurationM0053 I/O interfaceM0139 Analogue inputsM0389 Low limit AIN 1 M0133 High limit AIN 1 M0134 Default values: Low limit AIN 1 = 0 mA High limit AIN 1 = 20 mA Setting values: 0 ... 20 mA If set accordingly, the lower limit Low limit AIN 1 can be used for monitoring the set-Information point signal. Refer to <Failure behaviour on loss of signal>. 8.4.12. Split Range operation <Additional inputs> or additional <Parallel interface>. Requirements <Positioner> function must be enabled and activated: Function In Split Range operation, a setpoint position E1 can be shared by up to three positioners. A typical application example is a pipeline with a by-pass. The actuator mounted on the by-pass reacts in the lower limit (e.g. 0 - 10 mA), the actuator on the main valve in the upper limit (e.g. 10 - 20 mA). If the setpoint position is within the setpoint range defined for the individual actuator, the actuator behaviour will be identical to standard positioner operation. If the setpoint position is higher or lower than the upper or the lower limit of the setpoint range of the respective actuator, the actuator will run to positions OPEN or CLOSED. The upper and lower limit of the respective actuator is defined via the analogue input. (<Input range of setpoint position>) In addition, the upper and lower limit of the total target value (valid for all actuators grouped in a split range operation). Activate split range operation Required user level: Specialist (4) or higher. MÞ Device configuration M0053 Application functions M0178 Activation M0212 Split range operation M01650 Default value: Function not active Setting values: <Split range operation> function deactivated. Function not active Function active <Split range operation> function activated. Set total target value range The set lower limit of total target value is used as failure source for failure behaviour during split range operation: <Failure behaviour on loss of signal> MÞ Customer settings M0041 Positioner M0145 Low limit target value M01651 High limit target value M01652 **Default values:** Low limit target value = 0.0 mA High limit target value = 20.0 mA Setting ranges: 0.0 ... 20.0 mA

# 8.5. Process controller

**Requirements** This function requires one of the following equipments within the actuator:

- Electronic control unit with MWG (non-intrusive version)
- Potentiometer
- Electronic position transmitter EWG/RWG

Further conditions for the process controller operation mode:

- Process controller enabled and activated.
- Operation mode Remote (Selector switch = position Remote control).

## **Characteristics** The following figure illustrates the function of the process controller:

The process controller [2] receives the process setpoint E7 and the actual process value E4 (e.g. from a sensor). On the basis of both values, the process controller calculates the position setpoint E1 for positioner [3]. In turn, the positioner [3] compares this target setpoint with the actual position value E2 of the valve and issues the operation commands (OPEN - CLOSE) for the actuator.

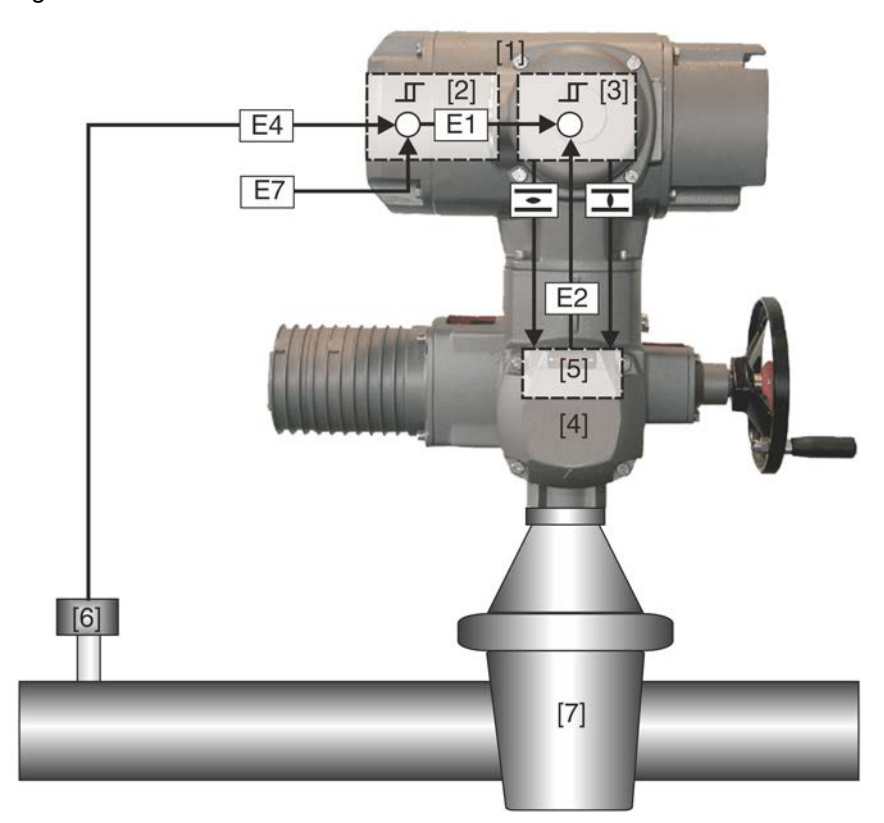

Figure 37: Process controller function

- [1] Actuator controls
- [2] Process controller
- [3] Positioner
- [4] Actuator
- [5] Position transmitter e.g. EWG/RWG/MWG
- [6] Sensor
- [7] Valve
- E1 Position setpoint (internal)
- E2 Actual position value
- E4 Actual process value
- E7 Process setpoint
- Application The process controller can be used to control pressure, flow or flow rates, flow levels and temperature.

| 8.5.1.                                         | .5.1. Process controller activation |                                                                                                    |
|------------------------------------------------|-------------------------------------|----------------------------------------------------------------------------------------------------|
| Required user level: Specialist (4) or higher. |                                     | Required user level: Specialist (4) or higher.                                                                                                    |
|                                                | M⊳                                  | Device configuration M0053                                                                                                    |
|                                                |                                     | Application functions M0178<br>Activation M0212                                                                                                    |
|                                                |                                     | Process controller M0741                                                                                                    |
|                                                |                                     | Default value: Function not active                                                                                                    |
|                                                |                                     | Setting values:                                                                                                    |
|                                                | Function not active                 | <process controller=""> function deactivated.</process>                                                                                                    |
|                                                | Function active                     | <process controller=""> function activated.</process>                                                                                                    |
| 8.5.2.                                         | Process control                     | ler: set modulating behaviour                                                                                                    |
|                                                |                                     | Three controller types are available to ideally adapt the modulating behaviour of the process controller to the respective application.                                                                                                    |
|                                                | M⊳                                  | Customer settings M0041<br>Process controller M0742<br>Modulating behaviour M0887                                                                                                    |
|                                                |                                     | Default value: PI controller                                                                                                    |
|                                                |                                     | Setting values:                                                                                                    |
|                                                | P controller                        | P controllers immediately react to an error variable (i.e. actively) and amplify the input signal (error variable) proportionally to the set amplification. Setting parameter: Proport. gain Kp M0744                                                                                                    |
|                                                |                                     | Figure 38: Step response of P controller                                                                                                    |
|                                                |                                     | о t Кр                                                                                                    |
| P cor                                          | ntroller application                | For uncritical closed-loop applications allowing to accept continuous error variables in the event of failures, e.g. pressure, flow, filling level and temperature control.                                                                                                    |
|                                                | Pl controller                       | PI controllers consist of a P fraction immediately (actively) reacting to an error variable<br>and an I fraction for chronological integration of the input signal (error variable). Due<br>to the additional time constant of the I fraction, the output value takes more time to<br>reach the target status (i.e. inertia of control loop response) whereas positioning<br>accuracy increases at the same time (lower control deviation). Parameters for setting<br>the time constant: <u>Reset time Ti M0745</u> |
|                                                |                                     | Figure 39: Step response of PI controller                                                                                                    |
|                                                |                                     | 0 Ti t                                                                                                    |
| PI cor                                         | ntroller application                | Quick control circuits not allowing continuous error variables, e.g. pressure, temperature and ratio control.                                                                                                    |
|                                                | PID controller                      | Compared to the PI controller, the PID controller has an additional D fraction                                                                                                    |

accounting for changes in the error variable (change rate). The D fraction quickly reacts to changes, even to minor error variables with large output values. Parameter for setting the D fraction: Rate time Td M0746

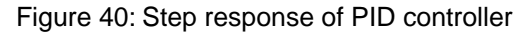

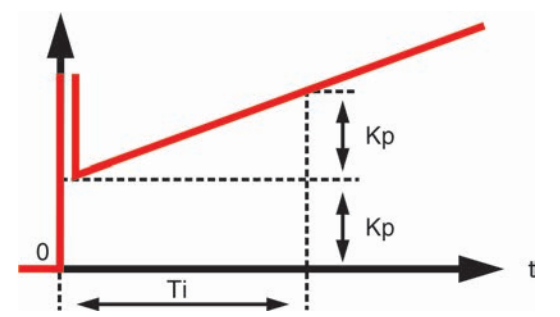

**PID controller use** For precise and highly dynamic control not allowing a continuous error variable.

## 8.5.3. Setpoint source (input for process setpoint)

# M ▷ Customer settings M0041 Process controller M0742 Setpoint source M0743

Default value: I/O interface

Setting values:

I/O interface The process setpoint is defined via an analogue input (AIN 1 or AIN 2) of the I/O interface.

The process setpoint is defined via fieldbus.

- Internal setpoint The process setpoint is generated internally via actuator controls. Parameters Internal setpoint 1 M0749 / Internal setpoint 2 M0750
  - Information To use internal setpoint 2, a digital input must be configured accordingly.

### 8.5.4. Behaviour on loss of process setpoint

Fieldbus interface

| MÞ | Customer settings M0041            |
|----|------------------------------------|
|    | Process controller M0742           |
|    | Beh. setpoint failure M0747        |
|    | Default value: Internal setpoint 1 |

## Setting values:

- Internal setpoint 1 In case of process setpoint signal loss, actuator controls switch to the internal setpoint 1. Parameter Internal setpoint 1 M0749
- Internal setpoint 2 In case of process setpoint signal loss, actuator controls switch to the internal setpoint 2. Parameter Internal setpoint 2 M0750
- Failure behaviourIn case of process setpoint signal loss, failure behaviour procedure is activated.Parameter Failure behaviourM0378
  - Last setpoint In case of process setpoint signal loss, the last available process setpoint will still be used as setpoint.

### 8.5.5. Inverse operation

As standard, the valve is opened by the modulating actuator as soon as the actual process value falls below the process setpoint. Depending on the process, it may, however, be necessary that the valve closes as soon as the actual process value falls below the process setpoint. In this case, the respective parameters are used to set the process controller to inverse operation.

M▷ Customer settings M0041 Process controller M0742 Inverse operation M0748

Default value: Function not active

|       |                     | Setting values:                                                                                                    |  |
|-------|---------------------|----------------------------------------------------------------------------------------------------|--|
|       | Function not active | Inverse operation is deactivated.                                                                                                    |  |
|       | Function active     | Inverse operation is activated.                                                                                                    |  |
| 8.5.6 | Internal process    | setpoint                                                                                                    |  |
|       |                     | An internal process setpoint may be set with this parameter. The internal process setpoint is used if:                                                                                                    |  |
|       |                     | <ul> <li>Parameter Setpoint source M0743 is set to Internal setpoint or</li> <li>Parameter Beh. setpoint failure M0747 is set to Internal setpoint 1 or Internal setpoint 2.</li> </ul>                                          |  |
|       | M⊳                  | Customer settings M0041<br>Process controller M0742<br>Internal setpoint 1 M0749<br>Internal setpoint 2 M0750                                                                                                    |  |
|       |                     | Default value: 50.0 %                                                                                                    |  |
|       |                     | Setting range: 0.0 100.0 %                                                                                                    |  |
| 8.5.7 | . Setting procedu   | re                                                                                                    |  |
|       |                     | The setting of the process controller largely depends on the area of controller application. A PI controller suffices for most applications.                                                                                     |  |
|       | Procedure           | <ol> <li>Operate the controller as PI controller, i.e. set the parameters as follows:</li> <li>Proportional gain Kp = 1</li> <li>Reset time Ti = 1,000 s</li> <li>Rate time Td = 0</li> </ol>                                    |  |
|       |                     | <ol> <li>Double proportional gain Kp until the control loop starts to oscillate.</li> <li>Reduce proportional gain Kp to 60 % of the set value.</li> <li>Decrease reset time Ti until the error variable equals zero.</li> </ol> |  |
| 8.5.8 | . Proportional gai  | n Kp: set                                                                                                    |  |
|       |                     | In the event of an error variable, the P portion immediately (i.e. actively) changes the position value proportionally to the error variable.                                                                                    |  |
|       |                     | If a small error variable already requires a major valve position adjustment, the proportional gain Kp must be increased.                                                                                                    |  |
|       | Information         | If the reaction is too extreme (overshoot), the value must be reduced. If the reaction is too weak, the value must be increased.                                                                                                 |  |
|       | M⊳                  | Customer settings M0041<br>Process controller M0742<br>Proport. gain Kp M0744                                                                                                    |  |
|       |                     | Default value: 1.0                                                                                                    |  |
|       |                     | Setting range: 0.1 10.0                                                                                                    |  |
| 8.5.9 | . Reset time Ti: se | .t                                                                                                    |  |
|       |                     | The reset time determines the I portion of the controller. The more inert a system, the higher this value should be set.                                                                                                    |  |
|       | Information         | Increase Ti in case of propensity for oscillation.                                                                                                    |  |
|       |                     | Decrease Ti if the reactions are excessively delayed.                                                                                                    |  |
|       |                     | <ul> <li>Starting value for fast processes (e.g. pressure): 10 s</li> <li>Starting value for slow processes (e.g. temperature): 1000 s</li> </ul>                                                                                |  |
|       |                     |                                                                                                    |  |
|       | M⊳                  | Customer settings M0041<br>Process controller M0742                                                                                                    |  |

## Reset time Ti M0745

Default value: 1,000 s (seconds)

## Setting range: 1 ... 1000 s

## 8.5.10. Rate time Td: set

The rate time determines the D portion of the controller. Typically, no setting is required here (= 0), since actuator and valve – due to the operating time – cannot react abruptly to a sudden occurrence of an error variable.

- **Information** Increase Td in case of propensity for oscillation.
  - Initial value for actuators: 0 s

## M ▷ Customer settings M0041 Process controller M0742 Rate time Td M0746

Default value: 0 s (seconds)

Setting range: 1 ... 100 s

## 8.5.11. Actual value source (input for actual process value)

M ▷ Customer settings M0041 Process controller M0742 Actual value source M0756

### Default value: I/O interface

### Setting values:

- I/O interface The actual process value is defined via an analogue input (AIN 1 or AIN 2) of the I/O interface.
- Fieldbus interface The actual process value is defined via the fieldbus.

# 8.6. Stepping mode

Conditions This function requires one of the following equipments within the actuator:

- Electronic control unit (non-intrusive version)
- Potentiometer
- Electronic position transmitter EWG/RWG
- **Characteristics** With stepping mode, the operating time can be increased for the entire or any portion of the valve travel.
  - Stepping mode can be individually activated for the directions OPEN and CLOSE.

## Figure 41: Stepping mode

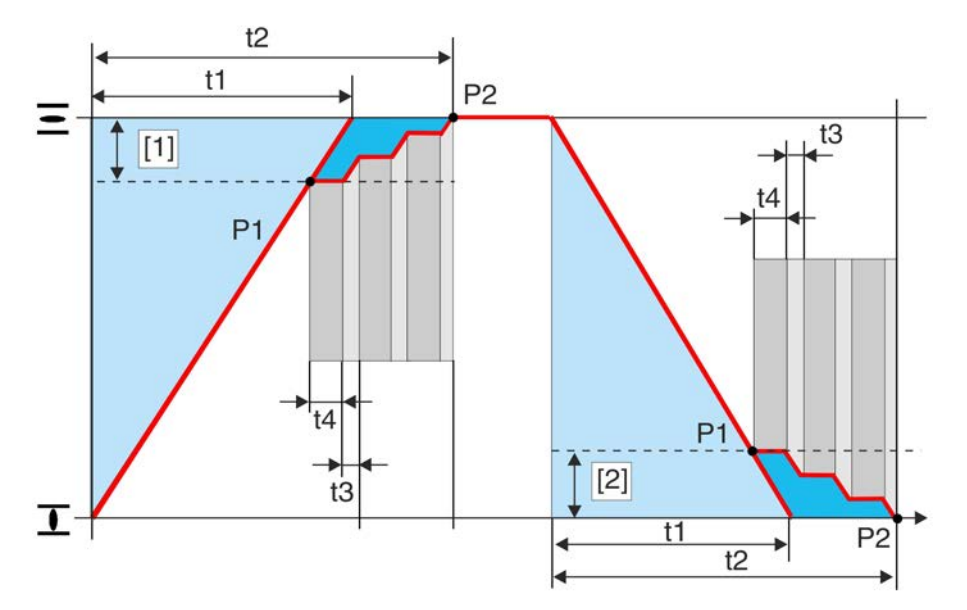

- [1] Stepping range OPEN
- [2] Stepping range CLOSE
- P1 Start of stepping mode
- P2 End of stepping mode
- t1 Operating time for normal operation
- t2 Operating time for stepping mode
- t3 Running time
- t4 Off time

## 8.6.1. Stepping mode: activate

Stepping mode can be individually activated for the directions OPEN and CLOSE.

Required user level: Specialist (4) or higher.

M ▷ Device configuration M0053 Application functions M0178 Activation M0212 Timer CLOSE M0156 Timer OPEN M0206

Default value: Function not active

## Setting values:

Function not active Function <Stepping mode> deactivated.

Function active Function <Stepping mode> activated.

### 8.6.2. Operation mode for stepping mode

Stepping mode can be activated via operation modes Local and/or Remote.

M ▷ Customer settings M0041 Timer M0142 Step mode CLOSE M0157 Step mode OPEN M0207

Default value: Off both directions

## Setting values:

Off Stepping mode is switched off.

| Remote           | Stepping mode is active in the operation modes: Remote, Remote II, Fieldbus              |  |
|------------------|------------------------------------------------------------------------------------------|--|
| Local            | Stepping mode is active in the operation modes: Local, Service                           |  |
| Remote and local | Stepping mode is active in the operation modes: Remote, Remote II, Fieldbus, Loc Service |  |
| Information      | The timer cannot be by-passed in <operation emergency="" mode="">.</operation>           |  |

## 8.6.3. Start and end of stepping mode

Start and end of stepping mode can be individually set for both directions.

M ▷ Customer settings M0041 Timer M0142 End stepping CLOSE M0152 Start stepping OPEN M0153 Start stepping OPEN M0155 Default values: End stepping CLOSE = 0.0 % Start stepping CLOSE = 100.0 % Start stepping OPEN = 0.0 % End stepping OPEN = 0.0 % Start stepping OPEN = 100.0 % Start stepping OPEN = 100.0 %

End stepping CLOSE = 0.0 - 99.9 % Start stepping CLOSE = 0.1 - 100.0 % Start stepping OPEN = 0.0 - 99.9 % End stepping OPEN = 0.1 - 100.0 %

### 8.6.4. On times and off times

On or off times can be set individually for directions OPEN and CLOSE.

M ▷ Customer settings M0041 Timer M0142 On time CLOSE M0163 Off time CLOSE M0164 On time OPEN M0165 Off time OPEN M0166

Default values: 00:05.0 min : s (= 5 seconds; for all on and off times)

Setting ranges: 00:01.0 ... 00:05.00.0 min : s (= 1 second up to 30 minutes; for all on and off times)

## 8.7. Profibus DP interface

### 8.7.1. Bus address (slave address)

The bus address can be entered manually via push buttons at the local controls according to the description below. For information on how to set the bus address via fieldbus, refer to Manual Device integration Profibus DP.

M⊳

Customer settings M0041 Profibus DP M0016 DP1 slave address M0098 DP2 slave address M0295

Default value: 126

Setting range: 0 ... 126

Information Parameter DP2 slave address is only available for some redundancy options.

| 8.7.2. | Redundancy        |                                                                                                    |
|--------|-------------------|----------------------------------------------------------------------------------------------------|
|        |                   | Redundancy can be entered manually via the push buttons at the local controls according to the description below.                                                                                                    |
|        | M⊳                | Device configuration M0053<br>Profibus M0799<br>Redundancy M0601                                                                                                    |
|        |                   | Default value: None                                                                                                    |
|        |                   | Setting values:                                                                                                    |
|        | None              | No redundancy                                                                                                    |
|        | DP-V2 (SR)        | DP-V2 (system redundancy)                                                                                                    |
|        | DP-V2 (FR)        | DP-V2 (flying redundancy)                                                                                                    |
| A      | UMA redundancy I  | Redundant line topology with universal redundancy behaviour according to AUMA redundancy type I                                                                                                    |
| A      | UMA redundancy II | Redundant line topology with universal redundancy behaviour according to AUMA redundancy type II                                                                                                    |
|        | Information       | For detailed information on redundancy types, refer to Manual Device integration Profibus.                                                                                                    |
| 8.7.3. | Response telegr   | ams for AUMA redundancy II                                                                                                    |
|        |                   | When using AUMA redundancy II, response telegrams can be sent on both channels.                                                                                                    |
|        | M⊳                | Device configuration M0053<br>Profibus M0600<br>Behaviour TxM0801                                                                                                    |
|        |                   | Default value: Tx active channel                                                                                                    |
|        |                   | Setting values:                                                                                                    |
|        | Tx active channel | Response telegrams are only sent via the active channel.                                                                                                    |
|        | Tx both channels  | Response telegrams are sent via both channels, the active and the passive channel.                                                                                                    |
| 8.7.4. | Connection type   | - compatibility with process representation                                                                                                    |
|        |                   | Process representation compatibility is to be exclusively guaranteed. User parameters, other parameters as well as timely behaviour of the application are not guaranteed. This means that replacing actuator controls with another type of actuator controls will have a certain impact on the DCS. |
|        | M⊳                | Device configuration M0053<br>Profibus M0799<br>Connection type M01640                                                                                                    |
|        |                   | Default value: AUMATIC .2                                                                                                    |
|        |                   | Setting values:                                                                                                    |
|        | AUMATIC .2        | Process representation is compatible with AC 01.2 actuator controls.                                                                                                    |
|        | AUMATIC .1        | Process representation is compatible with AC 01.1 actuator controls.                                                                                                    |
|        | AM/VM 01000 ‰     | Process representation is compatible with AM 01.1 actuator controls (target/actual position of 01,000 per mil)                                                                                                    |
|        | AM/VM 0100 %      | Process representation is compatible with AM 01.1 actuator controls (target/actual position of 0100 percent)                                                                                                    |

## 8.8. Additional inputs for fieldbus

Actuator controls with fieldbus interface can be equipped with additional digital and analogue inputs. Depending on the version, up to 6 digital inputs (default: 24 V DC) and two analogue 0/4 –20 mA inputs are available.

If additional inputs are available, operation commands can be sent both via fieldbus and the additional inputs.

For manual change-over between fieldbus interface and the additional inputs, a digital input has to be available and configured.

For automatic change-over (in the event of fieldbus failure), the <Auto change-over I/O (fieldbus failure> function is required.

### Configuration of additional inputs

Required user level: Specialist (4).

- M ▷ Device configuration M0053 I/O interface M0139 Digital inputs M0116 Analogue inputs M0389
- Use digital inputs DIN 2 to 4 for operation commands: Signal DIN 2 M0120 = CLOSE Signal DIN 3 M0119 = OPEN Signal DIN 4 M0118 = STOP
  - Use digital input DIN 6 for manual change-over: Signal DIN 6 M0121 = I/O interface (wiring diagram designation: I/O interface)
- Information The logic for the digital inputs may be inverted. Depending on the parameter setting (e.g. Coding DIN 6 M0128), the input is either High active or Low active. Default setting is High active.

### Manual change-over via I/O interface input

### Switching behaviour for coding High active

(Default factory setting)

- Input I/O interface = low level (0 V DC or input open): Actuator controls react to operation commands via fieldbus only.
- Input I/O interface = high level (standard: +24 V DC): Actuator controls react to additional input signals only. Irrespective of the signal assignment of the additional inputs, the fieldbus communication with the DCS will remain intact.

### 8.9. Combination of fieldbus-parallel interface

Actuator controls with fieldbus interface may be additionally equipped with a parallel interface. Depending on the version, up to 6 digital inputs (default: 24 V DC) and up to two analogue 0/4 - 20 mA inputs are available via parallel interface.

For this combined version, operation commands can be executed both via fieldbus and the inputs of the parallel interface (I/O interface).

For manual change-over between fieldbus interface and parallel interface, a digital input has to be available and configured.

The <Auto change-over I/O (during bus failure)> function is required for automatic change-over (bus failure).

### Configuration of I/O interface inputs

Required user level: Specialist (4)

M ▷ Device configuration M0053 I/O interface M0139

|                                                                                                    | Digital inputs M0116<br>Analogue inputs M0389                                                                                                    |  |  |
|----------------------------------------------------------------------------------------------------|----------------------------------------------------------------------------------------------------|--|--|
| • Use digital inputs DIN 2 to 4 for operation commands:<br>Signal DIN 2 M0120 = CLOSE<br>Signal DIN 3 M0119 = OPEN<br>Signal DIN 4 M0118 = STOP |                                                                                                    |  |  |
|                                                                                                    | <ul> <li>Use digital input DIN 6 for manual change-over:<br/>Signal DIN 6 M0121 = I/O interface (wiring diagram designation: I/O inter-<br/>face)</li> </ul>                                                                                                    |  |  |
| Information                                                                                                    | The logic for the digital inputs may be inverted. Depending on the parameter setting (e.g. Coding DIN 6 M0128), the input is either High active or Low active. Default setting is High active.                                                                                                |  |  |
|                                                                                                    | Manual change-over via I/O interface input                                                                                                    |  |  |
|                                                                                                    | Switching behaviour for coding High active                                                                                                    |  |  |
|                                                                                                    | (Default factory setting)                                                                                                    |  |  |
|                                                                                                    | <ul> <li>Input I/O interface = low level (0 V DC or input open):<br/>Actuator controls react to operation commands via fieldbus only.</li> </ul>                                                                                                    |  |  |
|                                                                                                    | <ul> <li>Input I/O interface = high level (standard: +24 V DC):<br/>Actuator controls react to parallel interface signals only.<br/>Irrespective of the signal assignment of the inputs of the parallel interface, the<br/>fieldbus communication with the DCS will remain intact.</li> </ul> |  |  |
|                                                                                                    | Change-over to passive channel                                                                                                    |  |  |
|                                                                                                    | Required user level: Specialist (4) or higher.                                                                                                    |  |  |
| M ⊳                                                                                                    | Device configuration M0053<br>Application functions M0178<br>Activation M0212<br>Fieldbus operation M1236                                                                                                    |  |  |
|                                                                                                    | Default value: Commands&feedback                                                                                                    |  |  |
|                                                                                                    | Setting values:                                                                                                    |  |  |
| Commands&feedback                                                                                                    | Operation commands can be executed both via fieldbus and the inputs of the parallel interface (I/O interface).                                                                                                    |  |  |
| Feedback only                                                                                                    | Operation commands are exclusively permitted via parallel interface (I/O) interface. Fieldbus is only used for feedback signals.                                                                                                    |  |  |
| 8.10. Auto change-ove                                                                                                    | er I/O (during fieldbus failure)                                                                                                    |  |  |
| Requirements                                                                                                    | The function is only available for a combination of additional bus inputs or parallel interface (I/O) and a fieldbus interface.                                                                                                    |  |  |
| Properties                                                                                                    | If this function is activated, automatic change-over to the parallel interface (I/O) will be performed on loss of fieldbus communication.                                                                                                    |  |  |
|                                                                                                    | Change-over is performed before activation of <failure behaviour=""> or <emergency behaviour="">.</emergency></failure>                                                                                                    |  |  |
|                                                                                                    | Activate auto change-over I/O                                                                                                    |  |  |
|                                                                                                    | Required user level: Specialist (4) or higher.                                                                                                    |  |  |
| M Þ                                                                                                    | Device configuration M0053<br>Application functions M0178<br>Activation M0212<br>Auto change-over I/O M0790                                                                                                    |  |  |
|                                                                                                    | Default value: Function not active                                                                                                    |  |  |
|                                                                                                    | Setting values:                                                                                                    |  |  |
| Function not active                                                                                                    | <auto (fieldbus="" change-over="" failure="" i="" o=""> function deactivated.</auto>                                                                                                    |  |  |

|         | Function active                   | <auto (fieldbus="" change-over="" failure="" i="" o=""> function activated.</auto>                                                                                                    |
|---------|-----------------------------------|----------------------------------------------------------------------------------------------------|
| 8.11.   | Functions for FO cable connection |                                                                                                    |
|         | Requirements                      | FO cable module or FO coupler (for explosion-proof actuators) within actuator controls.                                                                                                    |
| 8.11.1. | FO cable monito                   | ring: activate/deactivate                                                                                                    |
|         |                                   | Actuator controls monitor the FO cable signal for communication, connection and signal strength.                                                                                                    |
|         | M⊳                                | Device configuration M0053<br>FOC connection M0600<br>FO cable monitoring M0709                                                                                                    |
|         |                                   | Default value: On (not final device)                                                                                                    |
|         |                                   | Setting values:                                                                                                    |
| On      | (not final device)                | Monitoring is activated.                                                                                                    |
|         |                                   | On loss of FOC connection, the following is signalled: Wrn FOC                                                                                                    |
|         | Off (final device)                | Monitoring is deactivated.                                                                                                    |
|         |                                   | This setting is used if the actuator is the last participant within line topology, or for all actuators within star topology.                                                                                                    |
| 8.11.2. | FO cable topolog                  | Jy: check setting                                                                                                    |
|         |                                   | Required user level:                                                                                                    |
|         | M⊳                                | Device configuration M0053<br>FOC connection M0600<br>FO cable topology M0637                                                                                                    |
|         |                                   | Default value: Star/line                                                                                                    |
|         |                                   | Setting values:                                                                                                    |
|         | Star/line                         | Star, line topology                                                                                                    |
|         | Ring                              | Ring topology                                                                                                    |
| 8.11.3. | FO cable baud ra                  | ate, check setting                                                                                                    |
|         |                                   | Required user level: .                                                                                                    |
|         | M ⊳                               | Device configuration M0053<br>FOC connection M0600<br>FO cable baud rate M0642                                                                                                    |
|         |                                   | Default value: Auto                                                                                                    |
|         |                                   | Setting values:                                                                                                    |
| 0.6.145 |                                   | Automatic baud rate selection                                                                                                    |
| 9.0 KDI |                                   | Setting depending on neidbus systems and FO cable module of FO coupler.                                                                                                    |
| 8.12.   | By-pass function                  | )<br>- The burgers function is used as a feasilistic besting significant Under birth significa                                                                                                    |
|         | Application                       | pressure, the gate valve of the main valve cannot be used, pressure compensation via by-pass valve is therefore required.                                                                                                    |
|         | Requirements                      | <ul> <li><additional inputs=""> or additional <parallel interface="">.</parallel></additional></li> </ul>                                                                                                    |
|         | Function                          | Two MOVs – one main valve and one by-pass valve – are linked via enable signals<br>Bypass Sync In and By-pass Sync Out. Operation commands can only be executed<br>if one of the two actuators sends the enable signal to the other device. Enable |

depends on the end position. This ensures that only the following operation commands may be executed:

 The main valve can only be operated in directions OPEN or CLOSE if the bypass valve is in end position OPEN.

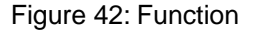

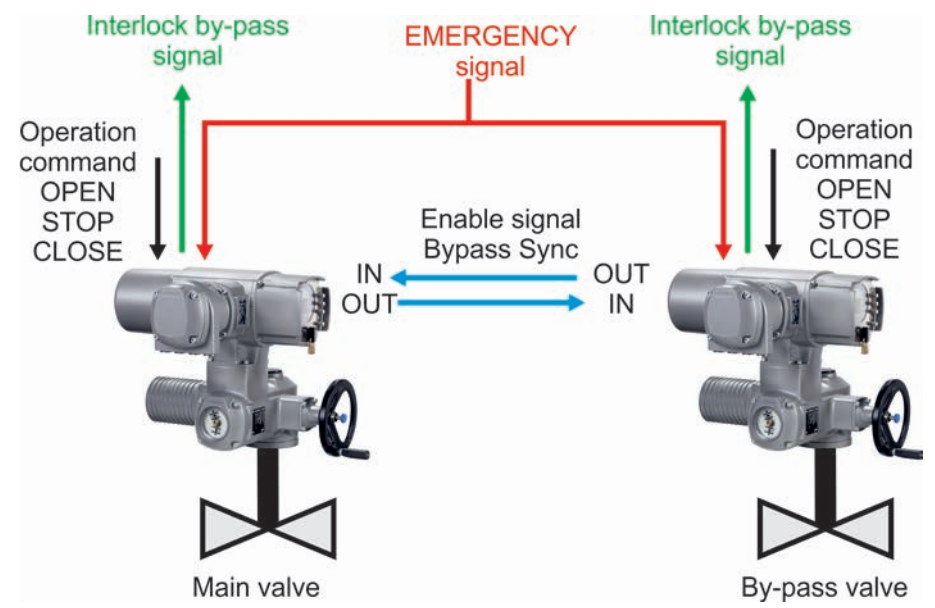

Table 9: Main valve reaction to by-pass valve position

| By-pass valve     |                                                          | Main valve                                |
|-------------------|----------------------------------------------------------|-------------------------------------------|
| Position          | Enable signal<br>Bypass Sync OUT                         | Release<br>(available operation commands) |
| End position OPEN | High level (release)<br>(Default: +24 V DC               | in directions OPEN and CLOSE              |
| Other position    | Low level (interlock)<br>(0 V DC or input open-circuit): | No operation possible <sup>1)</sup>       |

1) In case of an operation command, the "Interlock by-pass" signal is sent (no release).

Table 10: By-pass valve reactions to main valve position

| Main valve             |                                                          | By-pass valve                             |
|------------------------|----------------------------------------------------------|-------------------------------------------|
| Position               | Enable signal<br>Bypass Sync OUT                         | Release<br>(available operation commands) |
| End position<br>CLOSED | High level (release)<br>(Standard: +24 V DC)             | in directions OPEN or CLOSE               |
| Other position         | Low level (interlock)<br>(0 V DC or input open-circuit): | In direction OPEN or CLOSE <sup>1)</sup>  |

 In case of an operation command in direction CLOSE, the "Interlock by-pass" signal is sent (no release).

### **EMERGENCY** behaviour

The EMERGENCY behaviour of the by-pass function has the same properties as the <EMERGENCY behaviour> function with the following differences:

In an EMERGENCY situation, both actuator controls receive the EMERGENCY signal at the same time. This signal starts the EMERGENCY operation specially defined for the by-pass function. (Parameter EMCY operation M0204 is therefore not available in the <EMERGENCY behaviour> function).

### **EMERGENCY** operation procedure

- 1. By-pass valve is opened first.
- 2. Once the by-pass valve is fully opened, the main valve is closed.
- 3. Once the main valve is fully closed, the by-pass valve is fully opened.

|                          | Configuration of digital inputs                                                                                                    |
|--------------------------|----------------------------------------------------------------------------------------------------|
|                          | Required user level: Specialist (4) or higher.                                                                                                    |
| M⊳                       | Device configuration M0053<br>I/O interface M0139<br>Digital inputs M0116                                                                                                    |
| Example                  | Use input DIN4 for signal Bypass Sync In:                                                                                                    |
|                          | Use input DIN6 for signal EMERGENCY:                                                                                                    |
|                          | Setting values:                                                                                                    |
|                          | <ul> <li>Signal DIN 5 M0122 = By-pass Sync In<br/>(wiring diagram designation: BYPASS SYNC IN)</li> <li>Signal DIN 6 M0121 = EMERGENCY<br/>(wiring diagram designation: NOT/EMERGENCY)</li> </ul> |
| Information              | The logic for the digital inputs may be inverted. Depending on the parameter setting (e.g. Coding DIN 6 M0128), the input is either High active or Low active. Default setting is High active.    |
|                          | Configuration of digital output                                                                                                    |
|                          | Required user level: Specialist (4) or higher.                                                                                                    |
| M⊳                       | Device configuration M0053<br>I/O interface M0139<br>Digital outputs M0110                                                                                                    |
| Example                  | Use output DOUT6 for signal Bypass Sync Out:                                                                                                    |
|                          | Parameters: Signal DOUT 6 M0111                                                                                                    |
|                          | <b>Setting value:</b> Bypass Sync Out (wiring diagram designation: BYPASS SYNC OUT)                                                                                                    |
| 8.12.1. By-pass function | n: activate                                                                                                    |
|                          | Required user level: Specialist (4) or higher.                                                                                                    |
| M⊳                       | Device configuration M0053<br>Application functions M0178<br>Activation M0212<br>By-pass function M0941                                                                                           |
|                          | Default value: Function not active                                                                                                    |
|                          | Setting values:                                                                                                    |
| Function not active      | Bypass function deactivated.                                                                                                    |
| Function active          | Bypass function activated.                                                                                                    |
| 8.12.2. By-pass applicat | ion: configure                                                                                                    |
|                          | The actuators for the two MOVs (valves) have to be configured according to their application (main or by-pass valve).                                                                             |
| M⊳                       | Customer settings M0041<br>By-pass function M0942<br>By-pass application M0943                                                                                                    |
|                          | Default value: Main valve                                                                                                    |
|                          | Setting values:                                                                                                    |
| Main valve               | Actuator for main valve.                                                                                                    |

By-pass valve Actuator for by-pass valve.

| 8.13. | Lift Plug Valve (LPV) |                                                                                       |  |
|-------|-----------------------|---------------------------------------------------------------------------------------|--|
|       | Application           | A "Lift Plug Valve" is a special valve whose closing element must first be lifted out |  |

| Аррисации | A LITER by value is a special value whose closing element must hist be lifted out        |
|-----------|------------------------------------------------------------------------------------------|
|           | of its seat or locking position before being rotated for opening or closing the valve.   |
|           | Valve locking and/or pressure relief prior to rotation of the closing element can thus   |
|           | be implemented. Once the end position has been reached, the closing element has          |
|           | to be lowered again. Such valves are particularly suited in case of significant pressure |
|           | differences (pressure relief) and safety-related systems (locking).                      |
|           |                                                                                          |

- **Requirements** Two actuator controls and actuators are required, one of them is considered as master actuator (MA), the other one as slave actuator (SA).
  - The actuator controls of the master actuator require an additional <Parallel interface > I/O Interface 2.
  - **Function** Due to the special design of the LPV valves, they can only be operated in OPEN-CLOSE duty (no modulating duty). For this type of duty, two actuators are required which are operated as a master-slave-system with main actuator (rotary movement) and slave actuator (stroke movement). However, only one actuator or actuator controls are "visible" at the DCS, i.e. the slave actuator is completely controlled and monitored by the master actuator. Communication between master and slave actuator is performed via the additional <Parallel interface> I/O Interface 2.

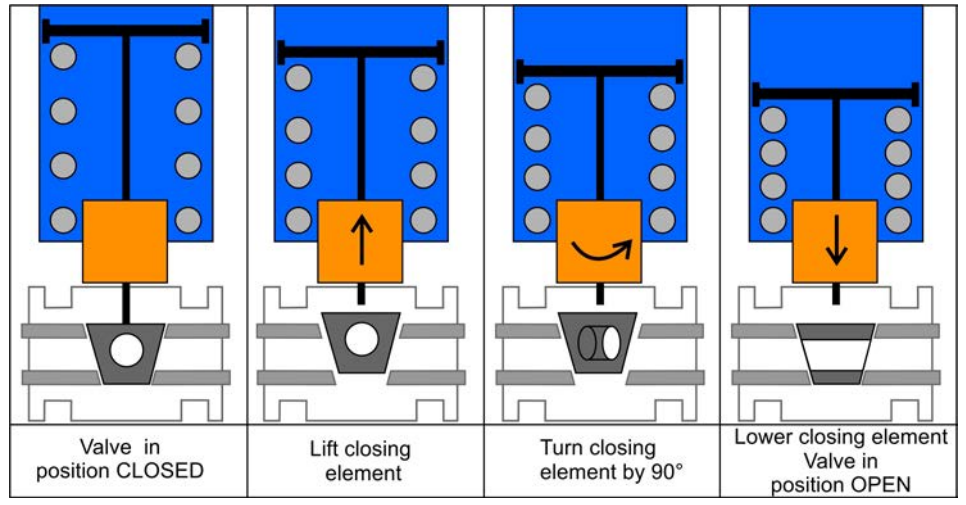

Figure 43: Schematic representation of the function of a Lift Plug Valve

The master actuator may generally only be operated in direction OPEN or CLOSE if the slave actuator is fully opened. This is ensured by a signal of the slave actuator to the digital LPV Sync In input of the master actuator as soon as the slave actuator has reached end position OPEN. The slave actuator may generally only be operated in direction CLOSE if the master actuator is in end position OPEN or CLOSED. This is ensured by a corresponding signal of the master actuator to the digital LPV Sync In input of the master actuator to the digital LPV Sync In input of the slave actuator. However, it can always be operated in direction OPEN.

If the master actuator receives an operation command for direction OPEN or CLOSE, it will first send a command to the slave actuator for operation in direction OPEN. Once the slave actuator has reached end position OPEN and sends the feedback signal, the master actuator executes the requested operation command itself. After reaching the desired end position, it will request the slave actuator to run to end position CLOSED. Figure 44: Schematic representation of signals and operation commands between master and slave actuator as well as signals of the master actuator to the DCS

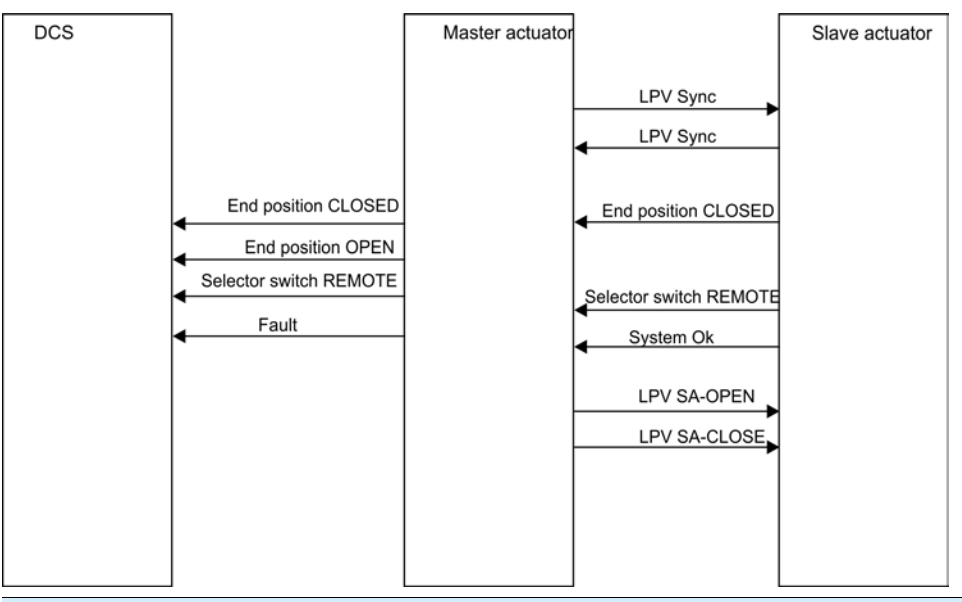

Example of digital input configuration

Required user level: Specialist (4)

- M ▷ Device configuration M0053 I/O interface M0139 Digital inputs M0116
- Master actuator (MA) Use input DIN 7 for signal LPV system ok,

Use input DIN 8 for signal LPV end position CL,

Use input DIN 9 for signal LPV Sync In,

Use input DIN 10 for signal LPV sel.sw.Remote:

## Setting values:

| Signal DIN 7  | M0383 =   | LPV system ok (SA)           |
|---------------|-----------|------------------------------|
| Signal DIN 8  | M0390 =   | LPV end position CLOSED (SA) |
| Signal DIN 9  | M0391 =   | LPV Sync In                  |
| Signal DIN 10 | ) M0392 = | LPV sel. sw. REM (SA)        |

Slave actuator (SA) Use input DIN 1 for signal LPV Sync In,

Use input DIN 2 for signal (Run) CLOSE,

Use input DIN 3 for signal (Run) OPEN,

## Setting values:

Signal DIN 1M0117=LPV Sync InSignal DIN 2M0120=CLOSESignal DIN 3M0119=OPEN

Information The logic for the digital inputs may be inverted. Depending on the parameter setting (e.g. Coding DIN 7 M0393), the input is either High active or Low active. Default setting is High active.

## Example of digital output configuration

Required user level: Specialist (4)

M ▷ Device configuration M0053 I/O interface M0139 Digital outputs M0110
| Master actuator (MA) Only the outputs used for control of the slave actuator are listed, the outputs to DCS are preset as standard (e.g. End position CLOSED, End position OPEN, Se sw. REMOTE, Failure (Cfg)) |                                                                                                    |  |  |  |
|----------------------------------------------------------------------------------------------------|----------------------------------------------------------------------------------------------------|--|--|--|
|                                                                                                    | Use output DOUT 8 for signal LPV SA-CLOSE,                                                                                                    |  |  |  |
|                                                                                                    | Use output DOUT 9 for signal LPV SA-OPEN,                                                                                                    |  |  |  |
|                                                                                                    | Use output DOUT 10 for signal LPV Sync Out,                                                                                                    |  |  |  |
|                                                                                                    | Setting values:                                                                                                    |  |  |  |
|                                                                                                    | Signal DOUT 8 M0398 = LPV run CLOSE (SA)<br>Signal DOUT 9 M0399 = LPV run OPEN (SA)<br>Signal DOUT 10 M0400 = LPV Sync Out                                                                      |  |  |  |
| Slave actuator (SA)                                                                                                    | Use output DOUT 1 for signal System ok,                                                                                                    |  |  |  |
|                                                                                                    | Use output DOUT 2 for signal End position CLOSED,                                                                                                    |  |  |  |
|                                                                                                    | Use output DOUT 3 for signal LPV Sync Out,                                                                                                    |  |  |  |
|                                                                                                    | Use output DOUT 4 for signal Selector sw. REMOTE,                                                                                                    |  |  |  |
|                                                                                                    | Setting values:                                                                                                    |  |  |  |
|                                                                                                    | Signal DOUT 1M0109 =System okSignal DOUT 2M0115 =End position CLOSEDSignal DOUT 3M0114 =LPV Sync OutSignal DOUT 4M0113 =Selector sw. REMOTE                                                     |  |  |  |
| Information                                                                                                    | The logic for the digital outputs may be inverted. Depending on the parameter setting (e.g. Coding DOUT 1M0102), the input is either High active or Low active. Default setting is High active. |  |  |  |
| 8.13.1. LPV function: ac                                                                                                    | tivate                                                                                                    |  |  |  |
|                                                                                                    | Required user level: Specialist (4) or higher.                                                                                                    |  |  |  |
| M⊳                                                                                                    | Device configuration M0053<br>Application functions M0178<br>Activation M0212<br>LPV function M1087                                                                                             |  |  |  |
|                                                                                                    | Default value: Function not active                                                                                                    |  |  |  |
|                                                                                                    | Setting values:                                                                                                    |  |  |  |
| Function not active                                                                                                    | Function deactivated.                                                                                                    |  |  |  |
| Function active                                                                                                    | Function activated.                                                                                                    |  |  |  |
| 8.13.2. LPV actuator typ                                                                                                    | e: configure                                                                                                    |  |  |  |
|                                                                                                    | Required user level: Specialist (4) or higher.                                                                                                    |  |  |  |
|                                                                                                    | When using the LPV function, it must be defined for each actuator controls whether it controls the master or the slave actuator.                                                                |  |  |  |
| M⊳                                                                                                    | Customer settings M0041<br>Lift Plug Valve M1089<br>Sel. master/slave act. M1090                                                                                                    |  |  |  |
|                                                                                                    | Default value: MA master actu./rotat.                                                                                                    |  |  |  |
|                                                                                                    | Setting values:                                                                                                    |  |  |  |
| MA master actu./rotat.                                                                                                    | Actuator controls/actuator act as master actuator is in charge of the rotation of the closing element.                                                                                          |  |  |  |
| SA slave act./stroke                                                                                                    | Actuator controls/actuator act as slave actuator is in charge of the stroke of the closing element.                                                                                             |  |  |  |

#### 8.13.3. Delay time of LPV master actuator: configure

#### Configure delay time for operation in direction OPEN

A delay time for operation in direction OPEN can be defined in end position CLOSED of the master actuator. When reaching end position OPEN of the slave actuator, the procedure for opening valve will be delayed by this time. The master actuator will then run in direction OPEN.

Required user level: Specialist (4) or higher.

#### M D Customer settings M0041 Lift Plug Valve M1089 Delay MA direct.OPEN M1091

#### Default value: 02:00.0

Setting ranges: 00:00.0 ... 15:00.0 min:s (minutes:seconds)

#### Configure delay time for operation in direction CLOSE

A delay time for operation in direction CLOSE can be defined in end position OPEN of the master actuator. When reaching end position OPEN of the slave actuator, the procedure for closing valve will be delayed by this time. The master actuator will then run in direction CLOSE.

Required user level: Specialist (4) or higher.

#### M ▷ Customer settings M0041 Lift Plug Valve M1089 Delay MA direct.CLOSE M1092

#### Default value: 00:00.0

Setting ranges: 00:00.0 15:00.0 min:s (minutes:seconds)

#### 8.13.4. Delay time of LPV slave actuator: configure

A delay time for operation in direction CLOSE of the slave actuator can be defined in end positions OPEN and CLOSED of the master actuator. When reaching end positions OPEN or CLOSED of the master actuator, the procedure for valve opening or closing will be delayed by this time. The slave actuator will then run in direction CLOSE.

Required user level: Specialist (4) or higher.

#### M ▷ Customer settings M0041 Lift Plug Valve M1089 Delay SA direct.CLOSE M1093

#### Default value: 00:00,0

Setting ranges: 00:00.0 ... 15:00.0 min:s (minutes:seconds)

#### 8.14. Automatic deblocking

#### **Requirements** This function requires one of the following equipments within the actuator:

- Electronic control unit
- Electronic position transmitter EWG/RWG

This function CANNOT be combined with the functions listed below:

- Lift Plug Valve
- By-pass function
- Operation profile
- If the setting range was limited for the positioner (parameter Limit setting range M0845 = Function active)

|                                                                                                    | Unexpected starting of actuator!                                                                                                    |  |
|----------------------------------------------------------------------------------------------------|----------------------------------------------------------------------------------------------------|--|
|                                                                                                    | When using automatic deblocking with level-controlled operation command evaluation,<br>unexpected starting of actuator into the wrong direction might occur when trying to<br>eliminate a double-sided torque fault (torque faults in directions OPEN and CLOSE<br>are present at the same time). |  |
|                                                                                                    | → Use automatic deblocking only in combination with edge controlled operation command evaluation (parameter Com. eval. REMOTE M1709).                                                                                                    |  |
| <b>Properties</b> In case of torque switch tripping in intermediate position (i.e. prior to reach end position), the actuator automatically attempts to reach the end position operation into the opposite direction and executing the actual operation co once again. |                                                                                                    |  |
|                                                                                                    | The torque fault signal is suppressed during automatic deblocking. Should torque switching trip again once automatic deblocking is complete, the actuator is switched off and actuator controls signal a torque fault.                                                                            |  |
| 8.14.1. Automatic deblo                                                                                                    | ocking function: activate                                                                                                    |  |
|                                                                                                    | Required user level: Specialist (4) or higher.                                                                                                    |  |
| M Þ                                                                                                    | Device configuration M0053<br>Application functions M0178<br>Activation M0212<br>Automatic deblocking M1678                                                                                                    |  |
|                                                                                                    | Default value: Function not active                                                                                                    |  |
|                                                                                                    | Setting values:                                                                                                    |  |
| Function not active                                                                                                    | Function deactivated.                                                                                                    |  |
| Function active                                                                                                    | Function activated.                                                                                                    |  |
| 8.14.2. Operation time                                                                                                    | for operation in opposite direction: set                                                                                                    |  |
|                                                                                                    | The actuator controls remember the first seating position and operate the actuator for the set operation time into opposite direction.                                                                                                    |  |
|                                                                                                    | Required user level: Specialist (4) or higher.                                                                                                    |  |
| M⊳                                                                                                    | Customer settings M0041<br>Automatic deblocking M1680<br>Oper. time opposite M1681                                                                                                    |  |
|                                                                                                    | Default value: 3 s                                                                                                    |  |
|                                                                                                    | Setting ranges: 1 60 s (seconds)                                                                                                    |  |
| 8.14.3. Number of deble                                                                                                    | ocking attempts: set                                                                                                    |  |
|                                                                                                    | Required user level: Specialist (4) or higher.                                                                                                    |  |
| M⊳                                                                                                    | Customer settings M0041<br>Automatic deblocking M1680<br>Deblocking attempts M1682                                                                                                    |  |
|                                                                                                    | Default value: 3                                                                                                    |  |
|                                                                                                    | Setting ranges: 1 5                                                                                                    |  |
| 8.14.4. Tolerance range                                                                                                    | e: set                                                                                                    |  |
|                                                                                                    | Tolerance range (+/-) for initial torque seating position, within which a torque fault will be signalled after unsuccessful automatic deblocking.                                                                                                    |  |
|                                                                                                    | Required user level: Specialist (4) or higher.                                                                                                    |  |
| $M \triangleright$                                                                                                    | Customer settings M0041                                                                                                    |  |

#### Automatic deblocking M1680 Tolerance range M1683

Default value: 10 %

**Setting ranges:** 5 ... 30 % (percentage of operating time into opposite direction)

#### 8.15. Heater system and heaters

Possible components:

- Heater system within the actuator controls
- Heaters within the actuator:
  - Control unit heater in switch compartment
  - Motor heater (within motor housing)

#### 8.15.1. Heater system within the actuator controls

The heater system is generally used for low temperature (in low temperature version up to -60 °C). For an installed heater system, the other heaters (control unit, motor heater) will also be connected to the heater system.

Wiring diagram designation: R5 H

Marking of variants within the wiring diagram code (position 11)

- **B** = 115 V AC or 230 V AC externally supplied
- C, E, H = internally supplied via actuator controls

The heater system is temperature-controlled. The heater system will automatically be activated for a temperature range between -5 °C and -10 °C and ensures that the temperature within the controls housing does not fall below -20 °C.

#### 8.15.2. Heater on control unit (actuator)

**Properties** For AUMA actuators with AC actuator controls, a resistance type heater is installed on the control unit (within actuator switch compartment).

The heater minimises condensation within the actuator switch compartment.

Wiring diagram designation: R1 H

Marking within the wiring diagram code: position 11 = A - H

**Information** The proper function of the heater can be monitored. For further information, refer to <Heater system/heater monitoring>.

#### Activate/deactivate heater on control unit

The heater on the control unit of the actuator can be activated/deactivated. Activation/deactivation can either be permanent or automatically when exceeding/falling short of defined temperature values. An electronic control unit (MWG) is required for automatic setting.

Information If the heater is deactivated, heater monitoring is also deactivated (parameter Heater monitor)!

Required user level: Specialist (4).

M ▷ Device configuration M0053 Actuator M0168 Heater control unit M1338

Default value: Auto

#### Setting values:

- Off Heater is deactivated.
- On Heater is activated.
- Auto Heater is automatically activated/deactivated by the actuator controls:

- For temperatures exceeding +40 °C within the switch compartment = deactivated
- For temperatures of less than +35 °C within the switch compartment = activated

#### 8.15.3. Motor heater

The motor heater minimises condensation within the motor and improves the start-up behaviour for extremely low temperatures.

Wiring diagram designation: R4 H

Marking within the wiring diagram code: position 11 = D (motor heater externally supplied), G (motor heater internally supplied)

| 9.     | Failure function   | ons                                                                                                    |
|--------|--------------------|----------------------------------------------------------------------------------------------------|
|        | Definition         | Failure functions are started by certain events and lead to a defined action of the controls or the actuator. A failure operation can be started by a manual action (e.g. pressing an EMERGENCY stop button). In general, a failure operation is automatically started by a fault signal from a monitoring function (e.g. loss of signal). |
| 9.1.   | Reversing preve    | ntion time                                                                                                    |
|        | Application        | Prevention of impermissible operation states such as: Operation command in direction OPEN, actuator still runs in direction CLOSE due to the delay time.                                                                                                    |
|        | Properties         | The reversing prevention time (off-time between two operation commands in opposite direction) prevents a restart for a defined interval once the motor has switched off.                                                                                                    |
|        |                    | Parameters and instructions for setting                                                                                                    |
|        |                    | Required user level: AUMA (6).                                                                                                    |
|        | M⊳                 | Device configuration M0053<br>Switchgear M0173<br>Revers, prevent, time M0174                                                                                                    |
|        | Default values:    | For 3-phase AC motors = $1.0$ s seconds                                                                                                    |
|        |                    | For 1-phase AC motors = 2.5 s seconds                                                                                                    |
|        |                    | Setting range: 0.3 30.0 s seconds                                                                                                    |
| 9.2.   | Failure behaviou   | r on loss of signal                                                                                                    |
|        | Characteristics    | The failure behaviour can be used to define AC reaction to loss of signal or a defective signal.                                                                                                    |
|        |                    | Only in operation mode Remote will the failure behaviour react to a signal loss. In operation modes Local or Off, there will be no reaction.                                                                                                    |
|        | Information        | On loss of bus communication, failure operation can only be initiated if the watchdog function is activated in the master.                                                                                                    |
|        |                    | As soon as the cause for initiating the failure function is eliminated (connection restored, master in Operate state), the operation commands from the master can be executed again at once.                                                                                                    |
| 9.2.1. | Failure reaction   | on loss of signal                                                                                                    |
|        |                    | Required user level: Specialist (4) or higher.                                                                                                    |
|        | M⊳                 | Customer settings M0041<br>Failure behaviour M0378<br>Signal loss beh. M0379                                                                                                    |
|        |                    | Default value: Good signal first                                                                                                    |
|        |                    | Setting values:                                                                                                    |
|        | Good signal first  | The <failure behaviour=""> is only initiated if the monitored signal fails (falling edge).</failure>                                                                                                    |
|        |                    | This setting ensures that if the signal is missing, the actuator will not start when switching on (Good signal first).                                                                                                    |
|        | Immediately active | The <failure behaviour=""> is immediately initiated if the monitored signal is missing (is not present).</failure>                                                                                                    |

|                          | For the setting Immediately active:                                                                                                    |  |  |
|--------------------------|----------------------------------------------------------------------------------------------------|--|--|
|                          | Risk of immediate actuator operation when switching on!                                                                                                    |  |  |
|                          | Risk of personal injuries or damage to the valve.                                                                                                    |  |  |
|                          | → Ensure that the signal set under parameter Source M0385 is present when switching on.                                                                                                    |  |  |
|                          | $\rightarrow$ If the actuator starts unexpectedly: Immediately turn selector switch to position <b>Local operation</b> (LOCAL) or <b>0</b> (OFF).                                                                       |  |  |
|                          |                                                                                                    |  |  |
| 9.2.2. Failure Source (I |                                                                                                    |  |  |
| MD                       | Failure behaviour M0378<br>Source M0385                                                                                                    |  |  |
|                          | Default value: Active interface                                                                                                    |  |  |
|                          | Setting values:                                                                                                    |  |  |
| Fieldbus interface       | Failure behaviour is initiated in case of fieldbus communication loss.                                                                                                    |  |  |
| I/O interface            | The failure behaviour is initiated in case of setpoint loss (setpoint position, process setpoint, actual process value).                                                                                                |  |  |
|                          | The monitoring depends on the preset setpoint range, e.g.:                                                                                                    |  |  |
|                          | <ul> <li>Setpoint = 4 – 20 mA, E1 lower than 3.7 mA = loss of signal</li> </ul>                                                                                                    |  |  |
|                          | <ul> <li>Setpoint = 10 – 20 mA, E1 lower than 9.7 mA = loss of signal</li> </ul>                                                                                                    |  |  |
| Information              | <ul> <li>For a setpoint range of 0 – 20 mA, monitoring is not possible.</li> </ul>                                                                                                    |  |  |
|                          | <ul> <li>Actuator controls will only respond to a setpoint signal loss, if a signal is present<br/>at the MODE input, i.e. actuator controls are in operation mode Remote SET-<br/>POINT (setpoint control).</li> </ul> |  |  |
| Active interface         | In case of fieldbus communication loss (if the fieldbus interface is active) or loss of setpoints (if the I/O interface is active), the failure behaviour is initiated.                                                 |  |  |
|                          | Possible failure reasons in case of fieldbus communication loss:                                                                                                    |  |  |
|                          | The connection to the master is interrupted.                                                                                                    |  |  |
|                          | The master goes into Clear state and sends:                                                                                                    |  |  |
|                          | - either global control telegrams with the content Clear                                                                                                    |  |  |
|                          |                                                                                                    |  |  |
| 9.2.3. Failure operation | ו (reaction of the actuator) on loss of signal                                                                                                    |  |  |
|                          | The failure operation defines which action is executed by the actuator once the failure behaviour is initiated.                                                                                                    |  |  |
| M⊳                       | Customer settings M0041<br>Failure behaviour M0378<br>Failure operation M0384                                                                                                    |  |  |
|                          | Default value: STOP                                                                                                    |  |  |
|                          | Setting values:                                                                                                    |  |  |
| STOP                     | The actuator stops in the current position.                                                                                                    |  |  |
| CLOSE                    | The actuator runs to end position CLOSED.                                                                                                    |  |  |
| OPEN                     | The actuator runs to end position OPEN.                                                                                                    |  |  |
| Approach position        | The actuator runs to the specified position. Conditions:                                                                                                    |  |  |
|                          | The function <positioner> is activated.</positioner>                                                                                                    |  |  |
|                          | <ul> <li>Parameter Source M0385 is set to I/O interface<br/>(for fieldbus control: Active interface)</li> </ul>                                                                                                    |  |  |

#### Execute last CMD The actuator executes the last operation command before it is stopped.

If the last operation command was a setpoint definition via analogue input (AIN 1/AIN 2), the lower limit of the setpoint position is used (parameter Low limit AIN 1/Low limit AIN 2). The actuator is operated to the defined end position, usually end position CLOSED.

#### Behaviour depending on the selector switch position

Once the failure operation is triggered, the defined position is approached. If the actuator is then moved to another position (e.g. by manual operation), it will try to perform the set failure operation while the selector switch is in position **Remote control** (REMOTE).

**Information** To prevent a new approach to the failure position during manual operation, the selector switch must be set to position **Local control** (LOCAL) or **0** (OFF) **prior** to operating the handwheel.

#### 9.2.4. Preset position: define

If the Approach position failure operation is set, the actuator runs to the preset failure position indicated here.

Required access level: Specialist (4) or higher.

# M ▷ Customer settings M0041 Failure behaviour M0378 Fail.pos.OPEN CLOSE M0387

Default value: 50.0 %

Setting range: 0.0 ... 100.0 % (from end position OPEN to CLOSED)

#### 9.2.5. Failure position MPV: define

This parameter is only available in multiport valve version.

If the Approach position failure operation is set, the actuator runs to the preset failure position indicated here.

Required user level: Specialist (4) or higher.

#### M ▷ Customer settings M0041 Failure behaviour M0378 Failure position MPV M1172

#### Default value: 0.0 °

Setting range: 0.0 ... 360 °

## 9.2.6. Delay time: set

A failure operation is only performed once the delay time has expired. This prevents a short-term loss of signal, which does not have an effect on the process, from directly starting a failure operation

Required user level: Specialist (4) or higher.

#### M ▷ Customer settings M0041 Failure behaviour M0378 Delay time M0386

Default value: 00:03.0 min:s (3 seconds)

Setting range: 0.0 ... 30:00.00.0 min:s (30 minutes)

#### 9.3. EMERGENCY behaviour

**Application** The EMERGENCY behaviour can be used to determine the actuator behaviour in an emergency.

**Characteristics** • The function < EMERGENCY behaviour> is initiated by the EMERGENCY signal.

- The actuator performs a defined EMERGENCY operation. For example, the actuator moves to a predefined EMERGENCY position (i.e. end position OPEN or end position CLOSED).
- As long as the EMERGENCY signal is present, the actuator does not respond to any other operation commands (EMERGENCY signal has top priority).
- After initiating the EMERGENCY behaviour, binary operation commands (via digital inputs) may have to be sent again.
- Analogue operation commands (e.g. 0/4 20 mA) or operation commands via fieldbus are immediately executed again.

#### Perform EMERGENCY operation via fieldbus command

For control via fieldbus interface, the EMERGENCY command is done via fieldbus command Fieldbus EMCY.

Switching behaviour:

- Fieldbus EMCY = 1 = EMERGENCY behaviour is initiated.
- Fieldbus EMCY = 0 = No EMERGENCY operation

If the EMERGENCY command is not to be transmitted via a fieldbus command but using a binary signal, (e.g. + 24 V DC) via <Additional inputs> or via an additional <Parallel interface>, a digital input has to be available and configured.

#### **Configuration of digital input**

Required access level: Specialist (4).

- M ▷ Device configuration M0053 I/O interface M0139 Digital inputs M0116
- **Example** Use input DIN 4 for signal EMERGENCY:

Parameter: Signal DIN 4 M0118

Setting value: EMERGENCY (wiring diagram designation: EMERGENCY)

Information The logic for the digital inputs may be inverted. Depending on the parameter setting (e.g. Coding DIN 4 M0126), the input is either High active or Low active. For safety reasons, the EMERGENCY signal input is generally set to Low active.

#### Perform EMERGENCY operation via digital input

#### Switching behaviour for coding Low active:

- Input EMERGENCY = low level (0 V DC or input open-circuit) EMERGENCY operation is initiated.
- Input EMERGENCY = high level (standard: +24 V DC) No EMERGENCY operation

#### 9.3.1. EMERGENCY behaviour: activate

Required user level: Specialist (4) or higher.

M ▷ Device configuration M0053 Application functions M0178 Activation M0212 EMCY behaviour M0589

Default value: Function not active

#### Setting values:

Function not active Function <EMERGENCY behaviour> deactivated.

Function active Function <EMERGENCY behaviour> activated.

|             |                | For activated EMERGENCY behaviour:                                                                                                    |
|-------------|----------------|----------------------------------------------------------------------------------------------------|
|             |                | Risk of actuator operation due to an EMERGENCY signal!                                                                                                    |
|             |                | Risk of personal injuries or damage to the valve.                                                                                                    |
|             |                | $\rightarrow$ For commissioning and maintenance work: Set selector switch to position <b>0</b> (OFF). Motor operation can only be interrupted in this selector switch position.                                                                                                    |
|             |                | $\rightarrow$ If the actuator starts unexpectedly: Immediately turn selector switch to position 0 (OFF).                                                                                                    |
| I           | nformation     | EMERGENCY behaviour must be completely configured during first activation. This means the setting of the following parameters must be adapted to the required actuator behaviour in particular: EMCY fail.reac. EMCY source EMCY operation mode EMCY operation EMCY position                                                                   |
| 9.3.2. EME  | ERGENCY fa     | ilure reaction                                                                                                    |
|             |                | Required user level: Specialist (4) or higher.                                                                                                    |
|             | M⊳             | Customer settings M0041<br>EMCY behaviour M0198<br>EMCY fail.reac. M0203                                                                                                    |
|             |                | Default value: Good signal first                                                                                                    |
|             |                | Setting values:                                                                                                    |
| Good        | d signal first | The <emergency behaviour=""> is initiated as soon as the EMERGENCY signal changes from high to low. Example: for binary EMERGENCY input of +24 V DC to 0 V. This prevents the <emergency behaviour=""> from being initiated immediately once the actuator controls are switched on and no EMERGENCY signal is present.</emergency></emergency> |
| Immed       | iately active  | The <emergency behaviour=""> is initiated by a low level at the EMERGENCY signal.<br/>For this setting, the EMERGENCY signal has to have a high level before switching<br/>on the actuator controls; otherwise <emergency behaviour=""> is initiated immediately<br/>after switching on.</emergency></emergency>                               |
|             |                | For the setting Immediately active:                                                                                                    |
| _           |                | The estudior can start immediately when switching and                                                                                                    |
| ACA 🔨       |                | Risk of personal injuries or damage to the valve                                                                                                    |
|             |                | $\rightarrow$ Ensure that the EMERGENCY signal is present when switching on                                                                                                    |
|             |                | <ul> <li>→ Should the actuator start unexpectedly: Immediately set selector switch to position 0 (OFF).</li> </ul>                                                                                                    |
| 9.3.3. Fail | ure source (f  | ailure reason) for an EMERGENCY operation: set                                                                                                    |
|             | M⊳             | Customer settings M0041<br>EMCY behaviour M0198<br>EMCY source M0591                                                                                                    |
|             |                | Default value: I/O interface                                                                                                    |
|             |                | Setting values:                                                                                                    |
| I           | /O interface   | The EMERGENCY signal is present as binary signal (standard: +24 V DC) at a digital input. If this voltage (i. e. the signal) is no longer present, the EMERGENCY behaviour is initiated.                                                                                                    |
| Fieldb      | us interface   | The EMERGENCY signal is sent as fieldbus command. If the command is no longer present, the EMERGENCY behaviour is initiated.                                                                                                    |

I/O or fieldbus If the fieldbus command or the binary signal is no longer present, the EMERGENCY behaviour is initiated.

|        | Active interface                          | If active interface fails, the EMERGENCY behaviour is initiated; e.g. when changing the command source the failure source for the EMERGENCY signal also fails. |
|--------|-------------------------------------------|----------------------------------------------------------------------------------------------------|
| 9.3.4. | 4. Operation mode for EMERGENCY behaviour |                                                                                                    |
|        |                                           | The EMERGENCY behaviour can be activated for the operation modes Remote and/or Local                                                                           |
|        | M⊳                                        | Customer settings M0041<br>EMCY behaviour M0198<br>EMCY operation mode M0202                                                                                   |
|        |                                           | Default value: Remote only                                                                                                    |
|        |                                           | Setting values:                                                                                                    |
|        | Remote only                               | EMERGENCY behaviour is active in the operation modes: Remote, Remote II, Fieldbus                                                                              |
|        | Remote and local                          | EMERGENCY behaviour is active in the operation modes: Remote, Remote II, Fieldbus, Local, Service                                                              |
|        | Information                               | In the operation mode Off (selector switch position 0), no emergency operation is executed.                                                                    |
| 9.3.5. | EMERGENCY op                              | peration                                                                                                    |
|        | -                                         | The EMERGENCY operation determines which action is executed by the actuator once the EMERGENCY behaviour is initiated.                                         |
|        | M⊳                                        | Customer settings M0041<br>EMCY behaviour M0198<br>EMCY operation M0204                                                                                        |
|        |                                           | Default value: STOP                                                                                                    |
|        |                                           | Setting values:                                                                                                    |
|        | STOP                                      | The actuator stops in the current position.                                                                                                    |
|        | CLOSE                                     | The actuator runs to end position CLOSED.                                                                                                    |
|        | OPEN                                      | The actuator runs to end position OPEN.                                                                                                    |
| Ар     | proach EMCY pos.                          | The actuator runs to the specified position.                                                                                                    |
| 9.3.6. | EMERGENCY po                              | osition                                                                                                    |
|        |                                           | If the Approach EMCY pos. EMERGENCY operation is set, the actuator runs to the indicated EMERGENCY position.                                                   |
|        |                                           | Required user level: Specialist (4) or higher.                                                                                                    |
|        | M⊳                                        | Customer settings M0041<br>EMCY behaviour M0198<br>EMCY position M0232                                                                                         |
|        |                                           | Default value: 0.0 %                                                                                                    |
|        |                                           | Setting range: 0.0 100.0 % (from end position OPEN to CLOSED)                                                                                                  |
| 9.3.7. | EMERGENCY po                              | osition MPV                                                                                                    |
|        |                                           | This parameter is only visible for Multiport valve product variant and replaces the EMERGENCY position parameter.                                              |
|        |                                           | If the Approach EMCY pos. EMERGENCY operation is selected, the actuator runs to the currently specified EMERGENCY position of the Multiport valve.             |
|        |                                           | Required user level: Specialist (4) or higher.                                                                                                    |
|        | M⊳                                        | Customer settings M0041<br>EMCY behaviour M0198                                                                                                    |

EMCY position MPV M1171

83

### Default value: 0.0 °

#### Setting range: 0.0° ... 360.0° (degree)

#### 9.3.8. Torque switching: by-pass

If an EMERGENCY operation is initiated, the torque switches can be by-passed during this operation.

Required access level: Specialist (4) or higher.

M ▷ Customer settings M0041 EMCY behaviour M0198 By-pass torque M0199

#### Default value: Off

#### Setting values:

- Off No by-pass of the torque switching.
- On The signals of the torque switching in the actuator are by-passed.

#### 9.3.9. Motor protection: by-pass

If an EMERGENCY operation is initiated, the motor protection can be by-passed during this operation.

Required user level: Specialist (4) or higher.

M ▷ Customer settings M0041 EMCY behaviour M0198 Thermal by-pass M0200

#### **Default value: Off**

#### Setting values:

- Off No by-pass of motor protection.
- On The signals of the thermoswitches or the PTC thermistors of the motor winding are by-passed.
- **Information** It is not possible to by-pass the motor protection for actuators with explosion protection.

### 9.3.10. Stepping mode: by-pass

If an EMERGENCY operation is initiated, stepping mode can be by-passed during this operation.

Required user level: Specialist (4) or higher.

M ▷ Customer settings M0041 EMCY behaviour M0198 By-pass timer M0201

#### Default value: Off

#### Setting values:

- Off No by-pass of stepping mode.
- On Stepping mode is by-passed.

#### 9.3.11. Operation profile: by-pass

If an EMERGENCY operation is initiated, the pre-set operation profile (operation behaviour) can be by-passed.

Required user level: Specialist (4) or higher.

M ▷ Customer settings M0041 EMCY behaviour M0198 By-pass operat.profile M0596

#### Default value: Off

#### Setting values:

- Off No by-pass of operation profile.
- On The operation profile is by-passed.

#### 9.3.12. Interlock: by-pass

If the Interlock function is activated, you may by-pass this function during EMERGENCY operation to prevent that an enable command must be issued to perform EMERGENCY operation.

Required user level: Specialist (4) or higher.

# M ▷ Customer settings M0041

EMCY behaviour M0198 By-pass Interlock M0668

# Default value: Off

#### Setting values:

- Off By-pass mode is deactivated. Interlock function is even active during EMERGENCY operation.
- On By-pass mode is activated. Interlock function is deactivated during EMERGENCY operation.

#### 9.3.13. Local stop: by-pass

If activated, you may by-pass Local Stop function during an EMERGENCY operation to prevent interruption of EMERGENCY operation by pressing the push button STOP.

Required user level: Specialist (4) or higher.

M ▷ Customer settings M0041 EMCY behaviour M0198 By-pass Local STOP M0682

#### **Default value: Off**

#### Setting values:

- Off By-pass mode is deactivated. Local Stop function is even active during EMERGENCY operation.
- On By-pass mode is activated. Local Stop function is deactivated during EMERGENCY operation.

#### 9.3.14. Delay time for EMERGENCY operation

An EMERGENCY operation is only performed once the delay time has expired. Consequently, a short-term signal failure will not have an impact on the process and will not immediately initiate an EMERGENCY operation.

Required user level: AUMA (6) or higher.

M ▷ Customer settings M0041 EMCY behaviour M0198 Delay time M0804

Default value: 00:01.00 min : s

Setting range: 00:00.0 ... 30:00.0 min : s

#### 9.4. Enable local controls

# Application Protection against unauthorised operation via local controls Protection against unauthorised parameter setting via local controls

**Properties** The selector switch functions LOCAL and/or OFF may be enabled or disabled.

#### Enable/disable local controls via fieldbus commands

For control via fieldbus interface, the command for enabling the local controls is done via fieldbus command Fieldb. enable LOCAL.

#### Switching behaviour:

- Fieldb. enable LOCAL = 1 = enable: Operation via local controls enabled
- Fieldb. enable LOCAL = 0 = disabled:
   Operation via local controls disabled
- **Information** In the event of loss of fieldbus communication, the local controls will be disabled since no enable signal is present.

If operation commands are not transmitted via fieldbus commands, but via <Additional inputs> or an additional <Parallel interface>, a digital input has to be available and configured to enable/disable the local controls.

#### Configuration of digital input

Required user level: Specialist (4).

- M ▷ Device configuration M0053 I/O interface M0139 Digital inputs M0116
- **Example** Use input DIN 5 for signal Enable Local:

Parameters: Signal DIN 5 M0122

Setting value: Enable Local (wiring diagram designation: Enable LOCAL)

Information The logic for the digital inputs may be inverted. Depending on the parameter setting (e.g. Coding DIN 5 M0127), the input is either High active or Low active. Default setting is High active.

#### Enable/disable local controls via digital input

Switching behaviour for coding High active:

- Input Enable Local = high level (standard: +24 V DC):
   Operation via local controls enabled
- Input Enable Local = low level (0 V DC or input open):
   Operation via local controls disabled

### 9.4.1. Enabling function: activate

Required user level: Specialist (4) or higher.

M ▷ Device configuration M0053 Application functions M0178 Activation M0212 Enable LOCAL M0631

#### Default value: Function not active

#### Setting values:

| Function not active | Function <loca< th=""><th>l controls: enable from</th><th>REMOTE&gt;</th><th>deactivated.</th></loca<> | l controls: enable from | REMOTE> | deactivated. |
|---------------------|----------------------------------------------------------------------------------------------------|-------------------------|---------|--------------|
|---------------------|----------------------------------------------------------------------------------------------------|-------------------------|---------|--------------|

Function active Function <Local controls: enable from REMOTE> activated.

#### 9.4.2. Enabling function behaviour

The enable behaviour determines which selector switch functions (LOCAL, OFF) require an additional enable signal.

Required user level: Specialist (4) or higher.

M ▷ Customer settings M0041 Local controls M0075

|      |                      | Enable LOCAL M0628                                                                                                    |
|------|----------------------|----------------------------------------------------------------------------------------------------|
|      |                      | Default value: Sel. sw. Local                                                                                                    |
|      |                      | Setting values:                                                                                                    |
|      | Sel. sw. Local       | Disabling or enabling is only effective in operation mode LOCAL (selector switch is in position <b>Local control</b> ). If no enable signal is present, operation via push buttons on the local controls is disabled and the display shows the following signal: Disabled.                                                                                                    |
|      | Sel. sw. Local + Off | Disabling or enabling is effective in operation modes LOCAL and OFF (selector switch positions <b>Local control</b> and <b>0</b> ). If no enable signal is present, operation via push buttons on the local controls is disabled and the display shows the following signal: Disabled.                                                                                          |
|      | Information          | If the <priority remote=""> function is also activated, the two functions should have different setting values. In case of identical setting values, e.g. Sel. sw. Local + Off, the <enable controls="" local=""> function will have no function, since the actuator controls will be exclusively in operation mode REMOTE if the enable signal is missing.</enable></priority> |
| 9.5. | Priority REMOTE      |                                                                                                    |
|      | Properties           | A control signal can provide REMOTE control with priority over actuator operation via local controls (irrespective of the selector switch position)                                                                                                    |
|      |                      | This function uses the same input signal as the <enabling controls="" local=""> function.</enabling>                                                                                                    |
|      | Application          | No changing possibility via selector switch from LOCAL                                                                                                    |
|      |                      | Priority REMOTE over fieldbus command                                                                                                    |
|      |                      | For control via fieldbus interface, the Priority REMOTE command is done via fieldbus command Fieldb. enable LOCAL.                                                                                                    |
|      |                      | Switching behaviour:                                                                                                    |
|      |                      | <ul> <li>Fieldb. enable LOCAL = 1 = enable:<br/>Operation via local controls enabled</li> </ul>                                                                                                    |
|      |                      | <ul> <li>Fieldb. enable LOCAL = 0 = Priority REMOTE:<br/>Operation via local controls disabled</li> </ul>                                                                                                    |
|      |                      | If the operation commands are not transmitted via fieldbus commands, but via <additional inputs=""> or additional <parallel interface="">, a digital input has to be available and configured for the <priority remote=""> function.</priority></parallel></additional>                                                                                                    |
|      |                      | Configuration of digital input                                                                                                    |
|      |                      | Required user level: Specialist (4).                                                                                                    |
|      | M⊳                   | Device configuration M0053<br>I/O interface M0139<br>Digital inputs M0116                                                                                                    |
|      | Example              | Use input DIN 5 for signal Enable Local:                                                                                                    |
|      |                      | Parameters: Signal DIN 5 M0122                                                                                                    |
|      |                      | Setting value: Enable Local (wiring diagram designation: Enable LOCAL)                                                                                                    |
|      | Information          | The logic for the digital inputs may be inverted. Depending on the parameter setting (e.g. Coding DIN 5 M0127), the input is either High active or Low active. Default setting is High active.                                                                                                    |
|      |                      | Priority REMOTE via digital input                                                                                                    |
|      |                      | Switching behaviour for coding High active:                                                                                                    |
|      |                      | <ul> <li>Input Enable Local = high level (standard: +24 V DC):</li> </ul>                                                                                                    |
|      |                      | <ul> <li>Uperation via local controls enabled</li> <li>Input Enable Local - low level (0 V DC or input open);</li> </ul>                                                                                                    |
|      |                      | Priority REMOTE: Operation via local controls disabled                                                                                                    |

| 9.5.1. | Priority REMOTE: activate |                                                                                                    |
|--------|---------------------------|----------------------------------------------------------------------------------------------------|
|        |                           | Required user level: Specialist (4) or higher.                                                                                                    |
|        | M⊳                        | Device configuration M0053<br>Application functions M0178<br>Activation M0212<br>Priority REMOTE M0770                                                                                                    |
|        |                           | Default value: Function not active                                                                                                    |
|        |                           | Setting values:                                                                                                    |
| F      | Function not active       | <priority remote=""> function is deactivated.</priority>                                                                                                    |
|        | Function active           | <priority remote=""> function is activated.</priority>                                                                                                    |
| 9.5.2. | Priority REMOTE           | E behaviour                                                                                                    |
|        |                           | This function determines which selector switch function (LOCAL, OFF) requires an additional enable signal.                                                                                                    |
|        |                           | Required user level: Specialist (4) or higher.                                                                                                    |
|        | M⊳                        | Customer settings M0041<br>Local controls M0075<br>Priority REMOTE M0773                                                                                                    |
|        |                           | Default value: Sel. sw. Local                                                                                                    |
|        |                           | Setting values:                                                                                                    |
|        | Sel. sw. Local            | Priority of control from REMOTE is only effective in operation mode LOCAL (selector switch is in position <b>Local control</b> ). If no enable signal is present, operation via push buttons on the local controls is disabled and the actuator can be controlled from REMOTE. The actuator controls indicates the symbol $\emptyset$ in the status line of the display (menu S0001).                     |
| S      | Sel. sw. Local + Off      | Priority of control from REMOTE is effective in operation modes LOCAL and OFF (selector switch positions <b>Local control</b> and <b>0</b> ). If no enable signal is present, operation via push buttons on the local controls is disabled and the actuator can be controlled from REMOTE. The actuator controls indicates the symbol $\emptyset$ in the status line of the display (menu <b>S0001</b> ). |
|        |                           |                                                                                                    |
| 9.5.3. | Fieldbus auto er          | nable                                                                                                    |
|        | Properties                | Generating an enable signal for the <priority remote=""> function in case of fieldbus communication failure</priority>                                                                                                    |
|        | Condition                 | <priority remote=""> function.</priority>                                                                                                    |
|        | M⊳                        | Customer settings M0041<br>Local controls M0075<br>Fieldbus auto enable M0774                                                                                                    |
|        |                           | Default value: On                                                                                                    |
|        |                           | Setting values:                                                                                                    |
|        | Off                       | <fieldbus auto="" enable=""> function is deactivated. In case of bus failure, NO enable signal is generated via fieldbus (command Fieldb. enable LOCAL = 0). <priority remote=""> function is active and operation vial local controls disabled.</priority></fieldbus>                                                                                                    |
|        | On                        | In case of bus failure, the actuator controls generate the enable signal themselves to be able to operate the actuator locally.                                                                                                    |
| 9.6.   | Interlock (enabli         | ng operation commands)                                                                                                    |
|        | Characteristics           | • An operation command will only be executed if an additional enable signal for the operation command is present.                                                                                                    |

- Enabling may be activated or deactivated individually for operation commands OPEN and CLOSE.
- Enabling can be set for the different operation modes.

#### Enable/disable operation commands via fieldbus commands

For control via fieldbus interface, the commands for enabling the operation commands is done via commands Fieldb. enable OPEN or Fieldb. enable CLOSE.

#### Switching behaviour:

- Fieldb. enable OPEN or Fieldb. enable CLOSE = 1 = enabled: Operation command enabled.
- Fieldb. enable OPEN or Fieldb. enable CLOSE = 0 = disabled: Operation command disabled.

If operation commands are not transmitted via fieldbus commands, but via <Additional inputs> or an additional <Parallel interface>, a digital input has to be available and configured to enable/disable the local controls.

#### Configuration of digital input

Required user level: Specialist (4).

- M ▷ Device configuration M0053 I/O interface M0139 Digital inputs M0116
- **Example** Use input DIN 5 to enable operation commands in direction CLOSE:

#### Parameter: Signal DIN 5 M0122

Setting value: Enable CLOSE (wiring diagram designation: Interlock CLOSE)

Information The logic for the digital inputs may be inverted. Depending on the parameter setting (e.g. Coding DIN 5 M0127), the input is either High active or Low active. Default setting is High active.

#### Enable/disable commands via digital input

#### Switching- behaviour for coding High active:

- Input Enable OPEN = low level (0 V DC or input open):
   Operation command enabled.
- Input or Enable OPEN = high level (default: +24 V DC): Operation command disabled,

#### 9.6.1. Interlock: activate

Required user level: Specialist (4) or higher.

M ▷ Device configuration M0053 Application functions M0178 Activation M0212 Interlock M0663 Default value: Function not active

#### Setting values:

Function not active Function <Interlock (enable operation commands)> deactivated.

Function active Function <Interlock (enable operation commands)> activated.

#### 9.6.2. Source of Interlock enable signal: set

M▷ Customer settings M0041 Interlock M0664 Interlock source M1013

#### Default value: Active comm. source

|                                                                                                    | Setting values:                                                                                                    |  |  |
|----------------------------------------------------------------------------------------------------|----------------------------------------------------------------------------------------------------|--|--|
| Active comm. source                                                                                                    | Signals for enabling operation commands are sent via the active interface. I.e. changing the command source also changes the failure source of the enable signal. |  |  |
| Interface The enable signal for the operation commands must be configured as binary (default: +24 V DC) at a digital input (parameter: Enable OPEN/Enable CLO |                                                                                                    |  |  |
| Fieldbus                                                                                                    | The enable signal for the operation commands must be triggered by the fieldbus commands Interlock OPEN or Interlock CLOSE.                                        |  |  |
| 9.6.3. Operation mod                                                                                                    | e for interlock                                                                                                    |  |  |
|                                                                                                    | The additional enable signal can be activated for different operation modes.                                                                                      |  |  |
| M⊳                                                                                                    | Customer settings M0041<br>Interlock M0664<br>Oper mode Interlock M0665                                                                                           |  |  |
|                                                                                                    | Default value: Off both directions                                                                                                    |  |  |
|                                                                                                    |                                                                                                    |  |  |
| Off                                                                                                    |                                                                                                    |  |  |
| UII                                                                                                    | Interlock is on:                                                                                                    |  |  |
| Remote                                                                                                    | Interlock is active in operation modes: RemoteRemote II Fleidbus                                                                                                  |  |  |
| Local                                                                                                    | Interlock is active in operation modes: Local, Service                                                                                                    |  |  |
| Remote and local                                                                                                    | Interlock is active in operation modes: Remote, Remote II, Fieldbus, Local, Service                                                                               |  |  |
| 9.6.4. Interlock behav                                                                                                    | riour (running direction)                                                                                                    |  |  |
|                                                                                                    | The Interlock behaviour determines which selector switch functions (LOCAL, OFF) require an additional enable signal.                                              |  |  |
| Required user level: Specialist (4) or higher.                                                                                                    |                                                                                                    |  |  |
| MÞ                                                                                                    | Customer settings M0041<br>Interlock M0664<br>Running dir. Interlock M0666                                                                                        |  |  |
|                                                                                                    | Default value: OPEN and CLOSE                                                                                                    |  |  |
|                                                                                                    | Setting values:                                                                                                    |  |  |
| OPEN                                                                                                    | The enable signal is only required for operation commands in direction OPEN.                                                                                      |  |  |
| CLOSE                                                                                                    | The enable signal is only required for operation commands in direction CLOSE.                                                                                     |  |  |
| OPEN and CLOSE                                                                                                    | The enable signal is required for operation commands in directions OPEN and CLOSE.                                                                                |  |  |
| 9.7. Local Stop                                                                                                    |                                                                                                    |  |  |
| Properties                                                                                                    | • The function Local Stop can be used to stop an operation from Remote locally with the push button STOP.                                                         |  |  |
|                                                                                                    | All operation commands are interrupted.                                                                                                    |  |  |
| Information                                                                                                    | After releasing push button STOP, an operation command which might still be present will become active immediately.                                               |  |  |
| 9.7.1. Behaviour                                                                                                    |                                                                                                    |  |  |
|                                                                                                    | Required user level: Specialist (4) or higher.                                                                                                    |  |  |
| МЪ                                                                                                    |                                                                                                    |  |  |
|                                                                                                    | Customer settings M0041<br>Local controls M0075<br>Local STOP M0627                                                                                               |  |  |
|                                                                                                    | Default value: Off                                                                                                    |  |  |

#### Setting values:

- Off Push button STOP can only interrupt an operation in operation mode Local (selector switch = position Local control).
- Sel.sw.Local + Remote In the operation modes Local, Remote, Remote II, EMERGENCY and Service, push button STOP interrupts an operation.
  - Information In operation mode Disabled, an interruption is NOT possible.

#### 9.8. EMERGENCY stop function

**Conditions** An EMERGENCY stop button (latching) is either located on the electrical connection or outside.

- **Characteristics** In an emergency, the EMERGENCY stop button can be used to interrupt the power supply. Possibly available operation commands will be reset via self-retaining.
  - The indication in the top row of the display shows: EMCY stop
  - Figure 45: EMERGENCY stop button on the electrical connection

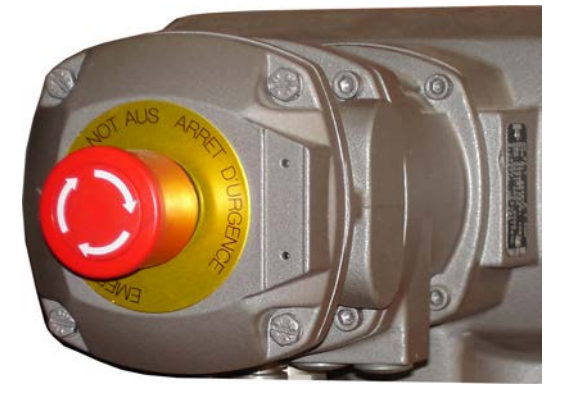

- **Information** The EMERGENCY stop button is reserved for operation in the event of an emergency. For maintenance work, the mains supply of the actuator controls has to be switched off and protected against accidental switching on.
- **Information** The EMERGENCY stop push button is not available for explosion-proof versions, but only for weatherproof versions of the actuator controls.

#### **Operation commands**

After having unlocked the EMERGENCY stop button, a possibly active operation command will **NOT** immediately be re-activated, but only respective acknowledgement by the operator. This resets the EMERGENCY stop status.

The acknowledgement is made:

- via the RESET push button in selector switch position Local control (LOCAL).
- or via fieldbus reset byte 1 bit 3 of output data (for this, the selector switch must be set to **Remote control**).
- via a digital input from Remote. Assignment: RESET

#### 9.9. Partial Valve Stroke Test (PVST)

**Properties** The Partial Valve Stroke Test (PVST) is used to check the function of both actuator and actuator controls. During this test, the function of the valve is tested by means of partial opening or closing within a defined period of time without interrupting the process. After successful testing, actuator controls operate the actuator to its initial position.

If the test was not successful, actuator controls will generate the following signals: <u>PVST fault</u> <u>PVST abort</u>. For monitoring the PVST, these signals must be evaluated by a PLC.

**Requirements** • Position transmitter in the actuator

- If the actuator is in safe state (caused by the failure behaviour), the test will not be performed.
- The test can only be performed during OPEN CLOSE control. For setpoint control (modulating duty), a test cannot be performed.

#### **Execute PVST via fieldbus command**

For control via fieldbus interface, the tests are initiated via the PVST command.

#### Switching behaviour:

- PVST = 0 (low active) = no test
- PVST = 1 = test is initiated

If the test is not to be transmitted via a fieldbus command but using a binary signal, (e.g. +24 V DC) via <Additional inputs> or via an additional <Parallel interface>, a digital input has to be available and configured.

#### Configuration of digital input

Required user level: Specialist (4).

- M ▷ Device configuration M0053 I/O interface M0139 Digital inputs M0116
- **Example** Use input DIN 5 for Execute PVST signal:

Parameters: Signal DIN 4 M0118

Setting value: Execute PVST (wiring diagram designation: ESD)

Information The logic for the digital inputs may be inverted. Depending on the parameter setting (e.g. Coding DIN 4 M0126), the input is either High active or Low active. For safety reasons, the Execute PVST signal input is generally set to Low active.

#### Execute PVST via digital input

#### Switching behaviour for coding Low active:

- Input Execute PVST = **Iow level** (0 V DC or input open): No test
- Input Execute PVST = high level (standard: +24 V DC): Test is initiated

#### Execute PVST manually via push buttons of the local controls

Required user level: Specialist (4) or higher.

M ▷ Device configuration M0053 Service functions M0222 Execute PVST M0850

The actuator must be in the initial position. The initial position depends on the following parameter settings: PVST behaviour M0853, PVST stroke M0854

#### Information Der PVST kann durch Senden eines Reset-Befehls abgebrochen werden:

- local (manual), in selector switch position **local operation**, via push button **Reset**.
- From Remote, in selector switch position Remote control via a digital input. Assignment: RESET
- or via fieldbus reset byte 1 bit 3 of output data (for this, the selector switch must be set to **Remote control**).

#### 9.9.1. **PVST** activation

Required user level: Specialist (4) or higher.

M ▷ Device configuration M0053 Application functions M0178

### Activation M0212 PVST M0851

|        |                     | PVST MU851                                                                                                    |
|--------|---------------------|----------------------------------------------------------------------------------------------------|
|        |                     | Default value: Function not active                                                                                                    |
|        |                     | Setting values:                                                                                                    |
|        | Function not active | <pvst> function deactivated.</pvst>                                                                                                    |
|        | Function active     | <pvst> function activated.</pvst>                                                                                                    |
| 9.9.2. | PVST source: se     | et                                                                                                    |
|        | M⊳                  | Customer settings M0041<br>PVST M0852<br>PVST source M1339                                                                                                    |
|        |                     | Default value: Active interface                                                                                                    |
|        |                     | Setting values:                                                                                                    |
|        | Active interface    | Signals for triggering a PVST are sent via the active interface, i.e. changing the command source also changes the failure source of the PVST.                                                                                            |
|        | I/O interface       | Signals for triggering a PVST must be configured as binary signals (default: +24 V DC) at a digital input.                                                                                                    |
|        | Fieldbus interface  | Signals for triggering a PVST must be enabled via PVST fieldbus command.                                                                                                    |
| 9.9.3. | Operation mode      | for PVST                                                                                                    |
|        |                     | Required user level: Specialist (4) or higher.                                                                                                    |
|        | M⊳                  | Customer settings M0041<br>PVST M0852<br>PVST operation mode M0889                                                                                                    |
|        |                     | Default value: Stroke                                                                                                    |
|        |                     | Setting values:                                                                                                    |
|        | Stroke              | Stroke controlled PVST; operation across defined stroke (parameter PVST stroke) within a defined time (parameter PVST monitoring). In this operation mode, the PVST can be started in any valve position (even outside the end position). |
|        | End position test   | Operating time controlled PVST; operation within a defined time (parameter PVST operating time) after leaving an end position. In this operation mode, PVST can only be started from one of the end positions.                            |
| 9.9.4. | Behaviour for P     | VST: define                                                                                                    |
|        |                     | The test can be performed in direction OPEN or direction CLOSE.                                                                                                    |
|        | M⊳                  | Customer settings M0041<br>PVST M0852<br>PVST behaviour M0853                                                                                                    |
|        |                     | Default value: OPEN                                                                                                    |
|        |                     | Setting values:                                                                                                    |
|        | OPEN                | Testing by operation in direction OPEN.                                                                                                    |
|        | CLOSE               | Testing by operation in direction CLOSE.                                                                                                    |
| 9.9.5. | Partial stroke fo   | r PVST: set                                                                                                    |
|        |                     | During stroke controlled PVST execution (parameter PVST operation mode M0889 = Stroke), this parameter determines the partial stroke for a PVST.                                                                                          |
|        |                     | Usually, the valve stroke amounts to 10 to 15 %. The amount of the partial stroke depends on process requirements and the required diagnostic coverage rate.                                                                              |

M▷ Customer settings M0041 PVST M0852

#### PVST stroke M0854

#### Default value: 10.0 %

#### Setting range: 0.0 ... 100.0 %

#### 9.9.6. PVST monitoring time: set

The actuator remains in the current position if the test could not be completed within the pre-set time.

#### M ▷ Customer settings M0041 PVST M0852 PVST monitoring M0855

Default value: 01:00.0 min:s (1 minute)

Setting range: 00:01.0 ... 50:00.0 min:s (minutes:seconds)

#### 9.9.7. PVST operating time: set

During operating time controlled PVST execution (parameter PVST operation mode M0889 = End position test), this parameter determines the permissible PVST operating time.

#### M ▷ Customer settings M0041 PVST M0852

PVST operating time M0890

Default value: 00:02.0 min:s (2 seconds)

Setting range: 00:00.1 ... 15:00.0 min:s (minutes:seconds)

# 9.9.8. **PVST** reversing time: set

Waiting time during PVST prior to returning to initial position.

#### M ▷ Customer settings M0041 PVST M0852 PVST reversing time M0891

Default value: 00:02.0 min:s (2 seconds)

Setting range: 00:00.1 ... 15:00.0 min:s (minutes:seconds)

#### 9.9.9. PVST reminder

If this function is active, a signal is generated if no PVST was executed during the reminder period.

#### Activate reminder

Required user level: Specialist (4) or higher.

M ▷ Customer settings M0041 PVST M0852 PVST reminder M0892

#### Default value: Function not active

#### Setting values:

Function not active

Function active Reminder activated.

#### Set reminder period

Reminder not activated.

M ▷ Customer settings M0041 PVST M0852 PVST reminder period M0893

Default value: 0 d

|       |                   | Setting range: 0 65535 d (days)                                                                                                    |
|-------|-------------------|----------------------------------------------------------------------------------------------------|
| 9.10. | Bluetooth interfa | ace can be activated and deactivated                                                                                                    |
|       |                   | Behaviour of the Bluetooth interface of the actuator controls can be set.                                                                                                    |
|       | M⊳                | Device configuration M0053<br>Application functions M0178<br>Activation M0212<br>M0573                                                                                                    |
|       | Information       | The last menu only exists for configuration via local controls. For AUMA CDT and AUMA Assistant App, the parameter is already available for configuration in the Ac-                                             |
|       |                   | The parameter may have the following values:                                                                                                    |
|       | 0                 | Switched off (CDT & App)                                                                                                    |
|       |                   | Off (local controls)                                                                                                    |
|       | 1                 | Switched on (CDT & App)                                                                                                    |
|       |                   | On (local controls)                                                                                                    |
|       | 2                 | I/O or fieldbus                                                                                                    |
|       | 3                 | Selector switch position OFF (CDT & App)                                                                                                    |
|       |                   | Selector switch OFF (local controls)                                                                                                    |
|       |                   | The Bluetooth interface is permanently switched off for parameter value "0". To establish a connection is not possible.                                                                                          |
|       |                   | The Bluetooth interface is permanently switched on and ready for reception for parameter value "1". A connection can be established at any time.                                                                 |
|       |                   | The parameter values "2" and "3" will be explained hereafter.                                                                                                    |
|       |                   | Activation/deactivation via I/O, fieldbus or selector switch position OFF                                                                                                    |
|       |                   | The Bluetooth interface can have three different states:                                                                                                    |
|       | BT_OFF            | The Bluetooth interface is deactivated. To establish a connection via a master is not possible. The Bluetooth LED (blue) of the local controls is switched off.                                                  |
|       | BT_READY          | The Bluetooth interface is activated and waits for connection by a master. The Bluetooth LED (blue) of the local controls is blinking.                                                                           |
|       | BT_CONNECTED      | The Bluetooth interface is connected to a master. The Bluetooth LED is permanently illuminated.                                                                                                    |
|       |                   | Properties of the input signals:                                                                                                    |
|       |                   | The inputs are edge triggered.                                                                                                    |
|       |                   | The Bluetooth interface is activated by rising edge.     The Bluetooth interface is depetiveted by falling edge.                                                                                                 |
|       | Information       | • The bluelooth interface is deactivated by failing edge.                                                                                                    |
|       | mormation         | Fieldbus) AC .2/ACV .2 actuator controls>.                                                                                                    |
|       |                   | If the parameter corresponds to the value "2" or "3", the Bluetooth interface is in status "BT_OFF" when switching on the actuator controls.                                                                     |
|       |                   | By activating the Bluetooth interface, the status will change from "BT_OFF" to<br>"BT_READY". The duration for the interface to remain in status "BT_READY" depends<br>on the selected parameter value.          |
|       |                   | Parameter value 2 – fieldbus or I/O                                                                                                    |
|       |                   | The Bluetooth interface remains in the "BT_READY" status until a connection is established. Exception: In case a master was already connected, the status will change to "BT_OFF" once the set time is exceeded. |
|       |                   | Parameter value 3 – selector switch position OFF                                                                                                    |

The Bluetooth interface remains in the "BT\_READY" status until the set time is exceeded. Once the set time is exceeded, the status will change to "BT\_OFF".

If a Bluetooth master tries to connect within the set time, the connection will be established. The interface will then change to status "BT\_CONNECTED".

- Generally, the status is always signalled either via fieldbus or via I/O interface.
- The Bluetooth interface may at any time be interrupted via the fieldbus or the I/O interface. The status will then directly change to "BT\_OFF".
- Deactivation via the selector switch is not possible.

The following graphic chart describes the overall behaviour of the Bluetooth interface:

Figure 46: Behaviour of the Bluetooth interface

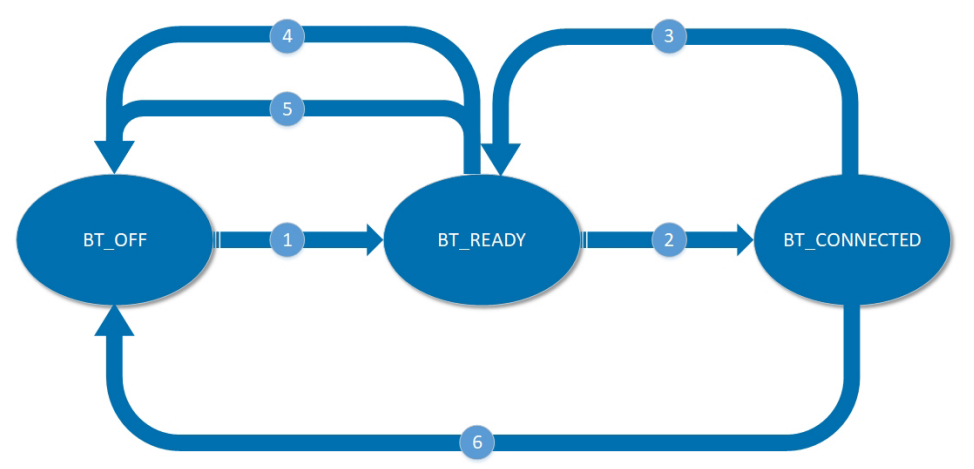

- [1] Activation of the Bluetooth interface via I/O or fieldbus (value 2) or via the selector switch position OFF (value 3)
- [2] Establishment of connection by Bluetooth master
- [3] Separation of the connection by the master
- [4] Abort by the DCS
- [5] Timeout
- [6] Abort by the DCS

When changing the parameter value, the Bluetooth interface behaviour pattern in states "BT\_READY" and "BT\_OFF" is as follows:

Table 11: Change of parameter value

| Current parameter value               | Current status     | New parameter value                   | New status |
|---------------------------------------|--------------------|---------------------------------------|------------|
| 0 (switched off)                      | BT_OFF             | 1 (switched on)                       | BT_READY   |
| 0 (switched off)                      | BT_OFF             | 2 (fieldbus or I/O)                   | BT_OFF     |
| 0 (switched off)                      | BT_OFF             | 3 (selector switch posi-<br>tion OFF) | BT_OFF     |
| 1 (switched on)                       | BT_READY           | 0 (switched off)                      | BT_OFF     |
| 1 (switched on)                       | BT_READY           | 2 (fieldbus or I/O)                   | BT_OFF     |
| 1 (switched on)                       | BT_READY           | 3 (selector switch posi-<br>tion OFF) | BT_OFF     |
| 2 (fieldbus or I/O)                   | BT_READY or BT_OFF | 0 (switched off)                      | BT_OFF     |
| 2 (fieldbus or I/O)                   | BT_READY or BT_OFF | 1 (switched on)                       | BT_READY   |
| 2 (fieldbus or I/O)                   | BT_READY or BT_OFF | 3 (selector switch posi-<br>tion OFF) | BT_OFF     |
| 3 (selector switch posi-<br>tion OFF) | BT_READY or BT_OFF | 0 (switched off)                      | BT_OFF     |
| 3 (selector switch posi-<br>tion OFF) | BT_READY or BT_OFF | 1 (switched on)                       | BT_READY   |
| 3 (selector switch posi-<br>tion OFF) | BT_READY or BT_OFF | 2 (fieldbus or I/O)                   | BT_OFF     |

If the Bluetooth interface is in the status "BT\_CONNECTED", a change of parameter value does not cause a status change. In order to change the status, the master must interrupt the connection or the connection must be interrupted otherwise:

Table 12: Status change for disconnect or abort

| Current parameter value               | Current status | Cause                | New status               |
|---------------------------------------|----------------|----------------------|--------------------------|
| 0 (switched off)                      | BT_CONNECTED   | Disconnect by master | BT_OFF                   |
| 0 (switched off)                      | BT_CONNECTED   | Abort by DCS         | BT_OFF                   |
| 1 (switched on)                       | BT_CONNECTED   | Disconnect by master | BT_READY                 |
| 1 (switched on)                       | BT_CONNECTED   | Abort by DCS         | BT_CONNECTED             |
| 2 (fieldbus or I/O)                   | BT_CONNECTED   | Disconnect by master | BT_READY (until timeout) |
| 2 (fieldbus or I/O)                   | BT_CONNECTED   | Abort by DCS         | BT_OFF                   |
| 3 (selector switch posi-<br>tion OFF) | BT_CONNECTED   | Disconnect by master | BT_READY (until timeout) |
| 3 (selector switch posi-<br>tion OFF) | BT_CONNECTED   | Abort by DCS         | BT_OFF                   |

#### Timeout for Bluetooth activation

The time during during which the Bluetooth interface remains in status "BT\_READY" after activating via "selector switch position OFF" or after the connection abort by the Bluetooth master, can be set via a parameter .

#### M ▷ Device configuration M0053 Bluetooth interface M2235 M2234

Information The last menu only exists for configuration via local controls. For AUMA CDT and AUMA Assistant App, the parameter is already available for configuration in the Bluetooth interface menu.

Default value: 180 [s]

Setting range: [60 ... 300] [s]

| 10.     | Monitoring fu   | Inctions                                                                                                    |  |  |
|---------|-----------------|----------------------------------------------------------------------------------------------------|--|--|
|         | Definition      | The monitoring functions signal a warning or a fault as soon as a certain value is outside the permissible range. Faults generally cause an actuator shutdown.                                                                |  |  |
| 10.1.   | Torque monitori | ng                                                                                                    |  |  |
|         |                 | Torque monitoring has the following functions:                                                                                                    |  |  |
|         |                 | Valve overload protection against excessive torques (leads to switching off)                                                                                                    |  |  |
|         |                 | Torque warning before overload protection tripping (only in combination with electronic control unit in the actuator)                                                                                                    |  |  |
|         |                 | Overload protection                                                                                                    |  |  |
|         |                 | Once the overload protection trips (torque exceeds set tripping torque), the actuator is stopped.                                                                                                    |  |  |
|         |                 | Actuator controls generate a fault indication if:                                                                                                    |  |  |
|         |                 | Excessive torque occurs between end positions                                                                                                    |  |  |
|         |                 | <ul> <li>Excessive torque occurs in the end positions and limit seating is set.</li> <li>The fault indication is shown in the display</li> </ul>                                                                              |  |  |
|         |                 | <ul> <li>Status indication: S0007 Fault or S0011 Failure</li> <li>Details: Torque fault CLOSE or Torque fault OPEN</li> </ul>                                                                                                 |  |  |
|         |                 | The fault has to be acknowledged before the operation can be resumed:                                                                                                    |  |  |
|         |                 | <ol> <li>Either by an operation command in the opposite direction.</li> <li>For Torque fault CLOSE: Operation command in direction OPEN</li> </ol>                                                                            |  |  |
|         |                 | <ul> <li>For Torque fault OPEN: Operation command in direction CLOSE</li> </ul>                                                                                                    |  |  |
|         |                 | <ol> <li>Or, in case the torque applied is lower than the preset tripping torque after tripping:</li> <li>via the RESET push button in selector switch position Local control (LOCAL).</li> </ol>                             |  |  |
|         |                 | - or via command Fieldbus RESET (process representation output: byte 1, bit 3).                                                                                                    |  |  |
|         |                 | Depending on the version, tripping torques for overload protection are either set via switches in the actuator or via software parameters in the controls. For the settings, refer to <torque switching=""> chapter.</torque> |  |  |
|         |                 | Torque warning                                                                                                    |  |  |
|         | Requirements    | Actuator with electronic control unit (MWG).                                                                                                    |  |  |
|         |                 | The torque warning can be used e.g. for self-monitoring or for anticipating maintenance requirements.                                                                                                    |  |  |
|         | M⊳              | Customer settings M0041<br>Torque switching M0013<br>Wrn torque CLOSE M0769<br>Wrn torque OPEN M0768                                                                                                    |  |  |
|         |                 | Default value: 80 %                                                                                                    |  |  |
|         |                 | Setting range: 20 100 % of the set nominal torque                                                                                                    |  |  |
|         |                 | When exceeding the set limit values, the actuator is not stopped, however, the controls generate a warning signal:                                                                                                    |  |  |
|         |                 | <ul> <li>Status indications: S0005 Warnings or S0008 Out of specification</li> <li>Details: Torque wrn CLOSE or Torque wrn OPEN</li> </ul>                                                                                    |  |  |
| 10.1.1. | Torque by-pass  |                                                                                                    |  |  |

By means of the torque by-pass, the torque monitoring is deactivated for a defined (short) time. During this interval, the full actuator torque may be used, for example, to release the actuator from a blocked end position or any other jammed position.

| NOTIOE                    | Valve damage due to excessive torque!                                                                                                    |  |  |
|---------------------------|----------------------------------------------------------------------------------------------------|--|--|
| NOTICE                    | $\rightarrow$ Only apply torque by-pass with the consent of the valve manufacturer.                                                                                                    |  |  |
|                           | Torque by-pass: activate                                                                                                    |  |  |
| M⊳                        | Customer settings M0041<br>Torque switching M0013<br>Torque by-pass M0092                                                                                                    |  |  |
|                           | Default value:Function not active                                                                                                    |  |  |
|                           | Setting values:                                                                                                    |  |  |
| Function active           | The torque by-pass is activated.                                                                                                    |  |  |
| Function not active       | The torque by-pass is deactivated.                                                                                                    |  |  |
|                           | Time interval for torque by-pass                                                                                                    |  |  |
|                           | During the time interval set here, the torque monitoring is deactivated.                                                                                                    |  |  |
| M⊳                        | Customer settings M0041<br>Torque switching M0013<br>Torque by-pass [s] M0205                                                                                                    |  |  |
|                           | Default value: 0.0 s                                                                                                    |  |  |
|                           | Setting range: 0.0 10.0 s seconds                                                                                                    |  |  |
| Information               | If torque by-pass is activated, the interval should be longer than the set time period<br>for reversing prevention time to ensure torque by-pass will also be effective in the<br>event of reversal of operation.                                                                                                    |  |  |
| 10.1.2. Torque limitation | ı of torque by-pass                                                                                                    |  |  |
|                           | For activated torque by-pass, the torque monitoring (parameter Torque by-pass M0092) is deactivated for a defined (short) time. By activating the torque limitation, torque monitoring will be activated again, but not in relation to the set tripping torque but in relation to a torque peak which can be set separately via this function. |  |  |
| Condition                 | Electronic control unit with MWG in the actuator (non-intrusive version).                                                                                                    |  |  |
|                           | Activate torque limitation                                                                                                    |  |  |
| M⊳                        | Customer settings M0041<br>Torque switching M0013<br>Torque limitation M1805                                                                                                    |  |  |
|                           | Default value:Function not active                                                                                                    |  |  |
|                           | Setting values:                                                                                                    |  |  |
| Function active           | The torque limitation of the torque by-pass is activated.                                                                                                    |  |  |
|                           | The actuator will be stopped during the by-pass interval and a torque fault will be generated once the permitted torque peak has been exceeded.                                                                                                    |  |  |
| Function not active       | The torque limitation of the torque by-pass is deactivated.                                                                                                    |  |  |
|                           | There is no torque monitoring. During the by-pass interval, no torque fault will be generated.                                                                                                    |  |  |
|                           | Set torque peak                                                                                                    |  |  |
| M⊳                        | Customer settings M0041<br>Torque switching M0013<br>Torque peak [%] M1806                                                                                                    |  |  |
|                           | Default value: 120 %                                                                                                    |  |  |
|                           | Setting range: 100 150 % (in relation to the set tripping torque)                                                                                                    |  |  |

#### 10.2. Motor protection monitoring (thermal monitoring)

In order to protect against overheating and impermissibly high surface temperatures at the actuator, PTC thermistors or thermoswitches are embedded in the motor winding. Motor protection trips as soon as the max. permissible winding temperature has been reached.

The actuator is switched off and the following fault signals are issued:

- LED 3 (factory setting: motor protection tripped) on the local controls is illuminated.
- Status indications S0007 Fault or S0011 Failure display a fault. The fault Details is displayed when selecting Thermal fault.

The motor has to cool down before the operation can be resumed.

Depending on the parameter setting (motor protection behaviour), the fault signal is either automatically reset or the fault signal has to be acknowledged manually.

Manual acknowledgement can be made:

- In selector switch position Local control (LOCAL) via push button RESET.
- In selector switch position **Remote control** (REMOTE):
  - Via fieldbus, Reset command, byte 1 bit 3 of output data if fieldbus is the active command source.
  - Or via a digital input (I/O interface) with RESET command if a digital input is configured for <u>RESET</u> signal and the I/O interface is the active command source.

In addition, the actuator controls cyclically (once per month) check the motor protection monitoring for its proper function. If this check fails, the actuator controls generate the fault indication: IE mot. prot. monitor

#### Motor protection behaviour

Required user level: AUMA (6).

M ▷ Device configuration M0053 Actuator M0168 Motor prot. mode M0169

#### Default values:

Non-explosion-proof actuators = Auto

Explosion-proof actuators = Reset

#### Setting values:

Auto Automatic reset after the motor has cooled down.

Not possible for explosion-proof version.

Reset Manual reset.

Once the motor has cooled down, the fault has to be acknowledged (reset) manually as described above.

If required the thermal overload relay has to be reset manually. To this end, remove the cover on the back of actuator controls and operate the reset button on the thermal overload relay.

#### 10.3. Type of duty monitoring (motor starts and running time)

This function monitors the permissible type of duty (e.g. S2 - 15 min) of the actuator.

For this, actuator controls monitor possible excess of

- Permissible motor starts (cycles) per hour
- Permissible running time (on-time) per hour

If any of these values has been exceeded, the actuator will however not be stopped, but the following warning signals are issued.

- Status indications: S0005 or S0008 - Details: Wrn op.mode starts
- Status indications: S0005 or S0008
   Details: Wrn op.mode run time

The warning signals will automatically be cleared if the permissible motor starts per second or the permissible running time per hour are no longer reached.

The operational info logger records the number of excesses (warnings) as well as the number of motor starts and motor running times.

M ▷ Asset Management M01231 Operational info M0177 Operational info M0188

On time warning 1 M0325 contains total number of all on time warnings.

On time warning 2 M0326 contains maximum duration of on time warning

**Example:** Due to excess of defined starts/h or defined running time/h, AC issue in total 4 on time warnings: two for 5 min, once for 10 min, once for 17 min. Afterwards the operating data counters contain the following values:

On time warning 1 M0325 = 37 min = total of all periods (5+5+10+17 min)

On time warning 2 M0326 = 17 min = longest period

Figure 47: Example

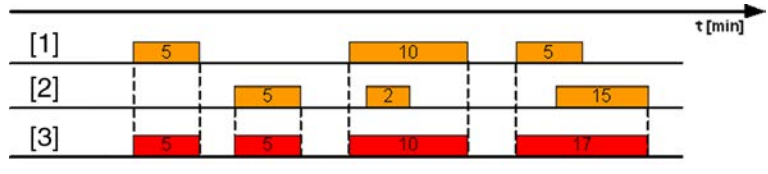

- [1] Running time/h
- [2] Starts/h
- [3] On time warning

#### Activate on time monitoring

Required user level: Specialist (4) or higher.

M ▷ Customer settings M0041 Duty type monitoring M0355 Duty type monitoring M0358

Default value: Function not active

#### Setting values:

Function not active

ctive Function <On-time monitoring> deactivated.

Function active

Function <On-time monitoring> activated.

#### Set permissible starts/h

M ▷ Customer settings M0041 Duty type monitoring M0355 Permissible starts M0357

Default value: 1,200 starts/h

Setting range: 1 ... 1,800 starts/h

#### Set permissible running time/h

M ▷ Customer settings M0041 Duty type monitoring M0355 Perm. run time M0356 **Default value:** 15 min (minutes)

#### Setting range: 10 ... 60 min (minutes)

#### 10.4. Operating time monitoring

This function allows the monitoring of the operating time of the actuator. If the actuator needs longer than the set time to move from end position OPEN to end position CLOSED, a warning is issued (the actuator is not stopped):

- Status indication S0005 Warnings
  - Details: Op. time warning
- Via fieldbus: Op. time warning

The warning indication is automatically cleared once a new operation command is executed.

When the actuator moves from an intermediate position to an end position, the set monitoring time for the whole stroke is assigned in relation to the remaining stroke/travel.

#### Activate operation mode

Required access level: Specialist (4) or higher.

M ▷ Customer settings M0041 Oper. time monitoring M0568 Operation mode M0569

Default value: Off

#### Setting values:

- Off The operating time monitoring is switched off
- Manual The operating time monitoring is activated. The permissible operation time is set via parameter Perm.op. time, manual M0570.

#### Set permissible operating time manually

Required user level: Specialist (4) or higher.

M Customer settings M0041 Oper. time monitoring M0568 Perm.op. time, manual M0570

Default value: 15:00.0 min:s (15 minutes)

Setting range: 00:00.0 ... 59:59.9 min:s (minutes:seconds)

#### **Display operating times**

Operating times can be displayed via Asset Management. Refer to <Display operating times>

#### 10.5. Reaction monitoring

The actuator controls monitor whether the actuator moves after receiving an operation command.

If no reaction is recorded at the output drive of the actuator within a set time, either a warning or a fault signal is generated depending on the setting:

- Status indication: S0005 Warnings or S0008 Out of specification
   Details: Wrn no reaction
- Status indication: S0007 Fault or S0011 Failure
   Details: Fault no reaction

In the event of a fault signal, the fault has to be acknowledged to be able to resume the operation. The acknowledgement is made:

• In selector switch position Local control (LOCAL) via push button RESET.

|        |                     | <ul> <li>in selector switch position Remote control (REMOTE):         <ul> <li>Via fieldbus, Reset command, byte 1 bit 3 of output data if fieldbus is the active command source.</li> <li>Or via a digital input (I/O interface) with RESET command if a digital input is configured for RESET signal and the I/O interface is the active command source.</li> </ul> </li> </ul> |
|--------|---------------------|----------------------------------------------------------------------------------------------------|
|        |                     | In case of operation from an intermediate position, reaction monitoring will only be performed if the actuator is equipped with position feedback function.                                                                                                    |
|        |                     | Activate switching off for reaction time error                                                                                                    |
|        |                     | Required user level: Specialist (4) or higher.                                                                                                    |
|        | M Þ                 | Customer settings M0041<br>Reaction monitoring M0632<br>Actuator behaviour M0633                                                                                                    |
|        |                     | Default value: No cut-off                                                                                                    |
|        |                     | Setting values:                                                                                                    |
|        | No cut-off          | The reaction monitoring only issues a warning.                                                                                                    |
|        | Cut-off             | The reaction monitoring issues a fault signal, the actuator is stopped.                                                                                                    |
|        |                     | Set reaction time                                                                                                    |
|        | M⊳                  | Customer settings M0041<br>Reaction monitoring M0632<br>Reaction time M0634                                                                                                    |
|        |                     | Default value: 15.0 s                                                                                                    |
|        |                     | Setting range: 15.0 300.0 seconds (0 seconds up to 5 minutes)                                                                                                    |
| 10.6.  | Motion detector     |                                                                                                    |
|        | Requirements        | Position transmitter in the actuator.                                                                                                    |
|        | Characteristics     | The motion detector checks whether the actuator moves even without operation command (e.g. in manual operation or if there is no self-retaining).                                                                                                    |
|        |                     | Controls identify motion if the actuator moves more than the pre-set travel difference within the predefined recording time. Controls signal: Output drive rotates                                                                                                    |
|        | Information         | Parameters for motion detection have a direct impact on reaction monitoring.                                                                                                    |
| 10.6.1 | . Activate motion   | detector                                                                                                    |
|        |                     | Required user level: Specialist (4) or higher.                                                                                                    |
|        | M⊳                  | Customer settings M0041<br>Motion detector M0676<br>Motion detector M0675                                                                                                    |
|        |                     | Default value: Function active                                                                                                    |
|        |                     | Setting values:                                                                                                    |
|        | Function not active | Monitoring is deactivated.                                                                                                    |
|        | Function active     | Monitoring is activated.                                                                                                    |
| 10.6.2 | . Detection time d  | t                                                                                                    |
|        |                     | Required user level: Specialist (4) or higher.                                                                                                    |
|        | M⊳                  | Customer settings M0041<br>Motion detector M0676<br>Detect. time dt M0677<br>Detect. time dt (MWG) M0681                                                                                                    |

|         |                   | Default values:                                                                                                    |
|---------|-------------------|----------------------------------------------------------------------------------------------------|
|         |                   | Detect. time dt (for potentiometer/EWG/RWG within actuator) = $00:05.0$ min:s ( 5 seconds)                                                                                                    |
|         |                   | Detect. time dt (MWG) (for MWG within actuator) = 00:00.5 min:s (0.5 seconds)                                                                                                    |
|         |                   | Setting ranges:                                                                                                    |
|         |                   | Detect. time dt = 00:01.0 30:00.0 min:s (minutes:seconds)                                                                                                    |
|         |                   | Detect. time dt (MWG) = 00:00.1 00:02.0 min:s (minutes:seconds)                                                                                                    |
| 10.6.3. | Travel difference | dx                                                                                                    |
|         |                   | Required user level: Specialist (4) or higher.                                                                                                    |
|         | M⊳                | Customer settings M0041<br>Motion detector M0676<br>Travel diff. dx M0678<br>Travel diff. dx (MWG) M0679                                                                                                    |
|         |                   | Default values:                                                                                                    |
|         |                   | Travel diff. dx (for potentiometer/EWG/RWG within actuator) = 1.0 %                                                                                                    |
|         |                   | Travel diff. dx (MWG) (for MWG within actuator) = 3 (increments)                                                                                                    |
|         |                   | Setting ranges:                                                                                                    |
|         |                   | Travel diff. dx = 1.0 10.0 %                                                                                                    |
|         |                   | Travel diff. dx (MWG) = 2 20 (increments)                                                                                                    |
| 10.6.4. | Delay time        |                                                                                                    |
|         | -                 | Delay time of the signal: Handwheel oper.<br>Required user level: Specialist (4) or higher                                                                                                    |
|         | МР                | Customer settings M0041                                                                                                    |
|         | W P               | Motion detector M0676<br>Delay time M0764                                                                                                    |
|         |                   | Default value: 6.000 s (seconds)                                                                                                    |
|         |                   | Setting range: 0.001 65.535 s                                                                                                    |
| 10.7.   | Monitoring of ele | ectronics power supply                                                                                                    |
|         |                   | Actuator controls monitor the following voltages and signal a warning (refer to <fault and="" signals="" warnings=""> chapter):</fault>                                                                             |
|         |                   | Auxiliary voltage 24 V DC, e.g for supplying the control inputs                                                                                                    |
|         |                   | <ul> <li>Voltage 24 V AC for controlling the reversing contactors, for thermoswitches<br/>and heater within the actuator and for generating the 115 V AC auxiliary voltage<br/>for the customer (option)</li> </ul> |
|         |                   | <ul> <li>Internal 24 V DC power supply of the electronics components (within the actu-<br/>ator controls and in the actuator)</li> </ul>                                                                            |
|         |                   | External 24 V DC supply of the electronics (option)                                                                                                    |
|         |                   | Activate monitoring of auxiliary voltage 24 V DC                                                                                                    |
|         |                   | Required user level: Specialist (4).                                                                                                    |
|         | M⊳                | Device configuration M0053<br>Monitoring function M0645<br>Monitor 24 V DC cust. M0650                                                                                                    |
|         |                   | Default value: Function not active                                                                                                    |
|         |                   | Setting values:                                                                                                    |
|         |                   |                                                                                                    |

|       | On                  | Monitoring is activated. Should the auxiliary voltage 24 V DC for supplying the control inputs fail, a warning will be issued.                                                                                                    |
|-------|---------------------|----------------------------------------------------------------------------------------------------|
|       |                     | Activate monitoring of external supply 24 V DC                                                                                                    |
|       |                     | Required user level: Specialist (4).                                                                                                    |
|       | M⊳                  | Device configuration M0053<br>Monitoring function M0645<br>Monitor 24 V DC ext. M0649                                                                                                    |
|       |                     | Default value: Function not active                                                                                                    |
|       |                     | Setting values:                                                                                                    |
|       | Function not active | Monitoring is deactivated.                                                                                                    |
|       | On                  | Monitoring is activated. Should the external supply 24 V DC fail, a warning will be issued.                                                                                                    |
| 10.8. | Temperature mo      | nitoring                                                                                                    |
|       | Characteristics     | If the respective sensors are installed in the devices, the actuator controls monitor different temperatures.                                                                                                    |
|       |                     | If certain temperature limits are exceeded or fallen short of, the controls either send a warning or a fault signal.                                                                                                    |
|       | Conditions:         | <ul> <li>For temperature within the control unit of the actuator: MWG (magnetic limit<br/>and torque transmitter)</li> </ul>                                                                                                    |
|       |                     | <ul> <li>For motor temperature: additionally temperature sensor (PT 100) in the motor</li> <li>For gear housing temperature: additionally temperature sensor (PT 100) in the gearing</li> </ul>                                                                                                    |
|       | Information         | Current device temperatures can also be displayed. Refer to <display device="" tem-<br="">peratures&gt;.</display>                                                                                                    |
| 10.9. | Heater system/h     | eater monitoring                                                                                                    |
|       |                     | The heater system within the actuator controls housing and the heater on the control unit (within the switch compartment of the actuator) can be monitored. If the monitoring is activated the following warning will be generated if the heater system or the heater (circuit = interrupted) fails: |
|       |                     | <ul> <li>In the display of the local controls, status indication S0005 Warnings</li> <li>Details: Internal warning Wrn heater</li> </ul>                                                                                                    |
|       |                     | Via fieldbus: Wrn heater                                                                                                    |
|       |                     | For further information on the heater system and the heater refer to separate <heater and="" heater="" system=""> chapter.</heater>                                                                                                    |
|       |                     | Activate heater system monitoring                                                                                                    |
|       |                     | Heater system monitoring monitors all connected heaters for failure.                                                                                                    |
|       |                     | Required user level: Specialist (4).                                                                                                    |
|       | M⊳                  | Device configuration M0053<br>Monitoring function M00645<br>Monitor heat. system M0647                                                                                                    |
|       |                     | Default value: Function not active                                                                                                    |
|       |                     | Setting values:                                                                                                    |
|       | Function not active | Heater monitoring is deactivated.                                                                                                    |
|       | Function active     | Heater monitoring is activated.                                                                                                    |

|                           | Activate heater control unit monitoring                                                                                                    |  |
|---------------------------|----------------------------------------------------------------------------------------------------|--|
| Information               | If a heater system is installed within the actuator controls, heater monitoring is not activated/deactivated via this parameter, but via parameter Monitor heat. system M0647 of the heater system.                                                                                                    |  |
|                           | Required user level: Specialist (4).                                                                                                    |  |
| M⊳                        | Device configuration M0053<br>Actuator M0168<br>Heater monitor M0646                                                                                                    |  |
|                           | Default value: Function not active                                                                                                    |  |
|                           | Setting values:                                                                                                    |  |
| Function not active       | Heater monitoring is deactivated.                                                                                                    |  |
| Function active           | Heater monitoring is activated. If the heater fails, a warning will be issued.                                                                                                    |  |
| Information               | Monitoring can only be made once the heater is activated (parameter Heater control unit).                                                                                                    |  |
|                           | Set reaction time for heater monitoring                                                                                                    |  |
|                           | Heater monitoring will only respond once a fault persists longer than the set monitoring time. Short-time faults occurring for less than the set monitoring time are not signalled as warning.                                                                                                    |  |
|                           | Required user level: AUMA (6).                                                                                                    |  |
| M⊳                        | Device configuration M0053<br>Actuator M0168<br>Heating sys. mon. time M0859                                                                                                    |  |
|                           | Default value: 300.0 seconds                                                                                                    |  |
|                           | Setting range: 60 3600 seconds (1 minute to 1 hour)                                                                                                    |  |
| 10.10. Verification of se | ub-assemblies                                                                                                    |  |
| Conditions                | Actuators with electronic control unit                                                                                                    |  |
| Characteristics           | The controls verify whether sub-assemblies mounted in actuators and controls correspond to the desired version.                                                                                                    |  |
|                           | In case incorrect sub-assemblies are mounted or if sub-assemblies are missing the controls either send a warning or a fault signal.                                                                                                    |  |
|                           | For detailed information on this indication refer to <fault and="" signals="" warnings=""> chapter.</fault>                                                                                                    |  |
| 10.11. Phase failure mo   | onitoring                                                                                                    |  |
| Conditions:               | Phase failure monitoring is only valid for connections to 3-phase AC power supplies.<br>For versions with 1-phase AC or DC, phase failure monitoring is not possible.                                                                                                    |  |
| Properties                | The actuator controls monitor phase L2. If phase L2 is missing for a certain time interval, the actuator controls can still send and receive signals and generate a fault indication. Since the actuator controls are supplied via phases L1 and L3, the two phases cannot be monitored. In case L1 or L3 fails, the actuator controls are inoperable and the actuator stops.                                                                                                    |  |
| Information               | In case of L2 phase loss during motor operation, this does not necessarily lead to<br>an immediate standstill of the actuator. The reason is that the rotating motor generates<br>the missing phase itself. This leads, however, to a reduction of the motor output<br>torque. If the applied torque is sufficient for valve operation, the missing phase L2<br>is only detected when switching off (e.g. in an end position) and the Phase fault<br>fault<br>signal is generated as a consequence. |  |

#### Configuration of tripping time

Required user level: Specialist (4) or higher.

#### M ▷ Device configuration M0053 Phase monitoring M0170 Tripping time M0172

#### Default value: 10.0 s

#### Setting range: 1.0 - 300.0 s

# **Information** Faults in supply voltage (e.g. voltage drops) do not generate a fault signal during the adjustable tripping time.

#### 10.12. Phase sequence detection and correction of the direction of rotation

- **Conditions:** The phase sequence detection is only valid for connections to 3-phase AC power supplies. For versions with 1-phase AC or DC, phase sequence detection is not possible.
  - **Properties** Exchanging any two phase conductors in the 3-phase mains changes the direction of phase rotation. Should phases L1, L2 and L3 be connected in the wrong sequence, this is detected and corrected by the AUMATIC: This prevents the actuator to rotate in the incorrect direction.

Activate phase sequence detection and correction of direction of rotation

#### M ▷ Device configuration M0053 Phase monitoring M0170 Adapt rotary dir. M0171

Default value: Function active

#### Setting values:

- Function active Function <Phase sequence detection and correction of direction of rotation> is activated.
- Function not active Phase sequence detection and correction of direction of rotation is deactivated.

| 11.   | Functions: activate and enable |                                                                        |                                |                               |
|-------|--------------------------------|------------------------------------------------------------------------|--------------------------------|-------------------------------|
| 11.1. | Functions: activa              | ate                                                                    |                                |                               |
|       |                                | Via Activation menu M0212<br>(deactivated).                            | 2, functions can be switched   | on (activated) or off         |
|       |                                | Required user level for ena                                            | bling/disabling: Specialist (4 | ) or higher.                  |
|       | M⊳                             | Device configuration MC<br>Application functions M<br>Activation M0212 | 0053<br>//0178                 | -                             |
|       | Information                    | Some functions require ena<br>tivated or deactivated.                  | abling. Only enabled functior  | ns are visible and can be ac- |
|       |                                | Table 13:                                                              |                                |                               |
|       |                                | Function                                                               | Menu                           | Enabling required             |
|       |                                | EMCY behaviour                                                         | M0589                          | No                            |
|       |                                | Timer CLOSE                                                            | M0156                          | No                            |
|       |                                | Timer OPEN                                                             | M0206                          | No                            |
|       |                                | Positioner                                                             | M0158                          | Yes                           |
|       |                                | Operation profile                                                      | M0294                          | No                            |
|       |                                | Profibus DP-V2                                                         | M0857                          | No                            |
|       |                                | Bluetooth                                                              | M0573                          | No                            |
|       |                                | Enable LOCAL                                                           | M0631                          | Yes                           |
|       |                                | Priority REMOTE                                                        | M0770                          | Yes                           |
|       |                                | Auto change-over I/O                                                   | M0790                          | Yes                           |
|       |                                | Interlock                                                              | M0663                          | Yes                           |
|       |                                | Torque wrn                                                             | M0796                          | No                            |
|       |                                | PVST                                                                   | M0851                          | Yes                           |
|       |                                | Maintenance signals                                                    | M1136                          | No                            |
|       |                                | Maintenance interval                                                   | M1137                          | No                            |
|       |                                | Maintenance reminder                                                   | M1884                          | No                            |
|       |                                | Limit sw. via CDT/App                                                  | M1197                          | Yes                           |
|       |                                | Fieldbus operation                                                     | M1236                          | No                            |
|       |                                | Split range operation                                                  | M1650                          | No                            |
|       |                                | Mean value curves                                                      | M1890                          | No                            |
|       |                                | Com. eval. REMOTE                                                      | M1709                          | No                            |
| 44.0  | Function of an all             |                                                                        |                                |                               |

#### 11.2. Functions: enable

Via Enabling menu M0179, optional functions can be enabled or disabled.

This menu is visible in the display from user level Specialist (4).

#### MÞ Device configuration M0053 Application functions M0178 Enabling M0179

| Table 14:            |                      |
|----------------------|----------------------|
| Function             | Menu and user level  |
| Positioner           | M0209 AUMA (6)       |
| Profibus DP-V1       | M0339 Specialist (4) |
| Enable LOCAL         | M0630 AUMA (6)       |
| Priority REMOTE      | M0771 AUMA (6)       |
| Auto change-over I/O | M0789 AUMA (6)       |
| Function              | Menu and user level |
|-----------------------|---------------------|
| Interlock             | M0661 AUMA (6)      |
| PVST                  | M0856 AUMA (6)      |
| Limit sw. via CDT/App | M1198 AUMA (6)      |

# **Information** In user level Specialist (4), an additional activation password (depending on the serial number) is required for enabling the function. The activation password can only be assigned and generated by the AUMA service.

| 12.1.         Multiport valve           The multiport valve function is considered as product variant and in the factory. Only for an activated multiport valve function will the                                   |                                                                                                    |  |
|----------------------------------------------------------------------------------------------------|----------------------------------------------------------------------------------------------------|--|
| The multiport valve function is considered as <b>product variant</b> and in the factory. Only for an activated multiport valve function will the                                                                    |                                                                                                    |  |
| parameters be available for setting in the actuator controls menu.                                                                                                    | must be activated<br>e respective                                                                                                    |  |
| <b>Properties</b> The multiport valve function allows to directly access a valve port of with several ports without stopping at any other port. Example: Opera 2 to 4 without stopping at position 3.               | f a valve equipped<br>ation from position                                                                                                    |  |
| In operation modes Local and Fieldbus, up to 16 positions can be<br>Operation mode Remote allows the function "next position" also u                                                                                | e approached.<br>Ip to 16 positions.                                                                                                    |  |
| Depending on the setting, the actuator will either operate the valve<br>direction of rotation (counterclockwise or clockwise) or as quickly<br>(irrespective of the actuator position) to the specified valve port. | e at a defined<br>as possible                                                                                                    |  |
| Procedure for commissioning a multiport valve                                                                                                    |                                                                                                    |  |
| <ol> <li>Set/check multiport valve parameters:<br/>(generally, they are set in the factory prior to delivery)</li> <li>Actuator type</li> </ol>                                                                     |                                                                                                    |  |
| - Gear reduction ratio                                                                                                    |                                                                                                    |  |
| - Number of ports (positions)                                                                                                    |                                                                                                    |  |
| - Configuration of digital inputs                                                                                                    |                                                                                                    |  |
| 2. Define/check positions (of valve ports).                                                                                                    |                                                                                                    |  |
| 3. Set check signal benaviour of positions.                                                                                                    |                                                                                                    |  |
| 5 Approach positions                                                                                                    |                                                                                                    |  |
| <ol> <li>If required, perform/correct multiport valve parameter settings<br/>band, backlash compensation and hysteresis.</li> </ol>                                                                                 | s like inertia, dead                                                                                                    |  |
| <ol> <li>If further multiport valve parameters were set: Reset the horr<br/>parameters as required.</li> </ol>                                                                                                    | neport and re-set                                                                                                    |  |
| 12.1.1. Actuator type: set/check                                                                                                    | jet/check                                                                                                    |  |
| The actuator type is set in the factory but can be modified at a late                                                                                                    | er date.                                                                                                    |  |
| Required user level: Specialist (4) or higher.                                                                                                    |                                                                                                    |  |
| M ▷ Customer settings M0041<br>Multiport valve M1140<br>Actuator type M1142                                                                                                    |                                                                                                    |  |
| Default value: Actuator type set in the factory                                                                                                    |                                                                                                    |  |
| Setting ranges: Selection list of all AUMA actuators                                                                                                    | Setting ranges: Selection list of all AUMA actuators                                                                                                    |  |
| 12.1.2. Gear reduction ratio: set/check                                                                                                    | ratio: set/check                                                                                                    |  |
| The reduction ratio of the gear stage of the actuator mounted to the must be set here. To facilitate adjustment, a selection table of supplies available.                                                           | The reduction ratio of the gear stage of the actuator mounted to the valve gearbox must be set here. To facilitate adjustment, a selection table of supported gearboxes is available. |  |
| Required user level: Specialist (4) or higher.                                                                                                    |                                                                                                    |  |
| M ▷ Customer settings M0041<br>Multiport valve M1140<br>Reduction ratio M1143                                                                                                    |                                                                                                    |  |
| Default values: GS50.3                                                                                                    |                                                                                                    |  |

#### Setting values:

Table 15: Selection of gearboxes supported by AUMA

| Sizes GS 50.3 – GS 125.3 | Sizes GS160.3 – GS 250.3 |
|--------------------------|--------------------------|
| GS50.3                   | GS160.3                  |
| GS63.3                   | GS160.3/GZ160.3(4:1)     |
| GS80.3                   | GS160.3/GZ160.3(8:1)     |
| GS100.3                  | GS200.3                  |
| GS100.3/VZ2.3            | GS200.3/GZ200.3(4:1)     |
| GS100.3/VZ3.3            | GS200.3/GZ200.3(8:1)     |
| GS100.3/VZ4.3            | GS250.3                  |
| GS125.3                  | GS250.3/GZ250.3(4:1)     |
| GS125.3/VZ2.3            | GS250.3/GZ250.3(8:1)     |
| GS125.3/VZ3.3            |                          |
| GS125.3/VZ4.3            |                          |

#### 12.1.3. Number of ports (positions)

Number of valve ports (positions)

Required user level: Specialist (4) or higher.

#### M ▷ Customer settings M0041 Multiport valve M1140 Number of ports M1141

Default value: 8

#### Setting ranges:

In operation mode Remote 2 to 10

In operation mode Local or Fieldbus 2 to 16

#### 12.1.4. Home port (zero position): set

The home port is the zero position (0° or 360° of one turn) and is consequently the starting point for all other intermediate positions.

# Information Set the gear reduction ratio (parameter Reduction ratio M1143) and the actuator type (parameter Actuator type M1142) prior to setting the home port.

- **Set home port** 1. Position multiport valve to zero position either via manual operation (handweel) or via motor operation (via push buttons of local controls)
  - In a next step, confirm this position (with Yes) as homeport via parameter MPV home port M1162.
     As an alternative, the home port position can also be confirmed via a signal at a digital input. To this end, a digital input has to be available and configured.

#### Set home port (zero position) via parameter

Required user level: Specialist (4) or higher.

#### M ▷ Customer settings M0041 Multiport valve M1140 MPV home port M1162 Set?

Successful homeport setting is visualised by a black circle on the actuator controls display:  $\bullet$ .

#### Reset homeport (zero point)

Required user level: Specialist (4) or higher.

M ▷ Customer settings M0041 Multiport valve M1140

#### Reset MPV homeport M2863 Reset?

Successful resetting of the homeport is shown by a white circle with a black line on the actuator controls display: C.

#### Configuration of digital input

Required user level: Specialist (4).

- M ▷ Device configuration M0053 I/O interface M0139 Digital inputs M0116
- **Example** Use input DIN 5 for "Set home port" signal:

Parameters: Signal DIN 5 M0122

Setting value: MPV set home pos. (wiring diagram designation: Home port)

Information The logic for the digital inputs may be inverted. Depending on the parameter setting (e.g. Coding DIN 5M0127), the input is either High active or Low active. Default setting is High active.

#### 12.1.5. Positions (of valve ports): define/check

Each position can be set to any value between 0° and 360° (one full turn of the valve).

**Information** Prior to setting the positions, the home port must be defined (parameter MPV home port).

This corresponds to the zero position of the valve ( $0^{\circ}$  or  $360^{\circ}$  of one full valve turn as well as 0 % or 100 % of position feedback).

The positions of the valve ports have to be set afterwards.

M D Customer settings M0041 Multiport valve M1140 MPV positions M1149

#### Setting ranges: 0.0 to 359.9°

Default values: 0.0° (for all positions)

If desired, positions can be preset in the factory.

Example configuration for a multiport valve comprising 8 ports: All 8 positions are evenly spread across 360°.

| Position 1 | = | 0.0 (bzw. | 359,9°) |
|------------|---|-----------|---------|
| Position 2 | = | 45.0      |         |
| Position 3 | = | 90.0      |         |
| Position 4 | = | 135.0     |         |
| Position 5 | = | 180.0     |         |
| Position 6 | = | 225.0     |         |
| Position 7 | = | 270.0     |         |
| Position 8 | = | 315.0     |         |
|            |   |           |         |

#### 12.1.6. Operate to position via push buttons of the local controls

To operate to a position via push buttons of the local controls, status indication S0017 must be shown (refer to <Indications in the display>).

Figure 48: Status indication of multiport valve (selector switch in position OFF)

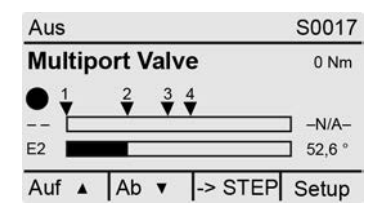

#### Operation in clockwise or counterclockwise direction:

When changing the selector switch to position Local control (LOCAL), the display changes:

Figure 49: Status indication of multiport valve (selector switch in position LOCAL)

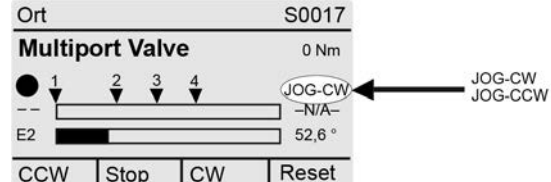

CCW Stop CW

As a consequence, the valve can be operated into clockwise or counterclockwise direction (display shows CW or CCW)

#### Direct operation to a position:

When selector switch is in position 0 (OFF), the function "Direct operation to a position via push buttons" is activated via ->STEP (push button ↔) (display shows ->JOG).

Figure 50: Status indication of multiport valve (selector switch in position OFF)

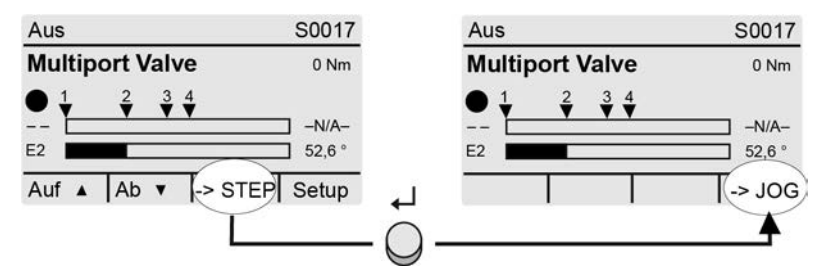

When changing the selector switch to position **Local control** (LOCAL), the display changes for selection of the desired position:

Figure 51: Status indication of multiport valve (selector switch in position LOCAL)

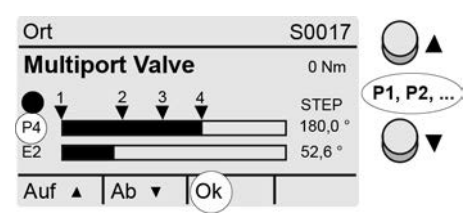

Select the desired position (P1, P2, ...) via push buttons ▲▼ and confirm selection via Ok (push button 4).

→ The operation is issued as soon as push button Ok is pressed.

| Symbol |                                       |
|--------|---------------------------------------|
| V      | Set positions (of valve ports)        |
| Ρ      | (P1, P2,) selected position (1, 2,)   |
| /-N/A- | No position has been selected.        |
| E2     | Actual position value                 |
| •      | Homeport (zero point) set             |
| С      | No homeport (zero point) has been set |

To interrupt an operation (triggered operation command):

→ Select "- - / -N/A-" during operation and confirm via Ok (push button +). The actuator stops in its current position.

#### 12.1.7. Operate to position from Remote

For direct operation to position from remote, make sure that selector switch position **Remote control** (REMOTE) is selected.

#### Approach position via fieldbus command

If fieldbus interface control has been selected, the operation command for direct position approach is performed via a fieldbus command.

#### **Example:** Fieldbus command Fieldb. interm. pos. 1:

- Fieldb. interm. pos. 1 = 0 (low active) = no operation command
- Fieldb. interm. pos. 1 = 1 = intermediate position 1 is approached selecting the shortest path

The commands are described in the Manual (Device integration fieldbus).

If the operation commands for direct position approach are not issued via fieldbus command but are to be transmitted using a binary signal, (e.g. + 24 V DC) via <Additional inputs> or via an additional <Parallel interface>, digital inputs must be provided and configured accordingly.

#### Operation to position via digital inputs

An input (DIN) must be configured for each position (valve port).

#### Configuration of digital inputs

Required user level: Specialist (4) or higher.

- M ▷ Device configuration M0053 I/O interface M0139 Digital inputs M0116
- **Example** DIN4 input to operate to position 1 selecting the shortest path:

#### Parameters: Signal DIN 4 M0118 = Intermediate pos. 1

| Setting values for digital inputs (DIN)        | Operation behaviour for input control                                            |
|------------------------------------------------|----------------------------------------------------------------------------------|
| Intermediate pos. 1 to<br>Intermediate pos. 16 | Operation to defined position while selecting the shortest path                  |
| MPV: CW Position 1 to<br>MPV: CW Position 10   | Operation to defined position in clockwise direction                             |
| MPV: CCW Position 1 to<br>MPV: CCW Position 10 | Operation to defined position in counterclockwise direction                      |
| MPV DriveCW                                    | Actuator operates in clockwise direction (without stop at any position).         |
| MPV DriveCCW                                   | Actuator operation in counterclockwise direction (without stop at any position). |

#### Command "Next position"

Required user level: Specialist (4) or higher.

A digital input is used to select the desired operation to the next port including the direction of operation. Thus, up to 16 ports can be approached in both directions, even without fieldbus connection with only 2 inputs.

# Device configuration M0053 I/O interface M0139 Digital inputs M0116

Example

Parameter Signal DIN 1 M0117:

- Next position CW = clockwise
- Next position CCW = counterclockwise

Self-retaining when leaving the factory in both direction (cw and ccw).

| 12.1.8.  | Dead band         |                                                                                                    |
|----------|-------------------|----------------------------------------------------------------------------------------------------|
|          |                   | The dead band prevents operation to a new setpoint position within a specified band.                                                                              |
|          |                   | Required user level: Specialist (4) or higher.                                                                                                    |
|          | M⊳                | Customer settings M0041<br>Multiport valve M1140<br>Dead band M1145                                                                                               |
|          |                   | Default value: 0.00°                                                                                                    |
|          |                   | Setting range: 0.00 – 36.0° (degrees)                                                                                                    |
| 12.1.9.  | Correction of ine | ertia                                                                                                    |
|          |                   | Due to reaction times and inertia, each Multiport valve has a specific inertia. This can be compensated by inertia correction.                                    |
|          |                   | Required user level: Specialist (4) or higher.                                                                                                    |
|          | M⊳                | Customer settings M0041<br>Multiport valve M1140<br>Overrun M1656                                                                                                 |
|          |                   | Default value: 0.00°                                                                                                    |
|          |                   | Setting range: 0.00° – 10.0° (degrees)                                                                                                    |
| 12.1.10. | Backlash compe    | nsation                                                                                                    |
|          |                   | Adjustable backlash compensation of the overall system including valve coupling.                                                                                  |
|          |                   | Required user level: Specialist (4) or higher.                                                                                                    |
|          | M⊳                | Customer settings M0041<br>Multiport valve M1140<br>Backlash comp. M1146                                                                                          |
|          |                   | Default value: 0.00°                                                                                                    |
|          |                   | Setting range: 0.00 – 36.0° (degrees)                                                                                                    |
| 12.1.11. | Signalling behave | /iour of positions: set/check                                                                                                    |
|          |                   | Reaching of a point (valve port) can be signalled:                                                                                                    |
|          |                   | via bus (see separate instructions)                                                                                                    |
|          |                   | <ul> <li>via indication lights (LEDs) of the local controls or<br/>(refer to chapters <indications> <indication lights="">)</indication></indications></li> </ul> |
|          |                   | <ul> <li>via output contacts<br/>(refer to chapters <indications> <assignment of="" outputs="">)</assignment></indications></li> </ul>                            |
|          |                   | via parameter MPV sign. beh. 1.                                                                                                    |
|          | M⊳                | Customer settings M0041<br>Multiport valve M1140<br>MPV sign. beh. 1 M1147                                                                                        |
|          |                   | Default value: No signal                                                                                                    |
|          |                   | Setting values:                                                                                                    |
|          | No signal         | A: Signal behaviour Off. Position is not signalled.                                                                                                    |
| C        | 0                 | B: Signal is active from reaching the position up to 360°.                                                                                                    |
| С        | 0                 | C: Signal is active from 0° until the position is reached.                                                                                                    |
| C        | 0                 | D: When passing the position, a pulse signal is issued. The pulse range (range +/– around the pivot point) depends on the set hysteresis.                         |

#### Figure 52: Signal behaviour of positions

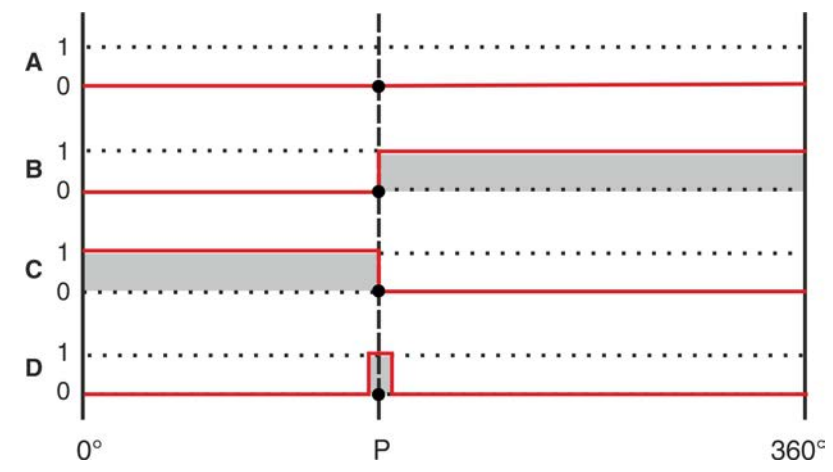

Information The set signal behaviour is valid for all positions.

# 12.1.12. Hysteresis for signalling intermediate positions: set

The hysteresis determines the tripping point.

# **Example** Parameter Position 4 M1153 is set to 180° (50 % of the travel).

Parameter Hysteresis M1148 is set to 3.0°.

Figure 53: Switching behaviour for signalling behaviours B, C, D and hysteresis 3.0°.

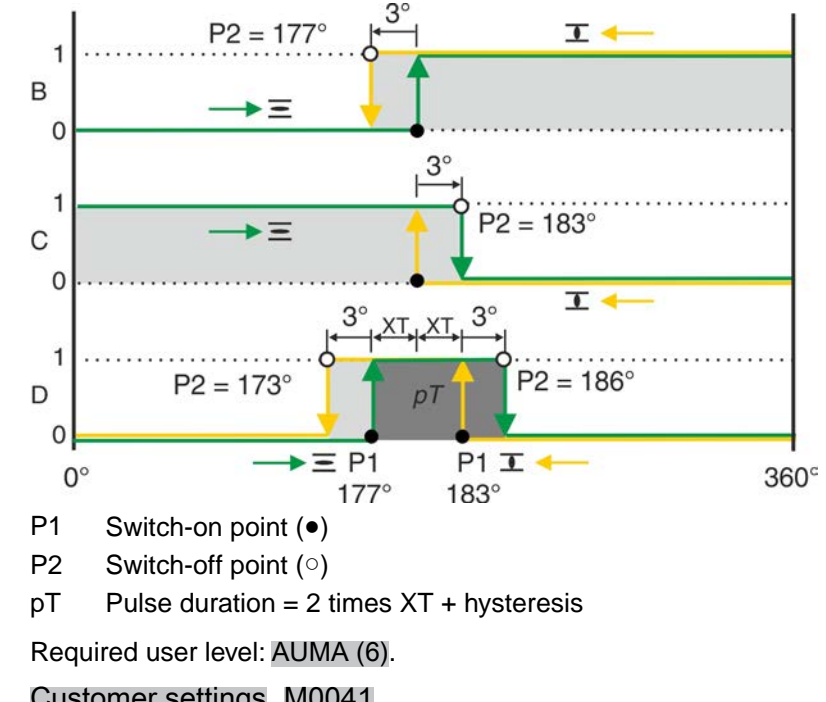

# M ▷ Customer settings M0041 Multiport valve M1140 Hysteresis M1148

**Default values:** 0.5° for all 16 intermediate positions **Setting range:** 0.0° to 5.0° (degree)

| 13.    | Service functions  |                                                                                                    |  |  |
|--------|--------------------|----------------------------------------------------------------------------------------------------|--|--|
|        |                    | The functions described here may only be changed by the AUMA service or by authorised and trained personnel.                                                                                                    |  |  |
|        |                    | Menu item Service functions is only visible, if user level Specialist (4) or higher is selected.                                                                                                    |  |  |
| 13.1.  | Direction of rota  | tion                                                                                                    |  |  |
|        | Properties         | This function allows changing the direction of rotation for actuator with 3-phase AC motors.                                                                                                    |  |  |
|        |                    | The direction of rotation indicates the direction into which the drive shaft rotates around its own axis. The view is on the top of the actuator. Distinction is made between clockwise and counterclockwise rotation.                                      |  |  |
|        | Information        | When changing from clockwise closing to counterclockwise closing or vice versa, only the direction of rotation of the motor is changed. The change-over requires further action:     The wiring diagram designation is marked on the actuator controls name |  |  |
|        |                    | plate. In case of a change, a new name plate with the new wiring diagram number has to be requested from AUMA.                                                                                                    |  |  |
|        |                    | <ul> <li>The wiring diagram number of the actuator is stored in the electronic device<br/>ID (parameter Wiring diag. actuator M0060). The ID has to be adapted to<br/>the new designation once conversion is complete.</li> </ul>                           |  |  |
|        |                    | <ul> <li>The actuator mounted to the actuator controls must be configured for the<br/>set direction of rotation. Subsequent conversion from clockwise closing<br/>to counterclockwise closing is possible using an AUMA conversion kit.</li> </ul>          |  |  |
|        |                    | Parameters and instructions for setting                                                                                                    |  |  |
|        |                    | Setting the direction of rotation using parameters is only possible for actuators with electronic control unit/MWG (Non-intrusive version).                                                                                                    |  |  |
| NOTICE |                    | Valve damage due to incorrect direction of rotation!                                                                                                    |  |  |
|        | NOTICE             | $\rightarrow$ For 3-phase AC motors, the rotation direction of the actuator must match the rotation direction of the valve.                                                                                                    |  |  |
|        |                    | Required user level: AUMA (6).                                                                                                    |  |  |
| M⊳     |                    | Device configuration M0053<br>Actuator M0168<br>Closing rotation M0176                                                                                                    |  |  |
|        |                    | Default value: Clockwise rotation                                                                                                    |  |  |
|        |                    | Setting values:                                                                                                    |  |  |
| C      | Clockwise rotation | The motor is controlled with a clockwise rotating field with the following sequence: L1-U1, L2-U2, L3-U3 (clockwise closing).                                                                                                    |  |  |
| Cou    | nterclockwise rot. | The motor is controlled with a counterclockwise rotating field with the following sequence: L1-U3, L2-U2, L3-U1 (counterclockwise closing).                                                                                                    |  |  |
| 13.2.  | Factory setting    |                                                                                                    |  |  |
|        |                    | The factory setting corresponds to the delivery state of the actuator controls.                                                                                                    |  |  |
|        |                    | When converting the controls e.g. by the AUMA service, a new factory setting can be generated to adapt the modified configuration.                                                                                                    |  |  |
|        |                    | Former factory settings can be restored.                                                                                                    |  |  |
|        |                    | Generate new factory setting                                                                                                    |  |  |

Required user level: Service (5) or higher.

#### M⊳ Device configuration M0053 Service functions M0222 Create factory settings M0225

Generates new factory settings by accepting the current settings.

#### **Restore factory setting**

Required user level: Specialist (4) or higher.

#### Device configuration M0053 M⊳ Service functions M0222 Reset factory settings M0226

|       |                 | Resets the current settings to factory settings.                                                                                           |
|-------|-----------------|----------------------------------------------------------------------------------------------------|
| 13.3. | Languages: relo | ad                                                                                                    |
|       |                 | If texts are changed or if a new display language is available, the language file can be updated from the external data carrier (SD card). |
|       |                 | Required user level: Specialist (4) or higher.                                                                                             |
|       | M⊳              | Device configuration M0053<br>Service functions M0222<br>Reload languages M0227                                                            |
| 13.4. | Data export     |                                                                                                    |
|       |                 | During data export the data is saved from the device to an external data carrier (SD card).                                                |
|       |                 | Export data                                                                                                    |
|       |                 | Comprehensive export of all data (parameters, operation data and event protocol).                                                          |
|       |                 | Operation data is device-specific data.                                                                                                    |
|       |                 | Required user level: Service (5) or higher.                                                                                                |
|       | M⊳              | Device configuration M0053<br>Service functions M0222<br>Export all data M0223                                                             |
|       |                 | Export parameters                                                                                                    |
|       |                 | Export of all parameters. No operation data is transmitted.                                                                                |
|       |                 | Required user level: Specialist (4) or higher.                                                                                             |
|       | M⊳              | Device configuration M0053<br>Service functions M0222<br>Export all parameters M0297                                                       |
|       |                 | Export event report                                                                                                    |
|       |                 | Required user level: Specialist (4) or higher.                                                                                             |
|       | M⊳              | Device configuration M0053<br>Service functions M0222<br>Export event report M0298                                                         |
| 13.5. | Data import     |                                                                                                    |
|       |                 | During data import, the data is transmitted to the controls from an external data carrier (SD card).                                       |
|       |                 | Import parameters                                                                                                    |
|       |                 | Import of all parameters. Operating data is not overwritten.                                                                               |
|       |                 | Required user level: Specialist (4) or higher.                                                                                             |

# M ▷ Device configuration M0053 Service functions M0222 Import all parameters M0311

# 13.6. Actual configuration: accept

When retrofitting controls, sub-assemblies are replaced by new sub-assemblies with different functions.

Example: Replacing the PSU (different voltage).

If the controls detect a modified sub-assembly during start up, the following fault signal is generated: Configuration error

#### Accept current actual configuration

Accept new actual configuration as target configuration.

Required user level: AUMA (6).

#### M ▷ Device configuration M0053 Service functions M0222 Accept actual config. M0590

#### 13.7. Firmware update

A firmware update is required in the following cases:

- Upgrade with new functions
- Corrective actions
- A firmware update can be performed in the following ways:
- 1. via Bluetooth connection with AUMA CDT software
- 2. via an SD card (card slot in local controls)
- 3. via Profibus DP (e.g. using AUMA CDT)

#### **Firmware version**

The firmware version can be displayed via the following menu:

#### M ▷ Device ID M0021

#### Version M0062 Firmware M0077

#### Firmware update via SD card

The menu Update firmware is only displayed if an SD card has engaged in the card slot of the local controls.

Required access level: Service (5) or higher.

M ▷ Device configuration M0053 Service functions M0222 Update firmware M0564

#### 13.8. Service software

Using the **AUMA CDT** software for Windows-based computers (notebooks or tablets) and the **AUMA Assistant App** for Android-based devices, actuator data can be uploaded and read, settings can be modified and stored. The connection between computer and AUMA actuator is established wireless via Bluetooth interface. With the **AUMA Cloud**, we provide an interactive platform to collect and assess e.g. detailed device data of all actuators within a plant.

#### AUMA CDT

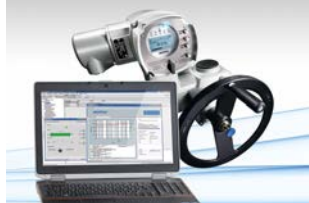

AUMA Cloud

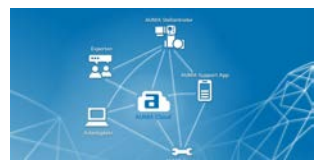

#### AUMA Assistant App

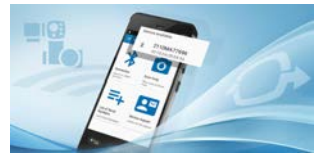

AUMA CDT is a user-friendly setting and operation program for AUMA actuators controls.

Connection between computer (notebook, tablet) and actuator controls is wireless via Bluetooth interface.

AUMA CDT software can be downloaded free of charge from our website www.auma.com.

The AUMA Cloud is the driving element of the digital AUMA world, acting as interactive platform for efficient maintenance of AUMA actuators at moderate cost. The AUMA Cloud collects all device data of all actuators within one site and provides a clear overview at a glance. Detailed analysis provides valuable information on potential maintenance requirements. Additional functions foster smooth asset management.

The AUMA Assistant App is available on Google Play Store for free download.

Figure 54: Link to Google Play Store

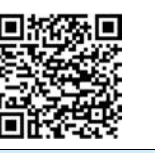

#### Activate/deactivate Bluetooth

Required user level: Specialist (4) or higher.

M ▷ Device configuration M0053 Application functions M0178 Activation M0212 Bluetooth M0573

#### Default value: Function active

#### Setting values:

Function not active Function deactivated.

Function active

Function activated. If the connection is active, the blue LED on the local controls is illuminated.

#### Addresses and device tag

Required user level: Specialist (4) or higher.

M ▷ Diagnostics M0022 Bluetooth M0244 Device tag M0423 Bluetooth address M0422 Bluetooth add.partner M0576

# 14. Diagnostics

Diagnostics comprise information on the device and on device sub-assemblies for support during commissioning, maintenance or corrective action.

#### 14.1. Electronic device ID

The electronic device ID provides information about the order data (important for enquiries with the factory).

# M Device ID M0021 Identification M0026 Version M0062

Information on device identifications can be modified with the appropriate rights (user level).

| Table | 16: | Information | ו on | device | identifica | tions |
|-------|-----|-------------|------|--------|------------|-------|
|       |     |             |      |        |            |       |

| Identification M0026 |                             |                                                                                                    |                                                |  |
|----------------------|-----------------------------|----------------------------------------------------------------------------------------------------|------------------------------------------------|--|
| In                   | dication on display         | Description                                                                                                    | User level re-<br>quired for modi-<br>fication |  |
| D                    | evice designation M0072     | Device designation of the actuator controls                                                                    | Service (5)                                    |  |
| D                    | evice tag M0072             | Device ID for identification within<br>the plant marking (e.g. KKS<br>(Power Plant Classification Sys-<br>tem) | Specialist (4)                                 |  |
| Pı                   | roject name M0068           | Project name of the plant                                                                                      | Specialist (4)                                 |  |
| A                    | ctuator controls M0028      | Menu with information regarding i actuator controls                                                            | dentification of the                           |  |
|                      | Order no. controls M0055    | Order number of the actuator controls                                                                          | Service (5)                                    |  |
|                      | Serial no. controls M0056   | Serial number of the actuator controls                                                                         | Service (5)                                    |  |
|                      | Wiring diagram M0059        | Wiring diagram number of the ac-<br>tuator controls                                                            | Service (5)                                    |  |
|                      | Date of manufacture M0063   | Date of manufacture of controls                                                                                | Service (5)                                    |  |
| Actuator M0029       |                             | Menu with information regarding identification of the actuator                                                 |                                                |  |
|                      | Order no. actuator M0057    | Order number of the actuator                                                                                   | Service (5)                                    |  |
|                      | Serial no. actuator M0220   | Serial number of the actuator                                                                                  | Service (5)                                    |  |
|                      | Wiring diag. actuator M0060 | Wiring diagram number of the ac-<br>tuator                                                                     | Service (5)                                    |  |

Table 17: Information on device version

| /ersion M0062           |                                                                                                    |
|-------------------------|----------------------------------------------------------------------------------------------------|
| Indication on display   | Description                                                                                                    |
| Firmware M0077          | Firmware version                                                                                                    |
| Language M0565          | Language version                                                                                                    |
| Details Firmware M0515  | Menu with further items for requesting the current image file versions of current sub-assemblies (only visible for user level AUMA (6)) |
| Hardware art. no. M0684 | Menu with further items for requesting the hardware article number of the actual sub-assemblies (only visible for user level AUMA (6))  |

# 14.2. Bluetooth connection diagnostic

Menu is only visible if function Bluetooth M0573 is activated.

Required user level: Specialist (4) or higher.

#### M▷ Diagnostics M0022 Bluetooth M0244

The following states can be checked via diagnostic:

| Parameters            | Menu ID | Signification                                             |
|-----------------------|---------|-----------------------------------------------------------|
| Device tag            | M0223   | Device tag                                                |
|                       |         | (Can be changed for user level Specialist (4) and higher) |
| Bluetooth address     | M0222   | Bluetooth address                                         |
| Bluetooth add.partner | M0576   | Bluetooth add.partner                                     |

#### 14.3. Diagnostic Interface

Required user level: Specialist (4) or higher.

#### M ▷ Diagnostics M0022 Interface M0239

The following states can be checked via the menu:

| Parameters       | Menu ID | Signification                                                |
|------------------|---------|--------------------------------------------------------------|
| States DIN       | M0245   | Shows configuration, coding and state of the input signals.  |
| States AIN 1     | M0246   | Shows configuration and current value at analogue input 1.   |
| States AIN 2     | M0583   | Shows configuration and current value at analogue input 2.   |
| States DOUT      | M0247   | Shows configuration, coding and state of the output signals. |
| States AOUT 1    | M0248   | Shows configuration and current value at analogue output 1.  |
| States AOUT 2    | M0584   | Shows configuration and current value at analogue output 2.  |
| Interface status | M0730   | Status of the interface                                      |

#### **Diagnostics of digital inputs**

For the digital inputs (DIN), both coding and signal states are indicated at the input by means of symbols.

Table 18: Symbol explanation

| Symbol   | Code        | Signal (command) | Input state                    |
|----------|-------------|------------------|--------------------------------|
| Δ        | High active | Not active       | Low level = 0 V or input open  |
| <b>A</b> | High active | Active           | High level = Default: +24 V DC |
| $\nabla$ | Low active  | Not active       | High level = Default: +24 V DC |
| ▼        | Low active  | Active           | Low level = 0 V or input open  |

Figure 55: Example of DIN 4 and DIN 5

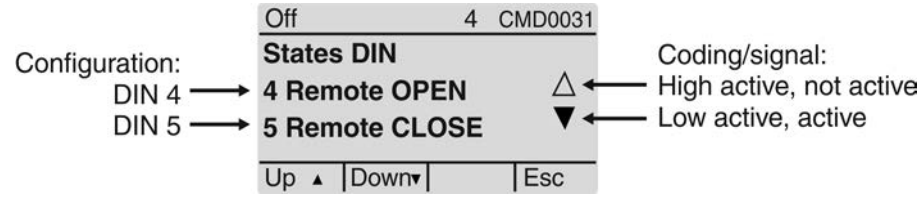

- Configuration:
  - DIN 4: Operation command OPEN
  - DIN 5: Operation command for EMERGENCY behaviour
- Coding:
  - DIN 4: High active (Triangle pointing in upward direction)
  - DIN 5: Low active (Triangle pointing in downward direction)

- Signal state at input:
  - DIN 4: Not active (triangle not filled in)
    - Low level = 0 V = No operation command in direction OPEN
  - DIN 5: Active (triangle is black)
  - Low level = 0 V = EMERGENCY operation command is available

#### **Diagnostic of digital outputs**

For the digital outputs (DOUT), both coding and signal states are indicated at the output by means of symbols.

Table 19: Symbol explanation

| Symbol             | Code        | Signal (indication) | State output (output contact)         |
|--------------------|-------------|---------------------|---------------------------------------|
| Δ                  | High active | Not active          | Low = 0 (output contact not operated) |
| <b>A</b>           | High active | Active              | High = 1 (output contact operated)    |
| $\bigtriangledown$ | Low active  | Not active          | High = 1 (output contact operated)    |
| ▼                  | Low active  | Active              | Low = 0 (output contact not operated) |

Figure 56: Example of DOUT 1 and DOUT 2

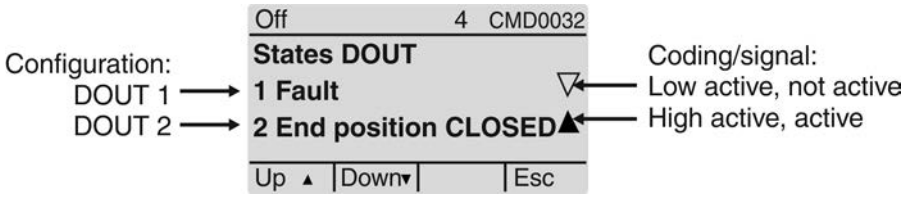

- Configuration:
  - DOUT 1: Indication: Fault has occurred.
  - DOUT 2: Indication: End position CLOSED reached
- Coding:
  - DOUT 1: Low active (Triangle pointing in downward direction)
  - DOUT 2: High active (Triangle pointing in upward direction)
- Signal state at output:
  - DOUT 1: Not active (triangle not filled in)
     High level = +24 V DC = no indication (no fault available)
  - DOUT 2: Active (triangle is black)
  - High level = +24 V DC = indication (end position CLOSED reached)

# 14.4. Position transmitter and potentiometer diagnostic

Menu is only visible if the actuator is equipped with a potentiometer.

Required user level: Observer (1) or higher.

# M ▷ Diagnostics M0022

#### Position transm. potent. M0831

The following states can be checked via diagnostic:

| Parameters               | Menu ID | Signification            |
|--------------------------|---------|--------------------------|
| Low limit Uspan          | M0832   | Low limit Uspan          |
| Volt.level diff. potent. | M0833   | Volt.level diff. potent. |
| Raw val. pos. OPEN       | M0999   | Raw val. pos. OPEN       |
| Raw val. pos. CLOSED     | M1001   | Raw val. pos. CLOSED     |
| Potent. raw value /mV    | M1005   | Potent. raw value /mV    |

#### 14.5. Diagnostic Position transmitter RWG

Menu is only visible if the actuator is equipped with electronic position transmitter (RWG).

Required user level: Observer (1) or higher.

#### M ▷ Diagnostics M0022 Position transm. RWG M0996

The following states can be checked via diagnostic:

| Parameters           | Menu ID | Signification |
|----------------------|---------|---------------|
| Low limit RWG        | M1010   |               |
| Raw val. pos. OPEN   | M0997   |               |
| Raw val. pos. CLOSED | M0998   |               |
| RWG raw value /mA    | M1000   |               |

#### 14.6. Diagnostic Position transmitter MWG

Menu is only visible if the actuator is equipped with magnetic limit and torque transmitter (MWG).

Required user level: Observer (1) or higher.

#### M ▷ Diagnostics M0022 Position transm. MWG M1006

The following states can be checked via diagnostic:

| Parameters           | Menu ID | Signification |
|----------------------|---------|---------------|
| Minimum stroke       | M1007   |               |
| Maximum stroke       | M1012   |               |
| Abs. end pos. OPEN   | M1011   |               |
| Abs. end pos. CLOSED | M1008   |               |
| Absolute value       | M1009   |               |

# 14.7. Diagnostic Positioner

Required user level: Specialist (4) or higher.

#### M ▷ Diagnostics M0022 Positioner M0613

Menu M0613 is only visible if function Positioner M0158 is activated.

The following states can be checked via diagnostic:

| Parameters          | Menu ID | Bedeutung |
|---------------------|---------|-----------|
| Adaptive behaviour  | M0626   |           |
| Setpoint position   | M0622   |           |
| Actual position     | M0623   |           |
| Outer dead b. OPEN  | M0625   |           |
| Outer dead b. CLOSE | M1002   |           |
| Inner dead b. OPEN  | M1003   |           |
| Inner dead b. CLOSE | M1004   |           |

#### 14.8. Diagnostic On time monitoring

Menu is only visible if on time monitoring (parameter Duty type monitoring M0573) is activated.

Required user level: Observer (1) or higher.

#### M ▷ Diagnostics M0022 Operation mode M0593

The following states can be checked via diagnostics:

| Parameters        | Menu ID | Signification |
|-------------------|---------|---------------|
| On time           | M0594   |               |
| No. mot. starts/h | M0595   |               |

# 14.9. Diagnostic Process controller

Required user level: Specialist (4) or higher.

#### M ▷ Diagnostics M0022 Process controller M0883

Menu M0883 is only visible if function Process controller M0741 is activated.

The following states can be checked via diagnostic:

| Parameters           | Menu ID | Signification |
|----------------------|---------|---------------|
| Process setpoint     | M0884   |               |
| Actual process value | M0885   |               |
| Op. com. PID contr.  | M0886   |               |

#### 14.10. Profibus interface: diagnostics

This diagnostics provides information on the current status of the Profibus sub-assemblies.

Required access level: Specialist (4) or higher.

#### M ▷ Diagnostics M0022

Profibus DP1 M0240 Profibus DP2 M0549 Details Profibus M0602

For a detailed description of the indications included these menus refer to Manual (Device integration fieldbus) Profibus DP.

#### 14.11. Diagnostic FO cable

Required user level: Observer (1) or higher.

#### M ▷ Diagnostics M0022 FO cables M0638

The following states can be checked via diagnostic:

| Parameters          | Menu ID | Signification |
|---------------------|---------|---------------|
| FOC level channel 1 | M0639   |               |
| DIN 4 configuration | M0640   |               |
| FOC RS-485 error    | M0762   |               |
| FO cable baud rate  | M0641   |               |
| FOC FPGA version    | M0711   |               |

#### 14.12. Diagnostic FQM (fail safe)

The menu will only be visible if a fail safe unit (FQM) is connected to the actuator. Required user level: Observer (1) or higher.

# M ▷ Diagnostics M0022

#### FQM M1724

The following states can be checked via diagnostic:

| Parameters             | Menu ID | Signification |
|------------------------|---------|---------------|
| FQM FS ready           | M1725   |               |
| FQM FS diag. result    | M1726   |               |
| FQM fail safe end.pos. | M1727   |               |
| FQM FS-PosOk           | M1728   |               |
| FQM FS-ESD request     | M1729   |               |
| FQM timeout winding    | M1730   |               |

| 14.13. Simulation (insp    | 4.13. Simulation (inspection and test function)                                                                                                    |  |  |  |
|----------------------------|----------------------------------------------------------------------------------------------------|--|--|--|
|                            | The service personnel or the commissioning engineer can use this simulation function to simulate the operation and failure behaviour of the actuator or the actuator controls to check the interface to the DCS and the correct behaviour of the DCS. |  |  |  |
| 14.13.1. Actuator signals  |                                                                                                    |  |  |  |
|                            | By simulating the actuator signals, the signal behaviour of the actuator controls to the DCS can be tested, for example, without having to connect the actuator.                                                                                      |  |  |  |
|                            | Required user level: Specialist (4) or higher.                                                                                                    |  |  |  |
| M⊳                         | Diagnostics M0022<br>Simulation M0023<br>Actuator signals M0024                                                                                                    |  |  |  |
|                            | Simulation values:                                                                                                    |  |  |  |
| End position OPEN          | End position OPEN reached.                                                                                                    |  |  |  |
| End position CLOSED        | End position CLOSED reached.                                                                                                    |  |  |  |
| Torque fault OPEN          | Torque in direction OPEN reached.                                                                                                    |  |  |  |
| Torque fault CLOSE         | Torque in direction CLOSE reached.                                                                                                    |  |  |  |
| Thermal fault              | Motor protection tripped (thermal fault)                                                                                                    |  |  |  |
|                            | The simulation is activated and deactivated by push button Ok.                                                                                                    |  |  |  |
|                            | A loop on the display indicates that the simulation is active.                                                                                                    |  |  |  |
| 14.13.2. Interface signals |                                                                                                    |  |  |  |
| J.                         | By simulating the interface signals, the signal behaviour of the AUMATIC to the DCS can be tested, for example, without having to connect the actuator.                                                                                               |  |  |  |
|                            | Required access level: Specialist (4) or higher.                                                                                                    |  |  |  |
| M ⊳                        | Diagnostics M0022<br>Simulation M0023<br>Signals DOUT M0025<br>Signals AOUT 1 M0413<br>Signals AOUT 2 M0585                                                                                                    |  |  |  |
|                            | Signals for simulating digital outputs:                                                                                                    |  |  |  |
|                            | Only the assigned outputs are displayed.                                                                                                    |  |  |  |
|                            | Numbers 1, 2, 3, indicate the digital output.                                                                                                    |  |  |  |
| Example:                   | 1Fault                                                                                                    |  |  |  |
|                            | Indication Fault is assigned to digital output 1 (parameter Signal DOUT 1 M0109).                                                                                                    |  |  |  |
|                            | Simulation is activated and deactivated by push button Ok.                                                                                                    |  |  |  |
|                            | Triangles indicate the activation:                                                                                                    |  |  |  |
|                            | Triangle pointing in upward direction: Output is coded high active.                                                                                                    |  |  |  |
|                            | ▲ High active (voltage is present, e.g. + 24 V DC)                                                                                                    |  |  |  |
|                            | $\triangle \qquad \text{High active (voltage is not present)}$                                                                                                    |  |  |  |
|                            | Triangle pointing in downward direction: Output is coded low active.                                                                                                    |  |  |  |
|                            | ✓ Low active (voltage is not present) ✓ Low active (voltage is present, e.g. + 24 V DC)                                                                                                    |  |  |  |
|                            | Signals for simulating analogue outputs:                                                                                                    |  |  |  |
| Signals AOUT 1             | Simulation of output signal Actual position setting range: 0 20 mA                                                                                                    |  |  |  |
| Signals AOUT 2             | Simulation of output signal Torque, setting range: 0 20 mA                                                                                                    |  |  |  |

# 15. Asset Management

The Asset Management function provides information (operational data, signals, reports and characteristics), which can be used within an asset management system but also generally for support during commissioning, maintenance or corrective action.

#### 15.1. Operating data

Operating data provides details e.g. about the running time, the number of starts, number of torque faults etc.

The analysis of this data provides valuable information regarding the optimization of both actuator and valve. When using this information purposefully, actuator and valve will be carefully operated, e.g. through appropriate parameter setting. In case of faults, the logging of operating data allows for quick fault diagnostic.

#### View the operating data

Two counters are available, a lifetime counter and a resettable counter.

#### M ▷ Asset Management M1231

Operational info M0177 Operational info total M0183 Operational info M0188

#### Description of the indications:

Operational info total = Lifetime counter

Operational info = Counter can be reset to 0

Table 20: Operating data

| Indication on display | Description                                                                            |
|-----------------------|----------------------------------------------------------------------------------------|
| Motor running time    | Motor running time                                                                     |
| Motor starts          | Number of motor starts (starts)                                                        |
| No. thermal faults    | Number of thermal faults (motor protection)                                            |
| Torque fault CLOSE    | Number of torque faults in direction CLOSE                                             |
| Torque fault OPEN     | Number of torque faults in direction OPEN                                              |
| Limit trip CLOSED     | Number of limit switch trippings in direction CLOSE                                    |
| Limit trip OPEN       | Number of limit switch trippings in direction OPEN                                     |
| Torque trip CLOSE     | Number of torque switch trippings in direction CLOSE                                   |
| Torque trip OPEN      | Number of torque switch trippings in direction OPEN                                    |
| On time warning 1     | Total of all time intervals during which a start/run warn-<br>ing was signalled.       |
| On time warning 2     | Max. time interval during which a start/run warning was signalled.                     |
| No. system starts     | Total of AUMATIC system starts                                                         |
| Max. temp. controls   | Maximum temperature of the controls                                                    |
| Min. temp. controls   | Minimum temperature of the controls                                                    |
| Max. temp. MWG        | Maximum temperature of the MWG                                                         |
| Min. temp. MWG        | Minimum temperature of the MWG                                                         |
| Operating hours       | Operating hours counter: Number of hours during which controls are supplied with power |

# Reset operating data

Required user level: Specialist (4) or higher.

M ▷ Asset Management M1231 Operational info M0177 Reset operation. info M0197

The entries in the operating data logging can be reset (deleted) via this menu.

| 15.2. | Event report     |                                                                                                    |
|-------|------------------|----------------------------------------------------------------------------------------------------|
|       |                  | The event report records system events and status signals. The event report can be exported to the external SD card or read via AUMA CDT software or the AUMA Assistant App. This allows e.g. comparisons of previous operations of actuator and valve. |
|       | Information      | Since the events are recorded with a time-stamp, date and time (parameter Date and time M0221) should be properly set.                                                                                                    |
|       |                  | Event filter for system events                                                                                                    |
|       |                  | The actuator controls record system events such as operation commands or modifications of the parameter settings. A filter is used to define the system events to be recorded in the event report.                                                      |
|       |                  | Required user level: AUMA (6).                                                                                                    |
|       | M⊳               | Asset Management M1231<br>Event report M0195<br>System event filter M0334                                                                                                    |
|       |                  | An event is recorded (i.e. filter is active) if a black dot is placed behind the value displayed.                                                                                                    |
|       |                  | Events which can be recorded:                                                                                                    |
|       | Commands         | All operation commands recognised as valid and executed are recorded. The command source of the operation command is also recorded.                                                                                                    |
|       | Parameterization | All modifications of parameter settings are also recorded. Both former and new value are recorded.                                                                                                    |
|       | Enable processes | The enabling of a function is recorded.                                                                                                    |
|       | System events    | All important system events are recorded. These include: System start, change of date, downloads, modifications of the event filter, resetting of operating data and switching on the mains voltage.                                                    |
|       |                  | Event filter for status indications                                                                                                    |
|       |                  | The actuator controls record status indications such as faults, errors, warnings or<br>Actuator is in end position CLOSED/OPEN. A filter is used to define the status<br>indications to be recorded in the event report.                                |
|       |                  | Required user level: AUMA (6).                                                                                                    |
|       | M⊳               | Asset Management M1231<br>Event report M0195<br>Event filter for Events M0333                                                                                                    |
|       |                  | An event is recorded (i.e. filter is active) if a black dot is placed behind the value displayed.                                                                                                    |
|       |                  | Events which can be recorded:                                                                                                    |
|       |                  | The events which can be selected here are described in the <faults and="" warnings=""> chapter.</faults>                                                                                                    |
|       |                  | File size of event report                                                                                                    |
|       |                  | The file size of the event report can be modified to record more or less events as desired. If the file is full, the oldest events will be overwritten so that the latest and current events are recorded.                                              |
|       |                  | Required user level: AUMA (6).                                                                                                    |
|       | M⊳               | Asset Management M1231<br>Event report M0195<br>File size event. rep. M0330                                                                                                    |

Default value: 548 [kByte]

15 3

Characteristics

#### Setting range: 1 ... 1,024 [kByte]

With the maximum setting range of 1,024 kbyte, at least 20,000 events can be stored.

**Information** Some events are stored in a sector which cannot be overwritten. This includes, for example, modifications of the parameter setting, enabling of functions and certain special functions.

#### Number of events in the buffer

The events are first stored into an internal RAM. From this buffer, they are written to the event report after the set report cycle. The number of events in the buffer can be set here.

Information In case of power failure, the events in the buffer will be lost.

Required user level: AUMA (6).

M ▷ Asset Management M1231 Event report M0195 Buffer size M0332

Default value: 50 [events]

Setting range: 10 ... 100 [events]

#### Save interval

The event report is updated and saved at a defined cycle. This cycle (save interval) can be reduced or extended

Required user level: AUMA (6).

M ▷ Asset Management M1231 Event report M0195 Save interval M0331

#### Default value: 50,000

Setting range: 1,000 ... 65,535 [ms]

| 15.3.1. | Torque-travel ch | aracteristic                                                                                                    |
|---------|------------------|----------------------------------------------------------------------------------------------------|
|         | Conditions       | <ul> <li>Electric actuators with electronic control unit</li> <li>Actuator controls (non-intrusive version) from firmware version 02.03.01</li> </ul>            |
|         | Properties       | Representation of torque requirement across complete travel (resolution of 0.1 %) During each travel, actuator controls continuously record the torques applied. |
|         | Application      | When comparing two characteristics (current characteristic with archived characteristic), the wear within the valve or the actuator can be assessed.             |
|         |                  | Display torque-travel characteristics                                                                                                    |
|         | M⊳               | Asset Management M1231<br>Characteristics M0313<br>Torque-travel M1229<br>Characteristics M0546                                                                  |
|         |                  | 3 characteristics with two diagrams each (direction OPEN and direction CLOSE) are displayed while the arrow indicates the operation direction diagram.           |
|         |                  | Each characteristic has a designation (e.g. <u>_REF 1_</u> ), which can be changed.                                                                              |
|         |                  | Use push buttons ▲▼ Up ▲Down ▼ to change between characteristics.                                                                                                |

Figure 57: Example of torque-time characteristic

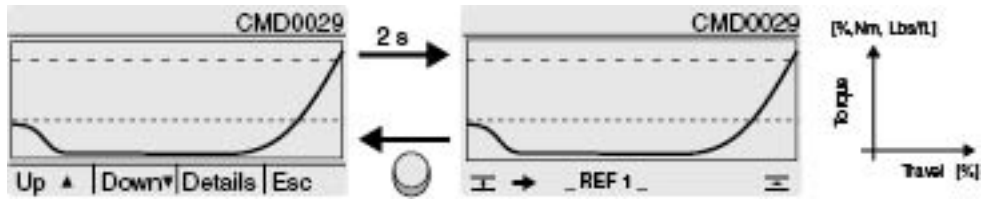

- --- Set tripping torque
- ---- Min. adjustable tripping torque
- Image: Image: Image
- **⊥→** Diagram for direction OPEN

The displayed characteristics are records which were previously saved.

The following further information is saved with the characteristic (can be requested via push button Details)

- Saving date: Time of last torque measurement
- Starting date: Time of first torque measurement
- Scaling: Y-axis (torque)
- Tripping torque: Set torque in direction OPEN/CLOSE
- Min tripping torque: Min. adjustable tripping torque
- Max. value: Max. measured torque value
- Mean value: Calculated mean value

#### Characteristics recording procedure

- 1. Reset characteristic (clear buffer)
- 2. Change characteristic designation
- 3. Record characteristic: Perform operation (e.g. CLOSE-OPEN-CLOSE)
- 4. Save characteristic

#### Reset characteristic

This parameter is used to reset the data in the buffer (RAM).

Required user level: Specialist (4) or higher.

#### M ▷ Asset Management M1231 Characteristics M0313 Torque-travel M1229 Reset characteristic M0656

After resetting the buffer, new characteristics can be recorded and saved.

#### Change characteristic designation

Each of the three characteristics can be named with an additional 20 characters.

Required user level: Specialist (4) or higher.

M ▷ Asset Management M1231 Characteristics M0313 Torque-travel M1229

Tag torque-position 1 M0658 Tag torque-position 2 M0659

Tag torque-position 3 M0660

#### Record characteristic: Perform operation (e.g. CLOSE-OPEN-CLOSE)

Set selector switch to position **Local control** (LOCAL) or **Remote control** (REMOTE) to record the characteristic.

#### Save characteristics

3 characteristics can be saved.

Each characteristic consists of two charts (direction OPEN and direction CLOSE).

When saving, data is transferred from the buffer (RAM) to the read-only memory (ROM).

Required user level: Specialist (4) or higher.

M ▷ Asset Management M1231 Characteristics M0313 Torque-travel M1229 Save characteristic 1 M0652 Save characteristic 2 M0653 Save characteristic 3 M0654

#### 15.3.2. Position-time characteristic

**Conditions** • Actuator of the type range SA 07.2 – SA 16.2/SAR 07.2 – SAR 16.2

- MWG position transmitter in actuator
- **Properties** During recording, the current position, for modulating actuators also the setpoint position, within an adjustable time interval (between 1 second and 1 hour).
- **Application** By assessing the position-time characteristics, the control behaviour can be assessed or insights on the use of the actuator can be gained.

#### **Display position-time characteristics**

M ▷ Asset Management M1231 Characteristics M0313 Position-time M0806

Each characteristic has a designation:

ACTUAL-POSITION = actual position

NOMINAL-POSITION = setpoint position (modulating actuators only)

Use push buttons ▲▼ Up ▲Down ▼ to change between characteristics.

Figure 58: Example of position-time characteristic

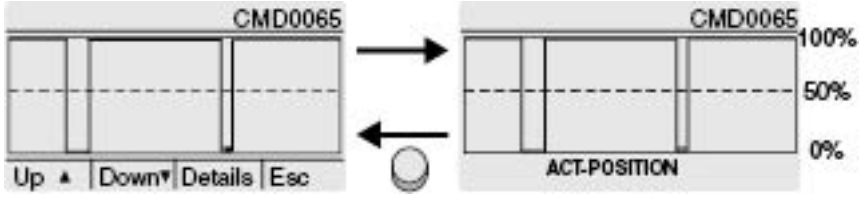

---50 % (position between OPEN = 100 % and CLOSED = 0 %)

The following further information is saved with the characteristic (can be requested via push button Details).

- Saving date: Time of last position measurement
- Starting date: Time of first position measurement
- Scaling: Y-axis (position)

#### Set resolution (time interval)

Actuator controls records 10,000 measured values. Set resolution of e.g. approx. 1 second (parameter Interval position-time = 1 [s]) results in a recording time of 2.7 hours (10 000 seconds). Once this value has been exceeded, the former positions will be overwritten (ring buffer)

Required user level: Specialist (4) or higher.

#### M ▷ Asset Management M1231

#### Characteristics M0313 Interval position-time M0805

Default value: 10 [s]

Setting values: 1 ... 3600 [s]

#### 15.3.3. Temperature-time characteristic

- **Properties** Up to four temperature-time characteristics can be recorded unless the devices are fitted with suitable sensors.
- **Conditions** For recording the temperature within the control unit: MWG (magnetic limit and torque transmitter)
  - For recording the temperature within the motor: additionally temperature sensor (PT 100) in the motor
  - For recording the temperature within the gear housing: additionally temperature sensor (PT 100) in the gearing

**Application** Evaluation of the temperature-time characteristics allows to gain knowledge about the service conditions (ambient temperatures) of the actuator.

#### Display temperature-time characteristic

M ▷ Asset Management M1231 Characteristics M0313 Temperature-time M0714

Up to four characteristics are shown in the display.

CONTROLS TEMPERATURE = temperature within the control unit

MWG TEMPERATURE = MWG temperature

MOTOR TEMPERATURE = temperature within the motor

GEAR TEMPERATURE = within the gear housing

Use push buttons ▲▼ Up ▲Down ▼ to change between available characteristics.

Figure 59: Example of temperature-time (within the control unit)

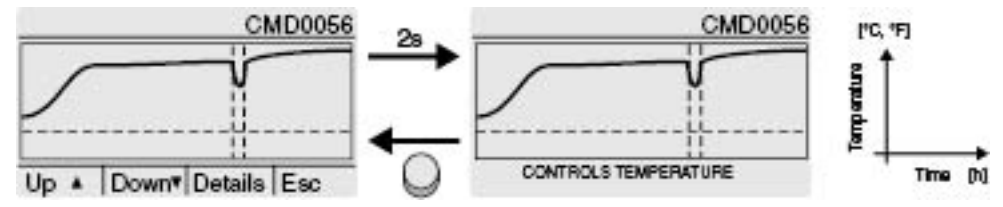

--- 0° line

Recording interrupted e.g. due to power failure

The actuator controls display shows temperature evolution during one week. AUMA CDT software reads out the evolution during an entire year.

The following further information is saved with the characteristic (can be requested via push button Details)

- Saving date: Time of last temperature measurement
- Starting date: Time of first temperature measurement
- Scaling: Y-axis (temperature)
- Min. value: Minimum measured value
- Max. value: Maximum measured value

#### 15.4. Histograms

# 15.4.1. Motor running time-position (histogram)

**Conditions** • Actuators of the type range SA 07.2 – SA 16.2/SAR 07.2 – SAR 16.2

- **Properties** The entire travel (from 0 100 %) is divided into 20 segments for recording the motor running time. When passing a segment, the counter, shown as bar graph, increments. The histogram is cyclically saved once a minute, in case a change has occurred.
- **Application** The motor running time position histogram shows the travel range within which the actuator is predominantly operated. This allows to draw conclusions for the sizing of the valve.

#### Display motor running time-position

M ▷ Asset Management M1231 Histograms M0712 Motor RunTime-Position M0713

Figure 60: Example of a motor running time position histogram

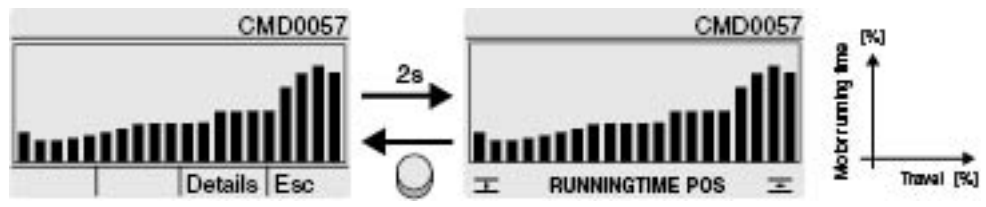

The following detailed information is saved with the histogram (may be called up via push buttons Details)

- Starting date:; date of first running time measurement
- Saving date:; date of last running time measurement
- Scaling:Y-axis (motor running time)

#### 15.4.2. Motor running time-temperature (histogram)

- Conditions MWG position transmitter in actuator
  - Temperature sensor in the motor (option)

**Properties** The motor temperature is divided into the following segments:

< -20°C to -10°C, > -10°C to 0°C, > 0°C to 10°C, ..., 120°C to 130°C, > 130°C to 140°C, > 140°C.

During each operation, the counter of the segment corresponding to the current motor temperature will be incremented. The result is shown in a bar chart. The histogram is cyclically saved once a minute in case of change.

Application The histogram indicates the ambient conditions (temperatures) at which the actuator motor was predominantly operated.

Display motor running time-temperature

M ▷ Asset Management M1231 Histograms M0712 Motor RunTime-Temp. M0715

Figure 61: Example of motor running time - motor temperature histogram

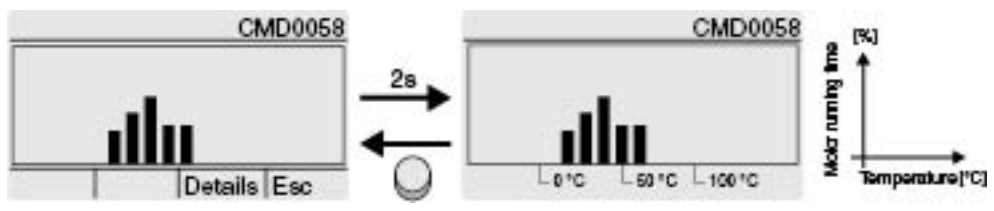

The following further information is saved with the histogram (can be requested via push button Details)

- Starting date: Date of first running time measurement
- Saving date: Date of last running time measurement
- Scaling: Y-axis (motor running time)

#### 15.4.3. Motor running time-torque (histogram)

Conditions MWG position transmitter in actuator

**Properties** The torque scale is divided into the following segments for both directions (OPEN/CLOSE):

from 0 – 30 %

from 30 – 110 % (8 segments with a width of 10 % each)

more than 110 %

During each operation, the counter of the segment corresponding to the currently required torque will be incremented. The result is shown in a bar chart. The histogram is cyclically saved once a minute, in case a change has occurred.

Application The motor running time-torque histogram indicates the actuator load during service life.

**Display motor running time-torque** 

#### M ▷ Asset Management M1231 Histograms M0712 Motor TunTime-Torque M0830

Figure 62: Example of motor running time-torque histogram

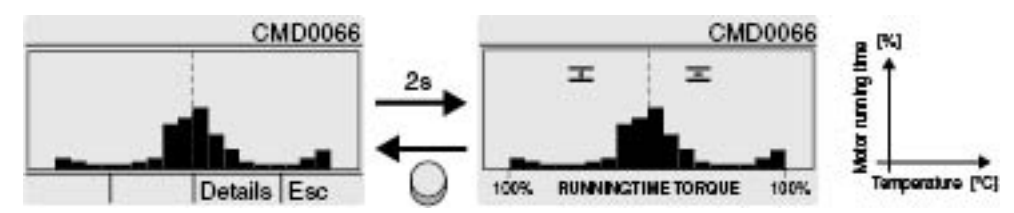

The following further information is saved with the histogram (can be requested via push button Details)

- Starting date:.
- Saving date:.
- Scaling:

### 15.5. Maintenance (information and signals)

**Properties** Actuator controls monitor various parameters set in the factory which have an impact on the wear of the actuator. Once one of these parameters exceeds a determined limit, the actuator controls generate a signal:

- Status indication: S0005 Warnings (AUMA category)
  - Details: Maintenance required
- Status indication: S0010 Maintenance required (NAMUR category)
  - Details: shows the parameter(s) for which the limit was exceeded, causing the Maintenance required signal.

Apart from the parameter monitoring preset in the factory (MT lifetime mechanics/seals/lubricant/reversing contactors), a fixed maintenance interval can additionally be configured, triggering the same signal when exceeding the configured time.

The current maintenance status of the monitored parameters is represented in a bar chart.

Once maintenance is complete, the parameter initiating maintenance must be reset to zero.

**Application** Maintenance on demand, i.e. the function can be used to perform maintenance depending on the intensity and load of the actuator.

#### Activate maintenance signals

Required user level: Specialist (4) or higher.

| M⊳                  | Device configuration M0053<br>Application functions M0178<br>Activation M0212<br>Maintenance signals M1136  |
|---------------------|----------------------------------------------------------------------------------------------------|
|                     | Default value: Function not active                                                                          |
|                     | Setting values:                                                                                             |
| Function not active | <maintenance signals=""> function deactivated.</maintenance>                                                |
| Function active     | <maintenance signals=""> function activated.</maintenance>                                                  |
|                     | Activate maintenance interval                                                                               |
|                     | Required user level: Specialist (4) or higher.                                                              |
| M⊳                  | Device configuration M0053<br>Application functions M0178<br>Activation M0212<br>Maintenance interval M1137 |
|                     | Default value: Function not active                                                                          |
|                     | Setting values:                                                                                             |
| Function not active | <maintenance interval=""> function deactivated.</maintenance>                                               |
| Function active     | <maintenance interval=""> function activated.</maintenance>                                                 |
|                     | Display maintenance information                                                                             |
| M⊳                  | Maintenance signals M1231<br>Maintenance M1644<br>Maintenance informat. M1037                               |
|                     | Figure 63: Example of bar chart                                                                             |
|                     | CMD0079 CMD0079                                                                                             |
|                     | Maintenance informat. Maintenance informat.                                                                 |
|                     | The bar charts indicates the current consumption of the following lifetime accounts:                        |
|                     | Lifetime mechanics                                                                                          |
|                     | Lifetime seals (O-rings)                                                                                    |
|                     | The Lifetime lubricants                                                                                     |
|                     | Lifetime contactors (only for actuator controls which are not provided with variable speed function)        |
|                     | $\Xi$ Maintenance interval (adjustable)                                                                     |
|                     | Once a bar reaches the threshold ( ), maintenance will be required.                                         |
|                     | Reset parameter                                                                                             |
|                     | Once maintenance is complete, the parameter initiating the request must be reset.                           |

Starting from Maintenance informat. M1037 indication, you can change via Edit to the reset mode.

Required user level: Specialist (4) or higher.

M ▷ Device configuration M0053 Application functions M0178 Activation M0212 Figure 64:

|       |           |        | CM    | D0079 |   |       |
|-------|-----------|--------|-------|-------|---|-------|
| Maint | enan      | ice in | forma | at.   |   |       |
| п     | П         | п      | п     | п     |   |       |
| Fm    | $\otimes$ |        | 中     | X     |   |       |
|       |           |        | À     | _     | - | Reset |
| Lln . | Dou       | in - D | and   | Faa   |   |       |

Up A |Down V Reset |Esc

Use push buttons Up A Down v to select the desired parameter. The arrow below the symbols shows the selected parameter. Pressing push button Reset resets the lifetime account of the selected parameter to zero.

#### Set maintenance interval

Parameters for setting a defined maintenance interval. Once the set time has elapsed, a maintenance signal is issued.

Required user level: Specialist (4) or higher.

MÞ Maintenance signals M1231 Maintenance M1644 Maintenance interval M1233

#### Default value: 10 years

Setting range: 1 month... 10 years

#### 15.6. **Operating times display** The actuator controls automatically determine the operating time for an operation Characteristics between two end positions. For both directions (from OPEN to CLOSE and from CLOSE to OPEN), the last determined value is saved within a parameter. Operating time measurement indicated how an actuator installed in plant or a Application combination of actuator/gearbox/valve behave with regard to inertia without performing an operation and measuring the time manually. **Display measured operating times** MÞ Asset Management M1231 Operating time M1232 Operating time CLOSE M1234 Operating time OPEN M1235 Indications: Operating time CLOSE Indicates the measured operating time for the last operation in direction CLOSE Operating time OPEN Indicates the measured operating time for the last operation in direction OPEN 15.7. Device temperature display Required user level: Specialist (4) or higher. MÞ Asset Management M1231 Device temperatures M0524

#### Indications:

Indication of current temperature in actuator controls housing Temp. controls

Temp. control unit Indication of current temperature in control unit of the actuator (actuator housing)

# 16. Corrective action

#### 16.1. Primary fuses

The actuator controls have to be opened to exchange the primary fuses. For detailed information, refer to operation instructions for actuator.

# 16.2. Fault indications and warning indications

**Faults** interrupt or prevent the electrical actuator operation. In the event of a fault, the display backlight is red.

**Warnings** have no influence on the electrical actuator operation. They only serve for information purposes. The display remains white.

**Collective signals** include further indications. They can be displayed via the ← Details push button. The display remains white.

| Tahl |   | 21  | • |
|------|---|-----|---|
| Iabl | c | ~ ' | ٠ |

| Faults and warnings via status indications in the display |                                                                                                    |                                                                                                    |  |  |
|-----------------------------------------------------------|----------------------------------------------------------------------------------------------------|----------------------------------------------------------------------------------------------------|--|--|
| Indication on display                                     | Description/cause                                                                                                    | Remedy                                                                                                    |  |  |
| S0001                                                     | Instead of the valve position, a status text is displayed.                                                                                                    | For a description of the status texts, refer to <status in="" menu="" s0001="" texts="">.</status>                                                                     |  |  |
| S0005<br>Warnings                                         | Collective signal 02:<br>Indicates the number of active warnings.                                                                                              | For indicated value > 0: Press push button I De-<br>tails.<br>For details, refer to <warnings and="" of="" out="" specific-<br="">ation&gt; table.</warnings>          |  |  |
| S0006<br>Not ready REMOTE                                 | Collective signal 04:<br>Indicates the number of active signals.                                                                                               | For indicated value > 0: Press push button I De-<br>tails.<br>For details, refer to <not and<br="" ready="" remote="">Function check&gt; table.</not>                  |  |  |
| S0007<br>Fault                                            | Collective signal 03:<br>Indicates the number of active faults.<br>The actuator cannot be operated.                                                            | For indicated value > 0: Press push button ← Details<br>to display a list of detailed indications.<br>For details, refer to <faults and="" failure=""> table.</faults> |  |  |
| S0008<br>Out of specification                             | Collective signal 07:<br>Indication according to NAMUR recommendation<br>NE 107<br>Actuator is operated outside the normal operation<br>conditions.            | For indicated value > 0: Press push button I De-<br>tails.<br>For details, refer to <warnings and="" of="" out="" specific-<br="">ation&gt; table.</warnings>          |  |  |
| S0009<br>Function check                                   | Collective signal 08:<br>Indication according to NAMUR recommendation<br>NE 107<br>The actuator is being worked on; output signals are<br>temporarily invalid. | For indicated value > 0: Press push button I De-<br>tails.<br>For details, refer to <not and<br="" ready="" remote="">Function check&gt; table.</not>                  |  |  |
| S0010<br>Maintenance required                             | Collective signal 09:<br>Indication according to NAMUR recommendation<br>NE 107<br>Recommendation to perform maintenance.                                      | For indicated value > 0: Press push button ← Details to display a list of detailed indications.                                                                        |  |  |
| S0011<br>Failure                                          | Collective signal 10:<br>Indication according to NAMUR recommendation<br>NE 107<br>Actuator function failure, output signals are invalid                       | For indicated value > 0: Press push button ← Details<br>to display a list of detailed indications.<br>For details, refer to <faults and="" failure=""> table.</faults> |  |  |

#### Table 22:

# Warnings and Out of specification

| Indication on display             | Description/cause                                                                                                    | Remedy                                                                                                    |
|-----------------------------------|----------------------------------------------------------------------------------------------------|----------------------------------------------------------------------------------------------------|
| Config. warning                   | Collective signal 06:<br>Possible cause:<br>Configuration setting is incorrect.<br>The device can still be operated with restrictions.                                                                                              | Press push button 🕂 Details to display a list of indi-<br>vidual indications.<br>For a description of the individual signals, refer to<br><individual signals=""> table/ Config. warning (collect-<br/>ive signal 06).</individual>  |
| Internal warning                  | Collective signal 15:<br>Device warnings<br>The device can still be operated with restrictions.                                                                                                    | Press push button 🖨 Details to display a list of indi-<br>vidual indications.<br>For a description of the individual signals, refer to<br><individual signals=""> table/ Internal warning (collect-<br/>ive signal 15).</individual> |
| 24 V DC external                  | The external 24 V DC voltage supply of the controls has exceeded the power supply limits.                                                                                                    | Check 24 V DC voltage supply.                                                                                                    |
| Wrn op.mode run time              | Warning on time max. running time/h exceeded                                                                                                    | <ul> <li>Check modulating behaviour of actuator.</li> <li>Check parameter Perm. run time M0356, re-set if required.</li> </ul>                                                                                                    |
| Wrn op.mode starts                | Warning on time max. number of motor starts (starts) exceeded                                                                                                    | <ul> <li>Check modulating behaviour of actuator.</li> <li>Check parameter Permissible starts M0357, reset if required.</li> </ul>                                                                                                    |
| Failure behav. active             | The failure behaviour is active since all required setpoints and actual values are incorrect.                                                                                                    | Verify signals:<br>• Setpoint E1<br>• Actual value E2<br>• Actual process value E4<br>• Check connection to master.<br>• Check (clear) status of master.                                                                             |
| Wrn input AIN 1                   | Warning: Loss of signal analogue input 1                                                                                                    | Check wiring.                                                                                                    |
| Wrn input AIN 2                   | Warning: Loss of signal analogue input 2                                                                                                    | Check wiring.                                                                                                    |
| Wrn setpoint position             | Warning: Loss of signal setpoint position<br>Possible causes:<br>For an adjusted setpoint range of e.g. $4 - 20$ mA,<br>the input signal is 0 (signal loss).<br>For a setpoint range of $0 - 20$ mA, monitoring is<br>not possible. | Check setpoint signal.                                                                                                    |
| Op. time warning                  | The set time (parameter Perm.op. time, manual M0570) has been exceeded. The preset operating time is exceeded for a complete travel from end position OPEN to end position CLOSED.                                                  | <ul> <li>The warning indications are automatically cleared once a new operation command is executed.</li> <li>Check valve.</li> <li>Check parameter Perm.op. time, manual M0570.</li> </ul>                                          |
| Wrn controls temp.                | Temperature within controls housing too high.                                                                                                    | Measure/reduce ambient temperature.                                                                                                    |
| Time not set                      | Real time clock has not yet been set.                                                                                                    | Set time.                                                                                                    |
| RTC voltage                       | Voltage of the RTC button cell is too low.                                                                                                    | Replace button cell.                                                                                                    |
| PVST fault                        | Partial Valve Stroke Test (PVST) could not be successfully completed.                                                                                                    | Check actuator (PVST settings).                                                                                                    |
| PVST abort                        | Partial Valve Stroke Test (PVST) was aborted or could not be started.                                                                                                    | Perform RESET or restart PVST.                                                                                                    |
| Wrn no reaction                   | No actuator reaction to operation commands within the set reaction time.                                                                                                    | <ul><li>Check movement at actuator.</li><li>Check parameter Reaction time M0634.</li></ul>                                                                                                    |
| Wrn FOC <sup>1)</sup>             | Optical receiving signal (channel 1) incorrect (no or insufficient Rx receive level) or RS-485 format error (incorrect bit(s))                                                                                                    | Check/repair FO cables.                                                                                                    |
| Wrn FO cable budget <sup>1)</sup> | Warning: FO cable system reserve reached (critical or permissible Rx receive level)                                                                                                    | Check/repair FO cables.                                                                                                    |
| Wrn FOC connection <sup>1)</sup>  | Warning FO cable connection is not available.                                                                                                    | Fit FO cable connection.                                                                                                    |
| Torque wrn OPEN                   | Limit value for torque warning in direction OPEN exceeded.                                                                                                    | Check parameter Wrn torque OPEN M0768, re-set if required.                                                                                                    |
| Torque wrn CLOSE                  | Limit value for torque warning in direction CLOSE exceeded.                                                                                                    | Check parameter Wrn torque CLOSE M0769, re-<br>set if required.                                                                                                    |

| Warnings and Out of specification |                                                             |                                             |  |  |
|-----------------------------------|-------------------------------------------------------------|---------------------------------------------|--|--|
| Indication on display             | Description/cause                                           | Remedy                                      |  |  |
| SIL fault <sup>2)</sup>           | SIL sub-assembly fault has occurred.                        | Refer to separate Manual Functional Safety. |  |  |
| PVST required                     | Execution of PVST (Partial Valve Stroke Tests) is required. |                                             |  |  |
| Maintenance required              | Maintenance is required.                                    |                                             |  |  |

1) 2) For actuator controls with FOC connection For actuators controls in SIL version

#### Table 23:

| Faults and Failure    |                                                                                                    |                                                                                                    |
|-----------------------|----------------------------------------------------------------------------------------------------|----------------------------------------------------------------------------------------------------|
| Indication on display | Description/cause                                                                                                    | Remedy                                                                                                    |
| Configuration error   | Collective signal 11:<br>Configuration error has occurred.                                                                                                    | Press push button 🕂 Details to display a list of indi-<br>vidual indications.<br>For a description of the individual signals, refer to<br><individual signals=""> table/ Configuration error (col-<br/>lective signal 11).</individual>                                                                    |
| Config. error REMOTE  | Collective signal 22:<br>Configuration error has occurred.                                                                                                    | Press push button 🖨 Details to display a list of indi-<br>vidual indications.<br>For a description of the individual signals, refer to<br><individual signals=""> table/ Config. error REMOTE<br/>(collective signal 22).</individual>                                                                     |
| Internal error        | Collective signal 14:<br>Internal error has occurred.                                                                                                    | AUMA service<br>Press push button ← Details to display a list of indi-<br>vidual indications.<br>For a description of the individual signals, refer to<br><individual signals=""> table/ Internal error (collective<br/>signal 14).</individual>                                                           |
| Torque fault CLOSE    | Torque fault in direction CLOSE                                                                                                    | <ul> <li>Perform one of the following measures:</li> <li>Issue operation command in direction OPEN.</li> <li>Set selector switch to position Local control (LOCAL) and reset fault indication via push button RESET.</li> <li>Execute reset command via fieldbus.</li> </ul>                               |
| Torque fault OPEN     | Torque fault in direction OPEN                                                                                                    | <ul> <li>Perform one of the following measures:</li> <li>Issue operation command in direction CLOSE.</li> <li>Set selector switch to position Local control (LOCAL) and reset fault indication via push button RESET.</li> <li>Execute reset command via fieldbus.</li> </ul>                              |
| Phase fault           | <ul> <li>When connecting to a 3-ph AC system and with internal 24 V DC supply of the electronics: Phase 2 is missing.</li> <li>When connecting to a 3-ph or 1-ph AC system and with external 24 V DC supply of the electronics: One of the phases L1, L2 or L3 is missing.</li> </ul> | Test/connect phases.                                                                                                    |
| Incorrect phase seq   | The phase conductors L1, L2 and L3 are connected<br>in the wrong sequence.<br>Only applicable if connected to a 3-ph AC system.                                                                                                    | Correct the sequence of the phase conductors L1, L2 and L3 by exchanging two phases.                                                                                                    |
| Mains quality         | Due to insufficient mains quality, the controls cannot<br>detect the phase sequence (sequence of phase<br>conductors L1, L2 and L3) within the pre-set time<br>frame provided for monitoring.                                                                                         | <ul> <li>Check mains voltage.<br/>For 3-phase/1-phase AC current, the permiss-<br/>ible variation of the mains voltage is ±10 %<br/>(option ±30 %). The permissible variation of the<br/>mains voltage is ±5 %</li> <li>Check parameter Tripping time M0172, extend<br/>time frame if required.</li> </ul> |

# 139

| Faults and Failure                 |                                                                                                    |                                                                                                    |  |  |
|------------------------------------|----------------------------------------------------------------------------------------------------|----------------------------------------------------------------------------------------------------|--|--|
| Indication on display              | Description/cause                                                                                                    | Remedy                                                                                                    |  |  |
| Thermal fault                      | Motor protection tripped                                                                                                    | <ul> <li>Cool down, wait.</li> <li>If the fault indication display persists after cooling down:         <ul> <li>Set selector switch to position Local control (LOCAL) and reset fault indication via push button RESET.</li> <li>Execute reset command via fieldbus.</li> </ul> </li> <li>Check fuses.</li> </ul>     |  |  |
| Fault no reaction                  | No actuator reaction to operation commands within the set reaction time.                                                           | Check movement at actuator.                                                                                                    |  |  |
| Poti Out of Range                  | Potentiometer is outside the permissible range.                                                                                    | Check device configuration:<br>Parameter Low limit Uspan M0832 must be less<br>than parameter Volt.level diff. potent. M0833.                                                                                                    |  |  |
| LPV not ready <sup>1)</sup>        | LPV: Lift Plug Valve function<br>The master actuator signals a fault                                                               |                                                                                                    |  |  |
| Wrn input AIN 1                    | Loss of signal analogue input 1                                                                                                    | Check wiring.                                                                                                    |  |  |
| Wrn input AIN 2                    | Loss of signal analogue input 2                                                                                                    | Check wiring.                                                                                                    |  |  |
| Incorrect rotary direct.           | Contrary to the configured direction of rotation and<br>the active operation command, the motor turns into<br>the wrong direction. | Check operation command control.<br>For 3-phase AC current mains, activate phase<br>monitoring (parameter Adapt rotary dir. M0171).<br>Check device configuration setting (parameter<br>Closing rotation M0176).<br>To delete the fault indication: Disconnect actuator<br>controls from the mains and perform reboot. |  |  |
| FQM collective fault <sup>2)</sup> | Collective signal 25:                                                                                                    | Press push button 	Details to display a list of indi-<br>vidual indications.<br>For a description of the individual signals, refer to<br><individual signals=""> table/ Configuration error (col-<br/>lective signal 11).</individual>                                                                                 |  |  |

For lift plug valve product variant For actuators equipped with fail safe unit 1) 2)

#### Table 24:

#### Not ready REMOTE and Function check (collective signal 04)

| Indication on display | Description/cause                                                                                                    | Remedy                                                                                                    |  |
|-----------------------|----------------------------------------------------------------------------------------------------|----------------------------------------------------------------------------------------------------|--|
| Wrong oper. cmd       | <ul> <li>Collective signal 13:</li> <li>Possible causes:</li> <li>Several operation commands (e.g. OPEN and CLOSE simultaneously, or OPEN and SET-POINT operation simultaneously)</li> <li>A setpoint is present and the positioner is not active</li> </ul> | <ul> <li>Check operation commands (reset/clear all operation commands and send one operation command only).</li> <li>Set parameter Positioner to Function active.</li> <li>Check setpoint.</li> <li>Press push button 	 Details to display a list of individual indications.</li> <li>For details, refer to <individual indications=""> table.</individual></li> </ul> |  |
| Sel. sw. not REMOTE   | Selector switch is not in position REMOTE.                                                                                                    | Set selector switch to position REMOTE.                                                                                                    |  |
| Service active        | Operation via service interface (Bluetooth) and AUMA CDT service software.                                                                                                    | Exit service software.                                                                                                    |  |
| Disabled              | Actuator is in operation mode Disabled.                                                                                                    | Check setting and status of function <local control="" enable="">.</local>                                                                                                    |  |
| EMCY stop active      | The EMERGENCY stop switch has been operated.<br>The motor control power supply (contactors or<br>thyristors) is disconnected.                                                                                                    | <ul> <li>Enable EMERGENCY stop switch.</li> <li>Reset EMERGENCY stop state by means of<br/>Reset command.</li> </ul>                                                                                                    |  |
| EMCY behav. active    | Operation mode EMERGENCY is active (EMER-<br>GENCY signal was sent).<br>0 V are applied at the EMERGENCY input.                                                                                                    | <ul> <li>Detect cause for EMERGENCY signal.</li> <li>Verify failure source.</li> <li>Apply +24 V DC at EMERGENCY input.</li> </ul>                                                                                                    |  |
| I/O interface         | The actuator is controlled via the I/O interface (par-<br>allel).                                                                                                    | Check I/O interface.                                                                                                    |  |
| Handwheel active      | Manual operation is activated.                                                                                                    | Start motor operation.                                                                                                    |  |

| Indication on display             | Description/cause                                                                  | Remedy                                  |
|-----------------------------------|------------------------------------------------------------------------------------|-----------------------------------------|
| FailState fieldbus                | Fieldbus connection available, however no process data transmission by the master. | Verify master configuration             |
| Local STOP                        | A local STOP is active.<br>Push button STOP of local controls is operated.         | Release push button STOP.               |
| Interlock                         | An interlock is active.                                                            | Check interlock signal.                 |
| Interlock by-pass                 | By-pass function is interlocked.                                                   | Check states of main and by-pass valve. |
| PVST active                       | Partial Valve Stroke Test (PVST) is active.                                        | Wait until PVST function is complete.   |
| SIL function active <sup>1)</sup> | SIL function is active                                                             |                                         |

#### Not ready REMOTE and Function check (collective signal 04)

1) For actuators controls in SIL version

#### Table 25:

| Individual indications                        |                                                                                                    |  |  |
|-----------------------------------------------|----------------------------------------------------------------------------------------------------|--|--|
| Indication on display                         | Remedy                                                                                                    |  |  |
| Config. warning (Collective signal 06)        |                                                                                                    |  |  |
| Wrn Setpoint Source                           | Configure analogue inputs AIN 1 or AIN 2, refer to <input for="" position="" setpoint=""/>                     |  |  |
| Wrn dead bands                                | Check positioner setting.                                                                                      |  |  |
| Wrn Fieldbus config.                          | Check fieldbus interface configuration.                                                                        |  |  |
| Torque config. CLOSE                          | Verify torque switching setting.                                                                               |  |  |
| Torque config. OPEN                           | Verify torque switching setting.                                                                               |  |  |
| DIN 1 configuration –<br>DIN 10 configuration | Signal assignment for the indicated digital input (DIN 1 – DIN 10) is incorrect.<br>Reconfigure digital input. |  |  |
| Configuration EMCY                            | Check configuration.                                                                                           |  |  |
| Config. operat. profile                       | Check configuration.                                                                                           |  |  |
| FO configuration                              | Check configuration.                                                                                           |  |  |
| Heat.monitor.config.                          | Check configuration.                                                                                           |  |  |
| Fail.beh. config.                             | Check configuration.                                                                                           |  |  |
| Config. PID controller                        | Check configuration.                                                                                           |  |  |
|                                               |                                                                                                    |  |  |

| Configuration error (Collective signal 11) |        |                                  |
|--------------------------------------------|--------|----------------------------------|
|                                            | IE MCM | Check hardware equipment/article |

| IE MCM                  | Check hardware equipment/article number MCM.                                |
|-------------------------|-----------------------------------------------------------------------------|
| IE PSO                  | Check hardware equipment/article number PSO.                                |
| IE config. pos. transm. | Check hardware equipment/article number position transmitter.               |
| IE parameter config.    | Check position transmitter parameters.                                      |
| IE FQM                  | The configuration for the FQM (fail safe) unit is invalid.                  |
| Configuration FUP       | The configuration for the function plan is invalid.<br>Check configuration. |
| MPV and CW closing      | Multiport valve and clockwise closing.                                      |

| Hydraulics fault (Collective signal 12 | 2)                                                                                                    |
|----------------------------------------|----------------------------------------------------------------------------------------------------|
| Phase fault                            | <ul> <li>When connecting to a 3-ph AC system and with internal 24 V DC supply of the electronics: Phase 2 is missing.</li> <li>When connecting to a 3-ph or 1-ph AC system and with external 24 V DC supply of the electronics: One of the phases L1, L2 or L3 is missing.</li> <li>Test/connect phases.</li> </ul> |
| Incorrect phase seq                    | The phase conductors L1, L2 and L3 are connected in the wrong sequence.<br>Only applicable if connected to a 3-ph AC system.<br>Correct the sequence of the phase conductors L1, L2 and L3 by exchanging two phases.                                                                                                |

| Indication on displayRemedyThermal faultMotor protection tripped<br>• Cool down, wait.<br>• If the fault indication display persists after cooling down:<br>• Set selector switch to position Local control (LOCAL) and reset fault indication via push button<br>RESET.<br>• Execute reset command via fieldbus.<br>• Check fuses.Verong oper. cmd (Collective signal 13)Correct operation command, i.e. delete and set anew.Incorr. cmd REMOTE1Correct operation command, i.e. delete and set anew.Incorr. cmd REMOTE2Correct operation command, i.e. delete and set anew.Setpoint pos. disabledVerify availability of function (parameter Activation M0212) |
|----------------------------------------------------------------------------------------------------|
| Thermal faultMotor protection tripped<br>• Cool down, wait.<br>• If the fault indication display persists after cooling down:<br>• Set selector switch to position Local control (LOCAL) and reset fault indication via push button<br>RESET.<br>• Execute reset command via fieldbus.<br>• Check fuses.Wrong oper. cmd (Collective signal 13)Incorr. cmd REMOTE1Correct operation command, i.e. delete and set anew.Incorr. cmd REMOTE2Correct operation command, i.e. delete and set anew.Command fieldbusSetpoint pos. disabledVerify availability of function (parameter Activation M0212)                                                                 |
| Wrong oper. cmd (Collective signal 13)Incorr. cmd REMOTE1Correct operation command, i.e. delete and set anew.Incorr. cmd REMOTE2Correct operation command, i.e. delete and set anew.Command fieldbusCorrect operation command.Setpoint pos. disabledVerify availability of function (parameter Activation M0212)                                                                                                    |
| Wrong oper. cmd (Collective signal 13)         Incorr. cmd REMOTE1       Correct operation command, i.e. delete and set anew.         Incorr. cmd REMOTE2       Correct operation command, i.e. delete and set anew.         Command fieldbus       Correct operation command.         Setpoint pos. disabled       Verify availability of function (parameter Activation M0212)                                                                                                    |
| Incorr. cmd REMOTE1       Correct operation command, i.e. delete and set anew.         Incorr. cmd REMOTE2       Correct operation command, i.e. delete and set anew.         Command fieldbus       Correct operation command.         Setpoint pos. disabled       Verify availability of function (parameter Activation M0212)                                                                                                    |
| Incorr. cmd REMOTE2       Correct operation command, i.e. delete and set anew.         Command fieldbus       Correct operation command.         Setpoint pos. disabled       Verify availability of function (parameter Activation M0212)                                                                                                    |
| Command fieldbus         Correct operation command.           Setpoint pos. disabled         Verify availability of function (parameter Activation M0212)                                                                                                    |
| Setpoint pos. disabled Verify availability of function (parameter Activation M0212)                                                                                                    |
|                                                                                                    |
| Internal error (Collective signal 14)                                                                                                    |
| IE mot. prot. monitor Check motor protection monitoring.                                                                                                    |
| IE selector switch Replace selector switch.                                                                                                    |
| IE phase monitoring Check power supply.                                                                                                    |
| IE 24 V AC       Internal error:         The internal 24 V AC voltage supply of the controls has exceeded the power supply limits.         The 24 V AC voltage supply is used to control the reversing contactors, to assess the thermoswitches, to supply the internal actuator heater and, as an option, to generate the 115 V AC supply for the customer.         Check power supply (level and wiring).         Check power supply unit.                                                                                                    |
| IE output defective Check switchgear control.                                                                                                    |
| IE position transmitter Check actuator.                                                                                                    |
| IE logic Check logic.                                                                                                    |
| IE fieldbus Check fieldbus interface.                                                                                                    |
| IE MWG Check MWG.                                                                                                    |
| IE LC Check local controls.                                                                                                    |
| IE Hall 1 calibration –       Internal error: Calibration of Hall sensor 1 – 5 of the MWG is incorrect.         IE Hall 5 calibration       Check MWG.                                                                                                    |
| IE MWG calibration Check MWG.                                                                                                    |
| IE version Check device configuration.                                                                                                    |
| IE EEPROM Check device configuration.                                                                                                    |
| IE parameter Check device configuration.                                                                                                    |
| IE file access Check device configuration.                                                                                                    |
| IE reserve backup Check device configuration.                                                                                                    |
| IE registration Check device configuration.                                                                                                    |
| IE startup FB Check device configuration.                                                                                                    |
| IE startup sub-assy Check device configuration.                                                                                                    |
| IE LC exception Check device configuration.                                                                                                    |
| IE logic exception Check device configuration.                                                                                                    |
| IE MWG exception Check device configuration.                                                                                                    |
| IE bus exception Check device configuration.                                                                                                    |
| IE MWG end positions Check device configuration.                                                                                                    |
| Internal warning (Collective signal 15)                                                                                                    |
| Wrn heater Check heater.                                                                                                    |

| Individual indications                |                                                                                                    |  |  |
|---------------------------------------|----------------------------------------------------------------------------------------------------|--|--|
| Indication on display                 | Remedy                                                                                                    |  |  |
| 24 V DC customer                      | The 24 V DC customer auxiliary supply to control the digital inputs has failed.<br>Check 24 V DC inputs (DIN).                                                                                                    |  |  |
| 24 V DC internal                      | The internal 24 V DC power supply of the controls used to provide the electronics components (sub-<br>assemblies within the AC 01.2 controls and in the actuator) has exceeded the power supply limits .<br>Check internal 24 V DC voltage supply.                                                                                                    |  |  |
| Wrn res. data in use                  | Reboot AUMATIC.                                                                                                    |  |  |
| Wrn ref.actual position               | Operate actuator fully in end positions OPEN and CLOSED.                                                                                                    |  |  |
| Wrn range act.pos.                    | Verify primary reduction gearing settings within the actuator.                                                                                                    |  |  |
| Wrn sign.loss act.pos.                | Check position feedback.                                                                                                    |  |  |
| Wrn event mark                        | Check system configuration.                                                                                                    |  |  |
| Wrn Tm mark                           | Check system configuration.                                                                                                    |  |  |
|                                       |                                                                                                    |  |  |
| Config. error REMOTE (Collective s    | signal 22)                                                                                                    |  |  |
| IE I/O interface                      | <ul> <li>Check I/O interface M0139 parameter. The setting must correspond to the wiring diagram.</li> <li>Check wiring.</li> <li>Check I/O interface.</li> </ul>                                                                                                    |  |  |
| IE remote interface                   | Check configuration.                                                                                                    |  |  |
| IE remote Prm Config                  | Check configuration.                                                                                                    |  |  |
|                                       |                                                                                                    |  |  |
| FQM collective fault (Collective sign | nal 25)                                                                                                    |  |  |
| FQM FS diag. result                   | The result of the diagnostics via winding and blinker transmitter switch is available as fault.                                                                                                    |  |  |
| FQM timeout winding                   | Winding was not completed within the permissible initialisation time of 2.5 minutes.                                                                                                    |  |  |
| FQM timeout limit                     | The end position switch was not active within the permissible waiting time of 10 seconds.                                                                                                    |  |  |
| FQM fault tempvolt.                   | The permissible tolerance range for the room temperature or the voltage range of the respective FQM unit was fallen short of or exceeded or the permissible tolerance range for 24 V DC at ESD input was fallen short of or exceeded for a period of minimum 1 second.                                                                                                    |  |  |
| FQM fail safe flt                     | <ul> <li>The signal is generated if one of the following conditions applies:</li> <li>FQM FS-ESD request not active AND FQM timeout winding or FQM timeout limit or FQM timeout motor active</li> <li>FQM FS-ESD request not active AND FQM FS ready active AND FQM FS-PosOk not active</li> <li>FQM FS-ESD request not active AND FQM FS ready not active AND FQM FS-PosOk active</li> <li>FQM FS-ESD request not active AND FQM fail safe ini. executed AND (FQM FS-PosOk not active OR FQM FS ready not active)</li> <li>FQM FS-ESD request active AND FQM FS ready active</li> </ul> |  |  |
|                                       | The electric motor does not rotate during an initialisation operation.                                                                                                    |  |  |

| Та | bl | le  | 26 | •  |
|----|----|-----|----|----|
| ıu | ິ  | · C | 20 | ۰. |

| Status texts in menu S0001 |                                                                                                    |                                                    |  |
|----------------------------|----------------------------------------------------------------------------------------------------|----------------------------------------------------|--|
| Indication on display      | Description/cause                                                                                                    | Remedy                                             |  |
| Sensor failure             | <ul> <li>Hardware is either defective or not available:</li> <li>for potentiometer, RWG, EWG = signal loss</li> <li>for MWG = calibration active or Hall sensor defective</li> </ul>                                                                                     | Check or replace hardware.                         |  |
| Not referenced             | For potentiometer, RWG, EWG: end positions not set                                                                                                    | Set end positions and perform reference operation. |  |
| Calibration                | Calibration active                                                                                                    |                                                    |  |
| Out of range               | <ul> <li>Outside the value range</li> <li>for potentiometer = insufficient stroke between<br/>the set end positions</li> <li>for RWG, EWG = end position OPEN = end<br/>position CLOSED</li> <li>for MWG = excessive stroke between the set<br/>end positions</li> </ul> | Set valid stroke.                                  |  |

| Status texts in menu S0001 |                                                                                                    |                             |  |  |
|----------------------------|----------------------------------------------------------------------------------------------------|-----------------------------|--|--|
| Indication on display      | Description/cause                                                                                  | Remedy                      |  |  |
| Invalid command            | Invalid command                                                                                    |                             |  |  |
| Replacement value          | Substitute value                                                                                   |                             |  |  |
| PCB failure                | Sub-assembly failure                                                                               |                             |  |  |
| Commlost                   | Communikation between MWG and logic is interrup-<br>ted.<br>Possible causes: problem with contacts | AUMA service<br>Replace MWG |  |  |
# 17. Appendix

## 17.1. Selection overview for output contacts and indication lights (digital outputs DOUT)

Depending on the version, the actuator controls are equipped with up to 6 output contacts (digital outputs).

| Table 27:            |                                                                                                    |
|----------------------|----------------------------------------------------------------------------------------------------|
| Signal               | Description                                                                                                    |
| Not used             | -                                                                                                    |
| End position CLOSED  | End position CLOSED reached<br>Indication depends on the type of seating and means either<br>Imit seating, end position CLOSED reached, or<br>torque seating, end position CLOSED reached                                                          |
| End position OPEN    | End position OPEN reached<br>Indication depends on the type of seating and means either<br>Imit seating, end position OPEN reached, or<br>torque seating, end position OPEN reached                                                                |
| End p. CLOSED, blink | End position CLOSED reached or intermediate position reached<br>(The intermediate position is only indicated if parameter Signal interm. pos. M0167 = OPEN/CLOSED<br>= On.)<br>Signal blinking: Actuator runs in direction CLOSE.                  |
| End p. OPEN, blink   | End position OPEN reached or intermediate position reached.<br>(The intermediate position is only indicated if parameter Signal interm. pos. M0167 = OPEN/CLOSED<br>= On.)<br>Signal blinking: Actuator runs in direction OPEN.                    |
| Setpoint pos.reached | The position setpoint is within maximum error variable (outer dead band). Is only signalled if Profibus DP master has set the Fieldbus SETPOINT bit (process representation output).                                                               |
| Running CLOSE        | Actuator runs in direction CLOSE.                                                                                                    |
| Running OPEN         | Actuator runs in direction OPEN.                                                                                                    |
| Selector sw. LOCAL   | Selector switch is in position LOCAL.                                                                                                    |
| Selector sw. REMOTE  | Selector switch is in position REMOTE.                                                                                                    |
| Selector sw. OFF     | Selector switch is in position OFF.                                                                                                    |
| Limit switch CLOSED  | Limit switch operated in direction CLOSE                                                                                                    |
| Limit switch OPEN    | Limit switch operated in direction OPEN                                                                                                    |
| Torque sw. CLOSED    | Torque in direction CLOSE exceeded                                                                                                    |
| Torque sw. OPEN      | Torque in direction OPEN exceeded                                                                                                    |
| NAMUR failure        | Collective signal 10:<br>Indication according to NAMUR recommendation NE 107<br>Actuator function failure, output signals are invalid.                                                                                                    |
| NAMUR funct. check   | Collective signal 08:<br>Indication according to NAMUR recommendation NE 107<br>The actuator is being worked on; output signals are temporarily invalid.                                                                                           |
| NAMUR out of spec.   | Collective signal 07:<br>Indication according to NAMUR recommendation NE 107<br>Difference between setpoint and actual value is too important (exceeding the normal operation conditions).                                                         |
| NAMUR mainten. req.  | Collective signal 09:<br>Indication according to NAMUR recommendation NE 107<br>Recommendation to perform maintenance.                                                                                                    |
| Fault                | Collective signal 03:<br>Contains the result of a disjunction (OR operation) of all faults.                                                                                                    |
| Warning              | Collective signal 02:<br>Contains the result of an OR disjunction of all warnings.                                                                                                    |
| Not ready REMOTE     | Collective signal 04:<br>Contains the result of a disjunction (OR-operation) of the signals, forming the "Not ready REMOTE"<br>group.<br>The actuator cannot be operated from REMOTE.<br>The actuator can only be operated via the local controls. |

| Signal               | Description                                                                                                    |
|----------------------|----------------------------------------------------------------------------------------------------|
| Fault (configurable) | Collective signal 19:<br>This signal can be configured (parameter Fault (Cfg) M0880) and comprises a combination of the following signals:<br>Configuration error<br>Config. error REMOTE<br>Internal error<br>Torque fault CLOSE<br>Torque fault OPEN<br>Phase fault<br>Incorrect phase seq<br>Mains quality<br>Thermal fault<br>Fault no reaction<br>Wrn input AIN 1<br>Wrn input AIN 2<br>Incorrect rotary direct.<br>DMF fault OPEN<br>DMF fault CLOSE<br>FQM collective fault                                                                                                    |
| Warnings (Cgg)       | Collective signal 20:<br>This signal can be configured (parameter Warnings (Cfg) M0881) and comprises a combination of the<br>following signals:<br>• Config. warning<br>• Internal warning<br>• 24 V DC external<br>• Wm op.mode run time<br>• Wm op.mode starts<br>• Failure behav. active<br>• Wm input AIN 1<br>• Wm input AIN 2<br>• Wm setpoint position<br>• Op. time warning<br>• Wm controls temp.<br>• Time not set<br>• RTC voltage<br>• PVST fault<br>• PVST fault<br>• VWm FOC<br>• Wm FOC<br>• Wm FOC<br>• Wm FOC<br>• Wm FOC connection<br>• Torque wm OPEN<br>• Torque wm OPEN<br>• Torque wm CLOSE<br>• SiL fault<br>• PVST required<br>• Maintenance required<br>• FOM fail safe fit<br>• Speed reduction<br>• AUMAA warning 2 |

| Signal                 | Description                                                                                                    |  |  |
|------------------------|----------------------------------------------------------------------------------------------------|--|--|
| Not ready REM (Cfg)    | Collective signal 21:<br>This signal can be configured (parameter Not ready REMOTE (Cfg) M0882) and comprises a combination<br>of the following signals:<br>• Wrong oper. cmd<br>• Sel. sw. not REMOTE<br>• Service active<br>• EMCY stop active<br>• EMCY behav. active<br>• I/O interface<br>• Handwheel active<br>• FailState fieldbus<br>• Local STOP<br>• Interlock<br>• Interlock by-pass<br>• PVST active<br>• SIL function active<br>• FQM fail safe act.<br>• FQM fail safe ini. |  |  |
| Operation pause active | Actuator is in pause time of stepping mode.                                                                                                    |  |  |
| Start stepping mode    | The actuator is within the set stepping range.                                                                                                    |  |  |
| Actuator running       | Actuator is running (output drive is moving).<br>Hard wired collective signal consisting of:<br>• Running LOCAL<br>• Running REMOTE<br>• Handwheel oper.                                                                                                    |  |  |
| Running LOCAL          | Output drive rotates due to operation command from LOCAL.                                                                                                    |  |  |
| Running REMOTE         | Output drive rotates due to operation command from REMOTE.                                                                                                    |  |  |
| Handwheel oper.        | Output drive rotates without electric operation command.                                                                                                    |  |  |
| In intermediate pos.   | The actuator is in an intermediate position e.g. neither in end position OPEN nor in end position CLOSED.                                                                                                    |  |  |
| Intermediate pos. 1    | Intermediate position 1 reached                                                                                                    |  |  |
| Intermediate pos. 2    | Intermediate position 2 reached                                                                                                    |  |  |
| Intermediate pos. 3    | Intermediate position 3 reached                                                                                                    |  |  |
| Intermediate pos. 4    | Intermediate position 4 reached                                                                                                    |  |  |
| Intermediate pos. 5    | Intermediate position 5 reached                                                                                                    |  |  |
| Intermediate pos. 6    | Intermediate position 6 reached                                                                                                    |  |  |
| Intermediate pos. 7    | Intermediate position 7 reached                                                                                                    |  |  |
| Intermediate pos. 8    | Intermediate position 8 reached                                                                                                    |  |  |
| Intermediate pos. 9    | Intermediate position 9 reached                                                                                                    |  |  |
| Intermediate pos. 10   | Intermediate position 10 reached                                                                                                    |  |  |
| Intermediate pos. 11   | Intermediate position 11 reached                                                                                                    |  |  |
| Intermediate pos. 12   | Intermediate position 12 reached                                                                                                    |  |  |
| Intermediate pos. 13   | Intermediate position 13 reached                                                                                                    |  |  |
| Intermediate pos. 14   | Intermediate position 14 reached                                                                                                    |  |  |
| Intermediate pos. 15   | Intermediate position 15 reached                                                                                                    |  |  |
| Intermediate pos. 16   | Intermediate position 16 reached                                                                                                    |  |  |
| Input DIN 1            | A high signal (+24 V DC) is present at digital input 1.                                                                                                    |  |  |
| Input DIN 2            | A high signal (+24 V DC) is present at digital input 2.                                                                                                    |  |  |
| Input DIN 3            | A high signal (+24 V DC) is present at digital input 3.                                                                                                    |  |  |
| Input DIN 4            | A high signal (+24 V DC) is present at digital input 4.                                                                                                    |  |  |
| Input DIN 5            | A high signal (+24 V DC) is present at digital input 5.                                                                                                    |  |  |
| Input DIN 6            | A high signal (+24 V DC) is present at digital input 6.                                                                                                    |  |  |
| EMCY stop active       | Operation mode EMERGENCY stop is active (EMERGENCY stop button has been pressed)                                                                                                    |  |  |

#### Actuator controls AC 01.2/ACExC 01.2 Profibus DP

## Appendix

| Signal                 | Description                                                                                                    |
|------------------------|----------------------------------------------------------------------------------------------------|
| Torque fault CLOSE     | Torque fault in direction CLOSE                                                                                                    |
| Torque fault OPEN      | Torque fault in direction OPEN                                                                                                    |
| Torque fault           | Torque fault in directions CLOSE or OPEN                                                                                                    |
| Thermal fault          | Motor protection tripped                                                                                                    |
| Phase fault            | One phase missing                                                                                                    |
| Fieldbus DOUT 1        | High signal at fieldbus, digital output 1                                                                                                    |
| Fieldbus DOUT 2        | High signal at fieldbus, digital output 2                                                                                                    |
| Fieldbus DOUT 3        | High signal at fieldbus, digital output 3                                                                                                    |
| Fieldbus DOUT 4        | High signal at fieldbus, digital output 4                                                                                                    |
| Fieldbus DOUT 5        | High signal at fieldbus, digital output 5                                                                                                    |
| Fieldbus DOUT 6        | High signal at fieldbus, digital output 6                                                                                                    |
| Fieldbus DOUT 7        | High signal at fieldbus, digital output 7                                                                                                    |
| Fieldbus DOUT 8        | High signal at fieldbus, digital output 8                                                                                                    |
| Fieldbus DOUT 9        | High signal at fieldbus, digital output 9                                                                                                    |
| Fieldbus DOUT 10       | High signal at fieldbus, digital output 10                                                                                                    |
| Fieldbus DOUT 11       | High signal at fieldbus, digital output 11                                                                                                    |
| Fieldbus DOUT 12       | High signal at fieldhus, digital output 12                                                                                                    |
| FailState fieldbus     | No valid communication via fieldhus (desnite available connection)                                                                                                    |
| Handwheel active       | Manual operation is active (bandwheel is engaged); optional signal                                                                                                    |
| PVST active            | Partial Valve Stroke Test (PV/ST) is active                                                                                                    |
|                        | Partial Value Stroke Test (PVST) could not be successfully completed                                                                                                    |
|                        | Partial Valve Stroke Test (1 VST) could not be successfully completed.                                                                                                    |
|                        | PVST.                                                                                                    |
| Failure (configurable) | <ul> <li>This signal can be configured (parameter Failure (configurable) M0879) and comprises a combination of the following signals which can also be configured:</li> <li>Fault (Cfg) M0880</li> <li>Warnings (Cfg) M0881</li> <li>Not ready REMOTE (Cfg) M0882</li> </ul> |
| Interlock Remote       | Function Interlock is active for operation mode REMOTE.                                                                                                    |
| Interlock Local        | Function Interlock is active for operation mode Local.                                                                                                    |
| Interlock OPEN         | Interlock OPEN is active (enable signal for operation commands in direction OPEN available).                                                                                                    |
| Interlock CLOSE        | Interlock CLOSED is active (enable signal for operation commands in direction CLOSE available).                                                                                                    |
| Interlock              | The operation mode Interlock is active.                                                                                                    |
| Bypass Sync Out        | <by-pass function=""> enable for operation commands of main or by-pass valves is active.</by-pass>                                                                                                    |
| Interlock by-pass      | Operation command executed without enable signal Bypass Sync Out.                                                                                                    |
| Safe ESD               | Safe ESD function (Emergency Shut Down) is active.                                                                                                    |
| Safe Stop              | Safe STOP function is active.                                                                                                    |
| SIL fault              | A SIL fault has occurred (collective signal).                                                                                                    |
| SIL function active    | A SIL function is active. Collective signal of both states, Safe ESD or Safe STOP.                                                                                                    |
| System ok              | The actuator is switched on and no fault is present                                                                                                    |
| Torque wrn OPEN        |                                                                                                    |
| Torque wrn CLOSE       |                                                                                                    |
| LPV Sync Out           | PV (Lift Plug Valve) synchronisation signal. Master or slave actuator are in an end position.                                                                                                    |
| LPV SA-OPEN            | Operation command in direction OPEN from the master actuator to the slave actuator (SA)                                                                                                    |
| LPV SA-CLOSE           | Operation command in direction CLOSE from the master actuator to the slave actuator (SA)                                                                                                    |
| PVST required          | (PVST) Partial Valve Stroke Test should be executed                                                                                                    |
| FOM ES ready           | The constant force spring is wound, the FOM is ready for fail safe operation                                                                                                    |
| FOM ES ESD request     | The FOM (fail safe) fail safe function is requested (ESD requested)                                                                                                    |
| FOM and non-OP         | FOM has reached and position OPEN at the subjut drive side                                                                                                    |
| r am ena pos. Or       | i an has reached thu position OF LIV at the output drive side.                                                                                                    |

| Signal               | Description                                                                                                    |  |
|----------------------|----------------------------------------------------------------------------------------------------|--|
| FQM end pos. CL      | FQM has reached end position CLOSED at the output drive side.                                                                                                    |  |
| FQM FS diag. result  | The result of the diagnostics via winding switch is available as fault.                                                                                                    |  |
| FQM timeout winding  | Winding was not completed within the permissible initialisation time of 2.5 minutes.                                                                                                    |  |
| FQM timeout limit    | The end position switch was not active within the permissible waiting time of 10 seconds.                                                                                                    |  |
| FQM fault tempvolt.  | The permissible tolerance range for the internal temperature or the voltage range of the respective FQM unit was fallen short of or exceeded or the permissible tolerance range for 24 V DC at ESD input was fallen short of or exceeded for a duration of minimum 1 second.                                                                                                    |  |
| FQM fail safe flt    | <ul> <li>The signal is generated if one of the following conditions applies:</li> <li>FQM FS-ESD request not active AND FQM timeout winding or FQM timeout limit or FQM timeout motor active</li> <li>FQM FS-ESD request not active AND FQM FS ready active AND FQM FS-PosOk not active</li> <li>FQM FS-ESD request not active AND FQM FS ready not active AND FQM FS-PosOk active</li> <li>FQM FS-ESD request not active AND FQM fail safe ini. executed AND (FQM FS-PosOk not active OR FQM FS ready not active)</li> <li>FQM FS-ESD request active AND FQM FS ready active</li> </ul> |  |
| FQM timeout motor    | The electric motor does not rotate during an initialisation operation.                                                                                                    |  |
| Maintenance reminder | <ul> <li>This signal will be activated if at least on the lifetime accounts (in %) has passed the activation threshold configured for this signal.</li> <li>This signal can be configured (parameter Maintenance required M0871) and comprises a combination of the following signals:</li> <li>Mainten. mechanics</li> <li>LPV SA-CLOSE</li> <li>Mainten. lubricant</li> <li>Mainten. contactors</li> <li>Mainten. interval</li> </ul>                                                                                                    |  |
| MPV/LPV pos. reached | MPV (Multiport Valve)/LPV (Lift Plug Valve) position reached.                                                                                                    |  |
| Disabled             | The operation via the push buttons on the local controls is disabled.                                                                                                    |  |
| Runs_OP/CL+blinker   | The actuators runs while the indication light for the respective direction of operation (OPEN/CLOSE) is<br>blinking simultaneously at local controls.                                                                                                    |  |

#### 17.2. Selection list of binary signals for digital inputs (DIN)

Conditions: <Additional inputs> or additional <Parallel interface>

Depending on the version, the actuator controls are equipped with up to 10 digital inputs.

The inputs are designed for binary signals (standard input level: +24 V DC) and can be used, for example, to receive operation commands OPEN, STOP, CLOSE, to control intermediate positions or for the EMERGENCY signal.

#### **Configuration of digital inputs**

Required user level: Specialist (4).

M Device configuration M0053 I/O interface M0139 Digital inputs M0116

| Table 28:     |                                                               |
|---------------|---------------------------------------------------------------|
| Signal        | Description                                                   |
| Not used      | Input not assigned                                            |
| MODE          | Change-over between OPEN - CLOSE control and setpoint control |
| OPEN          | Operation command OPEN                                        |
| CLOSE         | Operation command CLOSE                                       |
| STOP          | Operation command STOP                                        |
| RESET         | Reset fault signal                                            |
| I/O interface | Change-over between fieldbus interface and parallel interface |
| OPEN / CLOSE  | Operation command OPEN/CLOSE for two-wire control             |

## Appendix

| Signal               | Description                                         |
|----------------------|-----------------------------------------------------|
| EMERGENCY            | Operation mode for EMERGENCY behaviour              |
| Intermediate pos. 1  | Operation command: Run to intermediate position 1.  |
| Intermediate pos. 2  | Operation command: Run to intermediate position 2.  |
| Intermediate pos. 3  | Operation command: Run to intermediate position 3.  |
| Intermediate pos. 4  | Operation command: Run to intermediate position 4.  |
| Intermediate pos. 5  | Operation command: Run to intermediate position 5.  |
| Intermediate pos. 6  | Operation command: Run to intermediate position 6.  |
| Intermediate pos. 7  | Operation command: Run to intermediate position 7.  |
| Intermediate pos. 8  | Operation command: Run to intermediate position 8.  |
| Intermediate pos. 9  | Operation command: Run to intermediate position 9.  |
| Intermediate pos. 10 | Operation command: Run to intermediate position 10. |
| Intermediate pos. 11 | Operation command: Run to intermediate position 11. |
| Intermediate pos. 12 | Operation command: Run to intermediate position 12. |
| Intermediate pos. 13 | Operation command: Run to intermediate position 13. |
| Intermediate pos. 14 | Operation command: Run to intermediate position 14. |
| Intermediate pos. 15 | Operation command: Run to intermediate position 15. |
| Intermediate pos. 16 | Operation command: Run to intermediate position 16. |
| MPV: CW Position 1   | Clockwise approach of position 1                    |
| MPV: CCW Position 1  | Counterclockwise approach of position 1             |
| MPV: CW Position 2   | Clockwise approach of position 2                    |
| MPV: CCW Position 2  | Counterclockwise approach of position 2             |
| MPV: CW Position 3   | Clockwise approach of position 3                    |
| MPV: CCW Position 3  | Counterclockwise approach of position 3             |
| MPV: CW Position 4   | Clockwise approach of position 4                    |
| MPV: CCW Position 4  | Counterclockwise approach of position 4             |
| MPV: CW Position 5   | Approach position 5 clockwise                       |
| MPV: CCW Position 5  | Approach position 5 counterclockwise                |
| MPV: CW Position 6   | Approach position 6 clockwise                       |
| MPV: CCW Position 6  | Approach position 6 counterclockwise                |
| MPV: CW Position 7   | Approach position 7 clockwise                       |
| MPV: CCW Position 7  | Approach position 7 counterclockwise                |
| MPV: CW Position 8   | Approach position 8 clockwise                       |
| MPV: CCW Position 8  | Approach position 8 counterclockwise                |
| MPV: CW Position 9   | Approach position 9 clockwise                       |
| MPV: CCW Position 9  | Approach position 9 counterclockwise                |
| MPV: CW Position 10  | Approach position 10 clockwise                      |
| MPV: CCW Position 10 | Approach position 10 counterclockwise               |
| MPV: CW Position 11  | Approach position 11 clockwise                      |
| MPV: CCW Position 11 | Approach position 11 counterclockwise               |
| MPV: CW Position 12  | Approach position 12 clockwise                      |
| MPV: CCW Position 12 | Approach position 12 counterclockwise               |
| MPV: CW Position 13  | Approach position 13 clockwise                      |
| MPV: CCW Position 13 | Approach position 13 counterclockwise               |
| MPV: CW Position 14  | Approach position 14 clockwise                      |
| MPV: CCW Position 14 | Approach position 14 counterclockwise               |
| MPV: CW Position 15  | Approach position 15 clockwise                      |
| MPV: CCW Position 15 | Approach position 15 counterclockwise               |
| MPV: CW Position 16  | Approach position 16 clockwise                      |

| Signal                  | Description                                                                                        |
|-------------------------|----------------------------------------------------------------------------------------------------|
| MPV: CCW Position 16    | Approach position 16 counterclockwise                                                              |
| MPV DriveCW             | Clockwise actuator operation                                                                       |
| MPV DriveCCW            | Counterclockwise actuator operation                                                                |
| Input DIN 1             | Signal for controlling output contact                                                              |
| Input DIN 2             | Signal for controlling output contact                                                              |
| Input DIN 3             | Signal for controlling output contact                                                              |
| Input DIN 4             | Signal for controlling output contact                                                              |
| Enable Local            | Enables the selector switch function (LOCAL/OFF) on the local controls                             |
| Enable OPEN             | Interlock: Enables operation command in direction OPEN                                             |
| Enable CLOSE            | Interlock: Enables operation command in direction CLOSE                                            |
| PID internal setpoint 2 | Internal PID setpoint                                                                              |
| Remote2_active          | Activation of operation mode Remote II                                                             |
| Remote2_OPEN            | Operation command OPEN in operation mode Remote II                                                 |
| Remote_2_CLOSE          | Operation command CLOSE in operation mode Remote II                                                |
| Remote2_STOP            | Operation command STOP in operation mode Remote II                                                 |
| Execute PVST            | PVST is executed                                                                                   |
| Bypass Sync In          | Enable signal for <by-pass function=""></by-pass>                                                  |
| LPV Sync In             | Enable signal for LPV function (synchronisation)                                                   |
| LPV end position CL     | LPV slave actuator has reached end position CLOSED                                                 |
| LPV sel.sw.Remote       | Selector switch of LPV slave actuator is in position REMOTE                                        |
| LPV system ok           | LPV slave actuator is ready for operation                                                          |
| PID setpoint I/O        | Change-over of process controller setpoint source between fieldbus interface and I/O interface     |
| PID act. value I/O      | Change-over of process controller actual value source between fieldbus interface and I/O interface |
| RelOPENandCLOSE         | Enable signal OPEN/CLOSE                                                                           |

# Index

| Α                              |     |   |
|--------------------------------|-----|---|
| Activate/deactivate heater     | 76  |   |
| Activate functions             | 108 |   |
| Actual configuration           | 119 |   |
| Actual value - indication on   | 20  |   |
| display                        |     |   |
| Actual value source - process  | 62  |   |
| controller                     |     | , |
| Actuator controls heater sys-  | 76  |   |
| tem                            |     |   |
| Actuator operation from re-    | 12  |   |
| mote                           |     |   |
| Actuator type (MPV)            | 110 |   |
| Adaptive behaviour             | 52  |   |
| Additional inputs for fieldbus | 66  |   |
| Analogue output 1              | 27  |   |
| Analogue output 1 adjustment   | 29  |   |
| Analogue output 1 signal       | 28  |   |
| range                          | -   |   |
| Analogue output 2              | 29  |   |
| Analogue output 2 adjustment   | 29  | 1 |
| Analogue output 2 signal       | 29  |   |
| range                          |     |   |
| Analogue outputs               | 27  |   |
| Analogue signals               | 27  | 1 |
| Appendix                       | 145 |   |
| Application functions          | 48  |   |
| AUMA Assistant App             | 120 |   |
| AUMA Cloud                     | 120 |   |
| Auto change-over I/O           | 67  |   |
| Automatic deblocking           | 74  | , |
| ,                              |     |   |
| В                              |     |   |
| Backlash compensation          | 115 |   |
| (MPV)                          |     |   |
| Basic settings                 | 35  |   |
| Behaviour                      | 90  |   |
| Binary input signals           | 149 |   |
| Bluetooth                      | 120 |   |
| Bluetooth diagnostic           | 121 |   |
| Bluetooth interface            | 95  |   |
| Bus address                    | 64  |   |
| Bus failure                    | 88  | 1 |
| By-pass function               | 68  |   |
|                                |     |   |

| C                                                     | 440,400         |
|-------------------------------------------------------|-----------------|
| Change-over between OPEN                              | 55              |
| control                                               |                 |
| Change-over to passive                                | 67              |
| Characteristics                                       | 129 129 131 132 |
| Closing fully/opening fully                           | 54              |
| Combination of fieldbus-paral-                        | 66              |
| lel interface                                         |                 |
| Commissioning                                         | 8               |
| Commissioning (indications                            | 18              |
| on display)                                           | 05              |
|                                                       | 65<br>07        |
|                                                       | 27              |
| Contrast                                              | 47              |
| Control                                               | 32              |
| Controller behaviour (process                         | 59              |
| controller)                                           |                 |
| Correction of inertia (MPV)                           | 115             |
| Correction of the direction of                        | 107             |
| rotation                                              |                 |
| Corrective action                                     | 137             |
| Cycles                                                | 100             |
| D                                                     |                 |
| Data export                                           | 118             |
| Data import                                           | 118             |
| Date                                                  | 43              |
| Date format                                           | 43              |
| Deactivate heater monitoring                          | 105             |
| Dead band                                             | 53 53           |
| Dead band (MPV)                                       | 115             |
| Dead time                                             | 54              |
| Delay time                                            | 80              |
| Delay time <emergency< td=""><td>85</td></emergency<> | 85              |
| operation>                                            |                 |
| Device temperatures                                   | 136             |
| Diagnostic Interface                                  | 122             |
| Diagnostics                                           | 121             |
| Digital inputs (diagnostics)                          | 149, 149        |
| Digital inputs (diagnostics)                          | 26              |
| Digital outputs (diagnostics)                         | 122             |
| Direct display via ID                                 | 14              |
| Direction of rotation                                 | 107, 117        |
| Direction of rotation:                                | 117             |
| Directives                                            | 8               |
| Display (indications)                                 | 18              |
| Display formats                                       | 43              |
| Display operating time                                | 136             |
|                                                       | 106             |

| E                               |             |
|---------------------------------|-------------|
| Electronic device ID            | 121         |
| Electronics monitoring power    | 104         |
| supply                          |             |
| EMERGENCY behaviour             | 80          |
| EMERGENCY operation             | 80, 83      |
| EMERGENGY stop                  | 33          |
| Enable functions                | 108         |
| Enable operation commands       | 88          |
| Enabling local controls         | 85          |
| End position seating            | 35          |
| End position tolerance          | 54          |
| Enforce REMOTE control          | 87          |
| Error - indication on display   | 19          |
| Error variable                  | 53          |
| Event report                    | 128         |
| F                               |             |
| Factory setting                 | 117         |
| Fail safe (diagnostic)          | 125         |
| Failure bebaviour               | 78          |
| Failure functions               | 70          |
| Failure - indication on display | 70          |
| Failure operation               | 23          |
| Failure operation               | 70          |
|                                 | 19          |
| Pallule Source (EIMERGENCT      | 02          |
| Epiluro source (failure opera   | 70          |
| tion)                           | 15          |
| Egilura source (Interleck)      | 80          |
| Foult indication on display     | 09          |
| Fault signal configurable       | 22          |
| Fieldbus address                | 21<br>64 64 |
| Fieldbus auto onablo            | 04, 04      |
| Fieldbus failure                | 67 67 99    |
| Firmwara undata                 | 07,07,00    |
| Firmware update                 | 119         |
| FILLIWATE VEISION               | 119         |
| FOC (diagnostic)                | 120         |
| FO cable baud fale              | 00          |
| FO cable monitoring             | 00          |
| FO cable topology               | 80          |
| FO connection                   | 00          |
| FQM (diagnostics)               | 125         |
| Function check - Indication on  | 22          |
|                                 | 100         |
|                                 | 100         |
| ruses                           | 137         |
| G                               |             |
| Gear reduction ratio            | 110         |
| GSD file                        | 26          |

### Index

| н                                                                                                    |                                                                      |
|----------------------------------------------------------------------------------------------------|----------------------------------------------------------------------|
| Heater<br>Heater in switch compartment<br>Heater monitoring<br>Heater monitoring time<br>Heater on control unit<br>Heater system                                                                                                    | 105<br>76<br>105<br>106<br>76<br>105                                 |
| Heater system monitoring<br>Histogram<br>Histograms<br>Home port                                                                                                    | 105<br>132, 133, 134<br>132<br>111                                   |
| I<br>I/O interface change-over<br>Incorrect entry<br>Indication light colour<br>Indication lights<br>Indications<br>Indications on display                                                                                           | 67<br>16<br>24<br>24<br>18<br>18                                     |
| Input of setpoint position<br>Interface (diagnostics)<br>Interlock:<br>Interlock: by-pass<br>Interlock behaviour<br>Intermediate position indica-<br>tion via LEDs                                                                   | 56<br>122<br>88<br>85<br>90<br>24                                    |
| Intermediate positions<br>Internal process setpoint<br>Intrusive<br>Inverse operation                                                                                                    | 48<br>61<br>11<br>60                                                 |
| L<br>Language in the display<br>LEDs (indication lights)<br>Lift Plug Valve<br>Limit seating<br>Limit setting range<br>Limit switching<br>Local actuator operation<br>Local control<br>Local controls<br>Local setting<br>Local Stop | 17<br>24<br>71<br>35<br>54<br>38<br>12<br>12<br>12<br>12<br>13<br>90 |
| Local stop: by-pass<br>Loss of process setpoint<br>Loss of signal<br>Loss of signal (fieldbus)<br>Loss of signal process set-<br>point                                                                                               | 85<br>60<br>78, 79<br>67, 88<br>60                                   |
| LPV                                                                                                    | 71                                                                   |

## Μ

| Main menu<br>Maintenance<br>Maintenance required - indic-                                                                                                    | 14<br>9<br>23                                                      |
|----------------------------------------------------------------------------------------------------|--------------------------------------------------------------------|
| Ation on display<br>Maintenance signals<br>Menu navigation<br>MODE<br>Monitoring functions<br>Motion detector<br>Motor heater<br>Motor protection. by-pass<br>Motor protection behaviour<br>Motor protection behaviour<br>Motor protection monitoring<br>Motor running time position<br>histogram | 134<br>13<br>56<br>98<br>103<br>77<br>84<br>100<br>100, 100<br>132 |
| Motor running time-temperat-<br>ure (histogram)                                                                                                    | 133                                                                |
| Motor running time-torque                                                                                                    | 134                                                                |
| Motor starts<br>MWG (diagnostic)                                                                                                    | 100<br>124                                                         |
| N<br>Non-Intrusive<br>Not ready REMOTE - indica-<br>tion on display<br>Number format<br>Number of ports (positions)                                                                                                    | 11<br>22<br>44, 44<br>111                                          |
| <b>O</b><br>Off time<br>On time<br>On time monitoring (dia-<br>gnostics)                                                                                                    | 51, 64<br>64, 100<br>124                                           |
| OPEN - CLOSE control (Re-<br>mote OPEN - CLOSE)                                                                                                    | 55                                                                 |
| Operating data<br>Operating the actuator from<br>local controls                                                                                                    | 127<br>12                                                          |
| Operation<br>Operation commands - indic-                                                                                                    | 8, 12, 31<br>20                                                    |
| Operation profile<br>Operation profile: by-pass<br>Operation time monitoring<br>Out of specification - indica-<br>tion on display                                                                                                    | 50<br>84<br>102<br>22                                              |
| Output contacts<br>Output signals<br>Overload protection<br>Overrun                                                                                                    | 26<br>26<br>98<br>53                                               |

| P                                                                          |                      |
|----------------------------------------------------------------------------|----------------------|
| Partial Valve Stroke Test<br>Password<br>Password change<br>Password entry | 91<br>15<br>16<br>15 |
| Permissible operation time                                                 | 102                  |
| Permissible starts/n<br>Phase failure monitoring                           | 101                  |
| Phase sequence detection                                                   | 100                  |
| Plant Asset Management                                                     | 127                  |
| Positioner                                                                 | 52                   |
| Positioner (diagnostic)                                                    | 124                  |
| Positioner - indication on dis-                                            | 20                   |
| play<br>Positions (pivot points)                                           | 18                   |
| Position setpoint - input                                                  | 40<br>56             |
| Position-time characteristic                                               | 131                  |
| Position transmitter (diagnost-                                            | 123                  |
| ic)                                                                        |                      |
| Position unit                                                              | 44                   |
| Potentiometer (diagnostic)                                                 | 123                  |
| Primary fuses                                                              | 137                  |
| Process controller                                                         | 58                   |
| Process controller (dia-                                                   | 125                  |
| gnostics)                                                                  | -                    |
| Process factor unit                                                        | 45                   |
| Process representation                                                     | 65                   |
| Process setpoint – loss                                                    | 60                   |
| Product variants                                                           | 110                  |
| Profibus DP address<br>Profibus DP interface                               | 64<br>64             |
| Profibus interface: diagnostics                                            | 125                  |
| Proportional amplification Kp                                              | 61                   |
| Protective measures                                                        | 9                    |
| Push-to-run operation                                                      | 12                   |
| Push-to-run operation local                                                | 31                   |
| Push-to-run operation Re-                                                  | 32                   |
| mote                                                                       | 04                   |
| PV51                                                                       | 91                   |
| Q                                                                          |                      |
| Qualification of staff                                                     | 8                    |
| R                                                                          |                      |
| Rate time Td                                                               | 62                   |
| Reaction monitoring                                                        | 102                  |
| Reaction time                                                              | 103                  |
| Reaction time, permissible                                                 | 103                  |
| Reaction time of heater mon-                                               | 106                  |
| Itoring                                                                    | GE                   |
| Remote actuator operation                                                  | 12                   |
| Reset time Tn                                                              | 61                   |
| Response telegrams                                                         | 65                   |
| Reversing prevention time                                                  | 78                   |
| Running time                                                               | 100                  |
| Running time (motor)                                                       | 132, 133, 134        |
| RWG (diagnostic)                                                           | 123                  |

#### S

| Safety instructions             | 8   |
|---------------------------------|-----|
| Safety instructions/warnings    | 8   |
| Selection overview for output   | 145 |
| contacts and indication lights  |     |
| Selector switch functions       | 85  |
| Self-retaining                  | 12  |
| Self-retaining local            | 31  |
| Self-retaining Remote           | 32  |
| Service                         | 33  |
| Service functions               | 117 |
| Setpoint control (Remote        | 55  |
| SETPOINT)                       |     |
| Setpoint - indication on dis-   | 20  |
| play                            |     |
| Setpoint source - process       | 60  |
| controller                      |     |
| Signal behaviour (multiport     | 115 |
| valve)                          |     |
| Signal loss                     | 79  |
| Signal output units (AOUT)      | 46  |
| Signals                         | 26  |
| Signals (analogue)              | 27  |
| Signals - configurable          | 27  |
| Simulation                      | 126 |
| Slave address                   | 64  |
| Source (PVST)                   | 93  |
| Split Range operation           | 57  |
| Standards                       | 8   |
| Start of stepping mode          | 64  |
| Status menu                     | 14  |
| Status signals                  | 26  |
| Status signals - configurable   | 27  |
| Stepping mode                   | 62  |
| Stepping mode: by-pass          | 84  |
| Stop step                       | 64  |
| Switching off for reaction time | 103 |
| error                           |     |
|                                 |     |

#### т

| Target configuration           | 119    |
|--------------------------------|--------|
| Temperature (motor)            | 133    |
| Temperature indication         | 136    |
| Temperature monitoring         | 105    |
| Temperature-time character-    | 132    |
| istic                          |        |
| Temperature unit               | 44     |
| Thermal monitoring             | 100    |
| Time                           | 43     |
| Timeout                        | 16     |
| Torque (histogram)             | 134    |
| Torque by-pass                 | 98, 98 |
| Torque - indication on display | 20     |
| Torque limitation              | 99     |
| Torque monitoring              | 98     |
| Torque seating                 | 35     |
| Torque switching               | 36, 37 |
| Torque switching: by-pass      | 84     |
| Torque-travel characteristic   | 129    |
| Torque unit                    | 44     |
| Torque warning                 | 98     |
| Two-wire control               | 51     |
| Type of seating for end posi-  | 35     |
| tions                          |        |
|                                |        |
|                                | 4 5    |
| User level                     | 15     |
| V                              |        |
| Valve position - indication on | 19     |
| display                        |        |
| Verification of sub-assemblies | 106    |
|                                |        |
| W                              |        |
| Warnings - indication on dis-  | 21     |
| play                           |        |
| Working value units (AIN)      | 46     |
|                                |        |

# **Parameter index**

|                                                                                                    | 95, 95, 97, 97                                                                                                    |
|----------------------------------------------------------------------------------------------------|----------------------------------------------------------------------------------------------------|
| <b>0</b><br>0/4 mA (initial value)                                                                                                    | 30                                                                                                    |
| 2<br>20 mA (final value)<br>24 V DC customer<br>24 V DC external<br>24 V DC internal                                                                                                    | 30<br>143<br>138<br>143                                                                                                    |
| A<br>Abs. end pos. CLOSED<br>Abs. end pos. OPEN<br>Absolute value<br>Accept actual config.<br>Activation<br>Actual position<br>Actual process value<br>Actuator behaviour<br>Actuator type<br>Adapt rotary dir.<br>Adjustment AOUT 1<br>Adjustment AOUT 2                                                                                                    | 124<br>124<br>124<br>119<br>95, 95<br>27, 124<br>125<br>103<br>110<br>107<br>29<br>30                                                          |
| B<br>Backlash comp.<br>Behaviour Tx<br>Bluetooth add.partner<br>Bluetooth address<br>Buffer size<br>By-pass application<br>By-pass Interlock<br>By-pass Local STOP<br>By-pass operat.profile<br>By-pass timer<br>By-pass torque                                                                                                    | 115<br>65<br>120, 122<br>120, 122<br>129<br>70<br>85<br>85<br>84<br>84<br>84                                                                   |
| C<br>Calibration<br>Change passwords<br>Closing rotation<br>Coding DOUT 1<br>Colour ind.light 1<br>Colour ind.light 2<br>Colour ind.light 3<br>Colour ind.light 4<br>Colour ind.light 5<br>Command fieldbus<br>Commlost<br>Config. error REMOTE<br>Config. operat. profile<br>Config. PID controller<br>Config. Warning<br>Configuration EMCY<br>Configuration error | 143<br>16<br>117<br>26<br>25<br>25<br>25<br>25<br>25<br>25<br>142<br>144<br>139, 139, 143<br>141<br>138, 138, 141<br>141<br>139, 139, 140, 141 |

141

118

| Date and time                                                                                                    | 43                                                                                               |
|----------------------------------------------------------------------------------------------------|--------------------------------------------------------------------------------------------------|
| Dead band CLOSE                                                                                                    | 53                                                                                               |
| Dead band OPEN                                                                                                    | 53                                                                                               |
| Deblocking attempts                                                                                                    | 75                                                                                               |
| Delay MA direct.CLOSE                                                                                                    | 74                                                                                               |
| Delay MA direct.OPEN                                                                                                    | 74                                                                                               |
| Delay SA direct.CLOSE                                                                                                    | 74                                                                                               |
| Detect. time dt                                                                                                    | 103                                                                                              |
| Detect. time dt (MWG)                                                                                                    | 103                                                                                              |
| Device ID                                                                                                    | 121                                                                                              |
| Device tag                                                                                                    | 120, 122                                                                                         |
| DIN 1 configuration                                                                                                    | 141                                                                                              |
| DIN 4 configuration                                                                                                    | 125                                                                                              |
| Disabled                                                                                                    | 140                                                                                              |
| DP1 slave address                                                                                                    | 64                                                                                               |
| DP2 slave address                                                                                                    | 64                                                                                               |
| Duty type monitoring                                                                                                    | 101                                                                                              |
|                                                                                                    |                                                                                                  |
| E                                                                                                    |                                                                                                  |
| E<br>EMCY behav. active                                                                                                    | 140                                                                                              |
| E<br>EMCY behav. active<br>EMCY behaviour                                                                                                    | 140<br>81                                                                                        |
| E<br>EMCY behav. active<br>EMCY behaviour<br>EMCY fail.reac.                                                                                                    | 140<br>81<br>82                                                                                  |
| E<br>EMCY behav. active<br>EMCY behaviour<br>EMCY fail.reac.<br>EMCY operation                                                                                                    | 140<br>81<br>82<br>83                                                                            |
| E<br>EMCY behav. active<br>EMCY behaviour<br>EMCY fail.reac.<br>EMCY operation<br>EMCY operation mode                                                                                                    | 140<br>81<br>82<br>83<br>83                                                                      |
| E<br>EMCY behav. active<br>EMCY behaviour<br>EMCY fail.reac.<br>EMCY operation<br>EMCY operation mode<br>EMCY position                                                                                                    | 140<br>81<br>82<br>83<br>83<br>83                                                                |
| E<br>EMCY behav. active<br>EMCY behaviour<br>EMCY fail.reac.<br>EMCY operation<br>EMCY operation mode<br>EMCY position<br>EMCY position MPV                                                                                                    | 140<br>81<br>82<br>83<br>83<br>83<br>83<br>83                                                    |
| E<br>EMCY behav. active<br>EMCY behaviour<br>EMCY fail.reac.<br>EMCY operation<br>EMCY operation mode<br>EMCY position<br>EMCY position MPV<br>EMCY source                                                                                                    | 140<br>81<br>82<br>83<br>83<br>83<br>83<br>83<br>83                                              |
| E<br>EMCY behav. active<br>EMCY behaviour<br>EMCY fail.reac.<br>EMCY operation<br>EMCY operation mode<br>EMCY position<br>EMCY position MPV<br>EMCY source<br>EMCY stop active                                                                                                    | 140<br>81<br>82<br>83<br>83<br>83<br>83<br>83<br>82<br>140                                       |
| E<br>EMCY behav. active<br>EMCY behaviour<br>EMCY fail.reac.<br>EMCY operation<br>EMCY operation mode<br>EMCY position<br>EMCY position MPV<br>EMCY source<br>EMCY stop active<br>End position CLOSED                                                                                                    | 140<br>81<br>82<br>83<br>83<br>83<br>83<br>83<br>82<br>140<br>35                                 |
| E<br>EMCY behav. active<br>EMCY behaviour<br>EMCY fail.reac.<br>EMCY operation<br>EMCY operation mode<br>EMCY position<br>EMCY position MPV<br>EMCY source<br>EMCY stop active<br>End position CLOSED<br>End position OPEN                                                                                          | 140<br>81<br>82<br>83<br>83<br>83<br>83<br>83<br>82<br>140<br>35<br>35                           |
| E<br>EMCY behav. active<br>EMCY behaviour<br>EMCY fail.reac.<br>EMCY operation<br>EMCY operation mode<br>EMCY position<br>EMCY position MPV<br>EMCY source<br>EMCY stop active<br>End position CLOSED<br>End position OPEN<br>End stepping CLOSE                                                                    | 140<br>81<br>82<br>83<br>83<br>83<br>83<br>83<br>82<br>140<br>35<br>35<br>64                     |
| E<br>EMCY behav. active<br>EMCY behaviour<br>EMCY fail.reac.<br>EMCY operation<br>EMCY operation mode<br>EMCY position<br>EMCY position MPV<br>EMCY source<br>EMCY stop active<br>End position CLOSED<br>End position OPEN<br>End stepping CLOSE<br>End stepping OPEN                                               | 140<br>81<br>82<br>83<br>83<br>83<br>83<br>83<br>83<br>82<br>140<br>35<br>35<br>64<br>64         |
| E<br>EMCY behav. active<br>EMCY behaviour<br>EMCY fail.reac.<br>EMCY operation<br>EMCY operation mode<br>EMCY position<br>EMCY position MPV<br>EMCY source<br>EMCY stop active<br>End position CLOSED<br>End position OPEN<br>End stepping CLOSE<br>End stepping OPEN<br>Event filter for Events                    | 140<br>81<br>82<br>83<br>83<br>83<br>83<br>83<br>82<br>140<br>35<br>35<br>64<br>64<br>128        |
| E<br>EMCY behav. active<br>EMCY behaviour<br>EMCY fail.reac.<br>EMCY operation<br>EMCY operation mode<br>EMCY position<br>EMCY position MPV<br>EMCY source<br>EMCY stop active<br>End position CLOSED<br>End position OPEN<br>End stepping CLOSE<br>End stepping OPEN<br>Event filter for Events<br>Export all data | 140<br>81<br>82<br>83<br>83<br>83<br>83<br>83<br>82<br>140<br>35<br>35<br>64<br>64<br>128<br>118 |

Export event report

118

D

Configuration FUP

Create factory settings

|  | - | - |  |
|--|---|---|--|
|  |   |   |  |
|  |   | - |  |
|  |   |   |  |

| •                       |             |
|-------------------------|-------------|
| Fail.beh. config.       | 141         |
| Fail.pos.OPEN CLOSE     | 80          |
| FailState fieldbus      | 141         |
| Failure                 | 137         |
| Failure (configurable)  | 27          |
| Failure behav, active   | 138         |
| Failure position MPV    | 80          |
| Fault                   | 137         |
| Fault (Cfg)             | 27          |
| Fault no reaction       | 140         |
|                         | 28          |
| Fieldbus AOUT 2         | 20          |
| Fieldbus operation      | 20<br>67    |
| File size event ron     | 129         |
| File Size event. Tep.   | 120         |
|                         | 119         |
| FO cables               | C2 C2 C2 C2 |
| FOC connection          | 68, 68, 68  |
| FOC FPGA version        | 125         |
| FOC level channel 1     | 125         |
| FO configuration        | 141         |
| FOC RS-485 error        | 125         |
| FQM                     | 125         |
| FQM collective fault    | 140, 143    |
| FQM fail safe end.pos.  | 125         |
| FQM fail safe flt       | 143         |
| FQM fault tempvolt.     | 143         |
| FQM FS diag. result     | 125, 143    |
| FQM FS-ESD request      | 125         |
| FQM FS-PosOk            | 125         |
| FQM FS ready            | 125         |
| FQM timeout limit       | 143         |
| FQM timeout motor       | 143         |
| FQM timeout winding     | 125, 143    |
| Function check          | 137         |
| ц                       |             |
| n<br>Handwhaal active   | 140         |
| Heat monitor config     | 140         |
| Heater control unit     | 141         |
|                         | 70          |
|                         | 106         |
| Heating sys. mon. time  | 106         |
| High limit AIN 1        | 5/          |
| High limit target value | 5/          |
| Hydraulics fault        | 141         |
| Hysteresis              | 49, 116     |
| Hysteresis 1            | 50          |

| 1                         |               | Invalid command        | 144            |
|---------------------------|---------------|------------------------|----------------|
| I/O interface             | 140           |                        |                |
| Identification            | 121           | L                      |                |
| IE 24 V AC                | 142           | Language               | 17             |
| IE bus exception          | 142           | Limit CLOSE            | 55             |
| IE config. pos. transm.   | 141           | Limit OPEN             | 55             |
| IE EEPROM                 | 142           | Local STOP             | 90, 141        |
| IE fieldbus               | 142           | Low limit AIN 1        | 57             |
| IE file access            | 142           | Low limit RWG          | 124            |
| IF FOM                    | 141           | Low limit target value | 57             |
| IF Hall 1 calibration     | 142           | Low limit Uspan        | 123            |
| IE Hall 5 calibration     | 142           | LPV function           | 73             |
| IE I/O interface          | 143           | LPV not ready          | 140            |
| IFIC                      | 142           |                        |                |
| IF I C exception          | 142           | M                      |                |
|                           | 142           | Mains quality          | 139            |
| IE logic exception        | 142           | Maintenance interval   | 135, 136       |
|                           | 142           | Maintenance required   | 137, 139       |
| IE mot prot monitor       | 1/2           | Max. value at 100.0 %  | 45, 46, 46, 47 |
|                           | 142           | Maximum stroke         | 124            |
| IE MWG                    | 142           | Minimum stroke         | 124            |
| IE MWG calibration        | 142           | Modulating behaviour   | 59             |
| IE MWG end positions      | 142           | Monitor 24 V DC cust.  | 104            |
|                           | 142           | Monitor 24 V DC ext.   | 105            |
|                           | 142           | Monitor heat. system   | 105            |
| E parameter               | 142           | MPV and CW closing     | 141            |
| E parameter config.       | 141           | MPV home port          | 111            |
| IE phase monitoring       | 142           | MPV sign. beh. 1       | 115            |
| IE position transmitter   | 142           |                        |                |
| IE PSU                    | 141           | Ν                      |                |
|                           | 142           | No. mot. starts/h      | 124            |
| IE remote interface       | 143           | Not ready REMOTE       | 137            |
| IE remote Prm Config      | 143           | Not ready REMOTE (Cfg) | 27             |
| IE reserve backup         | 142           | Not referenced         | 143            |
| IE selector switch        | 142           | Number of ports        | 111            |
| IE startup FB             | 142           | 0                      |                |
| IE startup sub-assy       | 142           |                        | <b>F</b> 4     |
| IE version                | 142           |                        | 51<br>64       |
| Import all parameters     | 119           |                        | 04             |
| Incorr. cmd REMOTE1       | 142           |                        | 64             |
| Incorr. cmd REMOTE2       | 142           |                        | 51             |
| Incorrect phase seq       | 139, 141      |                        | 64             |
| Incorrect rotary direct.  | 140           | On time OPEN           | 64             |
| Indicat. light 5 (right)  | 24            | On time warning 1      | 101            |
| Indication light 1 (left) | 24            | On time warning 2      | 101            |
| Indication light 2        | 24            | Op. com. PID contr.    | 125            |
| Indication light 3        | 24            | Op. time warning       | 138            |
| Indication light 4        | 24            | Oper. mode Interlock   | 90             |
| Inner dead b. CLOSE       | 124           | Oper. time monitoring  | 102, 102       |
| Inner dead b. OPEN        | 124           | Oper. time opposite    | /5             |
| Input AIN 1               | 28            | Operating time         | 136            |
| Input AIN 2               | 28            | Operational info       | 127, 127, 127  |
| Interface                 | 122           | Operational info total | 127            |
| Interface status          | 122           | Operation behaviour    | 50             |
| Interlock                 | 89, 141       | Operation behaviour 1  | 50             |
| Interlock by-pass         | 141           | Operation mode         | 102, 124       |
| Interlock source          | 89            | Outer dead b. CLOSE    | 124            |
| Internal error            | 139, 139, 142 | Outer dead b. OPEN     | 124            |
| Internal warning          | 138, 138, 142 | Outer dead band        | 54             |
| Interval position-time    | 132           | Out of range           | 143            |

| Out of specification     | 137        | S                           |                |
|--------------------------|------------|-----------------------------|----------------|
| _                        |            | Save interval               | 129            |
| P<br>DOD foil an         |            | Scaling                     | 45, 46, 46, 47 |
| PCB failure              | 144        | Sel. master/slave act.      | 73             |
| Perm.op. time, manual    | 102        | Sel. sw. not REMOTE         | 140            |
| Perm. run time           | 101        | Self-retaining Local        | 31             |
| Permissible starts       | 101        | Sensor failure              | 143            |
| Phase fault              | 139, 141   | Service active              | 140            |
| Phase monitoring         | 107        | Set end pos.CLOSED?         | 38, 41         |
| Pivot point 1            | 48         | Set end pos. OPEN?          | 38, 41         |
| Posit. hyst. CLOSE       | 54         | Setpoint pos. disabled      | 142            |
| Posit. hyst. OPEN        | 54         | Setpoint position           | 124            |
| Position                 | 45, 45     | Sig. outp. activ. (AOUT)    | 47             |
| Position activation      | 45         | Signal AIN 1                | 56             |
| Position-time            | 131        | Signal AIN 2                | 56             |
| Position transm. MWG     | 124        | Signal AOUT 1               | 27             |
| Position transm. potent. | 123        | Signal AOUT 2               | 29             |
| Position transm. RWG     | 124        | Signal behaviour            | 48             |
| Potent. raw value /mV    | 123        | Signal behaviour 1          | 48             |
| Poti Out of Range        | 140        | Signal DOUT 1               | 26, 126        |
| Proc. var. activation    | 45         | Signal interm. pos.         | 24             |
| Process factor           | 45, 46     | Signal loss beh.            | 78             |
| Process setpoint         | 125        | Signal outputs (AOUT)       | 47 47          |
| Profibus                 | 65, 65, 65 | Signal range AOUT1          | 28             |
| Profibus DP              | 64         | Signal range AOUT2          | 29             |
| PVST abort               | 138        | SIL fault                   | 139            |
| PVST active              | 141        | SIL function active         | 141            |
| PVST behaviour           | 93         | Source                      | 79             |
| PVST fault               | 138        | Split range operation       | 57             |
| PVST monitoring          | 94         | Start stepping CLOSE        | 64             |
| PVST operating time      | 94         | Start stepping OPEN         | 64             |
| PVST operation mode      | 93         | States AIN 1                | 122            |
| PVST reminder            | 94         | States AIN 2                | 122            |
| PVST reminder period     | 94         | States ANUT 1               | 122            |
| PVST required            | 139        | States AOUT 2               | 122            |
| PVST reversing time      | 94         | States AOUT 2<br>States DIN | 122            |
| PVST source              | 93         | States DOUT                 | 122            |
| PVST stroke              | 94         | States DOUT                 | 62             |
|                          | • •        | Step mode CLOSE             | 03             |
| R                        |            | Step mode OPEN              | 03             |
| Raw val. pos. CLOSED     | 123, 124   | Switchgear                  | 10             |
| Raw val. pos. OPEN       | 123, 124   | System event litter         | 128            |
| Reduction ratio          | 110        |                             |                |
| Reload languages         | 118        |                             |                |
| Replacement value        | 144        |                             |                |
| Reset characteristic     | 130        |                             |                |
| Reset factory settings   | 118        |                             |                |
| Reset MPV homeport       | 112        |                             |                |
| Reset operation. info    | 127        |                             |                |
| Revers. prevent. time    | 78         |                             |                |
| RTC voltage              | 138        |                             |                |
| Running dir. Interlock   | 90         |                             |                |
| RWG raw value /mA        | 124        |                             |                |

### т

| Temp. ctrls norm. ‰    | 28           |
|------------------------|--------------|
| Temp. ctrl unit norm ‰ | 28           |
| Temperature-time       | 132          |
| Thermal by-pass        | 84           |
| Thermal fault          | 140, 142     |
| Time format            | 44           |
| Time not set           | 138          |
| Timer CLOSE            | 63           |
| Timer OPEN             | 63           |
| Tolerance CLOSE        | 54           |
| Tolerance OPEN         | 54           |
| Tolerance range        | 76           |
| Torque                 | 28           |
| Torque by-pass [s]     | 99           |
| Torque config. CLOSE   | 141          |
| Torque config. OPEN    | 141          |
| Torque fault CLOSE     | 139          |
| Torque fault OPEN      | 139          |
| Torque peak [%]        | 99           |
| Torque-travel 129, 13  | 30, 130, 131 |
| Torque wrn CLOSE       | 138          |
| Torque wrn OPEN        | 138          |
| Travel diff. dx        | 104          |
| Travel diff. dx (MWG)  | 104          |
| Tripping time          | 107          |
| Trip torque CLOSE      | 37           |
| Trip torque OPEN       | 37           |
| Type of seating        | 35           |
| U                      |              |
| Unit 4!                | 5 46 46 47   |
| Units 45.45            | 45 46 46     |
|                        | 46, 47, 47   |
| Update firmware        | 119          |
| V                      |              |
| Version                | 121          |
|                        |              |

| W                       |          |
|-------------------------|----------|
| Warnings                | 137      |
| Warnings (Cfg)          | 27       |
| Work. val. activ. (AIN) | 46       |
| Working values (AIN)    | 46, 46   |
| Wrn controls temp.      | 138      |
| Wrn dead bands          | 141      |
| Wrn event mark          | 143      |
| Wrn Fieldbus config.    | 141      |
| Wrn FOC                 | 138      |
| Wrn FO cable budget     | 138      |
| Wrn FOC connection      | 138      |
| Wrn heater              | 142      |
| Wrn input AIN 1         | 138, 140 |
| Wrn input AIN 2         | 138, 140 |
| Wrn no reaction         | 138      |
| Wrn op.mode run time    | 138      |
| Wrn op.mode starts      | 138      |
| Wrn range act.pos.      | 143      |
| Wrn ref.actual position | 143      |
| Wrn res. data in use    | 143      |
| Wrn setpoint position   | 138      |
| Wrn Setpoint Source     | 141      |
| Wrn sign.loss act.pos.  | 143      |
| Wrn Tm mark             | 143      |
| Wrn torque CLOSE        | 98       |
| Wrn torque OPEN         | 98       |
| Wrong oper. cmd         | 140, 142 |

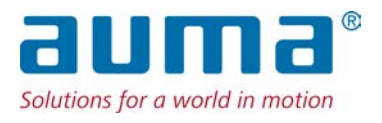

### AUMA Riester GmbH & Co. KG

P.O. Box 1362 **DE 79373 Muellheim** Tel +49 7631 809 - 0 Fax +49 7631 809 - 1250 info@auma.com www.auma.com